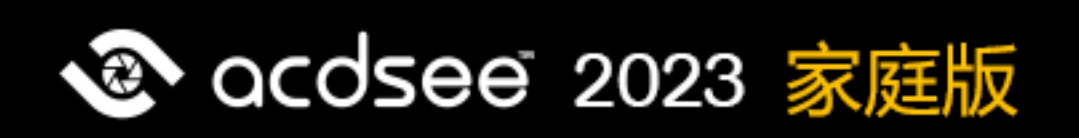

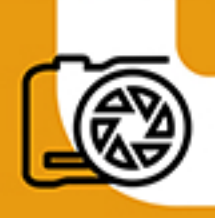

# 目录

| 欢迎来到 ACDSee 2023 家庭版             |  |
|----------------------------------|--|
| ACDSee的好处                        |  |
| 使用用户指南                           |  |
| 关于 ACDSee 用户界面                   |  |
| "管理"模式                           |  |
| 媒体模式                             |  |
| "查看"模式                           |  |
| "编辑"模式                           |  |
| 切换模式ACDSee 家庭版                   |  |
| 使用管理模式                           |  |
| 关于管理模式的窗格                        |  |
| 管理模式的下拉菜单                        |  |
| 使用管理模式的窗格                        |  |
| 移动窗格                             |  |
| 驻靠窗格                             |  |
| 层叠窗格                             |  |
| 调整窗格大小                           |  |
| 重设布局                             |  |
| 使用媒体模式                           |  |
| 标题按钮栏                            |  |
| 我的文件夹                            |  |
| 显示区域                             |  |
| 过滤方式                             |  |
| 排序和分组                            |  |
| 分组                               |  |
| 使用查看模式                           |  |
| 在全屏模式中查看图像                       |  |
| 使用查看模式的窗格                        |  |
| 使用底部工具栏                          |  |
| 在查看模式下使用 Windows Touch Gestures™ |  |

| 切换到管理模式                       | 35 |
|-------------------------------|----|
| 使用"编辑"模式                      |    |
| 使用"仪表板"模式                     |    |
| 对文件进行编目                       |    |
| "仪表板"模式                       |    |
| <br>CHAPTER 2: 获取帮助           |    |
| 使用快速入门指南                      |    |
| 查找其它资源与支持                     |    |
| 使用"帮助"菜单                      |    |
| 在线帮助和我们的社区                    |    |
|                               |    |
| 使用 ACDSee 家庭版 导入文件            |    |
| 使用 Windows 的"自动播放"对话框导入文件     |    |
| 从特定类型的设备导入文件                  | 40 |
| RAW + JPEG 选项                 |    |
| 关于可移动设备                       | 40 |
| 从设备导入相片                       |    |
| 从扫描仪导入相片                      |    |
| 从 CD 或 DVD 导入相片               |    |
| 从磁盘导入相片                       |    |
| 创建重命名模板                       |    |
| 导入 Lightroom <sup>®</sup> 数据库 |    |
| 使用移动设备上的图像                    |    |
| 在"文件列表"窗格中浏览文件                |    |
| 使用"文件列表"窗格                    |    |
| 更改叠加图标可见性                     |    |
| 最大化"文件列表"窗格                   | 55 |
| 使用"文件夹"窗格浏览                   |    |
| 选择多个文件夹                       | 56 |
| 创建与管理文件夹                      |    |
| 按日期或事件浏览文件                    |    |
| 在"事件"视图中添加描述与略图               | 59 |

| 浏览收藏夹文件               |    |
|-----------------------|----|
| 访问"快捷方式"窗格            | 60 |
| 创建快捷方式                | 60 |
| 创建新文件夹                | 60 |
| 删除快捷方式或文件夹            |    |
| 使用编目窗格                |    |
| "轻松选择"栏               |    |
| ACDSee家庭版ACDSee家庭版数据库 | 61 |
| 在"管理"模式下检测面部          | 61 |
| 嵌入、检索和导入人脸数据          | 62 |
| 更改视图                  | 63 |
| 自定义详细信息视图             |    |
| 筛选文件                  | 65 |
| 组合文件                  | 66 |
| 在"文件列表"的组间浏览          |    |
| 从"文件列表"中取消组           |    |
| 选择一个或多个组中的文件          |    |
| 排序文件                  | 67 |
| 使用列标题给文件排序            | 68 |
| 自定义文件排序               |    |
| 选择文件                  | 69 |
| 预览图像                  | 69 |
| 信息调色板                 |    |
| 旋转图像                  | 71 |
| 比较图像                  | 71 |
| 在"图像筐"中收集图像           |    |
| 在 ACDSee 家庭版          | 75 |
| 使用目录窗格组织              |    |
| 类别                    |    |
| 人们                    |    |
| 关键词                   |    |
| 评级                    |    |
| 颜色标签                  |    |

| 自动分类                 | 77 |
|----------------------|----|
| 高级搜索                 | ,  |
| 特殊物品                 | ,  |
| ACDSee家庭版数据库和嵌入数据    | 78 |
| 易选酒吧                 | 78 |
| 匹配所有/全部,匹配任何/任一      | 79 |
| 创建类别                 | 80 |
| 管理类别                 | 80 |
| 创建轻松访问类别组            | 81 |
| 指定和搜索类别与评级           | 81 |
| 在缩略图视图中快速指定评级        | 81 |
| 在"编目"窗格中指定类别与评级并进行搜索 | 82 |
| 在"属性"窗格中指定类别和评级      | 83 |
| 从文件中删除类别或评级          | 84 |
| 指定颜色标签               | 84 |
| 创建颜色标签组              | 85 |
| 指定颜色标签               | 85 |
| 搜索指定给某个标签的文件         | 87 |
| 删除颜色标签和颜色标签组         | 88 |
| 创建集合                 | 88 |
| 集合组                  | 90 |
| 智能集合                 | 91 |
| 使用"属性"窗格             | 92 |
| "属性"窗格区域             | 93 |
| "元数据"选项卡             | 93 |
| "整理"选项卡              | 94 |
| "文件"选项卡              | 94 |
| 将 ACDSee 元数据嵌入到文件中   | 94 |
| 使用"自动前进"功能浏览和编目      | 94 |
| "管理"模式               | 95 |
| 关键词和类别               | 95 |
| 关键词                  | 96 |
| 类别                   | 96 |

| "查看"模式              | 96  |
|---------------------|-----|
| 创建和指定分层关键词          | 97  |
| 创建关键词               |     |
| 管理关键词               |     |
| 创建快速关键词             |     |
| 导入和导出关键词            |     |
| 复制与移动文件             |     |
| 将图像复制到剪贴板           |     |
| 粘贴文件与文件夹            |     |
| 替换或覆盖文件             |     |
| 重命名文件或文件夹           |     |
| 将文件存储至隐私文件夹         |     |
| 标记图像或文件             |     |
| 管理元数据视图和预设          |     |
| 将 ACDSee 元数据添加到多个文件 |     |
| 从自动类别中删除 IPTC 关键词   | 108 |
| 更改图像的日期与时间属性        |     |
| 将文件备份到另一个计算机        |     |
| 更新或删除同步             |     |
| 运行保存的同步             |     |
| 用 ACDSee 家庭版 搜索     |     |
| 使用快速搜索栏             |     |
| 使用高级搜索窗格            |     |
| 高级搜索窗格区域            |     |
| 搜索预设                |     |
| 來源                  |     |
| 标准                  |     |
| 选项                  |     |
| 使用选择性浏览             |     |
| 设置选择性浏览条件           |     |
| 关于"选择性浏览"的提示        |     |
| 隐藏"选择性浏览"窗格         |     |
| 使用自动类别搜索            |     |

| 识别常用搜索类别            | 120 |
|---------------------|-----|
| 细化自动类别搜索            | 120 |
| 查找重复文件              |     |
| 删除和重命名文件            |     |
| 快速找到图像              |     |
| 与 ACDSee 家庭版 共享文件   |     |
| 捕获屏幕截图              |     |
| 创建桌面屏幕保护程序          |     |
| 查看与配置幻灯放映           |     |
| 共享幻灯放映与屏幕保护程序       |     |
| 创建桌面幻灯放映            |     |
| 使用"ACDSee陈列室"幻灯放映控件 | 132 |
| 创建 PDF              |     |
| 创建 PowerPoint 演示文稿  |     |
| 创建 HTML 相册          |     |
| 创建联系表               |     |
| 创建存档文件              |     |
| 提取存档                |     |
| 打印图像                |     |
| 设置打印机选项             |     |
| 创建自定义打印布局           | 141 |
| 设置图像的大小与位置          |     |
| 设置打印机调整             |     |
| 将文本添加到页面            | 143 |
| 设置联系表打印选项           | 144 |
| 关于批量编辑              |     |
| 将多个图像转换成另一种文件格式     |     |
| 旋转或翻转多个图像           | 146 |
| 设置旋转与翻转的文件选项        |     |
| 调整多个图像的大小           | 148 |
| 设置文件选项              |     |
| 调整多个图像的曝光度          |     |
| 调整批量曝光度选项           |     |

| 重命名多个文件            |  |
|--------------------|--|
| 关于数据库              |  |
| 将 ACDSee 元数据嵌入文件   |  |
| 嵌入待处理图标            |  |
| 查看具有待嵌入数据的文件       |  |
| 获取嵌入文件中的ACDSee元数据  |  |
| 将文件夹排除在数据库之外       |  |
| 在数据库中编目文件          |  |
| 关于 ACDSee Indexer  |  |
| 编目和数据库。            |  |
| 创建并切换多个数据库         |  |
| 转换旧的数据库            |  |
| 导入数据库信息            |  |
| 从其它来源导入文件信息        |  |
| 导入相片光盘             |  |
| 导入相册               |  |
| 使用 Descript.ion 文件 |  |
| 导出数据库信息            |  |
| 生成文件列表             |  |
| 备份数据库              |  |
| 数据库备份提示与策略         |  |
| 备份计划               |  |
| 备份位置               |  |
| 备份大小               |  |
| 从备份中还原数据库信息        |  |
| 维护数据库              |  |
| 优化数据库              |  |
| 为外来数据库映射驱动器        |  |
| 重建略图与元数据           |  |
| 隔离文件               |  |
| 使用插件               |  |
| 插件的类型              |  |
| 管理插件               |  |

| 禁用插件                  |  |
|-----------------------|--|
| 更改插件顺序                |  |
| 查看插件属性与获取帮助           |  |
| <br>CHAPTER 4: 媒体模式   |  |
| 使用媒体模式                |  |
| 标题按钮栏                 |  |
| 我的文件夹                 |  |
| 显示区域                  |  |
| 过滤方式                  |  |
| 排序和分组                 |  |
| 分组                    |  |
| <br>CHAPTER 5: "查看"模式 |  |
| 使用自动镜头预览图像            |  |
| 光线均衡 (Light EQ™)      |  |
| 旋转图像                  |  |
| 使用"直方图"               |  |
| 在"查看"模式下使用人脸检测和识别     |  |
| 建议                    |  |
| 使用"图像播放"查看图像          |  |
| 在"查看"模式下的图像上显示文本      |  |
| 隐藏图像文本                |  |
| 选择图像局部                |  |
| 在查看模式下查看文件属性          |  |
| 查看和使用笔刷文件             |  |
| 播放音频与视频文件             |  |
| 自动播放音频与视频文件           |  |
| "媒体"工具栏               |  |
| 将视频帧保存为图像             |  |
| 添加或编辑图像音频             |  |
| 将音频录制到图像              |  |
| 在"查看"模式下打印图像          |  |
| 将图像设为墙纸               |  |

| 将"查看"模式同步到文件夹     |     |
|-------------------|-----|
| 查看离线图像            |     |
| 重新绑定相片光盘          |     |
| 在其它应用程序中查看图像      |     |
| 显示原始图像            |     |
| 提交更改              |     |
| 更改图像色深            |     |
| 放大和缩小             |     |
| 设置缩放级别            |     |
| 自动缩小或放大图像         |     |
| 使用导航器查看图像中的特定区域   |     |
| 平移放大的图像           |     |
| 使用"平移锁定"          |     |
| 放大图像的特定区域         |     |
|                   |     |
| 使用"编辑"模式          |     |
| 编辑图像              |     |
| 还原到原始设置           |     |
| 直方图与图像查看控件        |     |
| 在"编辑模式"下使用"颜色选取器" |     |
| 在"编辑"模式中使用预设值     |     |
| 使用撤消/重复按钮         |     |
| 还原原始图像            |     |
| 使用"编辑模式画笔"        |     |
| 编辑模式画笔            |     |
| 使用渐变工具            |     |
| 渐变工具              |     |
| 使用径向渐变工具          |     |
| 径向渐变工具            |     |
| 使用混合模式与阻光度        |     |
| 阻光度               |     |
| 混合模式              | 213 |

| 在"编辑"模式下保存图像   |     |
|----------------|-----|
| 保存图像           |     |
| 将编辑或效果应用于选择范围  |     |
| 消除红眼           |     |
| 消除瑕疵           |     |
| 将绘画添加到图像       |     |
| 将文本添加到图像       |     |
| 将水印添加到图像       |     |
| 添加边框           |     |
| 添加自己的纹理或边缘     |     |
| 纹理             |     |
| 边缘             |     |
| 添加晕影           |     |
| 添加移轴效果         |     |
| 有關特殊效果濾鏡       |     |
| 应用"百折帘"效果      |     |
| 应用"百叶窗"效果      |     |
| 应用"蓝钢"效果       |     |
| 应用 Bob Ross 效果 |     |
| 应用"凸出"效果       |     |
| 应用"卡通"效果       |     |
| 应用"童年"效果       |     |
| 应用"拼贴画"效果      |     |
| 应用"彩色边缘"效果     | 243 |
| 应用"等高线"效果      | 244 |
| 应用"粉笔画"效果      | 245 |
| 应用"十字阴影"效果     | 245 |
| 应用"涂鸦"效果       |     |
| 应用"戏剧性"效果      | 247 |
| 应用"边缘检测"效果     |     |
| 应用"浮雕"效果       |     |
| 应用"毛发边缘"效果     |     |
| 应用"发光边缘"效果     | 251 |

| 应用"花岗岩"效果      |     |
|----------------|-----|
| 应用 Lomo 效果     |     |
| 应用"镜像"效果       | 253 |
| 应用"负片"效果       | 254 |
| 应用"油画"效果       | 254 |
| 应用"老化"效果       | 255 |
| 应用 Orton 效果    | 256 |
| 应用"轮廓"效果       | 257 |
| 应用"铅笔画"效果      |     |
| 应用"像素爆炸"效果     |     |
| 应用"像素化"效果      |     |
| 应用"多色调分色"效果    |     |
| 应用"紫雾"效果       | 261 |
| 应用"辐射波"效果      |     |
| 应用"雨水"效果       |     |
| 应用"波纹"效果       | 264 |
| 应用"分散拼块"效果     |     |
| 应用"深褐色"效果      |     |
| 应用"七十年代"效果     |     |
| 应用"金属板"效果      |     |
| 应用"错位"效果       | 269 |
| 应用"倾斜"效果       | 269 |
| 应用"Sobel 算子"效果 |     |
| 应用"曝光过量"效果     |     |
| 应用"忧郁"效果       | 272 |
| 应用"彩色玻璃"效果     |     |
| 应用"太阳亮斑"效果     |     |
| 应用"漩涡"效果       | 274 |
| 应用"阈值"效果       | 275 |
| 应用"地形图"效果      |     |
| 应用"水面"效果       | 277 |
| 应用"水滴"效果       | 278 |
| 应用"波浪"效果       | 279 |

| 应用"交织"效果          |     |
|-------------------|-----|
| 应用"刮风"效果          |     |
| 创建自定义特殊效果滤镜(卷积效果) |     |
| 旋转图像              |     |
| 翻转图像              |     |
| 裁剪图像              |     |
| 重新调整裁剪窗口的大小       |     |
| 调整图像大小            |     |
| 像素调整大小选项以及产生的效果   |     |
| 调整图像曝光度           |     |
| 调整图像色阶            |     |
| 自动调整色阶            |     |
| 在"编辑"模式下调整色调曲线    | 294 |
| 调整光线              | 295 |
| 使用"1步"选项卡         |     |
| 使用"基本"选项卡         |     |
| 调整白平衡             |     |
| 使用颜色均衡器调整颜色       |     |
| 创建灰度图像            |     |
| 使用 LUT 进行色彩分级     |     |
| 使用"直方图"           |     |
| 使用"颜色"对话框         |     |
| "标准"选项卡           |     |
| "自定义"选项卡          |     |
| 选择与调整颜色           |     |
| 锐化图像              |     |
| 模糊图像              |     |
| 关于杂点和杂点消除         |     |
| 消除杂点              |     |
| 添加杂点              |     |
| 调整清晰度             |     |
| 使用人物模式            |     |
| 已命名视图             |     |

| 未命名视图                              |  |
|------------------------------------|--|
| 人物视图                               |  |
| 文件夹窗格                              |  |
| <br>CHAPTER 7: "仪表板"模式             |  |
| 使用"仪表板"模式                          |  |
| 对文件进行编目                            |  |
| "仪表板"模式                            |  |
| CHAPTER 8: PICAVIEW                |  |
| 关于 ACDSee PicaView                 |  |
| 使用"ACDSee 快速查看"                    |  |
| 搭配"快速查看"使用 Windows Touch Gestures™ |  |
|                                    |  |
| 设置"常规"选项                           |  |
| 设置"自动前进"选项                         |  |
| 设置"模式配置"选项                         |  |
| 设置批量操作选项                           |  |
| 设置管理模式选项                           |  |
| 设置快速搜索选项                           |  |
| 设置"人脸检测和识别"选项                      |  |
| 设置"文件列表"窗格选项                       |  |
| 设置"略图信息"选项                         |  |
| 设置略图样式选项                           |  |
| 设置"详细信息视图"选项                       |  |
| 设置预览窗格选项                           |  |
| 设置"文件夹"窗格选项                        |  |
| 设置编目窗格选项                           |  |
| 设置"日历"窗格选项                         |  |
| 设置"CD/DVD 管理"选项                    |  |
| 设置"属性窗格"选项                         |  |
| 设置"文件管理"选项                         |  |
| 设置数据库选项                            |  |

| 设置查看模式选项              |     |
|-----------------------|-----|
| 设置人物模式选项              |     |
| 设置显示选项                |     |
| 设置"编辑"模式选项            |     |
| 设置"ACDSee 陈列室"选项      |     |
| 设置 ACDSee 快速查看选项      |     |
| 设置"媒体"选项              | 355 |
| 设置 ACDSee Indexer 选项  |     |
| 设置 ACDSee PicaView 选项 |     |
| 设置 ACDSee 同步助手 选项     |     |
| 自动隐藏窗格与面板             |     |
| 使用"任务窗格"              |     |
| 自定义工具栏                |     |
| 显示与隐藏工具栏              |     |
| 自定义工具栏内容              | 359 |
| 在"管理"模式下:             |     |
| 在"查看"模式下:             |     |
| 重设工具栏                 |     |
| 自定义工具栏和窗格位置           |     |
| 隐藏窗格                  |     |
| 在"查看"和"编辑"模式下移动窗格和工具栏 |     |
| 在"查看"和"编辑"模式下驻靠窗格和工具栏 |     |
| 创建自定义菜单               |     |
| 配置外部编辑器               |     |
| 自定义键盘快捷方式             |     |
| 更改显示主题                |     |
| 设置 JPEG 选项            |     |
| <br>CHAPTER 10: 快捷方式  |     |
| 管理模式键盘快捷键             |     |
| "管理"模式鼠标快捷方式          |     |
| "日历"窗格快捷方式            |     |
| 媒体模式键盘快捷键             |     |

| 查看模式的键盘快捷方式            |     |
|------------------------|-----|
| 查看模式的鼠标快捷方式            |     |
| "编辑"模式键盘快捷方式           |     |
| "编辑"模式鼠标快捷方式           |     |
| ACDSee PicaView 键盘快捷方式 |     |
|                        |     |
| 支持的文件格式ACDSee 2023 家庭版 |     |
| 关于 RAW 文件              |     |
| 关联文件                   | 413 |
| 术语表                    |     |
| 索引                     |     |

# Chapter 1: $\lambda$ ]

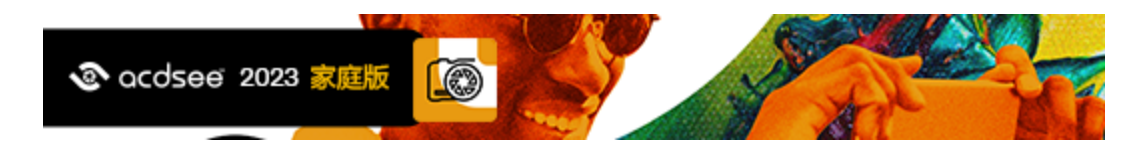

# 欢迎来到 ACDSee 2023 家庭版

欢迎来到ACDSee,这是行业领先的数字照片和文档管理软件。

### ACDSee的好处

- 完全的工作流控制。围绕ACDSee构建您的摄影工作流程,并注意到不同之处。凭借灵活的 分类功能,无与伦比的观看速度和强大的照片编辑器,ACDSee是全球忙碌的专业人士和高级业余摄影师的首选。增加大大改进的RAW处理,一套完整的元数据工具和无与伦比的观 看速度,您就拥有了一个完全集成的摄影编辑和管理解决方案。
- **拥有专利的编辑功能。**包括Light EQ<sup>™</sup>。拥有专利的Light EQ<sup>™</sup>技术单曝光HDR算法推动ACDSee 的Light EQ<sup>™</sup>工具,可以准确而智能地拉伸照片的动态光照范围,使它们变得非常逼真或大 气。.
- 各种编辑和处理工具。创建,编辑和修改您的数字图像。使用诸如红眼减少,裁剪,锐化, 模糊和照片修复等工具来增强或纠正您的图像。可以同时对多个文件执行图像编辑工具, 如曝光调整,转换,调整大小,重命名和旋转。
- 完全可定制的用户界面。用户界面是完全可定制的,可以快速访问工具和功能。您可以自定义屏幕布局,图像顺序,工具栏显示和许多其他选项以适应您的偏好。
- 令人印象深刻的组织能力。使用ACDSee,您可以将照片从相机导入到计算机,对文件进行 分类和评级,并管理任何规模的照片集合-从几百到几十万。选择查看任何大小的缩略图 预览,或使用详细的文件属性列表对文件进行排序。找不到特定的照片?没问题。ACDSee 包括各种强大的搜索工具和比较图像功能,以消除重复项。
- 上下文敏感帮助。ACDSee包含大量的上下文敏感帮助材料,以帮助您在应用程序中移动。
  使用任何功能时按F1打开相关的在线帮助页面。

## 使用用户指南

本用户指南旨在帮助您充分利用ACDSee软件。它按模式和功能分类。在整个指南中,您将找到帮助您最佳使用ACDSee的图标。

注意是执行操作时要考虑的事情。

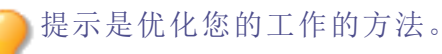

警告是在进行操作时要考虑的事情。

如果您需要进一步的指导,请查看快速入门指南,或寻找其他资源和支持。

# 关于 ACDSee 用户界面

ACDSee家庭版用户界面提供便捷的途径来访问各种工具与功能,利用它们可以浏览、查看、编辑及管理相片与媒体文件。ACDSee家庭版包含六种模式:「管理」、「媒体」、「查看」、「编辑」、「人物」及「仪表板」。

#### "管理"模式

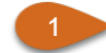

管理模式是用户界面中主要的浏览和管理组件,也是使用桌面上的快捷方式图标启动 ACDSee家庭版时会看到的模式。在管理模式下,可以查找、移动、预览、排序文件,还可以访问整理和共享工具。

管理模式由 15个窗格组成,大多数窗格在不使用时都可以关闭。<u>文件列表窗格</u>是始终可见的,它显示当前文件夹的内容,最近一次搜索的结果,或是数据库中同过滤标准匹配的文件。管理模式窗口的底部有一个状态栏,显示当前所选文件、文件夹或类别的相关信息。

您可以打开、关闭窗格,将其移动到屏幕中的不同区域或叠加到其它窗格上方,还可 以将其驻靠到窗口边缘。大多数窗格还有一些附加的选项,可设置用来进一步自定义 它们的行为与外观。

管理模式还具有一个工具栏和一组下拉菜单。工具栏中提供了指向主文件夹的按钮, 以及用于向前和向后浏览各个文件夹的按钮。下拉菜单可用于快速访问最为常用的任务。

#### 媒体模式

2 媒体模式是 ACDSee 的数据库驱动强大功能,可用于查看和存取您在管理模式下浏览或 编入 ACDSee 数据库的文件夹。这一由 ACDSee 管理的媒体素材精简、整齐视图提供了任 意组合的排序、分组及筛选。

### "查看"模式

2 在查看模式中,您可以使用完全分辨率播放媒体文件和文档,一次播放一个文件。您 还可以打开相应窗格来查看图像属性、以不同的缩放比例显示图像的各个区域,或是 查看详细的颜色信息。

通过选择图像或文档并单击"查看"模式选项卡即可打开"查看"模式。在该模式中,您可以使用"胶片"快速翻阅某个文件夹中的所有文件。"查看"模式提供了一个工具栏,包含指向常用命令的快捷方式,并在窗口底部提供了一个状态栏,用于显示当前图像或媒体文件的相关信息。

"编辑"模式

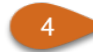

"编辑"模式是对已渲染为 RGB 的图像数据进行处理。编辑操作将按您的执行顺序独立 应用于转换后的 RGB 数据。这种链式编辑使您可完全控制像素,从而可实现自由创意, 应用精确调整。这样便可实现诸如选择和混合模式这类操作。

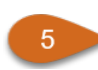

人物模式是 ACDSee 行业领先的人脸检测与识别技术与率先应用机器学习技术相结合的产物。各界摄影师都将获得按照客户、家庭成员或感兴趣的人物区分的专用空间,通过合并、重命名或删除人脸来管理人物,或采纳 AI助手的标签建议来对类似的未命名人物进行分组。

① 请注意,人物模式仅适用于 64 位 ACDSee Photo Studio 家庭版。

"仪表板"模式允许您基于您的 ACDSee 数据库和 EXIF 快速访问和浏览文件、相机和数据 库统计信息。由于"仪表板"模式依赖从数据库衍生的信息,因此编目十分重要,这样可 以最充分地利用数据库。

## 切换模式ACDSee 家庭版

在 ACDSee 中在 ACDSee 中切换模式 最终的 包含七种模式:「管理」、「媒体」、「检视」、「冲印」、「编辑」、「人物」及「控制面板」。

模式按钮位于 ACDSee 家庭版 窗口的右上角:

≫ 编辑 **F**A 管理 ┏ 媒体 ① 查看 h

#### 如要切换模式:

点击以下模式按钮之一:

- 管理模式:导入、浏览、整理、比较、查找以及发布图像。
- 媒体模式:按日期查看整个图像集。
- 查看模式:以任意比例缩放和查看图像。
- 编辑模式:使用基于像素的编辑工具修正和增强图像。
- <u>人物模式</u>: 查看通过 ACDSee 人脸检测功能识别出来的人脸。(人物模式在 32 位家庭版中不可用)。
- **仪表板模式**:快速访问和浏览文件、相机及数据库的统计信息。

# 使用管理模式

在管理模式中,您可以浏览、排序、编目、处理以及共享文件和图像。您可以综合使用不同 的工具与窗格来执行复杂的搜索和筛选操作,并浏览图像和媒体文件的略图。 您还可以通过单击右上角的模式按钮,快速切换至另一种模式。 您可以完全自行定义管理模式中的窗格。您可以移动、缩放、隐藏、停靠或关闭窗格,或将 它们层叠起来,以便参考和访问,同时最大化屏幕空间。

如果要查看的窗格不可见,请在左上方的主工具栏中单击窗格并选择想要的窗格。

关于管理模式的窗格

管理模式由以下窗格组成:

- **文件列表** 此窗格显示当前所选文件夹的内容,最近一次搜索的结果,或者符合选择 性浏览筛选条件的文件与文件夹。文件列表窗格总是可见,无法隐藏或关闭。您可以通过更改文件显示方法或略图大小,对文件列表窗格进行自定 义。
- **文件夹** 此窗格显示计算机的目录结构,类似于 Windows 资源管理器中的文件夹列表。您可以使用文件夹窗格来浏览文件夹,并在文件列表窗格中显示其内容。通过单击窗格左侧各个文件夹对应的"轻松选择"指示按钮,您可以在文件列表中显示多个文件夹的内容。
- **日历**此窗格显示日历,可用于按日期整理和浏览文件。
- **快捷方式** 此窗格中存储了一系列的快捷方式,链接到您收藏的图像、文件、文件夹 或应用程序。将图像、文件或文件夹拖动到 <u>快捷方式窗格</u>后,可创建其对 应的快捷方式,且不会对文件本身产生任何影响。
- **搜索** 此窗格用于访问功能强大的<u>搜索程序</u>。您可以指定要执行的搜索类型,然 后在搜索窗格的各个字段中输入搜索条件。

您还可以保存某次搜索并为其命名。保存的搜索将在搜索窗格与编目窗格 中列出。在搜索窗格中,您可以从下拉菜单中选择**保存的搜索**并再次执行 它。在编目窗格中,保存的搜索将在"自动类别"中列出,在此单击某项已保 存搜索的名称,即可再次执行该搜索。

- 预览 此窗格显示文件列表窗格中当前选中的任何图像或媒体文件的略图。您可以通过调整预览窗格来调整略图的大小,还可以自定义是在预览窗格中播放媒体文件,还是仅显示第一帧。
- **选择性浏览** 此面板通过结合文件夹、编目、日历等窗格中的输入,限制文件列表窗格 中列出的文件,即仅显示符合特定要求的文件。您可以在选择性浏览窗格 中设置不同的条件,以包括或排除特定文件。您可以通过视图菜单访问选 择性浏览窗格。
- 编目 此<u>窗格</u>列出类别、自动类别、人物、评级、颜色标签、关键词及已保存的搜 索,帮助您排序和管理文件。您也可以使用编目窗格中的特殊项目区域, 以快速查看计算机上的所有图像,以及当前文件夹中未分类的文件。
- **任务** 此窗格显示菜单与工具栏中的<u>常用按钮与命令</u>。窗格内容会根据您在 ACDSee 中当前的位置和所选内容发生动态变化。
- **属性** 此窗格显示在文件列表窗格中被选中的任何文件或文件夹的<u>文件属性与</u> <u>元数据</u>。您可以使用属性窗格来查看和编辑文件的元数据,以及数码相片 包含的 EXIF 元数据。

# **图像筐** 浏览文件与文件夹时,您可以在图像筐中<u>临时存放</u>图像,并在稍后时间继续编辑、打印或共享这些图像,而无需将它们全部移动到单个文件夹中。

## 管理模式的下拉菜单

借助管理模式中的下拉菜单,您可以快速访问常用任务。下拉菜单由以下部分组成:

- 导入:您可以在此从相机或其它设备中导入相片。
- 批量:您可以在此进行批量编辑。
- 创建:您可以在此创建幻灯放映文件、PDF、PowerPoint演示文稿、在线相册或存档文件等。
- 幻灯放映:您可以在此制作并运行幻灯放映。
- 发送:您可以在此将相片上传至图片网站、FTP或通过电子邮件共享图片。
- 编辑器:您可以在此列出外部编辑器,以便轻松访问。

## 使用管理模式的窗格

在管理模式中,您可以根据自己的喜好打开或关闭窗格,还可以移动、浮动或层叠任意窗格,自行定义管理模式窗口的布局。

#### 如要在管理模式中打开或关闭窗格:

单击窗格,选择要打开或关闭的窗格。

#### 移动窗格

您可以将窗格从驻靠或浮动位置移到新的位置。您可以一次移动一个窗格,也可以移动多 个层叠的窗格。

#### 如要移动窗格:

- 1. 拖动窗格的标题栏,并将光标悬停在"驻靠罗盘"的任一箭头上。
- 2. 当带阴影的选框出现在您所期望的位置时,释放鼠标按钮。
- 3. 如要将窗格恢复到先前的位置,请双击标题栏。

#### 如要移动驻靠或浮动的窗格:

请执行以下操作之一:

- 将窗格的选项卡拖到新的位置。此举仅移动一个窗格。
- 将窗格的标题栏拖到新的位置。此举也可移动层叠窗格中的所有窗格。

如果您使用两个显示器,则可以将窗格移动到第二个显示器,以释放主显示器的空间。

驻靠窗格

当您在管理模式中选中某个窗格时,会激活"驻靠罗盘",帮助您准确定位窗格。"驻靠罗盘" 由内圈和外圈两组箭头组成。将光标悬停在任一箭头上时,将出现一个带阴影的选取框, 显示可能的窗格位置。

#### 如要在管理模式窗口中驻靠窗格:

- 1. 拖动窗格标题栏或选项卡,激活"驻靠罗盘"。
- 要将窗格驻靠在窗口外缘,请将光标悬停在"驻靠罗盘"外圈的任意箭头上,然后释放鼠标 按钮。
- 3. 要将窗格驻靠在文件列表窗格或其它窗格的外缘,请将光标悬停在"驻靠罗盘"内圈的任 意箭头上,然后释放鼠标按钮。

### 层叠窗格

您可以层叠窗格,并根据需要排列它们的选项卡。

#### 如要层叠窗格:

- 1. 请执行以下操作之一:
  - 将某一窗格的标题栏拖动到其它窗格的标题栏上,直至带阴影的选取框出现,然 后释放鼠标按钮。
  - 将一个窗格拖放到另一个窗格内部,将光标悬停在"驻靠罗盘"的中心位置,然后释放鼠标按钮。
- 2. 如要对窗格进行排序,请向左或向右拖动选项卡。
- 3. 如要分开选项卡式的重叠窗格,请将窗格中的选项卡拖动到屏幕上的其它位置。

调整窗格大小

在管理模式下,无论是驻靠窗格还是浮动窗格,其大小均可调整。

#### 如要调整驻靠窗格的大小:

- 1. 将光标悬停在窗格边缘,直到它变成箭头和直线。
- 2. 拖动窗格边缘至所需的大小。

#### 如要调整浮动窗格的大小:

将光标悬停在窗格的边缘或角上,然后拖动窗格至所需的大小。

重设布局

在管理、媒体、、编辑和人物模式下,所有窗格均可随时恢复到默认位置。

📝 32 位家庭版不提供人物模式。

#### 如要重设布局:

点击视图 | 重置布局。

使用媒体模式

媒体模式为数字资产管理提供了一种简洁的、由数据库驱动的方式。只有在管理模式下浏览并已编入 ACDSee 数据库的文件夹才会在媒体模式中显示,并且以 ACDSee 图像和视频管理系统特有的清晰视图显示。

媒体模式界面包括四个独立的功能区:

- 1. 标题按钮栏
- 2. 我的文件夹
- 3. 显示区域
- **4.** <u>分组</u>。

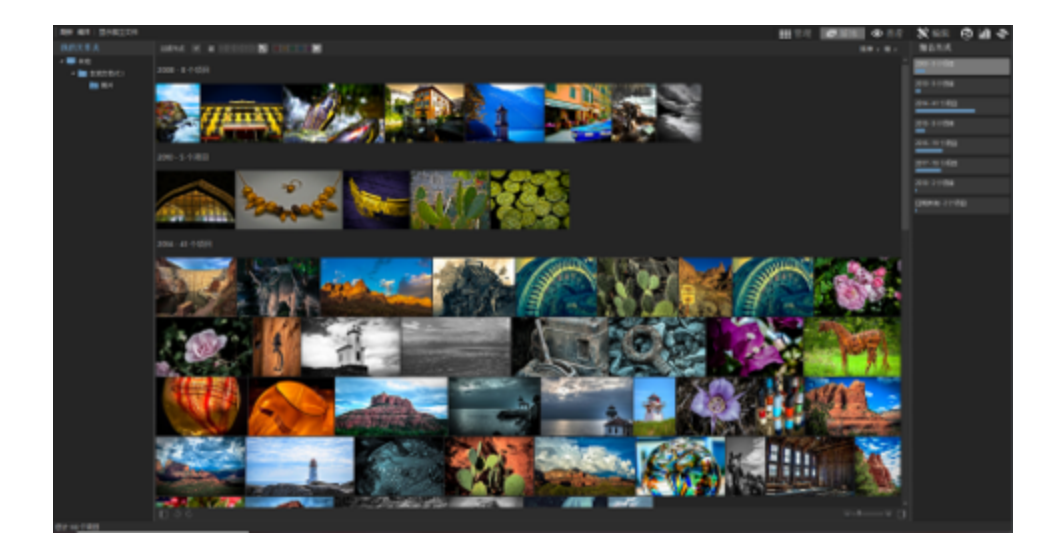

## 标题按钮栏

标题按钮栏位于主菜单的正下方,包含以下三个按钮:

- 刷新
- 目录
- 显示孤立文件。

## 标题按钮栏选项

| 刷新        |                                                     |                                         |
|-----------|-----------------------------------------------------|-----------------------------------------|
|           | 刷新我的文件夹窗格中的文件夹列表和显示区域窗格                             | ō                                       |
| 编目        |                                                     |                                         |
| 要编制目录的文件夹 | 打开 <b>文件编目对话框</b> ,在无需预先浏览文件夹的情况<br>略图和文件信息添加到数据库中。 | 下,将缩                                    |
|           | 子文件夹                                                | 启子夹被到库<br>的件将加据。                        |
|           | 添加文件夹                                               | 单加夹钮要到库件击文,添数的夹添件按划加据文。                 |
|           | 删除文件夹                                               | 在制的夹择文然击文按表除件要目文中一件后删件钮中该夹编录件选个夹单除夹,删文。 |
| 从编目的文件导入  | EXIF 和 IPTC 元数据                                     | 允许导<br>入 EXIF<br>和 IPTC<br>元数据。         |
|           | ACDSee 元数据,包括类别、关键词、标记和集合                           | 允许导<br>入                                |

|                | <b>ACDSee</b><br>元数据,<br>包括类<br>别、关键<br>词、标记<br>和集合                               |
|----------------|-----------------------------------------------------------------------------------|
| 人脸数据,包括面部轮廓和姓名 | 允入数括轮姓用 <b>数</b> 选激 <b>A人据</b> 和这许人据面廓名 <b>人据</b> 框活 <b>DSee数</b> 钮,部和。脸复将 e 2 数钮 |
|                | Lightroom<br>或 Picasa<br>人脸数<br>据按钮。                                              |
| ACDSee 人脸数据    | 允入A人据在数括轮姓选选A人据才激活A人据许、人员的人物的一个人的一个人的一个人的一个人的一个人的一个人的一个人的一个人的一个人的一个人              |
|                |                                                                                   |

|      | Lightroom 或 Picasa 人脸数据 | 将Li或人据 允入Li或人据在数括轮姓选选Li或人据才激活Li或人将 中icasa 人 的 中icasa 人 的 中icasa 人 的 中icasa 人 的 中icasa 人 的 中icasa 人 的 中icasa 有 包 的 利复 的 masa 的 micasa 有 包 的 和复 的 micasa 的 micasa 的 micasa 的 micasa 的 micasa 的 micasa 的 micasa 的 micasa 的 micasa 的 micasa 的 micasa 的 micasa 的 micasa 的 micasa 的 micasa 的 micasa 的 micasa micasa micasa |
|------|-------------------------|----------------------------------------------------------------------------------------------------|
|      |                         | Lightroom<br>或 Picasa<br>人脸数<br>据按钮<br>格停用<br>ACDSee<br>人脸数<br>据短                                                                                                    |
| 文件格式 |                         |                                                                                                    |
|      | 编目图像                    | 仅对图<br>像文件<br>进行编<br>目                                                                                                    |
|      | 编目图像和视频                 | 同时导<br>入图像<br>文件和<br>视频文<br>件                                                                                                    |

| 选项 | 编目所有文件                      | 导入所<br>选文件<br>夹有<br>个。                           |
|----|-----------------------------|--------------------------------------------------|
|    | 创建略图并保存到数据库中                | 创像频的图该图到库建或文缩,缩保数中图视件略并略存据。                      |
|    | 包含存档文件的内容                   | 启用以<br>包含存<br>档文件<br>的内容。                        |
|    | 创建 RAW 图像的预览文件              | 启<br>可<br><b>RAW</b> 图<br>像<br>预<br>览<br>文<br>件。 |
| 帮助 | 打开关于在 <b>媒体</b> 模式中编目的帮助文件。 |                                                  |
| 开始 | 开始将缩略图和文件信息添加到数据库中。         |                                                  |
| 取消 | 停止将缩略图和文件信息添加到数据库。          |                                                  |
|    |                             |                                                  |

显示孤立文件

显示标记为孤立的丢失文件,孤立文件将以棕褐色显示。

#### 如要使用编目工具:

- 1. 单击位于主菜单正下方标题按钮栏中的编目按钮。
- 2. 在文件编目对话框中,完成上表中描述的设置。
- 3. 单击开始按钮可自动将缩略图和文件信息添加到数据库中。

我的文件夹

我的文件夹窗格位于屏幕左侧,是一个简洁的文件夹列表,显示在管理模式下浏览的所有 文件夹。要在不退出媒体模式的情况下,将其他文件夹添加到我的文件夹窗格中,请使用 上述编目工具。

选中我的文件夹窗格中的任意文件夹时,显示区域将显示该文件夹中的媒体。

#### 显示区域

**显示区域**占据屏幕中央的大部分空间,主要用于显示可对其进行筛选、排序或分组的图像 和视频。

双击任何图像或视频以全屏显示。您无需退出媒体模式,即可以全屏显示播放视频。双击 全屏图像或视频,即可返回网格视图。

右键单击单个媒体资源,以打开包含以下选项的相关帮助菜单:

- 查看:在查看模式下打开此媒体。
- 冲印:在冲印模式下打开此媒体。
- 编辑:在编辑模式下打开此媒体。
- 向左旋转:按 Ctrl+L 向左旋转。
- 向右旋转:按 Ctrl+R 向右旋转。
- 在文件资源管理器中显示:在文件资源管理器中打开此媒体所在的位置。

#### 过滤方式

**过滤方式**工具栏中的工具非常强大,您可在此通过对特定元数据进行筛选,来调整**显示区 域**窗格中所显示的内容。

要对显示区域窗格中的媒体进行筛选,请选择以下任意组合:

- •选中标记复选框,仅显示带有标记的图像。
- 通过设置评级选项,显示具有特定评级的媒体。评级左侧的按钮可设置筛选结果是否包含 评级小于或等于、大于或等于或完全匹配所选评级的媒体。
- 在颜色标签中,选择仅显示带有特定标签的媒体。

|**过滤方式**中设置的变化将影响**组合方式窗格**中的显示结果。

#### 排序和分组

**排序**和分组下拉菜单位于媒体正上方、显示区域窗格的右侧,用于修改显示区域中内容的显示方式。与用于限制显示媒体数量的过滤方式选项不同,排序和分组下拉菜单不会更改当前所显示媒体资源的数量。排序和分组的结果均可正向或逆向排序。

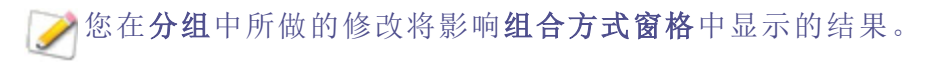

分组

**组合方式窗格**位于屏幕右侧,根据**过滤方式**下拉菜单和**分组**下拉菜单中的设置罗列媒体资源组合。要显示**组合方式窗格**,请单击显示区域右下方的隐藏/显示图标

组合方式窗格中的结果可以正向或逆向排序。

每组选项卡内的蓝条代表该组媒体资源的数量。

点击组合方式窗格中的选项卡将更改显示区域中的内容,以反映当前选中的组。

# 使用查看模式

您可以使用查看模式以实际尺寸或<u>多种缩放比例</u>来显示图像、文档与媒体文件。您也可以 按顺序显示一组图像。

查看模式包含四个主要区域:

- **查看区域:**用于查看的主要区域,显示当前图像、文档或媒体文件。您可以在此自定义视 图,缩放图像与媒体文件。
- 底部工具栏:位于主查看区域的下方,提供常用工具和命令(例如缩放和滚动工具)的快捷 按钮。您可以自定义工具栏显示大图标或小图标,也可选择不显示工具栏。
- 胶片:该区域位于主查看区域的下方,用于显示当前文件夹中、或在管理模式下所选图像组中图像的略图。该区域包含一个滚动条,可用于滚动浏览图像,此外还包含用于查看前一个/后一个图像的按钮。
- 状态栏:位于窗口的底部,显示当前图像或媒体文件的信息与属性。它也显示图像的评级、颜色标签以及标记,您可以单击这些信息以进行编辑。

查看模式也可以显示属性窗格,以提供关于图像或文件的 EXIF、IPTC 和 ACDSee 元数据信息。这一模式还可包含导航器、放大镜以及直方图窗格,每个窗格都将显示详细的图像信息。

#### 要在查看模式下打开图像、文档或媒体文件:

在管理模式下的文件列表窗格中,执行以下操作之一:

- 选择一个文件,然后按 Enter 键。
- 选择一个文件并单击查看模式按钮。
- 双击文件。
- 使用鼠标右键单击图像、文档或媒体文件,然后选择查看。

#### 要在查看模式中打开一组图像:

- 1. 在管理模式下的文件列表窗格中选中一组图像。
- 2. 按 Enter 键。
- 3. 要在各图像文件之间浏览,请执行以下操作:
  - 要查看序列中的下一个图像,请单击下一个。
  - 要查看序列中的上一个图像,请单击上一个。

#### 在全屏模式中查看图像

您可以使用整个显示器屏幕来查看图像。在全屏模式中,窗口边框、菜单栏、状态栏以及 工具栏都被隐藏起来,仅图像为可见。如果您希望总是以全屏模式查看图像,可以将此选 项设置为查看模式的默认值。

#### 要使用全屏模式来查看图像:

- 1. 在查看模式中打开一个或一组图像。
- 2. 单击视图 | 全屏。
- 3. 右键单击图像文件,通过上下文菜单访问查看模式工具与选项。

#### 要退出全屏幕模式:

请执行以下操作之一:

- 按F键。
- 鼠标右键单击图像,并选择视图 | 全屏。

在查看模式下,使用键盘快捷方式F键可切换全屏视图。

使用查看模式的窗格

#### 要打开查看模式的窗格:

- 1. 在查看模式下打开一个图像。
- 2. 请执行以下操作之一:
  - 单击窗格 | 直方图, 以显示图像的直方图。
  - 单击窗格 | 放大镜将打开一个新窗格,以放大显示光标所在位置处的图像。
  - 单击窗格 | 导航器, 用于显示放大图像的缩略图。
  - 单击窗格 | 页面视图, 以打开多页图像的页面视图面板。
  - 单击窗格 | 属性, 以显示图像的 IPTC、EXIF 与 ACDSee 元数据。
  - 单击窗格 | 人脸检测, 以显示并命名检测到的人脸。

使用底部工具栏

使用底部工具栏快速访问常用工具。

这些工具仅在查看图像文件时可用。

# 底部工具栏

|            | 添加到图像筐 | 将图像添加到活跃图像筐。                                                                                                    |
|------------|--------|----------------------------------------------------------------------------------------------------|
| 3          | 向左旋转   | 向左旋转图像。                                                                                                    |
| Ċ          | 向右旋转   | 向右旋转图像。                                                                                                    |
| e          | 面部工具   | 使用 ACDSee 人脸检测来识别<br>图像中的人物,并为已识别<br>的面孔分配名称。                                                                                                    |
| ₩          | 滚动     | 当图像被放大至超出查看模<br>式的显示区域时,平移或滚<br>动图像。                                                                                                    |
|            | 选择     | 选择图像中一个矩形的区<br>域。                                                                                                    |
| 0,         | 缩放     | 放大或缩小图像,单击放大<br>或右击缩小。                                                                                                    |
| к л<br>К Л | 全屏     | 全屏显示图像。按 <b>₣</b> 键可切<br>换全屏查看。                                                                                                    |
| ų.         | 外部编辑器  | 在所选的外部编辑器中打开<br>文件。                                                                                                    |
|            | 操作浏览器  | 通过操作浏览器窗格,您可<br>以记录所有编辑模式下的调整,并将这些编辑记录应用<br>到其他图像。使用此方法可<br>将编辑模式允许的调整批量<br>运用到多张照片。此外,在<br>应用该调整记录后,您还可<br>以在编辑模式下打开图像,<br>继续在 <b>分层编辑器</b> 中调整各<br>图层,从而实现图像的无损<br>编辑。 |
| ≟ ÷<br>1÷1 | 自动光线均衡 | 自动预览经过 Light EQ <sup>™</sup> 光线<br>均衡调整的图像。                                                                                                    |
| 0          | 自动镜头   | 在实际修改图像前,预览多<br>个滤镜效果。                                                                                                    |
|            | 截图     | 保存对图像所做的调整。在<br>编辑过程中,您可随时返回<br>到之前保存的截图。与预设                                                                                                    |

|                     |           | 不同,截图将直接保存到图像,因此您可在不同截图之间任意切换。                              |
|---------------------|-----------|-------------------------------------------------------------|
|                     | 自动前进      | 在添加标记、评级、标签、类<br>别或关键词的同时,使用自<br>动前进功能,可以快速无缝<br>地查看图像。     |
| •                   | 显示人脸轮廓:   | 将图像中的人脸用方框标记<br>出来。                                         |
| •                   | 工具栏选项     | 生成一个包含 <b>添加或删除按</b><br>钮菜单项的菜单。                            |
| •                   | 隐藏底部面板    | 在视图中隐藏底部胶片栏。                                                |
| \\$                 | 导航器       | 显示快速导航器窗格,以便<br>查看放大图像的缩略图。<br>(仅用于图像被放大至超出<br>显示范围时。)      |
| 0                   | 缩放滑块      | 控制查看模式区域中的图像<br>大小。拖动滑块可调整大<br>小。                           |
| 38% -               | 缩放下拉列表    | 显示可选择的缩放尺寸。                                                 |
| $\otimes_{\bullet}$ | 缩放锁定      | 按当前图像的缩放比例显示<br>所有图像。如果调整缩放比<br>例,则新的比例将被应用于<br>接下来查看的所有图像。 |
| 1:1                 | 实际大小      | 以实际大小显示图像。                                                  |
| 5                   | 调整图像至窗口大小 | 根据查看模式的显示区域调<br>整图像大小。                                      |

在查看模式下使用 Windows Touch Gestures™

如果您的设备支持 Windows Touch Gestures™,则可以在查看模式下使用它来快速轻松地查看图像。

## 如要在查看模式下使用 Windows Touch Gestures™:

在查看模式下打开一个图像。

- 划动该图像以滚动至下一图像。您也可以在查看模式底部的胶片栏中使用此方法。
- 按住当前图像,并向一个方向缓慢划动,即可浏览文件夹中的所有图像。
- 长按图像然后放开,可实现与鼠标右键单击相同的效果。
- 双击图像可返回 ACDSee 的管理模式。
- 分开两指以放大图像,合并两指以缩小图像。
- 放大超过100%后,您可以用手指平移图像。

#### 切换到管理模式

您可以随时返回到管理模式。

#### 如要从查看模式返回到管理模式:

请执行以下操作之一:

- 双击图像。
- 单击管理模式按钮。

## 使用"编辑"模式

在"编辑"模式中可以将更改应用到图像。您可以通过更改亮度与颜色对图像进行整体编辑,也可以对图像进行裁剪、翻转、调整大小或旋转操作。您可以使用"选择范围"工具来修 复图像的特定部分。此外,还可以对图像进行最后的润色,如红眼消除、添加边框和特殊效果。

在"编辑"模式下,您可以:

- 使用"选择范围"工具或编辑模式画笔选择图像中的特定部分并对其应用编辑设置。
- 消除瑕疵或红眼。
- 添加文本、水印、边框、晕影、移轴、特殊效果或绘画。
- 对图像进行载剪、翻转、调整大小、旋转操作。
- 使用曝光、色阶、自动色阶、色调曲线和光线滤镜调整光线。
- 使用<u>白平衡、颜色均衡器、颜色 LUT、分离色调或转换为黑白滤镜调整颜色。</u>
- 使用锐化、清晰、消除噪点、添加噪点或模糊滤镜为图像添加细节。

## 使用"仪表板"模式

使用"仪表板"模式可以快速方便地浏览文件、相机和数据库统计信息。相机统计信息读取 自图像的元数据,文件信息则从 ACDSee 数据库分析而来。因此,应当利用<u>编目</u>最充分地利
用"仪表板"模式,这一点很重要。

## 对文件进行编目

要进行编目,请执行以下操作之一:

- 转到工具 | 数据库 | 编目。
- 在"管理"模式下浏览文件夹。

### "仪表板"模式

"仪表板"模式包含以下选项卡:

- "概览"选项卡:"概览"选项卡汇总了在其他选项卡上发现的信息。它还会显示一个图形, 详细列出每月或每年的相片计数。您可以使用选项卡顶部的下拉菜单切换查看月度范围 或年度范围。您可以使用"上一个"和"下一个"按钮向前或向后导航时间。
- 数据库选项卡:"数据库"选项卡会显示与数据库相关的数据,例如位置、大小、备份信息、资产明细等等。
- 相机选项卡:"相机"选项卡显示与相机使用情况相关的数据,例如最常使用的相机、您偏好的 ISO 设置等等。
- 文件选项卡:"文件"选项卡显示与图像和视频文件相关的数据,例如最常使用的位深、图像像素等等。

## Chapter 2: 获取帮助

## 使用快速入门指南

快速入门指南旨在为您简要介绍 ACDSee 中最重要的功能。前两页介绍将协助您完成一系列设置,以促进未来的工作流程。随后,快速入门指南在左侧包含了一组链接,您可以单击这些链接,以了解 ACDSee 的主要功能。或者,您也可以通过"下一步"按钮查看。

#### 如要关闭快速入门指南:

取消选择对话框左下角的启动时始终显示选项,然后点击关闭。

#### 如要重新打开快速入门指南:

在菜单栏中点击帮助 | 快速入门指南。

#### 如要使用快速入门指南:

单击快速入门指南左侧的链接,或点击下一步按钮,以查看概述教程。

#### 要设置首选项:

在第一页上,单击浏览以选择 ACDSee 将打开的文件夹位置。

在第二页上,单击选择按钮,以设置希望 ACDSee 数据库跟踪的文件夹。

同样在第二页上,您可以从右侧的下拉菜单中选择一个时间间隔,以指定 ACDSee 提醒您 备份数据的频率。

## 查找其它资源与支持

#### 使用"帮助"菜单

ACDSee 菜单栏上的"帮助"菜单包含一些指向插件帮助文件的链接,以及链接到 ACDSee 网站的选项,您可以从该网站中找到更新、快讯以及系统要求。其他链接可将您带到注册页面或社区主页,您可以在其中加入社区并参与 ACDSee 论坛。在"帮助"菜单中,您还可以通过输入许可证代码将 ACDSee 试用版转换为完整版。

单击帮助将显示一个菜单,其中包含指向联机和脱机帮助材料(包括我们的联机帮助文件)的链接,您可以在联机时通过单击帮助目录随时打开它们。从"帮助"菜单中,您还可以访问应用程序内资源,例如内置插件帮助、快速入门指南(帮助您导航软件及其模式)以及"关于"(提供有关软件、许可证及版本的信息)。

按F1从应用程序中打开相关的帮助文件页面。

您还可以找到指向客户支持的链接。

## 在线帮助和我们的社区

除了在应用程序内的帮助菜单上提供在线帮助的链接之外,我们还在 YouTube 频道上提供 全面的教程,并拥有一个在线论坛,您可以在此与其他 ACDSee 用户讨论软件。访问 <u>ACDSee</u> 社区时,您会发现博客、教程视频、论坛和在线课程。

# Chapter 3: "管理"模式

"管理"模式是用户界面中主要的浏览和管理组件,也是使用桌面快捷方式图标启动ACDSee 家庭版时会看到的模式。

在"管理"模式中,您可以:

- 从设备、CD或 DVD或磁盘导入相片。
- 浏览文件和文件夹。
- 通过标记文件、添加类别、颜色标签、关键词或其它元数据来对文件归类。
- 搜索文件并创建保存的搜索。
- <u>发布和共享文件</u>,包括用电子邮件发送文件、创建幻灯放映以及将图像上载到您喜爱的相片网站。
- <u>打印图像</u>。
- <u>批量编辑</u>文件。
- 管理和维护您的ACDSee家庭版数据库。
- 当您应用元数据时自动前进到文件夹中的下一个图像。
- 检测图像中的面部。

## 使用 ACDSee 家庭版 导入文件

您可以使用 ACDSee 家庭版从各种设备(如数码相机、闪存盘、CD/DVD 或其它可移动设备等)下载图像。在"管理"模式下,您还可以使用**文件 | 导入 | 从磁盘**选项从网络以及任何可映射的磁盘或驱动器导入文件,同时保留原始的文件夹与子文件夹。

## 使用 Windows 的"自动播放"对话框导入文件

将数码相机或其它设备连接到计算机时, Windows 的"自动播放"对话框会提示您选择以下选项之一:

- 使用 ACDSee 导入图片:选择此选项可打开"导入"对话框。随后您可以选择各种设置以便重命名、备份及放置文件。您可以保存导入设置并命名它们,以便日后再次使用。如果相机可以拍摄 RAW 与 JPEG 这两种文件格式,则还可以创建导入日期与 RAW + JPEG 选项的高级设置。您还可以创建文件重命名模板以便用于特定类型的文件或项目。
- 使用 ACDSee 管理图片:选择此选项可在 ACDSee 中浏览文件。随后可以选择从设备导入文件或只是复制并粘贴文件。
- Windows 导入图片与视频:如果您希望使用 Windows 导入文件,请选择此选项。

根据计算机上安装的其它应用程序,可能还有其它选项。

如果您的计算机将设备识别为驱动器时遇到困难,请查阅设备手册,了解如何将设备安装为驱动器。或者,使用计算机的读卡器访问存储卡。

## 从特定类型的设备导入文件

如需更具体的操作说明,请选择连接的设备类型:

- 从设备导入相片
- <u>从 CD 或 DVD 导入相片</u>
- 从磁盘导入相片

#### RAW + JPEG 选项

无论使用哪种类型的设备导入相片,如果原始相机同时采用 RAW 和 JPEG 文件格式拍摄, 都可提供选项来定制图像导入到所需的工作流程。

#### 要设置 RAW + JPEG 导入选项:

- 1. 在 ACDSee 导入对话框中,单击左下角的高级... 按钮。
- 2. 在高级导入选项对话框中,浏览到 RAW+JPEG 字段集。
- 3. 启用以下选项之一:
  - 将两者都放入所选的目标文件夹:将 RAW 与 JPEG 文件都放入 ACDSee 导入对话框的位置字段集中确定的文件夹。
  - 将 JPEG 放入子文件夹: 仅将 JPEG 文件放入子文件夹名称字段中确定的子文件夹。
  - 将 RAW 放入子文件夹: 仅将 RAW 文件放入子文件夹名称字段中确定的子文件夹。
- 4. 如果启用了将 JPEG 放入子文件夹或将 RAW 放入子文件夹单选按钮,在子文件夹名称字段中输入名称。
- 5. 在高级导入选项对话框中单击确定。
- 6. 在 ACDSee 导入对话框中,单击导入。
- 如果启用将 JPEG 放入子文件夹,则无论是否存在匹配的 RAW,所有 JPEG 都将放入 到子文件夹。启用将 RAW 放入子文件夹时也是如此。无论是否有匹配的 JPEG,所有 RAW 图像都将放入到子文件夹。

#### 关于可移动设备

使用 ACDSee 可以通过多种方法从数码相机、扫描仪或存储卡获取图像。如需有关设备与 计算机通讯的详细信息,请参阅设备的"帮助"文件或手册。几种不同类型的可移动设备:

- USB可移动设备:可移动设备包括可以通过 USB 读卡器连接到计算机上的存储卡,可以直接插到计算机上的插槽中的相机存储卡,或者闪存盘。USB 可移动设备会由计算机检测到,并以可移动驱动器中的结构进行显示。
- Windows 图像获取 (WIA):使用 "Windows 图像获取"(WIA) 驱动程序同计算机进行通讯的相机 与扫描仪。有些相机(包括 Canon 相机)使用 WIA。ACDSee 家庭版会自定检测 WIA 协议。

➢您需要 DirectX 9.0c 与 QuickTime 才能复制与查看音频或视频文件。

## 从设备导入相片

"导入来源"对话框为您提供多个选项,让您可以从相机、读卡器、闪存盘以及其它大容量存储设备导入文件。如果希望单击几下就能导入文件,您完全可以做到。或者您也可以从 多个选项中作出选择,以简化工作流程并在每次导入中执行多个任务。

在"导入来源"对话框中,可以按日期或文件类型查看设备上的文件的略图。您可以更改略 图的大小,以便能够更轻松地选择希望导入或保留在设备上的文件,然后只查看您已经选 择的文件。

您还可以选择文件的目标文件夹或子文件夹,在导入时创建备份文件集,在导入过程中重命名文件,以及自动旋转文件(如果相机具有此选项)。高级设置中的选项让您可以更改希望使用的日期,以及放置 RAW 与 JPEG 文件(如果相机会创建这两种文件格式)的位置。

您甚至可以通过添加类别、IPTC与 ACDSee 元数据,在导入的同时整理文件。

随后可以将所有这些设置保存为预设值,以供日后使用或更改。

- 如果相机作为可移动驱动器连接到计算机,则还可以直接从"文件列表"与"文件夹" 窗格中轻松复制相片,因为 ACDSee 家庭版能够检测到可移动设备并在"文件夹"窗格中显示它。如果不确信相机与计算机的连接方式,请参阅使用 ACDSee 导入文件中的"关于可移动设备"。
- 有些相机(如 Canon)使用"Windows 图像获取"(WIA)与计算机通讯。如果设备使用这些协议,您可以通过在文件 | 导入菜单上单击从设备进行导入。ACDSee家庭版会自动检测这些协议。

要使用"导入来源"对话框下载相片:

- 1. 将相机或设备连接到计算机。确认相机已经打开,并且电缆已正确连接到计算机。
- 2. 请执行以下操作之一:
  - 如果弹出Windows自动播放对话框,请选择使用ACDSee导入图片。
  - 如果有多个设备连接到计算机,则请从列表中选择希望使用的设备,然后单击确定。
  - 在"管理"模式下,单击文件 | 导入 | 从设备。
  - 接键盘上的 Alt + G。
- 3. 在"导入来源"对话框中,按下文所述选择导入选项。
- 4. 单击导入。
- 5. 要浏览导入的相片,在显示"导入完成"对话框时单击是。

➢您可能需要 DirectX 9.0c 与 QuickTime 才能从相机下载音频与视频文件。

#### "导入来源"选项

| 选择要导入的项目         |                                                                                                    |  |
|------------------|----------------------------------------------------------------------------------------------------|--|
| 选择要导入的项目         | 您可以通过选择以下选项之一来控制导入的项目:     新:仅导入过去未导入的文件。     全部:导入所有文件。     自定义:导入所选文件。您可以通过勾选或取消勾选文件的<br>复选框来控制导入的文件。     |  |
| 查看方式             |                                                                                                    |  |
| 日期               | 按文件的创建日期分组显示所有文件。要取消选择某个日期,请<br>勾选该日期旁的复选框。要取消选择所有日期,请取消勾选 <b>所有</b><br>日期复选框。                              |  |
| 文件类型             | 按文件的文件类型分组显示所有文件。要取消选择某个文件<br>类型,请勾选该文件类型旁的复选框。要取消选择所有文件<br>类型,请取消勾选 <b>所有文件类型</b> 复选框。                     |  |
| 查看全部             | 显示设备上的所有文件的略图。                                                                                              |  |
| 查看所选项            | 仅显示已选择用于导入的文件。                                                                                              |  |
| 选择导入预设值:         |                                                                                                    |  |
| "导入设置"下拉菜单       | 显示最近使用的导入设置的名称以便再次使用,或是选择以下<br>选项之一:     当前:使用当前设置进行导入。     上次使用:使用上次导入时的导入设置。     无:清除所有当前导入设置。            |  |
| 保存导入设置 🗐         | 使用名称保存所有的当前导入设置,以便再次使用它们。要保存<br>(或编辑)导入设置,请选择 <b>保存</b> 图标,然后输入新名称(或是重<br>新保存现有的设置)。<br>此时导入设置的新名称出现在下拉菜单中。 |  |
| 删除导入设置 본         | 删陈"守入坟直"下拉采早中当即选择的已保存守入坟直。                                                                                  |  |
| 位置               |                                                                                                    |  |
| "选择目标位置"下拉<br>菜单 | 显示最近使用的目标位置的名称以便再次使用,或是选择以下选项之一:<br>• 上次使用:使用上次导入时的导入设置。<br>• 无:清除所有当前目标设置。                                 |  |

| "放入子文件夹"下拉菜单     | 显示以下预定义的子文件夹选项以供选择:<br>按名称排序的单个文件夹:使用您在"名称"字段(在选择此选项后激活)中输入的名称来创建新的子文件夹。所有文件都放入使用该新名称的文件夹。<br>单个文件夹(按今天的日期):使用今天的日期作为名称来创<br>建一个文件夹,并将所有文件放入该文件夹。<br>嵌套的文件夹(按今天的日期):根据今天的日期与您在格式<br>字段中选择的格式逐级创建一系列嵌套的文件夹。各文件夹<br>按示例所示创建,并且所有文件都放入最低一级的文件夹。<br>嵌套的文件夹(按文件的日期):根据文件的日期与您在格式<br>字段(在选择此选项后激活)中选择的格式创建多组嵌套的<br>文件夹。文件夹按示例所示创建,并且文件导入到每个日期<br>的最低一级的文件夹。<br>单独文件夹(按文件的日期):根据各文件的日期和您在格式<br>下拉选项中选择的格式创建单独文件夹。 |
|------------------|----------------------------------------------------------------------------------------------------|
| 格式               | 显示"嵌套的文件夹"选项(请参阅上文)的日期格式选项。                                                                                                    |
| 示例               | 显示使用当前设置时将会创建的嵌套文件夹的示例(请参阅上<br>文)。                                                                                                    |
| "备份至"下拉菜单        | 使用您在放入下选择的子文件夹的精确副本创建文件备份集。<br>您还可以进行以下操作之一:<br>• 单击浏览,然后浏览到现有文件夹,将它用作备份目标位置。<br>• 单击浏览,然后单击创建新文件夹,以创建新的文件夹,将<br>它用作备份目标位置。                                                                                                    |
|                  | 若备份副本中已包含了 ACDSee 元数据,就不会将导入过程中添加的任何"编目"设置(IPTC 或 ACDSee 元数据)包含在其中。                                                                                                    |
| 文件               |                                                                                                    |
| "重命名文件为"下拉<br>菜单 | 根据以下预定义的重命名模板在导入时重命名每个文件:<br>日期/时间 文件名·使用文件的创建日期与时间以及原始                                                                                                    |

 日期/时间-文件名:使用文件的创建日期与时间以及原始 的文件名来创建每个文件的名称。

|   |                 | • 日期/时间:使用文件的创建日期与时间创建每个文件的名称。                                                       |
|---|-----------------|--------------------------------------------------------------------------------------|
|   |                 | <ul> <li>相机 - 序号:使用相机名称与从1开始的序号创建每个文件的名称。</li> </ul>                                 |
|   |                 | • 日期/时间 - 序号:使用文件的创建日期与时间以及从 1 开始的序号创建每个文件的名称。                                       |
|   |                 | <ul> <li>相机-文件名:使用相机名称与原始的文件名创建每个文件的名称。</li> </ul>                                   |
|   |                 | 创建并保存自己的重命名模板时,它们也会出现在此列表中<br>供您选择。                                                  |
|   | 编辑              | 打开"重命名模板"对话框,在其中您可以 <u>创建并保存自己的重</u><br>命名模板。                                        |
|   | "应用元数据"下拉菜<br>单 | 选择保存的元数据预设值的名称,或选择"管理预设值"以打开<br>"管理元数据预设值"对话框。                                       |
|   | 自定义             | "属性"窗格的"元数据"选项卡:在字段中输入 ACDSee 与 IPTC 元 数据以添加到所导入的文件中。                                |
|   |                 | "属性"窗格的"类别"选项卡:将导入的文件指定给在此选项卡上选择的任何类别。您可以选择多个类别。                                     |
|   | 自动旋转图像          | 自动旋转图像(如果相机会创建此选项正常工作所需的信息)。                                                         |
|   | 导入后从来源删除项<br>目  | 将已导入的项目从其原始位置或导入后的位置删除。                                                              |
| 高 | 级               |                                                                                      |
|   | ACDSee 数据库日期    | 打开"高级导入选项"对话框,在其中可以更改文件的日期设置<br>并指定放置 RAW 与 JPEG 文件的位置。                              |
|   |                 | 要设置 ACDSee 家庭版数据库,请将以下内容之一用作文件日 却.                                                   |
|   |                 | <b>• Exif 日期</b> :使用相机嵌入到图像中的 EXIF 日期。                                               |
|   |                 | <ul> <li>文件修改日期:使用文件的上次修改日期。</li> </ul>                                              |
|   |                 | <ul> <li>特定日期:使用通过单击日历下拉箭头选择的日期。</li> </ul>                                          |
|   | RAW+JPEG        | 要指定放置 RAW+JPEG 文件的位置,请选择以下内容之一:                                                      |
|   |                 | <ul> <li>将两者都放入所选的目标文件夹:将 RAW 和 JPEG 文件都放<br/>入您在"导入来源"对话框的选择目标位置下选择的文件夹。</li> </ul> |

- 将 JPEG 放入子文件夹:将 JPEG 文件放入您在"导入来源"对话 框的选择目标位置下选择的文件夹。然后使用您在子文件夹 名称字段(在选择此选项后激活)中输入的名称创建新的子 文件夹。所有 JPEG 文件都放入新的子文件夹。
- 将 JPEG 放入子文件夹:将 JPEG 文件放入您在"导入来源"对话 框的选择目标位置下选择的文件夹。然后使用您在子文件夹 名称字段(在选择此选项后激活)中输入的名称创建新的子 文件夹。所有 JPEG 文件都放入新的子文件夹。

[》IPTC字段中的值会反映在其对应的 EXIF 字段中。

## 从扫描仪导入相片

您可以使用 ACDSee 扫描图像以及将它们导入特定的可访问位置。

#### 要指定所扫描图像的目标位置:

- 1. 单击工具 | 选项 | 管理模式。
- 2. 在"管理"模式页面的"扫描目标"部分,单击浏览文件夹按钮。
- 3. 在"浏览文件夹"对话框中,选择所扫描图像的目标文件夹。
- 4. 按确定。

#### 要扫描图像:

- 1. 在"管理"模式下,单击文件 | 导入 | 从扫描仪。
- 2. 根据需要配置扫描设置。由于扫描对话框由 Windows 控制,因此这些设置会因您的操作系统和 ACDSee 版本而异。
- 3. 使用"文件夹"窗格导航到您设置为扫描图像目标的位置。

## 从 CD 或 DVD 导入相片

您可以使用"导入来源"对话框或"<u>文件夹"窗格</u>来从 CD 或 DVD 下载相片。在导入相片之前,您可以浏览 CD,并像查看其它文件夹一样查看它们,然后简单地将它们复制并粘贴到新位置中。

如果使用"导入来源"对话框,则可以设置子文件夹选项来完好无损地导入复杂的文件夹结构,包括所有的文件夹名称。您还可以在导入文件时整理它们,并同时创建重复的备份文件夹。

#### 要从 CD 或 DVD 导入相片:

- 1. 将 CD 或 DVD 插入驱动器。
- 2. 请执行以下操作之一:
  - 如果 Windows 的"自动播放"对话框打开,请选择使用 ACDSee 导入图片。
  - 如果有多个 CD 或 DVD 驱动器连接到计算机,则请选择要使用的设备,然后单击确定。
  - 在"管理"模式下,单击文件 | 导入 | 从 CD/DVD。
- 3. 在"导入来源"对话框中,选择要使用的导入来源选项,然后单击导入。
- 4. 要浏览导入的相片,在显示"导入完成"对话框时单击是。

## 从磁盘导入相片

ACDSee家庭版可轻松从任何其他存储设备、计算机、网络、闪存盘等导入相片。事实上,这可以是计算机能够映射到的任何设备。连接可移动设备、网络、磁盘或另一台计算机时, ACDSee家庭版会将其视为可移动驱动器,您可以使用"文件夹"窗格来浏览其中及相关内容。您可以仅将文件复制并粘贴到 ACDSee中。

如果磁盘或驱动器中的文件具有复杂的文件夹结构,或是您希望在导入文件时整理、重命 名并备份它们,则"导入来源"对话框值得使用,它的导入设置让您可以同时执行所有这些 任务。

#### 要从磁盘导入相片:

- 1. 将磁盘连接到计算机。
- 2. 请执行以下操作之一:
  - ◆ 如果出现Windows自动播放对话框,请选择使用ACDSee导入图片。
  - 如果有多个磁盘或驱动器连接到计算机,请选择要使用的设备,然后单击确定。
  - 在管理模式下,单击文件 | 导入 | 从磁盘。
- 3. 在"浏览文件夹"对话框中,前往文件夹树中的可移动驱动器或设备,然后单击确定。
- 4. 在"导入来源"对话框中,选择要使用的选项,然后单击导入。
- 5. 要浏览导入的相片,在显示"导入完成"对话框时单击是。

## 创建重命名模板

在"导入来源"对话框中,您可以创建、命名并保存模板,该模板能在每个文件导入并放置 到硬盘上时赋予它们唯一的名称。随后您可以在每次导入相片时重新使用该模板。重命名 模板可以在每个新文件名中使用数字序列、自定义文本以及文件特有的信息。您可以为不 同类型的文件创建并保存不同的重命名模板。例如,您可以给不同的相机或不同的文件类 型使用不同的重命名模板。

#### 要创建重命名模板:

- 1. 从"导入来源"对话框中,选择文件重命名为。
- 2. 从下拉列表中选择以下系统模板之一:
  - 日期/时间 文件名:使用每个文件创建的日期与时间以及原始文件名重命名文件。
  - 日期/时间:使用每个文件创建的日期与时间重命名文件。
  - 相机 序号: 使用相机名称与序号重命名文件。
  - 日期/时间-序号:使用每个文件创建的日期与时间以及序号重命名文件。
  - 相机 文件名:使用相机名称与每个文件的原始文件名重命名文件。
- 3. 要创建自己的重命名模板,或添加到系统模板,请单击编辑。
- 4. 在"重命名模板"对话框中,从下表所述的选项中进行选择。
- 5. 单击确定。

如果选中跳过视频与音频文件复选框,则重命名过程将不会重命名视频与音频文件。

"重命名模板"选项

| 系统模板下拉列表              | 单击下拉列表以选择不同的预定义系统模板。                                                                                                    |
|-----------------------|----------------------------------------------------------------------------------------------------|
| 新建重命名模板<br><b>ご</b> ] | 单击以打开"新建重命名模板"对话框,从中您可以输入自己的<br>重命名模板的名称。给重命名模板赋予清楚表明计划如何使用<br>模板或名称将包含何类信息的名称。例如相机名称_摄影师。<br>单击保存时,新模板的名称会添加到系统模板的下拉列表中。                                                                                                    |
| 刪除                    | 删除下拉列表中当前选择的重命名模板,但不能删除的预定义<br>系统模板除外。                                                                                                    |
| 重命名模板                 | <ul> <li>使用该字段创建重命名模板。您可以输入摄影师的姓名并在模板的各个元素之间输入下划线,以使它更易于阅读。</li> <li>使用以下占位符以确保每个文件名是唯一的:</li> <li>插入*。文件重命名后,*将替换为原始文件名。</li> <li>插入#。文件重命名后,#将替换为序号。如果文件众多,请输入多个##。例如,如果输入###,则重命名的第一个文件编号为001,下一个为002,依此类推。如果文件超过1000个,请输入####。</li> <li>插入元数据占位符 &lt;&gt;,则这对括号内的数据替换为选择的任何数据。例如,如果选择&lt;相机型号&gt;,则相机的型号被插入每个文件名中。</li> </ul> |
| 插入元数据                 | 单击以打开"选择属性"对话框,从中您可以从很长的元数据列<br>表中进行选择以插入到模板中。                                                                                                    |
| 示例                    | 在将占位符输入或添加到"重命名模板"字段中的同时会进行更新,显示重命名模板的外观示例。                                                                                                    |
| 跳过视频与音频文件             | 在重命名过程中跳过视频与音频文件。                                                                                                    |

## 导入 Lightroom<sup>®</sup> 数据库

您可以使用 Adobe<sup>®</sup> Lightroom<sup>®</sup> 数据库导入器将您的集合、关键词、评级和颜色标签从 Lightroom<sup>®</sup> 导入到 ACDSee。您的关键词层次结构在导入时将不受它们是否会嵌入到选择导 入的图像中影响。

🍞 您不能导入智能收藏夹或 Lightroom CC 目录,而只能导入 Lightroom Classic 目录。

① 您无法在 Lightroom<sup>®</sup>打开时开始导入。

[》如果ACDSee家庭版中集合的层级与 Lightroom®中的层级相同,则这些集合将合并。

#### 要导入您的 Lightroom<sup>®</sup> 数据库:

- 1. 在"管理"模式下,选择工具 |数据库 |导入 | Lightroom 数据库。
- 2. 在 Adobe Lightroom 数据库导入器中, 按下一步。
- 3. 勾选需要导入 ACDSee 的数据库信息的复选框,包括评级、标签、集合和关键词。
- 4. 使用"位置"字段旁边的"浏览"按钮导航至 Lightroom<sup>®</sup> 数据库文件的位置。

默认情况下,该字段显示 Lightroom®存储其数据库的默认位置,因此您只需浏览是否已移动数据库

- 5. 按下一步。
- 6. 检查摘要以确保显示的信息正确无误。如果发现错误,请使用"后退"按钮返回上一页进行 更正。
- 7. 按**下一步**。已成功完成的项目旁将显示绿色复选标记,失败的项目旁将显示红色十字标记。
- 8. 按**完成**。

Lightroom 是 Adobe Inc. 的注册商标。

## 使用移动设备上的图像

您可以使用 ACDSee 在手机上访问、浏览、查看、删除、复制和粘贴图像。要编辑移动设备上的图像,您需要将它们复制到本地文件夹。

#### 要使用 ACDSee 访问手机上的图像:

确保您的移动设备已启用文件共享。

- 1. 插入手机后,打开 ACDSee。
- 2. 在"管理"模式下,使用"文件夹"窗格,浏览到"此电脑/计算机"下的手机。
- 3. 使用"文件夹"窗格或"文件列表"窗格,浏览到您的图像。它们通常存储在名为 DCIM 的文件 夹下。

#### 要查看您的手机中的图像:

在"文件列表"窗格中,双击该图像。

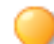

您可以使用"胶片"浏览文件夹中的图像。

要在 ACDSee 中将手机中的图像复制到另一个文件夹:

ACDSee在"属性"窗格中显示设备提供的文件信息。

在"文件列表"窗格中,选择图像并请执行以下操作之一:

- 鼠标右键单击并选择复制。浏览至另一个文件夹,鼠标右键单击并选择粘贴。
- 鼠标右键单击并选择复制到文件夹...。在"复制到文件夹"对话框中,选择目标文件夹并单击确定。
- 转至编辑 | 复制, 或按 Ctrl + C。然后在目标文件夹转至编辑 | 粘贴, 或按 Ctrl + V。

#### 要使用 ACDSee 删除手机中的图像:

o可能需要更改移动设备上的设置才能使用 PC 删除文件。

在"文件列表"窗格中,选择图像并请执行以下操作之一:

- 鼠标右键单击并选择删除。
- 按 DEL 键。
- ▶ 转至编辑 | 删除。

## 在"文件列表"窗格中浏览文件

"文件列表"窗格是占据"管理"模式窗口中心的大窗格。"文件列表"窗格显示当前所选文件 夹的内容、最新搜索的结果,或是与选择性浏览准则匹配的文件与文件夹。"文件列表"窗 格总是处于可见状态,无法隐藏或关闭。

默认情况下,文件在"文件列表"窗格中显示为略图。不过,可以将"文件列表"窗格视图从略 图更改为详细信息、列表、图标、平铺或胶片。您可以根据名称、大小、属性及其它信息给 文件排序。您还可以使用过滤器来控制在"文件列表"窗格中显示哪些文件。

#### 使用"文件列表"窗格

"文件列表"窗格分为三个部分:"内容"栏、"文件列表"下拉菜单与"文件列表"工具栏。略图 上出现的重叠图标使您可以对图像或文档进行评级、标记与添加标签,另外还提供附加信 息,如文件是否已处理或添加地理标记。

#### 内容栏

"内容"栏位于"文件列表"窗格顶部,它描述当前正在浏览的内容。使用"文件夹"窗格时, "内容"栏将显示正在浏览的一个或多个文件夹的路径,如下例所示:

如果正在使用"编目"窗格按照类别或评级浏览文件,"内容"栏将显示所选的类别,如下例 所示:

[1 类别: 地点]

使用<u>"日历"窗格</u>浏览时,"内容"栏还显示日期范围;使用"搜索"窗格浏览时,则显示搜索准则的摘要。

## 文件列表下拉列表

| 过滤 | 显示过滤选项列表,如评级与类别。您还可以选择"高级过滤器",<br>并创建自定义的过滤器。 |
|----|-----------------------------------------------|
| 组  | 显示文件属性列表,这些属性可以用于在"文件列表"窗格中组合<br>文件。          |
| 排序 | 显示文件属性列表,这些属性可以用于在"文件列表"窗格中给文件排序。             |
| 查看 | 显示在"文件列表"窗格中查看文件时可供使用的查看选项列表。                 |
| 选择 | 显示文件选择选项的列表。                                  |

## "文件列表"工具栏

|    | 添加到图像筐 | 将所选图像添加到图像筐。                                            |
|----|--------|---------------------------------------------------------|
| 5  | 向左旋转   | 向左旋转所选图像。                                               |
| C  | 向右旋转   | 向右旋转所选图像。                                               |
|    | 比较图像   | 在"比较图像查看器"中打开<br>所选的图像。                                 |
|    | 自动前进   | 在添加标记、评级、标签、类<br>别或关键词的同时,使用自<br>动前进功能,可以快速无缝<br>地查看图像。 |
|    | "缩放"滑块 | 控制"文件列表"窗格中略图<br>的大小。拖动滑块以调整略<br>图。                     |
|    | 相片     | 将所选文件夹的内容显示为略<br>图。                                     |
| := | 列表视图   | 将所选文件夹的内容显示为文<br>件列表。                                   |

## 重叠图标

| 图标                                                                                      | 名称      | 描述                                                                                                    | 说明                                      |
|-----------------------------------------------------------------------------------------|---------|----------------------------------------------------------------------------------------------------|-----------------------------------------|
| <</td <td>声音/播放声音</td> <td>如含关频此果图嵌始会个集嵌联,图单标的播出图成。声且音,第。</td> <td>用鼠标左键单击以播放内嵌音频。</td> | 声音/播放声音 | 如含关频此果图嵌始会个集嵌联,图单标的播出图成。声且音,第。                                                                                                | 用鼠标左键单击以播放内嵌音频。                         |
| 4                                                                                       | 评级      | 如果文件已<br>经在<br>ACDSee 家<br>庭版数据库<br>中评级,则<br>显示此图<br>标。                                                                       |                                         |
|                                                                                         | 颜色标签    | 如果已向文<br>件指定了颜<br>色标签,则<br>显示此图<br>标。                                                                                         |                                         |
|                                                                                         | 嵌入挂起    | 如果文件包<br>含存在<br>ACDSee家庭但一个的一个。<br>定在一个的一个的一个。<br>如果这个人,我们的一个。<br>如果这个人,我们的一个。<br>在一个人,我们的一个。<br>在一个人,我们的一个人,我们的一个人。<br>在一个人, | 鼠标右子子子子子子子子子子子子子子子子子子子子子子子子子子子子子子子子子子子子 |
| RAW                                                                                     | 文件格式    | 显示文件格<br>式。                                                                                                    | 单击鼠标左键<br>以在"属性"窗                       |

| 图标           | 名称         | 描述                                                     | 说明                                                       |
|--------------|------------|--------------------------------------------------------|----------------------------------------------------------|
|              |            |                                                        | 格的"文件"选<br>项卡上显示"文<br>件信息"、"图像<br>属性"和"EXIF元<br>数据"(摘要)。 |
| Û            | 类别         | 如果文件已<br>经归类,则<br>显示此图<br>标。                           | 单击鼠标左键<br>以打开"属性"<br>窗格的"整理"<br>选项卡上的"类<br>别"部分。         |
| <u>û</u>     | 集合         | 如果文件已<br>添加至集<br>合,则显示<br>此图标。                         |                                                          |
| ٦            | 快捷方式       | 如果项目是<br>指向另一个<br>文件的快捷<br>方式,则显<br>示此图标。              |                                                          |
|              | 离线         | 如果文件存<br>储在离线设<br>备中,则显<br>示此图标。                       |                                                          |
| $\bigotimes$ | 排除的项目      | 如果文件已<br>经从<br>ACDSee家<br>庭版数据库<br>中排除,则<br>显示此图<br>标。 |                                                          |
|              | 标记的项目      | 如果文件己<br>标记,则显<br>示此图标。                                |                                                          |
|              | 未标记项目      | 如果文件尚<br>未标记,则<br>显示此图<br>标。                           |                                                          |
| <b>Q</b>     | 已添加地理标记的项目 | 如果文件已                                                  |                                                          |

| 图标 | 名称   | 描述                            | 说明                                   |
|----|------|-------------------------------|--------------------------------------|
|    |      | 添加地理标<br>记,则显示<br>此图标。        |                                      |
| G  | 自动旋转 | 如果文件已<br>自动旋转,<br>则显示此图<br>标。 | 单击鼠标左键<br>以永久旋转原<br>图像并更新<br>EXIF信息。 |
|    | 已编辑  | 如果文件已<br>编辑,则显<br>示此图标。       |                                      |

## 更改叠加图标可见性

您可以更改叠加图标是否可见、是否显示为彩色以及哪些图标显示为彩色。

#### 要更改叠加图标可见性

在"管理"模式下,从"文件列表"窗格顶部请执行以下操作之一:

- 单击查看 | 切换重叠模式以控制重叠图标是不可见、显示为灰度还是彩色。单击 ()) 键以 在可见模式间切换。
- 单击查看 | 向前切换颜色叠加以选择显示为彩色的图标。单击 ([) 键以在可用选项间切换。

请注意,这并不适用于所有重叠图标。如需更多地控制可见图标,请参阅<u>设置"略图</u> 信息"选项。

## 最大化"文件列表"窗格

要尽量利用可用的屏幕空间,可以选择最大化"文件列表"窗格并隐藏"管理"模式的其余窗格。"管理"模式窗口中仍然可见的部分只剩下"文件列表"窗格以及当前正在使用的工具栏。

#### 要最大化"文件列表"窗格:

- 1. 单击视图 | 最大化文件列表。
- 2. 要只显示"文件列表"窗格及其工具栏,请单击视图 | 全屏幕。
- 3. 单击右上角的关闭全屏幕按钮以返回到"管理"模式。

#### 要管理您的文件:

请执行以下操作之一:

要删除文件,请在"文件列表"窗格中用鼠标右键单击文件,然后从上下文菜单中选择删除,或按 Delete 键。

要重命名文件,用鼠标右键单击文件,然后从上下文菜单中选择**重命名**,或按 F2。您也可 输入文件夹的新名称,然后按 Enter 键。

## 使用"文件夹"窗格浏览

"文件夹"窗格显示计算机上全部文件夹的目录树,样式与"Windows资源管理器"中相同。通过在"文件夹"窗格中选择一个或多个文件夹,可以在<u>文件列表</u>窗格中显示它们的内容。"文件夹"窗格还会将您的云同步驱动器显示为节点,允许您像任何其它文件夹一样浏览云内容。

您还可以使用"文件夹"窗格为最喜欢的文件、文件夹或应用程序的创建快捷方式。然后就 可以在"快捷方式"窗格中快速访问特定的文件,而不必再去搜索。

无论何时使用"文件夹"窗格来浏览文件夹, ACDSee家庭版数据库都会给该文件夹中的任何 图像、文档或媒体文件编制目录。

#### 要打开或关闭"文件夹"窗格:

在"管理"模式下,单击窗格 | 文件夹。

连接可移动设备(如大容量存储设备或数码相机)时,"文件夹"窗格将该设备显示为另一个驱动器,并自动为它指定一个盘符。

通过单击"文件夹"窗格中的盘符,可以访问该驱动器及其内容。

#### 选择多个文件夹

"轻松选择"栏是位于"文件夹"与"编目"窗格左侧的指示器,其外观类似于■■。您可以使用"轻松选择"栏来选择多个文件夹、类别或评级,并在"文件列表"窗格中显示它们的内容。

#### 要使用"轻松选择"栏:

在"文件夹"窗格中,选择包含要显示的内容的每个文件夹左侧的指示器。

您还可以通过"选择性浏览"窗格来使用"轻松选择"栏。

创建与管理文件夹

您可以使用"文件夹"与"文件列表"窗格在硬盘上创建、删除、重命名及移动文件夹,以帮助整理文件。

#### 要管理文件夹:

- 1. 在"文件夹"窗格中,浏览到希望添加、删除或重命名文件夹的地方。
- 2. 请执行以下操作之一:
  - 要创建文件夹,请单击**文件 | 新建**,然后选择**文件夹**。输入新文件夹的名称,然后按 Enter键。
  - 要删除文件夹,请选择文件夹并按 Delete 键。
  - 要重命名文件夹,请使用鼠标右键单击要重命名的文件夹,然后选择**重命名**。输入 文件夹的新名称,然后按 Enter 键。

▷ 无法重命名只读文件系统(如 CD-ROM)上的任何驱动器或文件夹。

## 按日期或事件浏览文件

通过"日历"窗格,可以使用同每个文件关联的日期来浏览图像、文档与媒体文件集。"日历" 窗格包含"事件"、"年份"、"月份、"日期"视图以及"相片日历",后者会显示一个月内每天的 略图。在"日历"窗格中可以单击任何日期来显示同该日期关联的文件的列表。

#### 要打开"日历"窗格:

在"管理"模式下,单击窗格|日历。

此时"日历"窗格在中心的"文件列表"窗格区域打开。

- 如果没有浏览过包含图像文件的文件夹,或者没有使用过"文件编目向导"对图像文件进行过编目,使它们进入 ACDSee 家庭版数据库,"日历"窗格中不会显示任何图像文件。
- 如果使用"相片日历",则只有在该月份的特定日子上有相片时,您才会看到略图。 对于没有相片的日期,则为空白。

#### "日历"窗格视图选项

|     | 事件视图 | 从"日历"窗格切换到"事件"视图。在"事件"视图中,仅<br>可以看到存在图像、文档或媒体文件的那些月份。在<br>月份的旁边,可以看到存在图像、文档或媒体文件的<br>一些日期。展开月份可以查看这些日期以及这些日期<br>对应的图像数。您可以给"事件"视图中的日期添加描述与略图来帮助记忆事件。                                                                         |
|-----|------|----------------------------------------------------------------------------------------------------|
| 365 | 年份视图 | 从"日历"窗格切换到"年份"视图。在"年份"视图中,可<br>以看到一系列表格。每个表格代表特定的年份。在年<br>份旁边,可以看到与该年份关联的图像、文档或媒体<br>文件数。图像、文档或媒体文件存在的月份会突出显<br>示。                                                                                                    |
|     | 月份视图 | 从"日历"窗格切换到"月份"视图。在"月份"视图中,可<br>以看到一系列表格。每个表格代表特定的月份。在月<br>份旁边,可以看到与该月份关联的图像、文档或媒体<br>文件数。存在图像、文档或媒体文件的日期会突出显<br>示。                                                                                                    |
|     | 日期视图 | 从"日历"窗格切换到"日期"视图。在"日期"视图中,可<br>以看到一系列表格。每个表格代表特定的日期。在日<br>期旁边,可以看到与该日期关联的图像、文档或媒体<br>文件数。存在图像、文档或媒体文件的时间会突出显<br>示。                                                                                                    |
|     | 相片日历 | 从"日历"窗格切换到"相片日历"。在"相片日历"中,您<br>可以看到一个月份,对于存在相片的任何日期,还可<br>以看到略图。如果将光标悬停在某个略图上,则会打<br>开一个弹出式窗口,显示头四个图像。单击略图时,<br>该日期中的所有图片便都显示在"文件列表"中。属于<br>该月份的相片总数显示在日历的右上角。拖动标题栏<br>可以让此窗口浮动在另一个显示器上,拖动角落可以<br>调整其大小,使略图更大或更小。            |
| Ø   | 选项   | 使用"日历"窗格选项指定要使用哪个日期来整理文件。例如,您可以快速更改设置,以便按如下方式显示相片: <ul> <li>ACDSee家庭版数据库给文件编制目录的日期</li> <li>拍摄图像的日期</li> <li>的没件的日期(默认情况下,文档按修改日期排序。)</li> <li>文件加载到计算机的日期</li> </ul> <li>选择"选项"以打开"日历"对话框,在其中设置过滤选项,选择一周的起始日,以及设置时钟格式。</li> |

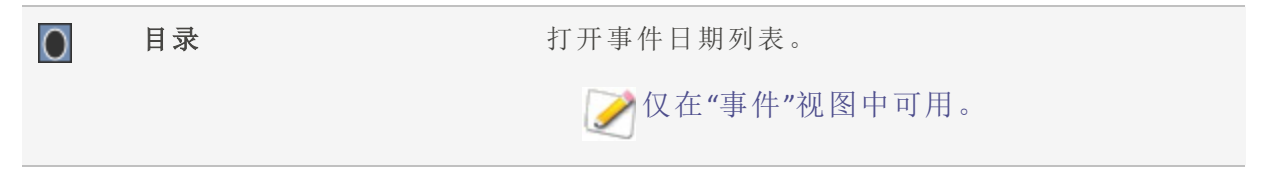

产在除"事件视图"之外的所有视图中,您都可以使用 Shift +左箭头或 Shift +右箭头在有图像的日期之间导航。例如,如果您在 8月、9月和 11月拍摄了照片,则在"月视图"中使用 Shift +右箭头时,将会跳过空白的 10月。

## 在"事件"视图中添加描述与略图

您可以给"事件"视图中的日期添加描述与略图来帮助记忆事件。

可以用鼠标右键单击日历标题栏并选择浮动以将窗格移动到新位置。

#### 要给"事件"视图中的日期添加描述:

- 1. 展开月份以查看存在图像、文档或媒体文件的日期。
- 2. 单击在此处输入事件描述,并使用新的描述替换掉突出显示的文本。
- 3. 按 Enter 或单击描述区域外部。此时会保存描述。

#### 要在"事件"视图或"相片日历"中选择特定的略图:

- 1. 展开月份以查看存在图像、文档或媒体文件的日期。
- 2. 在"文件列表"窗格中,单击某个日期以显示图像、文档或媒体文件。
- 3. 单击并拖动图像、文档或媒体文件,并将它拖动到该日期的略图区

释放鼠标按钮时略图会保存下来。通过使用鼠标右键单击略图并选择**还原默认略** 图,可以重设默认的略图。

#### 要在"事件"视图中浏览很长的日期列表:

- 1. 要展开与折叠特定的组,单击组标题左侧的+/-号。
- 2. 要展开与折叠所有的组,使用鼠标右键单击组标题,并选择打开所有组或关闭所有组。
- 3. 要在多个组之间滚动,请单击"文件列表"滚动条底部的下一组与上一组按钮。
- 4. 在"日历"窗格滚动条的底部,单击目录按钮并选择某个日期。

## 浏览收藏夹文件

您可以创建所收藏文件的快捷方式,以便轻松访问。

访问"快捷方式"窗格

单击窗格 | 快捷方式。

#### 创建快捷方式

在"快捷方式"窗格中,您可以创建文件夹与文件的快捷方式,甚至可以直接执行可执行文件。同文件夹类似,"收藏夹"快捷方式也可以复制、重命名、移动或删除。您甚至可以在 ACDSee内使用可执行文件快捷方式来启动另一个应用程序。通过将文件、文件夹或可执行 文件直接从"文件列表"窗格拖动到"快捷方式"窗格,也可以创建快捷方式。

#### 要将文件添加至"快捷方式"窗格:

- 1. 在"文件列表"窗格中,选择文件、文件夹或可执行文件。
- 2. 请执行以下操作之一:
  - 使用鼠标右键单击所选项目,然后选择添加到快捷方式。
  - 单击文件 | 添加到快捷方式。
- 3. 给新的快捷方式输入名称,然后单击确定。

#### 创建新文件夹

您可以在"快捷方式"窗格中创建文件夹或整个目录树,以帮助整理收藏夹。

#### 要创建新文件夹:

- 1. 在"快捷方式"窗格中,使用鼠标右键单击"快捷方式"文件夹,或先前创建的文件夹,然后选择新建 | 文件夹。
- 2. 输入文件夹的名称,然后按 Enter 键。
- ① 如果移动作为快捷方式的文件或文件夹,则会断开链接,并且快捷方式不再可用。

#### 删除快捷方式或文件夹

您可以在"快捷方式"窗格中删除快捷方式或文件夹。

#### 要删除快捷方式或文件夹:

在"快捷方式"窗格中,使用鼠标右键单击快捷方式或文件夹,然后依次单击**删除、是**,确 认您要删除该快捷方式或文件夹。

## 使用编目窗格

编目窗格是管理模式中最有用的窗格之一,为您提供了许多用于整理、管理与查找文件的 工具。您可以将文件拖动到编目窗格的类别、评级、关键词或颜色标签上,以便定性和快速 整理文件。"自动类别"部分可以用于查找包含特定信息(如文件大小、关键词或快门速度) 的文件。"保存的搜索"部分可以用于创建和运行自定义搜索。特殊项目(如"图像库")可一 键显示计算机上的所有图像,您也可以单击"未归类"按钮,查看尚未归在任何类别下的图 像。

#### 要打开编目窗格:

在管理模式下,单击窗格|编目。

此时编目窗格将在屏幕左侧打开,并包含文件夹和日历这两个选项卡。

#### "轻松选择"栏

使用"轻松选择"栏,选择多个相册、评级、关键词、标签与类别以在文件列表窗格中显示与 这些选择匹配的文件。

#### 如要使用"轻松选择"栏:

在编目窗格中,选中一个或多个项目左侧的指示按钮**■**,以在文件列表窗格中查看与此 选项匹配的文件。

## ACDSee家庭版ACDSee家庭版数据库

在编目窗格或属性窗格中使用类别、评级或标签执行的任何整理工作都将被存储在 ACDSee家庭版数据库中。如果愿意,您还可以将此信息嵌入文件,从而使移动、共享文件,或在日后需要时从文件中读取此信息变得更加容易。

## 在"管理"模式下检测面部

浏览文件时,ACDSee会自动将文件信息与略图添加至数据库。此过程称为编目。您浏览的 文件夹经过编目后,ACDSee就会开始检测图像中面部的过程。当您打开其他文件夹时, ACDSee将继续扫描第一个文件夹中的面部,并在打开后续文件夹时对它们进行排队。您可 以在"管理"模式的右下角查看扫描进度。ACDSee将继续扫描,直到完成对您所浏览文件夹 的人脸检测。

#### 扫描面部:

在右下角,您将看到排队等待扫描的图像数量显示。您可以将鼠标悬停在此显示上,以查 看带有当前正在扫描文件名的工具提示。

如果您的队列变得太大而您想重置它,使用鼠标右键单击显示并从上下文菜单中选择**清**除队列,或者选择工具 | 人脸检测 | 清除队列。然后,您可以浏览到要扫描的特定相片。

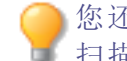

您还可以在"查看"模式下对图像逐个进行人脸检测。当您打开"人脸检测"时,它将 扫描每个图像以查找面部。

在已浏览的文件夹上运行"人脸检测"后,您可以在"查看"模式下打开图像,其中将会勾勒 出面部。您可以在"查看"模式下为检测到的面部指定名称。

#### 要启用或禁用人脸检测:

选择工具 | 选项 | 人脸检测, 然后选中或取消选中自动检测图像中的人脸复选框。

在"查看"模式下为检测到的面部指定名称后,您可以使用编目窗格的"人物"组,根据相片 中的人物查找相片。您还可以在快速搜索栏和搜索窗格中按名称进行搜索。您还可以使用 人物管理器管理通过"人脸检测"分配给面部的名称。

#### 要在所选图像上删除人脸检测和识别:

您可以在"管理"模式下从所选图像上删除人脸检测和识别数据。

- 1. 在"管理"模式中,选择一个或多个图像。
- 2. 选择工具 | 人脸检测 | 删除人脸。

这些图像将继续标记为已扫描过面部,并且除非通过"重新检测面部"命令触发或启用重新 运行人脸检测及编辑或冲印图像并进行浏览,否则"人脸检测"不会重新扫描它们。

#### 要在所选图像上重新运行"人脸检测":

您可以在"管理"模式下强制"人脸检测"重新扫描所选的图像。

- 1. 在"管理"模式中,选择一个或多个图像。
- 2. 选择工具 | 人脸检测 | 重新检测人脸。

#### 要在所选图像上重新运行"面部识别":

要纠正 ACDSee 错误分配给面部的名称,您可以对所选一个或多个图像中未手动命名的面部重新 运行面部识别。此操作将清除 ACDSee 面部识别功能分配的所有名称,但会保留手动输入的名 称。ACDSee随后将尝试根据您手动输入的名称识别未命名的面部。

- 1. 在"管理"模式中,选择一个或多个图像。
- 2. 选择工具 | 人脸检测 | 重新运行识别。

#### 嵌入、检索和导入人脸数据

您与人脸检测功能进行的任何交互都会创建"面部数据",其将被添加到数据库中,并因此 触发嵌入挂起图标。面部数据就像任何 ACDSee 元数据一样,被嵌入到图像的 XMP 文件中。 通过将此面部数据也嵌入到文件中,您可以将其共享、还原或使其在新数据库中可用。

#### 要嵌入面部数据:

您可以使用"嵌入 ACDSee 元数据"对话框来嵌入面部数据。参阅<u>将 ACDSee 元数据嵌入到文</u>件中。

#### 要检索嵌入在文件中的面部数据:

请执行以下操作之一:

- 选择工具 | 人脸检测 | 导入 ACDSee 人脸数据。
- •选择工具 | 数据库 | 编目文件,在"编目文件"对话框的"从编目文件导入"部分中,选中 ACDSee 人脸数据复选框。按开始。

#### 要从 Lightroom 或 Picasa 导入嵌入式人脸数据:

- 1. 在"管理模式"中,选择已在其他应用程序中嵌入了人脸数据的图像。
- 2. 选择工具 | 人脸检测 | 导入 Lightroom 或 Picasa 人脸数据。
- 3. 将弹出一个警告对话框,询问您是否要覆盖任何现有的人脸数据并从另一个程序将人脸数据添加到文件中。如果是,请选择确定。
- 4. 您的人脸面部数据将被导入并添加到数据库中。

## 更改视图

您可以选择以不同的查看模式在"文件列表"窗格中显示文件,包括略图预览与文件详细信息。您也可以自定义略图的外观与大小,并指定要在"详细信息"视图中显示的信息。

#### 要更改"文件列表"视图:

在"管理"模式下,从"文件列表"窗格的查看下选择以下项之一:

#### 査看

ACDSee 2023 家庭版

| 略图+详细信息 | 在列表中显示文件名与详细信息,并将略图预览添加到"文件名"<br>列。                                         |
|---------|-----------------------------------------------------------------------------|
| 胶片      | 在"文件列表"窗格底部单独的一行中显示文件的略图预览,在扩展的"预览"窗格中显示当前所选的文件。                            |
| 略图      | 在"文件列表"窗格中显示全部图像与媒体文件(以及某些文档类型)的略图预览。您可以自定义略图外观,指定与略图一起显示的<br>信息。           |
| 平铺      | 在"文件列表"窗格中以"平铺"的方式显示每一个文件,包括略图预<br>览与文件信息。您可以使用"缩放"滑块来调整平铺大小。               |
| 图标      | 在列表中显示文件,以默认的系统大图标表示每种文件类型。                                                 |
| 列表      | 显示包含文件名与扩展名的列表。                                                             |
| 详细信息    | 显示文件名列表以及每个文件的详细信息,如大小、格式以及创建<br>日期。您可以参考下面的介绍自定义"详细信息"视图的外观,并指<br>定要显示的信息。 |
| 切换叠加模式  | 控制重叠图标是不可见、显示为灰度还是彩色。使用 (])键选择。                                             |
| 高光叠加    | 控制对哪个叠加图标进行着色。使用([)键旋转。                                                     |

## 自定义详细信息视图

您可以通过设置"详细信息"视图来自动调整列的大小、显示或隐藏网格线,以及在选择行中的某个列项时选择整个该行。您也可以更改"详细信息"视图的外观,选择要显示的列,并自定义列的顺序。

#### 要选择列并设置列的顺序:

- 1. 在"管理"模式下,从文件列表下拉菜单中单击查看|选择详细信息。
- 2. 在"选择详细信息"对话框中,执行以下一个或多个操作:
  - 要添加某列,请在"可用的详细信息"窗格中选择一个文件夹或详细信息名称,然后单击添加。添加文件夹时会添加该文件夹中的所有详细信息名称。
  - 要删除某列,请在"当前显示的详细信息"窗格中选择一个详细信息名称,然后单击
     删除。
  - 要在"文件列表"窗格中向左移动某列,请在"当前显示的详细信息"窗格中选择其 名称,然后单击**上移**。
  - 要在"文件列表"窗格中向右移动某列,请在"当前显示的详细信息"窗格中选择其 名称,然后单击**下移**。

3. 单击确定。

# 您可以单击重设只在"当前显示的详细信息"窗格中显示默认的列名,也可以在"文件列表"窗格中通过将列标题拖放到新位置来移动列。一条竖线表示列将要插入的位置。

筛选文件

您可以使用"过滤方式"选项来确定要在"文件列表"窗格中显示的文件与文件夹类型。

#### 要在"文件列表"窗格中过滤文件:

请执行以下操作之一:

- 单击视图 | 过滤方式, 然后选择一个过滤选项。
- 单击过滤下拉列表,然后选择一个过滤选项。

如果似乎所有的略图都消失了,请单击**过滤|全部**,此时它们会重新出现。

#### 要创建自定义过滤器:

- 1. 请执行以下操作之一:
  - ▶ 单击视图 | 过滤方式 | 高级过滤器。
  - 单击过滤下拉列表,然后选择高级过滤器。
- 2. 选择应用过滤准则。
- 3. 选择或清除以下一个或多个选项,以便在"文件列表"窗格中显示或隐藏该文件或文件夹类型:
  - 显示图像文件
  - 显示媒体文件
  - 显示文件夹
  - 显示存档文件
  - 选择显示隐藏的文件与文件夹以显示通常由操作系统隐藏的文件与文件夹。
  - 选择显示 THM 文件以显示略图文件。
  - 选择显示 XMP 文件以显示 Adobe<sup>®</sup> 为 RAW 格式创建的 XMP sidecar 文件。
- 4. 单击确定。

## 组合文件

如果必须在"文件列表"中浏览大量的图像,应考虑使用"组合方式"将图像整理到不同的组中。您会发现图像组合之后更方便查找。例如,如果使用多个相机,则可以根据用于拍摄相片的相机来快速整理图像。同样,如果将图像保存成不同的文件格式,则可以根据它们的文件格式来快速整理图像。

🏹 "组合方式"只适合"略图"、"略图+详细信息"、"详细信息"、"平铺"以及"图标"视图。

ờ "编辑后状态"组对于查找编辑后的图像非常有用。

#### 要在"文件列表"中组合文件:

- 1. 浏览到包含文件的一个或多个文件夹。
- 2. 请执行以下操作之一:
  - 单击视图 | 组合方式, 然后选择一个组合选项。
  - 单击组合下拉菜单,然后选择一个组合选项。

#### 在"文件列表"的组间浏览

#### 要展开与折叠特定的组:

单击组标题左侧的展开或折叠箭头。

#### 要展开与折叠所有的组:

使用鼠标右键单击组标题,然后选择打开所有组或关闭所有组。

#### 要显示关闭的组中图像的预览:

将光标悬停在组标题上。

#### 要滚动浏览多个组:

在"文件列表"滚动条的底部,单击下一组与上一组按钮。

#### 要显示目录:

请执行以下操作之一:

- 单击视图 | 组合方式 | 目录。
- 单击组合下拉列表,然后选择目录。

• 在"文件列表"滚动条的底部,单击目录按钮。

#### 要快速跳到特定的组:

- 1. 显示目录。
- 2. 单击要显示的组。

#### 要更改组的排序顺序:

请执行以下操作之一:

- 单击视图 | 组合方式, 然后选择向前组合或向后组合。
- 单击组合下拉列表,选择向前组合或向后组合。

#### 从"文件列表"中取消组

#### 要取消某个组:

请执行以下操作之一:

- 单击视图 | 组合方式 | 无。
- 单击组合下拉列表,然后选择无。

#### 选择一个或多个组中的文件

#### 要选择组中的文件:

请执行以下操作之一:

- 单击组标题以选择组中的所有文件。
- 按住 Ctrl键,并单击两个或更多组标题以选择这些组中的所有文件。

## 排序文件

在管理模式下,您可以根据不同的文件属性给文件排序,以便快速整理图像、查找特定文件,以及创建具有相似属性的文件范围以便快速选择。

#### 要给文件列表中的项目排序:

- 1. 单击视图 | 排序方式, 然后选择一个排序选项:
  - 文件名
  - ▲ 大小 (KB)
  - 图像类型
  - 修改日期
  - 图像属性
  - 标题
  - 评级
  - 🔹 已标记
  - 更多(按元数据、EXIF、文件属性、图像属性、IPTC信息或多媒体属性排序)
- 2. 要设置排序方向,请单击视图 | 排序方式,然后选择一种方向:
  - ▶ 升序
  - 降序

排序设置将自动保存,直到您再次更改它们。例如,如果在文件列表窗格中设置了按照评级给图像排序,在重新更改排序设置之前,将始终按照评级给图像排序。

使用列标题给文件排序

在详细信息查看模式中,使用列标题可以快速给文件排序。

#### 如要使用列标题给文件排序:

- 1. 单击列标题。此时将出现一个箭头,指出排序方向。
- 2. 再次单击列标题可以更改排序方向。

#### 自定义文件排序

您可以使用自定义排序来自定义文件列表窗格中的文件顺序。在自定义文件的排序之后, ACDSee家庭版将为所选文件夹自动保存该排序设置,直至您下次更改或删除该自定义排 序位置。

#### 如要自定义文件的排序顺序:

- 1. 选择一个或多个文件。
- 2. 将所选的文件拖到文件列表中新的位置。

▷ 要删除自定义排序设置,请单击视图 | 排序方式,然后选择删除自定义排序。

## 选择文件

在"文件列表"窗格中,可以一次选择所有文件与文件夹,可以选择当前文件夹中的所有文件,也可以只选择图像文件或清除所选的全部内容。

您也可以设置选项,使得在将文件添加到"文件列表"时自动选择新文件。单击工具 | 选项 | 文件列表可设置此选项。

#### 要选择文件或文件夹:

- 单击某个略图可选择该文件。
- Ctrl+单击可选择多个文件。
- Shift + 单击可选择连续的多个文件。

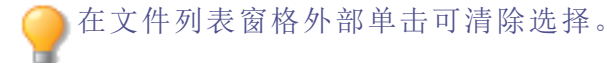

#### 要使用菜单选择文件或文件夹:

- 1. 在"管理"模式下,单击编辑。
- 2. 选择以下选项之一:
  - 全部选择:选择当前文件夹中的所有文件与子文件夹。
  - 选择所有文件:选择当前文件夹中的所有文件。
  - 选择所有图像:选择当前文件夹中的所有图像文件。
  - 选择已标记的:选择已标记的所有图像文件,而不论它们的文件夹如何。
  - 按评级选择::显示评级列表,并选择当前指定给所选评级的全部文件。
  - 清除选择:清除选择内容。
  - 反向选择:选择所选文件之外的所有文件。

## 预览图像

您可以在"预览"窗格中预览图像、音频及视频文件。默认情况下,"预览"窗格显示当前所选 图像或媒体文件的略图。您可以调整窗格大小以调整略图尺寸,并可以在屏幕上的任何位 置重新放置此窗格。您可以将"预览"窗格设置为突出显示图像的 EXIF 信息以供快速参考。

#### 要打开或关闭"预览"窗格:

请执行以下操作之一:

- 单击窗格 | 预览。
- 🍬 按 Ctrl + Shift + P。

#### 要显示或隐藏"预览"窗格中显示的内容:

有图像显示时,可以自定义"预览"窗格中显示的选项。使用鼠标右键单击"预览"窗格中的图像,选择图像与信息,然后选择以下选项之一:

- 显示图像:仅显示图像的预览。
- 显示信息:显示关于图像的 EXIF 信息。这称为信息调色板。

## 信息调色板

信息调色板位于 ACDSee 的左下方,可以即时访问图像 EXIF 信息中最有用的元素。它包括:

- 相机名称和镜头型号
- 尺寸
- 文件大小
- 曝光设定
- 白平衡
- 测光模式
- 闪光
- RAW(对于非 RAW 文件,将为空白)
- ISO
- 光圈
- 快门速度
- 曝光补偿
- 焦距

如果您不确定某个符号的含义,可以将鼠标悬停在其上以获得弹出式说明。

#### 要自定义预览信息:

您可以自定义"预览"窗格的"信息"调色板部分底部显示的信息。默认情况下会选中拍摄图像的日期和时间。

- 1. 用鼠标右键单击"预览"窗格的"信息"调色板底部的日期和时间。
- 2. 单击选择预览信息...

- 3. 在"选择详细信息"对话框中,选择"当前显示的详细信息"下列出的项目,然后按删除按钮。
- 4. 在"可用详细信息"列中,通过选择项目旁边的复选框选中一个项目,然后按添加按钮。
- 5. 单击确定。

#### 要预览音频或视频文件:

- 1. 单击工具 | 选项 | 预览。
- 2. 选中预览音频与视频剪辑复选框。
- 3. 单击确定。

"信息"调色板还会在"查看"和"编辑"模式下显示。要关闭"信息"调色板,在"编辑"模式中的"查看"菜单下,或在"查看"模式的"窗格"菜单下取消选择信息调色板。

## 旋转图像

您可以在"管理"与"查看"模式下,使用底部工具栏中的"旋转"图标旋转图像。

➢当旋转未编辑的 JPEG 图像时,ACDSee 将执行无损旋转,即不会丢失任何信息。

#### 要旋转图像:

- 1. 在"管理"模式或"查看"模式下,选择一个或多个图像。
- 2. 单击底部工具栏中的向左旋转或向右旋转图标。

#### "旋转"图标

| J | 向左旋转 | 将图像向左旋转 90°。 |
|---|------|--------------|
| Ċ | 向右旋转 | 将图像向右旋转 90°。 |

## 比较图像

您可以使用"比较图像"功能来比较一组图像。此工具突出显示所选图像在属性、元数据及像素浓度水平等方面的相似性与差异。您可以将喜爱的图像保存到硬盘上新的位置,或在 "管理"模式中给希望选择的图像作标记,然后再删除、移动、重命名或更改图像。

#### 要比较图像:

- 1. 在"文件列表"窗格中,选择希望比较的图像。
- 2. 单击工具 | 比较图像...。在"比较图像查看器"中最多显示四个图像。
- 3. 要更改在比较视图中显示的图像,执行以下一个或多个操作:
  - 在"比较列表"中,使用鼠标右键单击图像,然后单击发送到活动视图(由浅色框标出)。
  - 在"比较列表"中,将图像拖放到"比较图像查看器"中的方框。
  - 在"比较图像查看器"中,使用鼠标右键单击图像,然后单击下一个图像或上一个图像。
  - 在"比较图像查看器"中,使用鼠标右键单击图像,然后单击文件 | 从视图中删除, 或单击图像工具栏中的删除图标。
- 4. 要标记图像,请执行以下操作之一:
  - 在"比较列表"中,单击右侧图像底部的复选框。
  - 在"比较图像查看器"中,使用鼠标右键单击图像,然后单击标记,或单击图像工具 栏中的标记图标。
  - 单击左下角的全部标记按钮标记所有图像,或单击全部取消标记取消对所有图像的标记。
- 5. 要给图像评级,请使用鼠标右键单击图像,单击设置评级,然后选择一种适当的评级。
- 6. 要给图像归类,请使用鼠标右键单击图像,选择设置类别,然后选择一种适当的类别(或创建一个适当的类别)。
- 7. 单击位于右下角的确定。

## "比较图像"工具栏

| G    | 上一个    | 使用"比较列表"中的上一个图像来替换所选的图像。                                                                                                    |
|------|--------|----------------------------------------------------------------------------------------------------|
| Ð    | 下一个    | 使用"比较列表"中的下一个图像来替换所选的图像。                                                                                                    |
| Ð    | 放大     | 增加所选图像的缩放比例。                                                                                                    |
| P    | 缩小     | 减少所选图像的缩放比例。                                                                                                    |
| ρ    | "缩放"菜单 | <ul> <li>打开缩放选项菜单。从以下选项中选择:</li> <li>实际大小:按原始大小显示图像。</li> <li>适合图像:以"比较图像查看器"中所能容纳的最大缩放比例来显示图像。</li> <li>适合宽度:根据"比较图像查看器"的左、右边界来显示图像。</li> <li>适合高度:根据"比较图像查看器"的上、下边界来显示图像。</li> <li>缩放锁定:按当前图像的缩放选项显示所有图像。如果调整缩放级别,则新的缩放级别应用于查看的所有图像。</li> <li>缩放到:打开可以从中选择缩放选项的对话框。</li> </ul> |
|      | 平移锁定   | 锁定平移的图像区域,这样缩放图像并平移到特定区域<br>时,"比较图像查看器"就会为查看的所有图像显示相同的<br>区域。                                                                                                    |
|      | 曝光警告   | 指示可能曝光过度或不足的像素。                                                                                                    |
|      | 属性     | 在"比较图像查看器"中显示每个图像的属性。单击 <b>元数据<br/>设置</b> 按钮,以指定要显示哪些文件属性。<br>"比较图像"工具在每个图像下方的字段中显示文件属性。<br>属性差异以粗体显示,相似部分则使用常规字体显示。                                                                                                    |
| للىك | 直方图    | 在"比较图像查看器"中显示每个图像的直方图。                                                                                                    |
|      | 元数据设置  | 打开一个对话框,从中可以选择要给"比较图像查看器"中<br>每个图像显示的元数据(确保"属性" 切换为打开)。                                                                                                    |
| 1    | 一个图像   | 在"比较图像查看器"中显示一个图像。                                                                                                    |
| 2    | 两个图像   | 在"比较图像查看器"中显示两个图像。                                                                                                    |
| 3    | 三个图像   | 在"比较图像查看器"中显示三个图像。                                                                                                    |

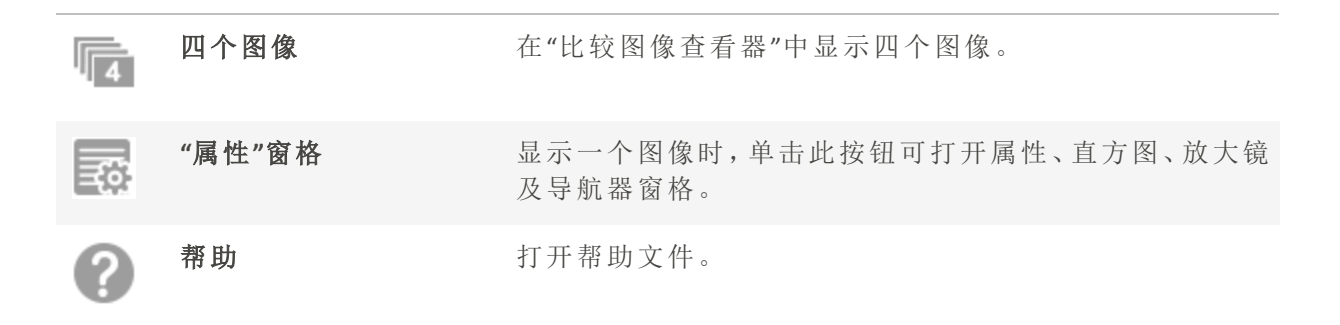

## 图像工具栏

"比较图像"工具中的每个图像下方都有一个工具栏。您可以使用此工具栏单独调整每个图像。

| F | 保存  | 打开一个对话框,在其中可以使用另一个文件名与另一种<br>文件格式保存图像。 |
|---|-----|----------------------------------------|
| G | 上一个 | 使用"比较列表"中的上一个图像来替换所显示的图像。              |
| Ð | 下一个 | 使用"比较列表"中的下一个图像来替换所显示的图像。              |
| € | 放大  | 增加图像的缩放比例。                             |
| P | 缩小  | 减少图像的缩放比例。                             |
| × | 删除  | 从硬盘上删除图像。                              |
| × | 删除  | 从"比较列表"中删除图像。                          |
|   | 标记  | 标记图像,使它在"比较图像"工具关闭之后仍处于选择状态。           |

## 在"图像筐"中收集图像

您可以使用图像筐收集与存放来自不同位置或文件夹的图像与媒体文件。将这些项放入图像筐之后,可以使用 ACDSee家庭版中的任何工具或功能来编辑、共享或查看这些文件。您最多可以同时创建五个图像筐并使用它们。

### 要使用图像筐:

在"管理"模式下,单击窗格 | 图像筐 | 新建图像筐或按 Ctrl + Shift + 9。重复此步骤以打开最多五个图像筐。

## 要将文件添加到图像筐:

请执行以下操作之一:

- 在"文件列表"窗格中,选择要添加的文件。将项目拖到图像筐。
- 在"文件列表"窗格中,鼠标右键单击所选文件,然后从上下文菜单中选择添加到图像筐。
   您还可以在"查看"模式下使用此方法。
- 在"文件列表"窗格中,选择要添加的文件,然后按 Ctrl+B。您还可以在"查看"模式下使用 此方法。

您与之交互的最后一个图像筐被视为"活动"筐。筐的名称旁边会用一个星号显示。 活动筐是在"管理"或"查看"模式下使用上下文菜单或键盘快捷键时将图像添加到的 图像筐。

》您还可以通过从"Windows资源管理器"中拖放图像,将它们添加到图像筐。

### 要将文件从图像筐删除:

在图像筐中,使用鼠标右键单击文件,然后选择**从图像筐中删除**或按Alt+X。 要删除所有文件,请使用鼠标右键单击"图像筐",然后选择**清除图像筐**。

#### 要重命名图像筐:

在图像筐中,使用鼠标右键单击并从上下文菜单中选择**重命名图像筐**。在"重命名图像筐" 对话框中输入名称并按**确定**。

### 要删除图像筐:

在图像筐中,使用鼠标右键单击并从上下文菜单中选择删除图像筐或按Ctrl + Shift + -(减 号)。删除图像筐不会删除其中的图像。

## 在 ACDSee 家庭版

除浏览、查看以及编辑功能之外,ACDSee家庭版还提供多个集成的管理工具,可供您用于 对图像与媒体文件进行整理与排序。这些工具包括批处理功能(同时更改或调整多个文件 的工具)、类别与评级系统、以及用于存放所有重要图像信息的强大数据库。

您可以使用 ACDSee 家庭版 批处理功能一次性对单个图像或一组图像进行转换文件格式、旋转、调整大小、重命名,以及调整时间标签或曝光。通过类别、颜色标签与评级系统,可以创建虚拟的文件夹结构,只要单击一次就能找到相关的图像与媒体文件。

ACDSee家庭版 ACDSee家庭版 在易于访问的"属性"窗格中显示文件属性与图像信息,您可以使用此窗格直接添加与编辑文件信息,包括 ACDSee 元数据。您可以将作者、描述、备注、关键词添加到文件,并可以同时调整指定的类别与评级。

## 使用目录窗格组织

目录窗格是一个有用的窗格,因为它提供了许多方法来目录、排序、分组、搜索和管理您 的文件。

## 类别

类别是将文件组织到相关上下文部分的简单方式。当您将文件分配给类别时,您不会将文件从其文件夹中移动,也不会创建额外的副本。您的类别可以简单或复杂,并使用您选择的任何名称。有不同的图标可用于不同的类别,以帮助您一目了然。一旦文件分类完毕,您就可以按类别搜索、排序、分组和查找它们。

一种将文件分配到类别的方法是从文件列表中选择和拖动一个或多个文件,然后将其放到 类别中。您可以选择彩色图标来标识您的类别,并使用]键循环浏览可用的图标。一个文件 可以属于多个类别,但它只会有一个图标。要进行全面的类别管理,<u>请使用属性窗格的组</u> <u>织选项卡。</u>

## 人们

目录窗格中的人组将显示您在<u>视图模式中的人脸检测窗格</u>中指定的个人的名称。您可以选择一个名称,以显示所有使用人脸检测识别的照片。您还可以设置搜索选项,该选项允许您选择是否使用设置菜单(右上角的齿轮图标)中的指定名称、建议名称或指定名称和建议名称显示。

使用"人"模式来给面部分配名称。

### 关键词

您可以使用关键字将文件组织成层次结构。您可以在<u>属性窗格的组织选项卡</u>中创建和分配层次关键字。您可以使用拖放快速添加关键字。您还可以使用右键单击来在上下文菜单中管理关键字。

### 评级

您可以为您的图像和文件分配从1到5的数值评级。一旦您分配了评级,您可以基于评级 (或评级、类别、自动类别等的组合)搜索、排序和目录您的文件。文件只能有一个评级。当 文件具有评级时,该数字将显示在文件列表窗格中缩略图的顶部。可以在<u>分配和搜索类别</u> 和评级中管理评级。

## 颜色标签

您可以使用颜色标签来分类您的文件。您可以使用不同的颜色来表示您的工作流程的不同 阶段。当您查看照片或文档时,您可以<u>分配颜色标签</u>并相应地对其进行重命名。

## 自动分类

大多数数码相机在拍摄照片时会创建和嵌入有关文件的信息。这些信息称为元数据,可以 包括相机的名称和型号,文件大小,快门速度,拍摄时使用的相机设置等等。ACDSee家庭 版使用此信息来创建自动分类。您可以使用自动分类搜索以查找包含该元数据的图像。您 可以选择一个或多个自动分类来查找文件,例如,特定大小的照片,由特定的相机拍摄的 照片。您还可以使用属性窗格添加此数据。

## 高级搜索

如果您经常创建相同的搜索条件,您可以保存搜索以便稍后再次使用。搜索预设出现在高级搜索窗格的顶部,但也出现在目录窗格中,您可以单击名称或易选栏的白色复选框即可 重新运行。

#### 从目录窗格创建新的搜索预设:

- 在目录窗格的高级搜索区域中,单击"新建搜索预设"按钮。
   高级搜索窗格打开了。
- 2. 输入您的搜索条件,然后单击"保存"图标以保存您的预设。

新的搜索预设出现在目录面板上的高级搜索区域以及高级搜索面板的搜索预设下拉列表中。

保存的搜索预设有缺失的信息(如空白标准)将显示为搜索模板,并以\*结尾显示在 目录窗格中。搜索模板无法返回结果,因为缺少信息。您可以在高级搜索窗格中打 开它们以添加缺失的信息。例如:如果您经常搜索评级为5的图像,但每次都要搜索 不同的关键字,则可以创建一个带有Rating标准和关键字标准的保存搜索模板,每 次可以填写关键字标准。

### 特殊物品

你可以使用特殊项目来快速查看数据库中的所有图像以及未分类的图像。选择以下项目之一:

- 形象好:显示数据库中编目的所有图像。如果您有大量的图像集合,可能需要几分钟来收 集所有信息。
- 视频:显示所有在数据库中分类的视频。这将返回ACDSee支持的任何视频格式。如果您有大量的文件收集,可能需要几分钟才能获取所有信息。

- 嵌入待定:显示所有已更改但尚未嵌入文件的数据库数据的文件。
- 未分类:显示在数据库中未分配到类别的任何图像。
- 无关键字:显示任何在数据库中编目的没有ACDSee关键字分配的图像。
- 未命名的脸:显示所有检测到一个或多个脸但未命名的照片。
- ◆ >自动命名的脸:显示所有使用ACDSee脸部识别技术自动命名的有一个或多个脸的照片。
- 建议命名:使用人脸搜索显示所有具有建议名称的照片。您可以使用此项目快速确认或否 定您图像集合中的建议。
- 已标记:标记显示您文件集合中所有标记的图像。

## ACDSee 家庭版 数据库和嵌入数据

当您将文件分配给评级或类别时,此信息将存储在数据库中。如果您选择,您还可以将此 信息嵌入每个单独的文件中,从而更容易定位和共享文件,或者如果需要,从文件中检索 信息。在数据库中,信息总是与特定文件关联。如果使用除照相馆以外的应用程序(如 Windows Explorer)移动或重命名文件,则文件与数据库之间的链接将被中断。如果发生这 种情况,并且您已经在每个文件中嵌入了信息,您可以重建数据库并检索所有信息。

您还可以使用"属性"窗格来向 ACDSee 家庭版 数据库添加信息,如标题、关键字等等。花点时间来分配类别,添加关键字、注释等,可以更容易地找到和组织您的文件。了解有关使用 "属性"窗格组织的更多信息。

ACDSee使用XMP将ACDSee元数据嵌入每个文件中。只有一些文件格式和文件扩展名 支持XMP。这些包括GIF、JPEG、DNG、PNG、PSD和TIF。在这些文件格式的情况下, ACDSee元数据被嵌入文件中,因此您可以在ACDSee之外重命名或移动文件,仍然可 以检索ACDSee元数据。对于当前不支持XMP的格式(包括RAW和ABR),ACDSee元数据 写入一个存放在与其文件同一文件夹中的侧车文件中。由于侧车文件与文件本身 是分开的,您需要将它们一起重命名或移动,否则可能永久丢失ACDSee元数据。

## 易选酒吧

易选条是文件夹和目录窗格左侧的指示器,它们的外观如图所示:**□**.。您可以使用这些指示器来选择多个文件夹或类别,并在文件列表窗格中显示它们的内容。在目录窗格中,您还可以使用易选指示器来选择类别、评级、自动类别、搜索预设和特殊项目的组合。例如,您可以显示属于人类别,评级为1的所有照片。

您还可以使用易选指标与选择浏览窗格(查看|选择浏览)。

当您同时使用"匹配任何/全部"按钮和"轻松选择"指示符时,目录窗格变成了一个强大的搜索工具,用于查找独特的文件集。

### 使用易选条:

在文件夹或目录窗格中,选择要显示其内容的每个项目左侧的指示器。该指示器的方向 会改变,指向您所选择的项目。

如果您选择一个没有匹配文件的类别、等级或组合,文件列表会显示一条消息,没有缩略图。返回具有文件的文件夹的最快方法是单击后退箭头。

### 查看已编目文件:

选择一个或多个类别,投票,自动分类,搜索预设或特殊项目。分配给这些分类的文件将显示在"文件列表"窗格中。

文件列表窗格顶部的内容栏显示当前所选择的任何类别或项目。您可以使用选择浏览 窗格浏览特定类别、评级或特定文件夹中的项目。

匹配所有/全部,匹配任何/任一

在目录面板上有两个"匹配全部/匹配任意"下拉列表;一个在面板顶部,影响类别,另一个 影响搜索预设。您可以使用"匹配全部"和"匹配任意"选项以以下方式影响文件列表中的缩 略图的显示:

- 全部匹配:要被包括在内,文件必须属于您选择的所有类别或搜索。因此,文件必须同时属于这些类别或搜索之一或全部,然后才能显示在文件列表中。"匹配全部"更加严格。您可以使用它来限制显示的文件数量,并缩小搜索范围。
- 匹配任何:要被包含,文件可属于您选择的任何类别或搜索。因此,选定类别或搜索中的任何文件都将显示在文件列表中。匹配任何更具包容性。

| Û       | 类别          | 识别已分配到类别的文件。                       |
|---------|-------------|------------------------------------|
| 4       | 评级 1-5      | 识别文件评级。                            |
| +       | 新的搜索设置      | 打开高级搜索面板以便您可以创建新的搜索预<br>设。         |
|         | 易选择指示器(已选择) | 在文件列表窗格中选择类别、评级、自动类别或<br>其他项目进行显示。 |
| U       | 易选指示器(未选择)  | 不要选择类别、评级、自动类别或其他项目显示<br>在文件列表窗格中。 |
| $\odot$ | 匹配任何/全部     | 控制哪些图像在文件列表窗格中显示。                  |

# 页 79 的 448

目录图标

## 创建类别

在"属性"窗格的"整理"选项卡中创建并管理用于文件的类别体系。您能以对您有意义的方式来轻松自定义类别体系。

通过<u>属性</u>窗格中的"整理"选项卡来创建、重命名、删除及移动类别。您还可以通过选择窗格 | 类别来访问"类别"窗格。

#### 要创建类别:

- 1. 请执行以下操作之一:
  - 使用鼠标右键单击"编目"窗格中的类别,然后选择新建类别。
  - 在"管理"模式下,单击编辑 | 设置类别 | 新建类别。
- 2. 选择以下选项之一:
  - 创建新的顶层类别
  - 在当前所选类别中创建子类
- 3. 如果要创建子类,请从下拉列表中选择一个顶层(或父)类别。(如果使用鼠标右键单击"编 目"窗格中的某个类别,默认情况下会在该类别下添加新子类。)
- 4. 在名称字段中,输入新类别的名称。
- 5. 单击确定。
- 创建新的顶层类别时,可以选择某个图标来帮助标识该类别。只有在"选项"对话框的"编目"页面中选中了显示图标复选框之后,"图标"下拉菜单才会显示。在"管理"模式中,单击工具 | 选项,然后选择编目。

## 管理类别

### 要管理类别:

在"编目"窗格中选择一个类别,然后请执行以下操作之一:

- 要编辑类别,鼠标右键单击所选的类别,然后选择编辑。
- 要删除类别,鼠标右键单击所选的类别,然后选择删除。

在"编目"窗格的类别组中:

• 要移动类别,请将它拖放到新的位置。

创建轻松访问类别组

如果您的类别列表较长,或是要将类别分为不同的事件或感兴趣领域,则可以使用"编辑类别组"功能。

#### 要创建轻松访问类别组:

- 1. 首先创建想要在组中使用的类别。
- 2. 在"属性"窗格中单击"快速类别"下拉列表,选择新建快速类别组...。
- 3. 从"行"和"列"下拉菜单中选择值,可为您的组自定义行数和列数。
- 4. 在字段中输入常用的类别。用竖线键划分子类。示例:A|B|C。
- 5. 单击保存按钮。
- 6. 单击确定。此类别组会列在"快速类别"下拉列表中。
- 7. 选择一个或多个文件并单击类别组中的按钮。会将类别指定给所选文件。按钮文本颜色会改变以指示该类别已指定给当前所选的文件,如果仅指定给当前所选文件中的某些文件 (而不是所有文件)时则以斜体显示。

🧭 请确保类别按钮名称与类别树中的类别名称相符。

## 指定和搜索类别与评级

您可以将文件指定给评级或者一个或多个类别,而不用移动文件或是制作额外的副本。

如果在"管理"模式中看不见"属性"窗格或"编目"窗格,请单击窗格 | 属性或窗格 | 编目。

在缩略图视图中快速指定评级

选择的评级数字在其它应用程序中可能会反映为星级评级。可对您最喜欢的相片指定高评级,对最不喜欢的相片指定低评级。

### 要指定评级:

- 1. 将光标悬停在略图上可显示有对角线的灰色框。
- 2. 单击灰色框可进行选择。

将光标悬停在略图上以选择评级的示例:

1.

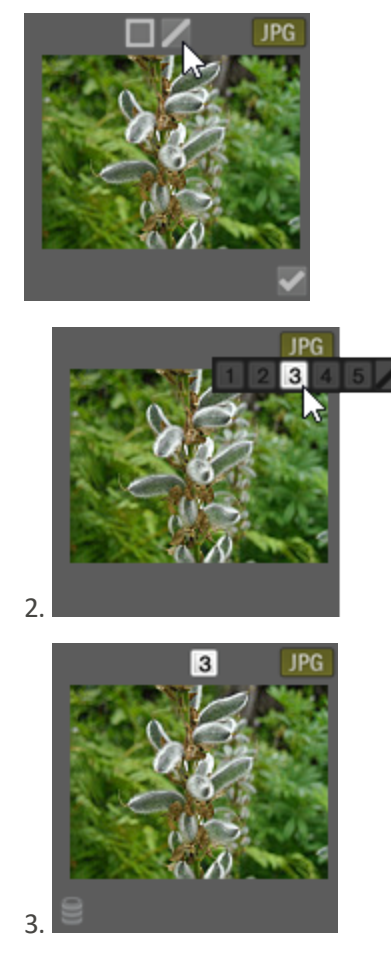

一使用键盘快捷方式 Ctrl + 0-5 可快速对文件进行评级。

在"编目"窗格中指定类别与评级并进行搜索 通过"编目"窗格可以指定类别与评级并搜索它们。

## 要在"编目"窗格中将文件指定给类别或评级:

- 1. 在"管理"模式下,请执行以下操作之一:
  - 将所选文件拖到"编目"窗格中的类别或评级上。
  - 将类别或评级从"编目"窗格拖到所选文件上。
  - 使用鼠标右键单击文件,然后单击设置类别并在弹出菜单中单击相应的类别,或者单击设置评级并单击相应的评级。

- 2. 在"查看"模式下,请执行以下操作之一:
  - 单击编辑 | 设置类别, 然后单击要给文件指定的类别。
  - 使用鼠标右键单击文件,选择设置类别,然后单击要给文件指定的类别。
  - 单击编辑 | 设置评级, 然后单击要给文件指定的评级。
  - 使用鼠标右键单击文件,单击设置评级,然后单击要给文件指定的评级。
  - 在状态栏上单击评级图标,然后单击新的评级。此图标仅在设置评级之后才会显示。
- 3. 如果正在比较图像并希望将它们分类,请执行以下操作之一:
  - 使用鼠标右键单击其中一个文件,单击设置类别,然后单击要给文件指定的类别。
  - 使用鼠标右键单击其中一个文件,单击设置评级,然后单击要给文件指定的评级。

可以在支持 xmp:rating 的其它应用程序中看到 ACDSee 嵌入的评级,反之亦然。要将 元数据嵌入到一个或多个所选文件,请单击工具 | 元数据 | 嵌入 ACDSee 元数据 | 在所选文件中嵌入。

在类别树中使用上下文菜单(右键单击)可以执行以下操作:

- 指定项目
- 删除项目
- 创建新类别
- 搜索
- 剪切
- 复制
- 粘贴
- 删除
- 编辑类别

#### 要在"编目"窗格中搜索类别或评级:

单击类别名称或评级数字可在"文件列表"窗格中显示所有对应文件。

在"属性"窗格中指定类别和评级

"属性"窗格提供了另一种指定类别和评级的方式。

#### 要在"属性"窗格中将文件指定给评级:

- 1. 在"文件列表"窗格中,选择要指定评级的文件。
- 2. 在"属性"窗格中,选择元数据选项卡。
- 3. 在"属性"窗格顶部列出的数字中单击希望给这些文件指定的评级。

#### 要在"属性"窗格中将文件指定给类别:

- 1. 在"文件列表"窗格中,选择要指定评级的文件。
- 2. 在"属性"窗格中,选择整理选项卡。
- 3. 在"类别"列表中单击希望给这些文件指定的类别。

可以使用类别组按钮快速指定文件。请参阅<u>创建轻松访问类别组</u>。

从文件中删除类别或评级

您可以从类别或评级中删除文件,而不用移动或删除原始文件,也不会影响指定给该分类的其它任何文件。

#### 要从文件中删除类别或评级:

- 1. 在"文件列表"窗格中,选择要删除的文件。
- 2. 请执行以下操作之一:
  - 使用鼠标右键单击所选的文件,然后单击设置评级 | 清除评级。
  - 使用鼠标右键单击所选的文件,单击设置类别,然后单击要从其中删除文件的类别的名称;要删除所有类别,请单击取消归类所选全部项目。
  - 在"编目"窗格中,取消选中类别复选框或评级单选按钮。
  - 使用鼠标右键单击"编目"窗格中的类别或评级,然后单击删除项目。

🦳 您可以在"属性"窗格中右键单击评级来重置评级。

## 指定颜色标签

颜色标签可用于对图像和文档的处理方案命名,并可以快速确定方案。可以使用不同颜色 代表工作流程的不同阶段。例如,在查看相片或文档时可以快速地将文件标为上载、打 印、查看、锐化或其他操作,分别与工作流程中的各种需求相匹配。给文件添加标签后,在 "编目"窗格中单击某个颜色标签可立即显示指定给该标签的所有文件。

您还可以将颜色标签与"组合方式"或"过滤方式"功能结合使用以细化列表。颜色标签就像 是标记、类别与级别那样,是在不必将文件移动到另一个文件夹的情况下挑选、整理与组 合相片或文档的好办法。 如果在"管理"模式中看不见"属性"窗格或"编目"窗格,请单击窗格 | 属性或窗格 | 编目。

## 创建颜色标签组

首先要创建一个标签组,这样就能快速选择并指定特定的标签。标签组创建完成后,就可 以为图像或文档指定与工作流程相对应的合适标签。

#### 要创建颜色标签组:

- 1. 在"编目"窗格中,单击"标签"下的设置按钮 🍄 并选择编辑标签组。
- 2. 输入标签组的名称并单击"保存"图标。
- 3. 在"保存标签组"对话框中单击另存为。
- 4. 为新标签组输入一个名称。
- 5. 单击确定。

颜色标签组创建完成后,可以通过在"编目"窗格中单击"标签"下的设置按钮,然后在下拉列表中选择该标签组来进行访问。指定颜色标签之前,请确保希望使用的标签组处于活动状态。活动的标签组名称以括号形式显示在标签标题上。

## 指定颜色标签

您可以使用以下方法为文件指定颜色标签:

- 略图视图中的悬停图标
- "编目"窗格
- "属性"窗格
- "管理"和"查看"模式中的"编辑"菜单
- 上下文菜单
- 键盘快捷方式
- ACDSee使用XMP将ACDSee元数据嵌入每个文件中。只有一些文件格式和文件扩展名 支持XMP。这些包括GIF、JPEG、DNG、PNG、PSD和TIF。在这些文件格式的情况下, ACDSee元数据被嵌入文件中,因此您可以在ACDSee之外重命名或移动文件,仍然可 以检索ACDSee元数据。对于当前不支持XMP的格式(包括RAW和ABR),ACDSee元数据 写入一个存放在与其文件同一文件夹中的侧车文件中。由于侧车文件与文件本身 是分开的,您需要将它们一起重命名或移动,否则可能永久丢失ACDSee元数据。

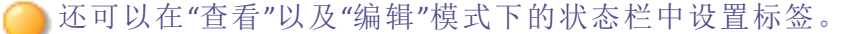

## 要在"略图"视图下使用标签行悬停图标指定颜色标签:

- 1. 将光标悬停在略图上可显示灰色标签图标。
- 2. 单击灰色标签图标可进行选择。

将光标悬停在略图上以单击并选择颜色标签的示例:

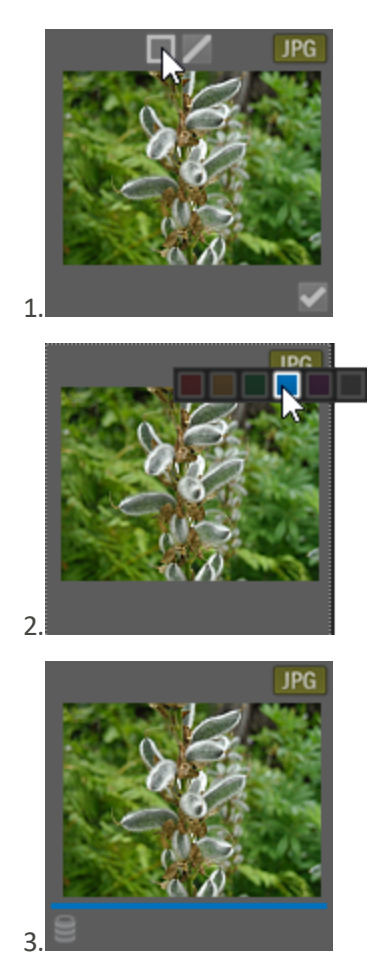

如果是在多个选定文件或图像中的某一个上使用重叠图标,就可以将标签指定给所有选定的项目。

#### 要使用"编目"窗格为文件指定颜色标签:

- 1. 在"管理"模式下,请执行以下操作之一:
  - 将所选文件拖到"编目"窗格中的颜色标签上。
  - 将颜色标签从"编目"窗格拖到所选文件上。

要在"属性"窗格中为文件指定颜色标签:

- 1. 在"文件列表"窗格中,选择要指定颜色评级的文件。
- 2. 在"属性"窗格顶部的框中选择颜色标签。

### 要在"管理"和"查看"模式下使用"编辑"菜单指定颜色标签:

• 单击编辑 | 设置标签, 然后选择颜色。

#### 要使用上下文菜单指定颜色标签:

• 使用鼠标右键单击文件,单击设置标签,然后选择标签名称。

#### 要使用键盘快捷方式指定颜色标签:

• 五种颜色标签均可使用键盘快捷方式添加,此外,Alt-0可清除标签(除了用 Alt 替代 Ctrl, 其他与评级所使用的快捷方式完全相同)

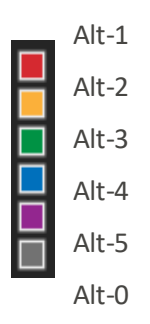

搜索指定给某个标签的文件

#### 要在数据库中搜索所有指定给某个标签的文件:

- 在"编目"窗格中单击该颜色标签以在"文件列表"窗格中显示所有对应文件。
- 使用"搜索"框。
- 使用"快速搜索"。

### 要在文件列表中搜索所有指定给某个标签的文件:

单击"文件列表"窗格上方的**过滤**下拉列表,选择标签名称。这样可以选择当前文件列表中 所有已指定给该标签的文件。

#### 要在文件列表中选择所有指定给某个标签的文件:

用 Alt-1 至 Alt-5,每个对应五种颜色中的一种,此外, Alt-0 可清除标签(除了 Alt 替代 Ctrl,其他与评级所使用的快捷方式完全相同)。

删除颜色标签和颜色标签组

#### 要从文件中删除颜色标签:

- 1. 在"文件列表"窗格中,选择要从中删除标签的一个或多个文件。
- 2. 请执行以下操作之一:
  - 使用鼠标右键单击所选的文件,然后单击设置标签 | 清除标签。
  - 在"属性"窗格中,单击未指定标签的灰色图标。
  - 在"属性"窗格中,右键单击颜色标签。

#### 要删除标签组:

- 1. 在"编目"窗格中,单击"标签"下的设置按钮并选择编辑标签组。
- 2. 选择要从"标签组"下拉列表中删除的标签组。
- 3. 单击删除按钮。

## 创建集合

集合是一款强大的分组和搜索查询工具。您可以使用"集合"窗格根据常用变量(如使用的 相机、位置或大小)对累积的相片进行分组。您还可以使用"集合"对相片分组,以执行排 序、处理、分享等操作。

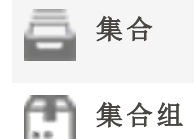

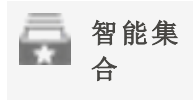

要创建集合:

- 1. 在"管理"模式下,选择窗格 | 集合。"集合"窗格将以选项卡的形式显示在"文件夹"窗格中。
- 2. 在"集合"窗格中,鼠标右键单击并从上下文菜单中选择创建集合...。
- 3. 在"创建集合"对话框中,按如下所述配置选项。
- 4. 按创建按钮。

## "创建集合"对话框选项

| 名称      |                                                                                                    |
|---------|----------------------------------------------------------------------------------------------------|
| 名称      | 输入集合的名称。                                                                                                    |
| 位置      |                                                                                                    |
| 在集合组内   | 如果要将此集合放在另一个先前创建的集合<br>组内,请选中此复选框,这样将形成层次结<br>构。从下拉菜单中选择您要向其中添加图像<br>的集合组。                                        |
| 选项      |                                                                                                    |
| 包含选中的相片 | 选中此复选框,可在集合中包括当前选择的<br>所有相片。                                                                                      |
| 设置为目标集合 | 选择此复选框,可将此集合指定为您将向其<br>中添加相片的图像目标集合。选择图像并按<br>Ctrl+Alt+C能够快速地将图像直接发送到此<br>集合。要自定义键盘快捷方式,请参阅 <u>自定</u><br>义键盘快捷方式。 |

#### 要将相片添加到集合:

请执行以下操作之一:

- 在"文件列表"窗格中,先选择图像,再按上文所述使用"创建集合"命令。然后,选中"创建 集合"对话框中的包含选中的相片复选框。
- 在"文件列表"窗格中,右键单击图像,然后选择集合 |添加到 | [集合的名称]。
- 将"文件列表"窗格中的图像拖放到"集合"窗格中的集合中。
- 选择"文件列表"窗格中的图像。在"属性"窗格的"整理"选项卡的"集合组"中,选中集合旁边的复选框。

#### 要将某个集合设置为目标集合:

您可以将特定的集合设置为目标集合,从而可以使用键盘快捷方式快速将图像添加到其中。目标集合将在"集合"窗格中显示,旁边带有蓝色的圆圈图标。●您不能将智能集合设置为目标。

请执行以下操作之一:

- 创建集合时,在"创建集合"对话框中选中设置为目标集合复选框。
- 鼠标右键单击"集合"窗格中的某个集合,然后选择设置为目标集合。

### 要将图像添加到目标集合:

选择图像,并按 Ctrl + Alt + C键。

您可以自定义此键盘快捷方式。请参阅<u>自定义键盘快捷方式</u>。

#### 要搜索集合:

您可以在"集合"窗格顶部的"过滤器集合"字段中搜索集合、集合组和智能集合。

 输入您要搜索的集合、智能集合或集合组的名称(或部分名称)。如果您要搜索的集合属 于某个集合组,当其中一个子集合包含您在"过滤器集合"中输入的文本时,搜索将返回根 集合组。

#### 要从集合中删除图像:

- 1. 选择集合。
- 2. 鼠标右键单击图像,并选择集合 | 从选定集合中删除。

### 要从全部集合中删除某个图像:

要从全部集合中删除某个图像,请鼠标右键单击某个图像并选择**集合 | 从全部集合中删**除。

这只会将图像从全部集合中删除,而不会彻底删除图像。

您可以一次从全部集合中删除多个图像:选择所有要删除的图像,鼠标右键单击并选择集合 | 从全部集合中删除。

## 集合组

您可以创建集合组,并在其中添加其他集合文件夹。您可以使用此方法创建层次结构,以 方便以后进行整理。不能将图像添加到集合组本身,只能添加到集合组内的文件夹(集合) 中。选择集合组的根将显示该根内所有集合中的所有图像。

#### 要创建集合组:

- 1. 在"集合"窗格中,鼠标右键单击并从上下文菜单中选择创建集合组...。
- 2. 在"创建集合组"对话框中,输入集合组的名称。

<sup>🍞</sup> 这只会将图像从集合中删除, 而不会彻底删除图像。

您可以一次从集合中删除多个图像:选择所有要删除的图像,鼠标右键单击并选择 集合 | 从选定集合中删除。

- 3. 如果要在另一个集合组内添加您的集合组,请选择**在集合组内**复选框。从下拉菜单中选择集合组。
- 4. 单击创建。

## 要将集合添加到集合组:

请执行以下操作之一:

- 在"创建集合"对话框中创建集合时,选择"在集合组内"复选框。从下拉菜单中选择集合组。
- 在"集合"窗格中,将集合从根级别拖放到集合组中。

## 智能集合

智能集合是根据您指定的搜索准则内置了查询的集合。这些搜索查询将保存到数据库中。 您将来对新图像进行编目时,符合您的搜索查询准则的图像将自动显示在智能集合中。您 还可以创建搜索查询,以根据编目日期查找文件。

#### 要创建智能集合并向查询中添加搜索准则:

- 1. 在"集合"窗格中,鼠标右键单击并从上下文菜单中选择创建智能集合...。
- 2. 在"创建智能集合"对话框中,按如下所述配置选项。
- 3. 按确定按钮。

#### "创建智能集合"对话框选项

| 名称 | 输入智能集合的名称。                                          |                                              |
|----|-----------------------------------------------------|----------------------------------------------|
|    | 建议您为智能集合输入的名称能够反映分配给它的搜<br>需打开智能集合,就能知道它包含的查询,可以节省? | ē索查询。这样,无<br>您的时间。                           |
| 位置 | 在集合组内                                               | 如果要将此集合放<br>在另一个先前创建<br>的集合组内,请选<br>择此复选框,这样 |

的集合组内, 请选 择此复选框, 这样 将形成层次结构。 从下拉菜单中选择 您要向其中添加智 能集合的集合组。

匹配 按添加按钮可为您的查询添加搜索准则。在"添加搜索准则"对话框中,单击加号+以展开树,通过选中/取消选中复选框来选择属性,即可选择搜索准则。按确定。您选择的搜索准则将在显示在"匹配"字段框中。通过单击带下划线的变量并从下拉菜单中选择选项,或在字段中输入数字,可以细化每个项目。
 例如,如果您选择"大小"作为搜索准则,单击"为"并选择"非"、"小于"、"小于或等于"、"大于"、"大于或等于"或者"介于"。然后单击"0",并输入大小值。

#### 要从搜索查询中删除搜索准则:

从"匹配"字段中选择搜索准则,并选择删除。

#### 要编辑您的搜索查询:

- 1. 鼠标右键单击"智能"窗格中的智能集合,并选择编辑。
- 2. 在"编辑智能集合"对话框中,按上文所述添加和删除搜索准则。
- 3. 单击确定。

## 使用"属性"窗格

"属性"窗格显示文件的所有元数据。该窗格还显示文件大小、创建日期与只读或隐藏状态 等文件属性。您可以使用"属性"窗格来添加、更改或删除图像与媒体文件的元数据。

默认情况下, "属性"窗格在"管理"模式下"文件列表"窗格的右侧打开。"属性"窗格在所有模式中都可用()。

### 要在任何模式下打开"属性"窗格:

### 单击窗格 | 属性。

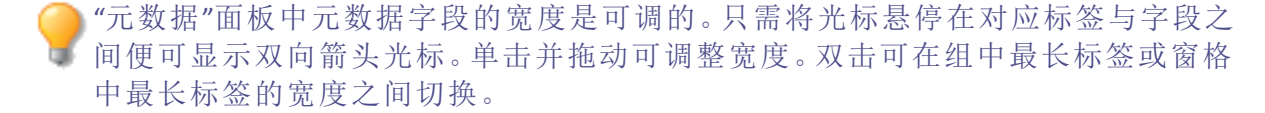

## "属性"窗格区域

"属性"窗格划分为3个选项卡:"元数据"选项卡、"整理"选项卡与"文件"选项卡。

使用悬停在略图上时会显示的重叠图标,可以对图像进行标记、评级以及添加颜色标签等操作。也可以通过单击工具 | 选项 | 属性窗格并选择显示标记、评级与颜色标签,在"属性"窗格中显示这些设置。

#### "元数据"选项卡

"元数据"选项卡显示随相片存储的评级、类别、IPTC、EXIF与 ACDSee 元数据。ACDSee 元数据 字段可用于为相片输入标题以及日期、作者与备注。关键词字段只用于显示信息,如果要 输入内容则需要使用"整理"选项卡。标签字段的内容可在此处输入,也可从"编目"窗格的 "标签"部分选择。IPTC信息会自动嵌入到图像中,而 ACDSee 元数据不会嵌入到文件中,而 是存放在数据库中。ACDSee 元数据可以通过单击工具 | 元数据 | 嵌入 ACDSee 元数据命令 嵌入到所有文件(或只是所选文件)中。

IPTC数据字段提供了一种标准的方式,用于输入与存储同相片有关的信息(如描述、创建者与版权信息)。ACDSee支持在 IPTC Core 1.1 中定义的字段。

EXIF 数据字段存放相机捕获的信息(如快门速度、相机型号与 GPS 信息)。

某些 EXIF 字段在默认情况下不再可见。EXIF 的艺术家、版权、图像描述与原始日期/时间字段在与其匹配的 IPTC 字段(请参阅下表)修改时会自动修改。这一改变反映了元数据工作组 (MWG)的建议。如果需要使这些字段在 EXIF 部分中可见,则可以通过单击工具 |选项 | 属性窗格并单击管理元数据视图按钮来调整设置。

| ІРТС |    | EXIF    |
|------|----|---------|
| 描述   | 写入 | 图像描述    |
| 创建者  | 写入 | 艺术家     |
| 版权声明 | 写入 | 版权      |
| 创建日期 | 写入 | 原始日期/时间 |

### 匹配的 IPTC 与 EXIF 字段

➢当 ACDSee 解析来自文件的元数据时,会显示字段的内容而不进行映射。

### "整理"选项卡

"整理"选项卡显示类别树和关键词树。通过类别树上下文菜单(使用鼠标右键单击)可以添加和删除类别与子类。另外可以创建类别组以快速对文件分类。使用鼠标右键单击"关键词"树也可得到相同的选项。通过关键词树来创建分层结构,就能以对您有意义的方式轻松整理文件。

## "文件"选项卡

"文件"选项卡显示所选文件的详细信息与图像属性。您可以设置或更改文件或文件夹的 "只读"与"隐藏"属性,并可以查看文件中包含的任何 EXIF 信息的摘要。

## 将 ACDSee 元数据嵌入到文件中

- 如果已将元数据嵌入到文件中,然后在 ACDSee 之外复制、移动或重命名这些文件, 则文件与数据库之间的链接会断开,但是您可以使用文件中嵌入的数据来重建数 据库。
- ACDSee使用XMP将ACDSee元数据嵌入每个文件中。只有一些文件格式和文件扩展名 支持XMP。这些包括GIF、JPEG、DNG、PNG、PSD和TIF。在这些文件格式的情况下, ACDSee元数据被嵌入文件中,因此您可以在ACDSee之外重命名或移动文件,仍然可 以检索ACDSee元数据。对于当前不支持XMP的格式(包括RAW和ABR),ACDSee元数据 写入一个存放在与其文件同一文件夹中的侧车文件中。由于侧车文件与文件本身 是分开的,您需要将它们一起重命名或移动,否则可能永久丢失ACDSee元数据。

## 使用"自动前进"功能浏览和编目

在添加标记、评级、标签、类别或关键词的同时,可以使用"自动前进"功能快速无缝地查看图像。您可以在"管理"和"查看"模式下使用"自动前进"功能。

#### 要在"管理"模式下打开"自动前进":

在"文件列表"工具栏中,单击"文件列表"工具栏底部的自动前进按钮或按 Ctrl + Q。 🕑

#### 要使用"自动前进":

启用"自动前进"后,在图像中添加或清除标记、评级、颜色标签、关键词或类别将使其前进 到文件夹中的下一个图像,从而允许您继续添加元数据。这在与键盘快捷方式配对时特别 有用,因为您无需将手从键盘上移开即可整理整个文件夹。

要选择应用哪种类型元数据将触发自动前进,请参阅设置"自动前进"选项。

④ 关键词和类别默认禁用。

"管理"模式

## 在"管理"模式下,使用数字键盘上的按键,应用以下键盘快捷方式以充分利用 "自动前进":

| 在使用以下任何键盘快捷之 | 方式之前,按 Num Lock 键打开数字键盘。        |
|--------------|---------------------------------|
| /            | 标记                              |
| *            | 紫色颜色标签                          |
| 9            | 蓝色颜色标签                          |
| 8            | 绿色颜色标签                          |
| 7            | 黄色颜色标签                          |
| 6            | 红色颜色标签                          |
| 5            | 5 级                             |
| 4            | 4 级                             |
| 3            | 3级                              |
| 2            | 2 级                             |
| 1            | 1级                              |
| 0            | 删除评级                            |
| +            | 下一个                             |
| -            | 上一个                             |
|              | 删除颜色标签。                         |
|              | 如果尚未激活 Num Lock 键,则此键将用作"删除"按钮。 |

您还可以自定义键盘快捷方式。

关键词和类别

通过组合自定义键盘快捷方式和"自动前进",您可以简化向图像添加关键词和类别的过程。

## 关键词

在"属性"窗格的"元数据"选项卡上,在"IPTC"组中,您可以向"关键词"字段添加关键词、按 ENTER键,"自动前进"将移到下一个图像。您还可以在"属性"窗格的"整理"选项卡上的"关 键词"字段中使用相同的方法。在这两个位置,您可以一次添加多个关键词,用逗号分隔。 您无需将手从键盘上移开即可继续处理所有图像。

### 类别

在"属性"窗格的"整理"选项卡中,展开"类别"组。通过选中所需类别的复选框,将类别添加 至图像。或请执行以下操作之一:

- 鼠标右键单击图像,并从上下文菜单中选择设置类别 | [您所需的类别]。
- 选择编辑 | 设置类别 | [您所需的类别]。

使用任何这些方法,"自动前进"都将移到下一个图像。

要使所有 IPTC 字段具有同样的便利性,请参阅要<u>使用键盘快捷方式将元数据输入到多个</u>相片的相同字段中。

## "查看"模式

#### 要在"查看"模式下打开"自动前进":

在底部工具栏中,单击自动前进按钮或按 CTRL+QCtrl + Q。 🕑

#### 要在"查看"模式下使用"自动前进":

- 1. 选择窗格 | 属性。
- 2. 在"属性"窗格中添加评级、颜色标签、标记、类别或关键词,"自动前进"将前进到胶片中的 下一个图像,从而允许您继续添加元数据。

### 在"查看"模式下,使用以下键盘快捷方式浏览文件夹:

| Home      | 选择文件夹中的第一个图像。  |
|-----------|----------------|
|           |                |
| End       | 选择文件夹中的最后一个图像。 |
| Page Down | 下一个            |
| Page Up   | 上一个            |

## 创建和指定分层关键词

您可以将关键字添加到文件中,并根据这些关键字构建层级。这些组保留在关键字树中。 在"<u>属性"</u>窗格中选择"组织"选项卡,以便创建,重命名,删除和移动关键字。

您还可以通过选择窗格 | 关键词来访问"关键词"窗格。

您可以通过单击"编目"窗格中"关键词"组中的特定关键词来查看分配给特定关键词的所有图像。

## 创建关键词

#### 要创建关键词:

在"属性"窗格中,从"文件列表"窗格右侧请执行以下操作之一:

- 在"关键词"组底部的"整理"选项卡中,鼠标右键单击关键词,然后从上下文菜单中选择新 建关键词。
- 在"关键词"组顶部的字段中输入关键词,然后按 Enter 键。

#### 要使用现有的关键词为文件指定关键词,请执行以下操作之一:

- 选择一个或多个文件,然后选中合适关键词旁的复选框。
- 选择一个或多个文件,然后用鼠标右键单击关键词。从上下文菜单中选择指定项目。
- 选择一个或多个文件,然后将文件拖动到关键词上。
- 选择一个或多个文件,然后从快速关键词组中选择一个关键词。关键词关键字将被指定 到您的文件,也将添加至树。

在"编目"窗格的"关键词组"中,您可以:

• 选择一个或多个文件,然后将关键词拖出文件动或拖到文件上。

#### 要创建分层结构,请执行以下操作之一:

 在"关键词"字段中先输入范围较小或较特定的关键词,后跟小于号,然后输入范围较大或 较综合性的关键词。

示例:

猫头鹰 < 鸟类

或

马德里 < 西班牙 < 欧洲

- 鼠标右键单击现有的关键词,然后选择新建关键词。新建的关键词将自动成为现有关键词的子关键词。
- ① 为一个文件指定多个关键词时需要注意,以逗号分隔的关键词不会生成层次,这非常重要。

管理关键词

#### 要管理关键词:

在"整理"选项卡中选择一个关键词,然后请执行以下操作之一:

- 要取消将关键词指定给文件,用鼠标右键单击所选关键词,然后选择删除项目,或取消选择复选框。
- 要编辑关键词,用鼠标右键单击所选的关键词,然后选择编辑。
- 要删除关键词,用鼠标右键单击所选的关键词,然后选择删除。
- 要复制关键词,用鼠标右键单击所选关键词,选择**复制**然后选择**粘贴**将关键词粘贴至所 需位置。

在"编目"窗格的"关键词组"中,您可以执行以上任何管理操作,以及:

• 要编辑关键词树,单击关键词并将其拖动到树的其它部分。

## 创建快速关键词

可以通过创建与您个人工作相关的一组关键词,使用"快速关键词"保持关键词井井有条并简化工作流程。这尤其适合希望能很方便地找到,而不是深埋在树形层次结构中的关键词。您可以创建多组关键词,并根据正在查看的相片来选择。ACDSee预装了各种可用的示例"快速关键词"组。您还可以将这些关键词添加至您的树。

#### 示例:

#### 意大利

| 佛罗伦萨 | 威尼斯  | 科莫湖  |
|------|------|------|
| 罗马   | 米兰   | 维罗那  |
| 热那亚  | 博洛尼亚 | 那不勒斯 |

#### 要从"快速关键词"指定关键词:

选择一个或多个文件,然后用单击关键词。

#### 要创建轻松访问快速关键词:

- 1. 在"整理"选项卡的"关键词"组中,从下拉菜单选择新建快速关键词组...。此时将打开"快速 关键词"对话框。
- 2. 从"行"和"列"下拉菜单中选择值,可为您的组自定义行数和列数。
- 3. 在活动的字段中输入最多 250 个相关或常用的关键词。要在某个字段中创建层次关系,请使用竖线。示例:A|B|C。
- 4. 单击确定按钮。
- 5. 在"新建预设值"对话框中,输入关键词组的名称。单击确定。
- 6. 通过选择文件并单击快速关键词表中的适用关键词,应用集合中的关键词。关键词将添加至树。如果您在关键词组中指定了分层结构,则父关键词与子关键词都将显示在树中。 表格中关键词的文本颜色会改变以指示该关键词已指定给当前所选的文件,如果仅指定 给当前所选文件中的部分文件(而不是所有文件),则以斜体显示。

"快速关键词"组保存在 AppData 文件夹中 ACDSee 下的 Presets 文件夹中,您可以使用 以下路径找到:C:\Users\<用户名>\AppData\Local\ACD Systems\Presets

## 导入和导出关键词

您可以从其他用户那里将关键词导入 ACDSee。您也可以通过导出来共享关键词。关键字可 作为.txt 文件导入和导出。

●您可以导入 Adobe® Lightroom® 关键词。

#### 要导出关键词:

- 1. 选择工具 | 元数据 | 导出关键词...
- 2. 浏览到关键词文件的位置。
- 3. 输入关键词文件的名称。
- 4. 按**保存**。

#### 要导入关键词:

- 1. 选择工具 | 元数据 | 导入关键词...
- 2. 浏览到关键词文件的位置。
- 3. 选择您的文件, 然后按 **打开**。文件中的关键词将被加载到 ACDSee 关键词树中, 并按字母 顺序列出。冲突的关键词将被合并。

## 复制与移动文件

您可以使用"复制到文件夹"或"移动到文件夹"命令在硬盘中移动文件或文件夹,并可以指 定如何处理覆盖现有文件的操作。您也可以从以前访问过的文件夹列表中选择文件夹,以 便节省在目录结构中查找的时间。

- 在默认情况下,使用 ACDSee 家庭版移动文件时,与那些文件关联的任何 ACDSee 元 数据都将复制到新位置。如果不想复制关联的文件,请清除包括非 RAW 图像的相 关文件复选框。
- (1) "不"使用 ACDSee 家庭版移动或复制文件时,会断开已经添加到那些文件的任何数据库信息的链接。这是因为 ACDSee 家庭版不会去跟踪文件。您将会丢失重要的分类及其它数据库信息。通过单击更改绑定并重新绑定到数据库,可以纠正这个问题。如果已经将数据库信息嵌入到文件自身,则还可以使用工具 | 数据库 | 文件编目检索该信息。
- ACDSee使用XMP将ACDSee元数据嵌入每个文件中。只有一些文件格式和文件扩展名 支持XMP。这些包括GIF、JPEG、DNG、PNG、PSD和TIF。在这些文件格式的情况下, ACDSee元数据被嵌入文件中,因此您可以在ACDSee之外重命名或移动文件,仍然可 以检索ACDSee元数据。对于当前不支持XMP的格式(包括RAW和ABR),ACDSee元数据 写入一个存放在与其文件同一文件夹中的侧车文件中。由于侧车文件与文件本身 是分开的,您需要将它们一起重命名或移动,否则可能永久丢失ACDSee元数据。

#### 要复制或移动文件:

- 1. 请执行以下操作之一:
  - 在"文件列表"窗格中,选择一个或多个文件,然后单击编辑 | 复制到文件夹或移动 到文件夹。
  - 在"查看"模式中查看图像或媒体文件时,单击编辑 | 复制到文件夹或移动到文件 夹。
- 2. 在"复制到文件夹"或"移动到文件夹"对话框中,请执行以下操作之一:
  - 选择文件夹选项卡,在硬盘上找到要用于放置这些文件的文件夹。
  - 选择历史选项卡,并从最近访问过的文件夹列表中选择文件夹。
  - 选择创建文件夹并输入新文件夹的名称。
- 3. 在**覆盖重复的文件**下拉列表中,选择以下选项之一来指定 ACDSee 家庭版应如何处理覆盖 文件:
  - 询问:覆盖文件时提示进行确认。
  - 重命名:提示重命名文件。
  - 替换:覆盖具有相同文件名与扩展名的任何文件。
  - 忽略:如果存在具有相同文件名与扩展名的文件,则取消操作。
- 4. 单击确定。

## 将图像复制到剪贴板

可以将图像复制到剪贴板,然后将其粘贴到另一个应用程序中。使用"复制图像"命令时只将图像数据传输到剪贴板:EXIF、IPTC或元数据信息都不会保留。

### 要复制图像:

- 1. 在"管理"模式或"查看"模式下,选择想要复制的图像文件。
- 2. 单击编辑 | 复制或剪切。
- 3. 将图像粘贴到其它应用程序中。

## 粘贴文件与文件夹

您可以将文件剪切或复制到剪贴板,然后将它们粘贴到另一个文件夹中,而不会丢失 ACDSee 元数据。

#### 要剪切与粘贴文件:

- 1. 在"管理"模式下的"文件列表"或"文件夹"窗格中,选择一个或多个文件或文件夹。
- 2. 单击编辑 | 复制 或剪切。
- 3. 在"文件夹"窗格中,浏览到新位置。
- 4. 单击编辑 | 粘贴以便将文件或文件夹粘贴到新的位置。

## 替换或覆盖文件

将文件从一个位置复制或移动到另一个位置时,如果在目标文件夹中已经存在与更改位置的文件具有相同文件名与扩展名的文件,则会发生文件名冲突。在 ACDSee 中,您可以在 "确认替换文件"对话框中查看发生冲突的两个文件。如果涉及的文件是图像文件,ACDSee 家庭版会显示两个文件的略图预览,并提供想选来替换现有文件,重命名、删除或跳过正 在移动的文件,或完全取消操作。

#### 要使用"确认文件替换"对话框:

- 1. 如果正在移动多个文件,并且希望以同样的方式处理潜在的文件名冲突,请勾选**全部应** 用复选框。
- 2. 要帮助确定两个文件之间的任何差异,请使用两个预览字段之间的工具栏来缩小或放大 预览尺寸。

- 3. 请执行以下操作之一:
  - 要使用源文件替换目标文件,请单击替换。
  - 要在将新文件移动到目标文件夹之前重命名它,请在重命名成字段中,为文件输入新名称,然后单击重命名。
  - 要忽略此文件,并保持两个文件不变,请单击忽略。
  - 要删除目标文件或源文件,请在希望从硬盘删除的文件下方,单击删除。
  - 要取消操作而不移动或复制任何其它文件,请单击取消。
- ① 在"确认文件替换"对话框中,目标文件是指目标文件夹中存在的文件,而源文件是 指要移动或复制的文件。

## 重命名文件或文件夹

在"文件夹"与"文件列表"窗格中,可以重命名硬盘上的文件或文件夹。

#### 要重命名文件或文件夹:

- 1. 在"管理"模式的"文件列表"或"文件夹"窗格中,选择希望重命名的项目。
- 2. 单击编辑 | 重命名。
- 3. 为文件输入新名称,而不删除或更改文件扩展名,如 ".jpg"。
- 4. 按 Enter 键。

通过使用<u>批量重命名工具</u>,可以同时重命名多个文件。

## 将文件存储至隐私文件夹

您可以将机密文件存储在隐私安全的文件夹中。将文件添加到隐私文件夹后,原始位置的 该文件将消失。隐私文件夹采用密码保护,您只能在 ACDSee 中查看该文件夹中的文件。

将文件添加到隐私文件夹时,数据库中与该文件有关的所有信息将被删除。也就是说,尽管可以还原文件,但是数据库信息却不能。保留数据库信息的唯一方法,是在将文件添加 到隐私文件夹之前进行备份或导出数据库。如果遗忘密码,您也无法从隐私文件夹中还原 图像,因此请确保该密码容易记住。

### 要打开隐私文件夹窗格:

在管理模式下,单击窗格 | 隐私文件夹。

## 要创建隐私文件夹:

- 1. 关闭当前打开的任何隐私文件夹。
- 2. 右键单击隐私文件夹窗格中的隐私文件夹图标,并选择创建隐私文件夹。
- 3. 在输入密码文本框中,输入该隐私文件夹的密码。密码不得超过 40 个字符。
- 4. 在再次输入密码文本框中,再次输入密码以进行验证。
- 5. 单击确定。
- 新建的文件夹不会显示在隐私文件夹窗格中。隐私文件夹是隐藏的,只能根据密码显示。打开隐私文件夹时,可以看到隐私文件夹及其任何子文件夹,但是请不要将这些子文件夹与隐私文件夹本身弄混淆。

#### 如要打开隐私文件夹:

- 1. 关闭当前打开的任何隐私文件夹。
- 2. 单击窗格 | 隐私文件夹。
- 3. 在隐私文件夹窗格标题栏中,单击打开按钮。
- 4. 在输入密码文本框中,输入希望打开的隐私文件夹的密码。
- 5. 单击确定。
- ③ 隐私文件夹打开期间,您可以查看其中的任意内容。如果您要离开计算机,并且不希望他人看到其中的内容,请记住关闭隐私文件夹。

#### 如要关闭隐私文件夹:

请执行以下操作之一:

- 在隐私文件夹窗格标题栏中,单击关闭按钮。
- 单击文件 | 退出以退出 ACDSee, 此时隐私文件夹将自动关闭。

#### 要将文件添加到隐私文件夹:

- 1. 打开要添加文件的隐私文件夹。
- 2. 单击并拖动文件,将它们放到隐私文件夹窗格中的隐私文件夹图标上,此时将显示警告消息。
- 3. 单击是, 文件将会被移动到到隐私文件夹中。
- (1) 将文件或文件夹添加到隐私文件夹时,它们会被从原来所在位置删除,并被存储到 受密码保护的隐私文件夹中。如果忘记密码,将无法从隐私文件夹中还原这些文件 与文件夹。请确保设置您能记住的密码。

### 要将现有的文件夹及其内容添加到隐私文件夹:

- 1. 打开要添加文件的隐私文件夹。
- 2. 单击并拖动文件,将它们放到隐私文件夹窗格中的隐私文件夹图标上。
- 3. 单击是,文件夹及其内容将被移动到隐私文件夹中。

#### 要从隐私文件夹中还原文件夹与文件:

- 1. 打开包含需要还原的内容的隐私文件夹。
- 2. 选中文件夹或文件, 然后单击文件 | 从隐私文件夹还原。
- 3. 单击浏览按钮,打开要还原的文件夹位置,然后单击确定。
- 4. 单击确定。

ACDSee家庭版将文件夹或文件从隐私文件夹还原到所选的位置。因此,使用这台计算机的用户都可以查看这些内容。

#### 要删除隐私文件夹,或隐私文件夹中的内容:

- 1. 打开包含要删除的内容的隐私文件夹。
- 2. 请执行以下操作之一:
  - 要删除隐私文件夹,右键单击隐私文件夹图标,然后选择删除。
  - 要删除隐私文件夹中的内容,右键单击它们,然后选择删除。
     此时将显示警告消息。
- 3. 单击是,则将删除隐私文件夹及其中的所有内容,或删除隐私文件夹中被选中的内容。

请谨慎删除隐私文件夹中的内容。如果删除隐私文件夹中的文件夹或文件,它们将 被永久删除。如果要将内容从隐私文件夹移到计算机上的非保密位置,请还原它 们。

## 标记图像或文件

您可以标记图像以识别某些特征。这些图像可能是您参加某些活动时拍摄的最好相片,或者是您想要查看的图像。您可以使用相同的方法,对文档和其他文件进行组织和分类。

标记复选框位于略图的右下角。勾选该复选框可以给相片或文档加上标记或取消标记。在 取消勾选复选框之前,相片都将保持标记状态。

通过单击"编目"窗格中"特殊项目"下的**已标记**,只要一次单击就可以显示所有已标记的相 片或文件。标记就像是类别与级别那样,是在不必将文件移动到另一个文件夹的情况下挑 选、整理与组合相片或文件的好办法。 标记属于一种临时性质的图像和文件区分方法。在标记之后,可以将类别与评级移动到或应用于图像和文件,然后清除所有标记。对于图像和文件的长期整理与分组,类别、评级、颜色标签和文件夹更为有效。

## 要标记所选图像或文件:

- 使用键盘快捷方式 \ 反斜杠键来关闭标记。
- 勾选缩略图右下角的复选框。
- 使用鼠标右键单击一个或多个略图,然后选择标记。
- 在"属性"窗格中,勾选元数据选项卡左上角的标记复选框。

### 要取消标记所选图像或文件:

- 使用键盘快捷方式 \ 反斜杠键来删除标记。
- 在"属性"窗格中,取消选择元数据选项卡左上角的标记复选框。

#### 要取消标记所有标记的图像或文件:

- 1. 在"编目"窗格中单击已标记以在"文件列表"窗格中显示所有已标记文件。
- 2. 使用键盘快捷方式 Ctrl+A进行全选。
- 3. 点击反斜杠键 \ 来删除标记。

#### 要显示标记的图像或文件:

在"管理"模式下,单击窗格 | 编目以显示"编目"窗格,然后单击"特殊项目"部分中的已标记。

此时,所有文件夹中已标记的相片或文件都显示在"文件列表"窗格中。

#### 要在"查看"模式下标记图像或文件:

请执行以下操作之一:

- 在"查看"模式下,勾选状态栏右下角的复选框。
- 在"查看"模式下,单击窗格 |属性以显示"属性"窗格,单击"元数据"选项卡,然后选择左 上角的已标记复选框。

#### 要在比较图像时标记图像:

- 1. 在"比较列表"中,勾选图像缩略图右下角的复选框。
- 2. 单击确定。此时"比较图像查看器"关闭。您将看到所标记的图像的复选框中有一个选取标记。

## 管理元数据视图和预设

### 要选择元数据视图:

- 1. 单击窗格 | 属性以打开"属性"窗格。
- 2. 选择"属性"窗格的"元数据"选项卡。
- 3. 在"元数据"选项卡中单击"元数据视图"下拉列表以选择视图选项之一:默认元数据视图 (最常用的字段)、所有 EXIF、所有 IPTC、ACDSee 元数据或保存的自定义视图。

🦳 您必须选择一个图像来查看"元数据"选项卡。

#### 要创建自定义元数据视图:

- 1. 在"元数据"窗格中单击"元数据视图"下拉列表并选择管理元数据视图....。
- 2. 在"选择要显示的元数据"对话框中,从下拉列表中选择新建元数据视图。
- 3. 单击加号+以展开树,通过选中和取消选中复选框来选择首选项。请参阅下面的"管理元数据视图"选项。
- 4. 单击保存按钮并为自定义视图输入名称。
- 5. 单击确定。

### "管理元数据视图"选项

- 当组中的所有项目都被选中时,该组的复选框也会被选中。
- 当组中的任何项目都未被选中时,该组的复选框也处于取 消选中状态。
- 当选择组中的某些(而不是所有)项目时,该组的复选框为实心。
   勾选/取消勾选复选框以进行选择。

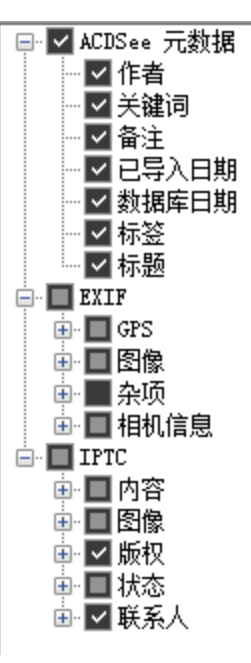

可以通过勾选或取消勾选显示厂商备注复选框,来选择是否显示厂商备注。

## 将 ACDSee 元数据添加到多个文件

建议在处理图像之前输入和编辑元数据。如果使用还原到原始文件命令,则除非您在处理 之前已输入元数据,否则元数据将丢失(RAW 图像除外)。

》不能给只读文件(如 CD-ROM 上的文件)设置 IPTC 与 EXIF 信息。

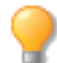

如果"属性"窗格尚未打开,请选择窗格 | 属性。

### 要将元数据添加到一个或多个文件:

- 1. 在管理模式中,选择"文件列表"窗格中的一个或多个文件。
- 2. 在"属性"窗格中,选择元数据选项卡。
- 3. 在元数据字段中输入信息。
- 4. 单击应用或按 Enter 以应用更改。

一在"管理"模式中单击应用或 Enter 时, 焦点会返回"文件列表"窗格, 此时可使用键盘快速选择其它文件。

要在元数据中添加数字序列,请选择文件并在任何所需字段中输入 <#> 作为起始编号。例如,输入 <5>,序列将从5开始。

### "元数据"选项卡键盘快捷方式

| 此快捷方式       | 包含此结果                                 |
|-------------|---------------------------------------|
| Tab         | 使焦点逐个字段地向前跳转                          |
| Shift + Tab | 使焦点逐个字段地向后跳转                          |
| Ctrl + K    | 将光标放到"属性"窗格"整理"选项卡的 ACDSee 元数据关键词字段中。 |
| Alt + K     | 将光标放到"属性"窗格"元数据"选项卡的 IPTC 关键词字段中。     |
| Enter       | 应用更改。                                 |
| Esc         | 丢弃更改。                                 |

如果在"属性"窗格外部单击,则刚输入的所有元数据都会丢失。必须单击应用或按 ENTER才能应用更改。

要使用键盘快捷方式将元数据输入到多个相片的相同字段中:
- 1. 在列表中选择第一个相片并在某个元数据字段中输入内容。
- 2. 按 Page Down 键以移动至下一张相片。对于每张相片,光标会停留在"属性"窗格的相同字段中,方便您在多张相片的相同字段中输入内容。
- 3. 在字段中输入内容并再次按 Page Down 以移动至下一张相片。
- 4. 继续执行步骤 3, 直至完成。

>>使用此快捷方式时无需单击应用按钮。

➢您可以使用 Page Up 键返回前一张相片。

# 从自动类别中删除 IPTC 关键词

可以从ACDSee家庭版数据库中删除未使用的 IPTC 关键词。删除后, IPTC 关键词将不会再显示在"类别"窗格"相片属性"自动类别列表下的关键词 (IPTC) 中。

此过程也适用于"补充类别"字段。仅当在工具 | 选项 | 属性窗格下通过按管理元数据视图按钮,在"选择要显示的元数据"对话框中选择了此字段时,此字段才可见。

#### 要删除 IPTC 关键词与补充类别:

- 1. 在"管理"模式下,选择任何支持 IPTC 的图像。
- 2. 如果"属性"窗格尚未显示,请单击窗格 | 属性。
- 3. 要确保图像可写,请执行以下操作:
  - 选择文件选项卡,然后检查只读中是否有选取标记。
  - 如果有选取标记,则该图像不可写。取消选择只读复选框使该文件变为可写。
- 4. 在元数据选项卡中的IPTC部分,单击关键字字段旁边的关键字选择器按钮…。
- 5. 在"IPTC关键词选取器"对话框中,单击编辑列表。
- 6. 选择要从"值"列表中删除的关键词。

\_ 要选择多个关键词,请按住 Ctrl键,同时选择关键词。

- 7. 单击删除。
- 8. 单击确定。
- 9. 再次单击确定进行确认。

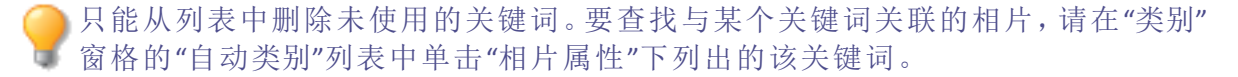

# 更改图像的日期与时间属性

在"管理"模式或"查看"模式中,可以使用"批量调整时间戳"工具来更改一个或多个图像的 日期与时间属性。

### 要更改文件的日期与时间属性:

- 1. 请执行以下操作之一:
  - 在"管理"模式下,选择一个或多个图像,然后单击工具|批量|调整时间戳。
  - 在"查看"模式下,单击工具 |修改 | 调整图像时间戳。
- 2. 在"要更改的日期"选项卡上,从以下选项中选择:

#### 要更改的日期

| EXIF日期与时间       | 原始 EXIF<br>日期/时间  | 捕获图像时的原始日<br>期/时间。                   |
|-----------------|-------------------|--------------------------------------|
|                 | 数字化 EXIF<br>日期/时间 | 图像转换为数字图像<br>时的日期/时间(通常<br>与原始时间相同)。 |
|                 | EXIF 日期/<br>时间    | 上次编辑图像时的日<br>期/时间。                   |
| 文件的最后修改日期与时间    | 上次编辑图值<br>例如图像编辑  | 象或文件的日期/时间。<br>1章或元数据更新。             |
| 文件创建日期与时间       | 创建文件时的            | 的原始日期/时间。                            |
| ACDSee 数据库日期与时间 | 存放在 ACDSe<br>时间。  | e数据库中的日期与                            |

3. 在高级选项选项卡上,选择下述"调整图像时间戳"工具选项,然后单击下一步。

#### 高级选项

| 接受默认值并开始转换  | 接受新时间戳选项的默认设<br>置。要开始更改图像的日期与<br>时间,请单击 <b>调整时间戳</b> 。 |
|-------------|--------------------------------------------------------|
| 完成时自动关闭向导   | 过程完成时关闭"调整图像时<br>间戳向导"。                                |
| 将当前设置保存为默认值 | 记住当前设置并在下次更改时<br>间戳时应用它们。                              |

- 4. 在"选择新的时间戳"页面上,选择以下选项之一:
  - 使用不同的日期与时间:使用同一个文件中的另一个时间戳属性来替换所选的日期与时间。从选择日期与时间下拉列表中选择希望使用的文件属性。
  - 使用特定的日期与时间:将每个文件中所选的时间戳更改为特定的日期与时间。在日期与时间字段中,为时间戳输入新的日期与时间。
  - 调整到新的开始日期与时间:将最早的时间戳替换为指定的日期与时间,并相应调整此后的所有时间戳。在日期与时间字段中,指定最早的文件时间戳。
  - 按特定的数值调整日期与时间:将所有的时间戳向前或向后调整特定的小时数(以调整时区)。选择向前调整或向后调整,然后在小时、分与秒数字调整框中输入数值。
- 5. 单击调整时间戳以开始调整文件。
- 6. 向导结束后,单击完成返回到 ACDSee。

# 将文件备份到另一个计算机

"同步向导"将引导您创建文件的同步副本,以免因本地硬盘损坏而造成损失。这也称为备份。您可以将本地文件夹同步到网络驱动器、远程计算机或外置硬盘驱动器。您可以给同步命名,指定每次同步文件时希望执行的操作,安排同步按照指定的间隔运行,以及在日后编辑或删除同步。

④ 将文件复制到新位置时,"同步向导"不备份数据库。要连同数据库信息一起备份文件,请使用 ACD 数据库备份向导。

#### 要创建同步:

- 1. 在"管理"模式下,单击文件 | 同步 | 创建同步。
- 2. 准备就绪时,在"欢迎"页面上单击下一步按钮继续操作。

- 3. 在"同步选项"页面上,执行以下操作:
  - 在源文件夹字段中,指定包含要复制的文件的文件夹。
  - 在备份目标位置字段中,指定要放置备份文件的网络驱动器、远程计算机或外置
     硬盘驱动器上的文件夹。
  - 在选项区域,指定"同步"应该如何处理错误与日志。
  - 在确认区域中,指定"同步"应该如何处理文件重复冲突。
  - 准备就绪时,单击下一步以继续。
- 4. 在"同步计划"页面上,执行以下操作:
  - 在名称文本框中,输入同步的名称。
  - 在计划区域,指定是希望立即运行同步,还是安排同步计划。
  - 准备好完成向导时,单击完成。
- 计划:没有密码的帐户不能设置计划。您必须为帐户设置密码,才能创建计划。空密码无效,必须使用包含一个或多个字符的真正密码。

更新或删除同步

您可以调整同步的设置,使之按照固定的间隔运行,您也可以从 ACDSee 中删除同步。

#### 要更新或删除保存的同步:

- 1. 在"管理"模式下,单击文件 | 同步 | 编辑同步。
- 2. 在"保存的同步"对话框中,从列表中选择一个同步。
- 3. 请执行以下操作之一:
  - 要安排同步计划,请单击计划。指定多长时间运行同步一次,然后单击确定。
  - 要调整设置,请单击编辑。在"编辑同步"对话框中,更新包含要复制的文件的文件 夹,以及要放置那些文件的网络驱动器、远程计算机或外置硬盘驱动器的文件夹。
     在选项区域,更新"同步"应该如何处理错误与日志。在确认区域,更新"同步"应该 如何处理文件重复冲突。完成时单击确定。
  - 要重命名同步,请单击重命名。为同步输入新的名称,然后单击确定。
  - 要删除同步,请单击删除。
- 4. 单击关闭。

### 运行保存的同步

创建同步之后,即使它安排成按照固定的间隔运行,您仍可以在任何时候运行它。

#### 要运行保存的同步:

在"管理"模式下,单击文件 | 同步,然后选择要运行的同步的名称。

# 用 ACDSee 家庭版 搜索

ACDSee家庭版包含多种方法,用于在计算机中搜索文件与文件夹。您可以通过搜索窗格按 文件名、关键词或图像属性来搜索文件。您还可以创建高级搜索来查找某个日期或评级范 围内的文件,并且保存并命名该搜索,以供日后重复使用。您还可以使用"重复项查找器" 来查找并管理完全相同的文件。

要更简单地进行搜索,您可以使用快速搜索栏来快速查找文件与文件夹,或使用指定的名称与关键词来搜索数据库。您也可以自定义快速搜索栏,仅搜索特定项目或数据库中的指定部分。

此外,您也可以使用编目窗格来快速查找并列出硬盘上的全部图像,或查找文件夹中尚未 分类的全部文件。如果您正在处理大量图像,则可以使用选择性浏览,为希望在文件列表 中显示的图像设置宽泛或严格的筛选条件。

### 使用快速搜索栏

您可以在管理模式下使用快速搜索栏快速定位文件或文件夹。您可以使用快速搜索选项来 细化或扩展搜索,并在文件列表窗格中查看结果。

在执行快速搜索时,您可以通过单击"快速搜索"字段右侧的放大镜图标来选择要执行的搜 索类型。

搜索类型将使用不同的分隔符:分隔符,操作符或无:

- 分隔符是逗号和空格。使用分隔符的搜索类型将搜索词用逗号或空格分隔开。
- 以开始和结束不使用任何分隔符。所有输入的文本都是文字。例如:Cat, Dog将搜索"Cat, Dog",包括逗号和空格。
- 经典快速搜索使用运算符+,-,|和空格(与+相同)。

#### 快速搜索类型

| 搜索类型 | 结果                                 | 分隔符 | 例                                                       |
|------|------------------------------------|-----|---------------------------------------------------------|
| 包含任何 | 搜索包含搜索标准中指定的任何术语的项目。<br>包括子字符串搜索。  | 定界符 | 猫回包或两任合果括符索如猫带有单结如,所含狗者何的。子串,:也来猫词果目狗有猫或的组结这字搜例索会具的的,录返 |
| 包含全部 | 根据搜索标准搜索包含所有术语的项目。包括<br>子串搜索。      | 定界符 | 猫、狗返<br>回所有<br>包狗的<br>结果。                               |
| 包含单词 | 搜索包含搜索标准中指定的整个单词的项目。               | 定界符 | 猫,狗返<br>回含整<br>个词"猫"<br>和"狗"的<br>结果。                    |
| 不含   | 搜索不包含搜索标准中指定的任何条款的项<br>目。包括子字符串搜索。 | 定界符 | 搜索结<br>果不包<br>括"猫"或<br>"狗"。                             |
| 从…开始 | 搜索所有以搜索标准中指定的字符开头的项<br>目。包括子字符串搜索。 | 没有  | 猫回开所果包<br>以头有,<br>括限<br>不                               |

| 搜索类型       | 结果                                                                                                    | 分隔符  | 例                                                                                |
|------------|----------------------------------------------------------------------------------------------------|------|----------------------------------------------------------------------------------|
|            |                                                                                                    |      | 搜索词,<br>例如目<br>录。                                                                |
| 结束         | 搜索符合搜索标准中指定的字符结尾的项目,<br>包括子字符串搜索。请注意:如果搜索文件名,<br>必须包括文件扩展名。                                                                                                    | 没有   | 歌回以结结包能指语的例升唱所歌尾果括不定开结如"。返有唱的。可以术头果"上                                            |
|            |                                                                                                    |      | Sing.jpg<br>Jing.jpg<br>Sing.jpg<br>Jing.jpg<br>系属集味有 sing,g展结会。<br>文名果返<br>文名果返 |
| 传统快速<br>搜索 | 使用ACDSee的遗留快速搜索引擎执行搜索项目。<br>如果搜索文件名,搜索将使用"以开头"搜索样<br>式。所有其他搜索字段搜索完整单词。<br>操作人员:<br>+:搜索所有包含两个搜索词的项目。不包含<br>任何一个词的项目将被排除在外。空格也被<br>视为+运算符。<br>-:搜索所有包含第一个搜索项的项目,而不包<br>括第二个项目。<br>]:搜索包含任何搜索元素的所有项目。. | 操作人员 | Cat -Dog<br>返有 Dog<br>石at 的除也<br>Dog<br>的除也<br>Dog<br>前加入                        |

| 搜索类型 | 结果 | 分隔符 | 例                                                                                                    |
|------|----|-----|----------------------------------------------------------------------------------------------------|
|      |    |     | 空果插格 ACDSee Enterprise 您搜字词 Cat 自有 Cat 的局子 的复数 Cat 的 Cat 的 是不能的一个,我们就不能做了,我们就不能做了。我们就不能做了。我们就不能做了。我们 医马马氏 医马马氏 医马马氏 化乙基乙酮 化乙基乙酮 化乙基乙基乙基乙酮 化乙基乙基乙基乙基乙基乙基乙基乙基乙基乙基乙基乙基乙基乙基乙基乙基乙酮 乙基乙基乙基乙基 |
|      |    |     | 猫小回目猫狗不同含狗猫目狗狗包和项+猫的包和,包时猫和的。或返含狗目狗返项括 但括包和小项猎猫回猫的。                                                                                                    |
|      |    |     | 猫包时猫的以包+) 同含狗目只小                                                                                                    |

| 搜索类型 | 结果 | 分隔符 | 例         |
|------|----|-----|-----------|
|      |    |     | 猫的项<br>目。 |
|      |    |     |           |

### 运行快速搜索

请选择以下任一项:

- 在快速搜索栏中,输入您要搜索的词汇或部分词汇。
- 点击快速搜索字段旁边的下拉列表并选择一个先前输入的搜索词。

你可以使用键盘快捷键Ctrl+F将焦点放在快速搜索栏中,立即开始输入。

#### 选择要包括在搜索中的字段

- 选择工具|选项。
- 在管理模式下选择快速搜索。
- 切换要包括或排除在搜索中的字段,然后选择确定。

# 使用高级搜索窗格

您可以使用"高级搜索"窗格搜索您的文件和文件夹。您可以按照文件名、文本字符串、元 数据字段、文件属性或图像属性等多种方式进行搜索。您还可以搜索文件名模式,找到重 复文件。

您甚至可以保存搜索并给它起个名字。搜索预设可以在高级搜索面板和目录面板列出。在 高级搜索面板上,您可以从下拉列表中选择搜索预设再次运行。在目录面板上,搜索预设 列在自动类别下面,您可以通过单击一次搜索预设名称再次运行它们。

高级搜索窗格不会返回未在<u>ACDSee家庭版数据库中进行编目的文件夹的结果。编</u> 目会在您浏览文件夹时自动进行。您也可以单击工具 | 数据库 | 编目文件

#### 打开高级搜索窗格:

在管理模式下,点击"窗格"|"高级搜索"。

### 高级搜索窗格区域

高级搜索窗格包含几个区域来帮助您管理搜索。当您创建搜索时,请记住,搜索工具只会返回与您指定的所有条件相匹配的文件。

### 搜索预设

在搜索预设区域,您可以保存复杂搜索以供稍后使用,选择要再次运行的搜索,或删除搜 索预设。

| 搜索预设   | 如果你有一个搜索预设,它会列在此下拉列表中供你选择并再次<br>运行。当你点击底部面板的开始时,搜索结果将列在文件列表面板<br>中。<br>搜索预设也列在目录窗格上,您可以单击搜索预设名称运行它们。 |
|--------|----------------------------------------------------------------------------------------------------|
| 保存捜索预设 | 点击"保存"图标。当搜索预设对话框打开时,为搜索输入一个名称。如果使用描述性的名称,它会使您更容易记住搜索预设中的标准。                                         |
| 删除搜索预设 | 从下拉列表中选择搜索,然后点击"删除"图标。当提示打开时,请<br>单击"是"以确认删除。                                                        |

#### 來源

当搜索文件时,您可以搜索三个不同的源位置:

| 数据库  | 使用数据库源搜索将查找 Photo Studio中已编目文件中的文件。a                                                 |
|------|--------------------------------------------------------------------------------------|
| 文件夹  | 使用文件夹源进行搜索将查找一组文件夹中的文件。您可以选择一个或多<br>个文件夹进行搜索,或者只需选择"同步到当前文件夹"即可使用文件夹窗<br>格中当前选定的文件夹。 |
| 目前视图 | 使用当前视图源进行搜索将在您当前选择的Photo Studio文件列表中查找文件。这可以包括一个或多个文件夹、Catalog窗格中的不同元数据,甚至是您之前的搜索结果。 |

### 标准

您可以从广泛的标准和文件类型中选择。在头部中,使用文件类型选择器按钮打开具有不同可搜索文件类型的菜单。

点击+按钮以打开条件选择器以显示可搜索条件的完整列表。单击左侧选择器中的条件即可将其添加到右侧。一旦在右侧,可以通过上下移动,更改其AND/OR状态或使用删除按钮删除它们来管理条件。单击"确定"按钮以使用您选择的条件更新高级搜索窗格。大多数条件都搜索单个元数据字段,可以使您微调搜索。高级搜索窗格上显示AND/OR状态的按钮将每个条件分隔开,单击按钮可以在AND和OR之间更改其状态。

欲了解更多信息和示例,请参阅高级搜索窗格中的选择标准。

④ 当标准已添加到高级搜索面板时,许多将包括一个齿轮图标。单击该图标将提供更 多方式来自定义您的搜索。

#### 选项

#### 文件夹处理

您可以选择当返回搜索结果时如何处理文件夹。

| 只返回文件夹内容  | 返回符合搜索条件的文件夹的内容,而不显示文件夹本身。 |
|-----------|----------------------------|
| 返回文件夹及其内容 | 返回符合搜索条件的文件夹及其内容           |
| 返回文件夹     | 返回满足搜索条件的文件夹               |

➢无论设置如何,搜索总是会返回符合搜索条件的文件。

### 使用选择性浏览

您可以使用选择性浏览来浏览指定文件夹内的文件、指定了特定日期的文件以及/或指定 了特定"类被"的文件。通过调整选择性浏览条件,可以快速地从"文件列表"窗格中包括或 排除文件,并且仅查看希望浏览的那些文件。

要取得最佳的选择性浏览效果,建议在数据库中将文件归类并整理。ACDSee家庭版为文件输入的信息越多,您就会发现选择性浏览功能越有帮助。

#### 要使用选择性浏览:

单击视图 | 选择性浏览, 打开"选择性浏览"面板。此面板显示在"文件列表"窗格的左侧。

#### 设置选择性浏览条件

"选择性浏览"面板分为三个区域:"文件夹"、"类别"以及"日历",这些区域对应"管理"模式中的同名窗格。"选择性浏览"面板打开时,"文件列表"窗格中的"内容"栏会替换成"选择性浏览"栏,列出当前的所有浏览条件。

将文件夹、日期范围或整理方法添加到"选择性浏览"面板时,ACDSee家庭版与该条件不符的所有文件都将被排除。您可以添加或删除条件,以缩小或扩大结果范围。

#### 要添加选择性浏览条件:

在打开"选择性浏览"面板的情况下,执行以下任何操作:

- 在"文件夹"窗格中,选择一个或多个文件夹。
- 在"类别"窗格中,选择一个或多个类别和/或评级。
- 在"日历"窗格中,选择一个或多个日期范围。

将每个条件添加到"选择性浏览"面板时,ACDSee家庭版系统都会在数据库中搜索该文件夹中与日期范围匹配且属于该类别的文件,并将它们显示在"文件列表"窗格中。然后您就可

以选择这些文件,并按自己的方式使用ACDSee家庭版功能来编辑、共享、移动和查看它们。

您也可以在"选择性浏览"面板中调整或细化条件:

- 要从"选择性浏览"面板中删除所选条件,请使用鼠标右键单击任意条件,然后选择"从浏览范围中删除"。
- 要排除所有属于某种类型的条件,请单击列表上方的栏,然后切换选项将该类型添加到浏览范围中。例如,要从浏览范围中排除列出的文件夹,请单击"文件夹"栏,然后单击"将文件夹添加到浏览范围"。所选文件夹仍将显示在"选择性浏览"面板中,但其内容将不显示在结果中。
- 要删除所有属于某种类型的条件,请单击列表上方的栏,然后选择"全部清除"。

在"选择性浏览"面板中,类别的默认行为是显示与所列任意类别匹配的文件。您可以选择只显示被指定属于所有特定类别的文件,从而细化结果。要在各种行为之间进行切换,请使用鼠标右键单击所选类别上方的栏,然后选择**任意匹配**或**全部匹配**。

### 关于"选择性浏览"的提示

向"选择性浏览"面板添加条件即表示您要浏览的文件必须具有该属性。例如,如果您在"文件夹"窗格中选择一个文件夹,则ACDSee家庭版只显示该文件夹中的文件。如果在"类别"窗格中选择某个评级,则ACDSee家庭版只显示被指定为该评级的文件。

您可以合并条件以进一步优化选择性浏览结果。例如,如果选择某个类别与日期范围,则 ACDSee家庭版只显示既与所选的类别匹配又与该日期范围吻合的文件。除非项目属于正确的类别,否则即使在该日期范围之内,ACDSee家庭版也不会显示;同样,除非文件在日期范围之内,否则即使已被指定为该类别,也不会显示。

### 隐藏"选择性浏览"窗格

您可以使用"自动隐藏"功能来自动隐藏"选择性浏览"窗格,以便为"文件列表"窗格让出更 多空间。窗格设为自动隐藏时,只要在其外部单击鼠标,它就会自动卷起,只留下一个边 缘仍在显示。将光标移到该边缘上方时,就可以再次访问此窗格。

### 使用自动类别搜索

自动类别可以帮助您搜索文件。如果您打算拍摄大量照片,或与他人共享照片,此功能将非常有帮助。

您可以在标签下方的编目窗格中找到自动类别。双击或单击加号(+)以展开自动类别组。双击或单击减号(-)以折叠自动类别组。

相机本身会将一些自动类别信息添加到图像中,其中可能包括相机的品牌、型号,白平衡 设置、焦距和光圈等。您可以补充一些自己认为有用的信息,例如位置、关键字或版权。补 充时,在属性窗格中输入相应信息即可。 单击自动类别时,ACDSee家庭版将搜索属于该类别的图像。例如,您如果使用多部相机,则可以通过自动类别,搜索使用某特定型号相机拍摄的相片,搜索后,将仅显示使用该型号相机所拍摄的全部图像。

以下是使用自动类别进行搜索的一些小技巧。

### 识别常用搜索类别

如果您经常在照片属性分组中使用某些自动类别,则可以将其添加到常用分组,以节省时间。默认情况下,常用分组中将包含一些照片属性分组。您可以根据需要,在常用分组中添加和删除任意自动类别。

#### 要将自动类别添加到常用组:

- 1. 展开相片属性组。
- 2. 使用鼠标右键单击要添加到常用组的自动类别组,然后选择**添加到常用项目**。该组将被添加到常用组。

您仍然可以在相片属性组中看到它。

#### 要从常用组中删除自动类别组:

- 1. 展开常用组。
- 2. 右键单击要从常用组中删除的自动类别组,然后选择从常用项目删除。

此时该组将被从常用组中删除。

### 细化自动类别搜索

通过选择多个自动类别来优化自动类别搜索。例如,您可以找到具有特定光圈和快门速度的图像。选中 f/16 光圈自动类别和 1/30s 快门速度自动类别旁的"轻松选择"指示按钮, ACDSee 家庭版 将搜索同时属于这两种自动类别的图像。

选择多个自动类别时,您可以通过在目录窗格顶部的"匹配任何/全部"下拉菜单中,选择**匹 配全部类别**或**匹配任何类别**选项,进一步控制搜索。如果您选择了"匹配任何类别",ACDSee 家庭版将显示与任意所选自动类别有关联的全部图像。如果您选择了"匹配全部类别", ACDSee家庭版将仅显示与所有选定的自动类别相关联的图像。

您还可以通过选择类别或评级来细化自动类别搜索。例如,在单击"摄影师"自动类别之后, 找到超过 1000 幅图像。然而,您只想查看该摄影师拍摄的最好的图像。此时,您可以在编 目窗格的**评级**区域中,选中1旁边的"轻松选择"指示按钮。这样一来,将只显示该摄影师 所拍摄的评级为1的图像。

您还可以使用选择性浏览窗格来细化自动类别搜索。例如,在选择"相机型号"自动类别之后,ACDSee家庭版显示超过1000幅图像。然而,您只想查看在特定日期拍摄的图像。单击视图 | 选择性浏览以打开选择性浏览窗格,然后切换至日历窗格,并选择相应的日期。此时将只显示该型号相机在选中日期所拍摄的图像。

# 查找重复文件

您可以使用"重复项查找器"在硬盘驱动器上的多个文件夹中查找重复文件。找到重复项之 后,您可以执行重命名和删除功能,以更好地管理文件集。

保存为不同格式(即不同的扩展名,例如 JPEG、BMP、GIF)的相同图像不会被识别为 重复图像。如果您有 JPEG 并保存了副本,则图像将被重新压缩。因此,原始 JPEG 和 副本在内部是不同的文件,因此不会被识别为重复项。

#### 要查找重复的文件:

- 1. 在"管理"模式下,选择文件夹或图像来搜索重复项。(可选)
- 2. 单击工具 | 查找重复项。
- 3. 在"重复项查找器"对话框中,请执行以下操作之一:
  - 要在所选文件夹以及所有添加的文件或文件夹中查找重复项,请选择在此单个文件列表中查找重复项。
  - 要通过比较两个单独列表的内容来查找重复项,请选择在这两个文件列表中查找 重复项。(这不会在两个列表之一的内部搜索重复项。只会对照搜索两个列表。)
- 4. 使用添加文件...和添加文件夹...按钮将文件添加到列表中。通过在列表中选中文件并按删除按钮可删除它们。通过在列表中选择一个文件或文件夹并按修改按钮可切换它们。要包含所选任何子文件夹的内容,请选中包含子文件夹复选框。
- 5. 在"文件列表"下方,指定是要查找完全相同的重复项,还是仅查找同名的文件。如果仅搜 索图像文件,请选择**仅查找图像**。
- 6. 按**搜索**。
- 7. 如果没有找到重复项,请单击确定并调整搜索设置,或者单击取消以退出"重复项查找器"。
- 8. 如果发现重复项,请在列表中选择设置以采取进一步措施。

### 删除和重命名文件

找到重复项之后,您可以重命名或删除文件。如果使用图像文件,则可以使用预览。 如果找到了多组重复项,则可能需要对它们进行排序以便于查看。

#### 要进行文件排序:

- 1. 鼠标右键单击左上方的列表。
- 2. 选择以下选项之一:

- 按文件名排序
- 按路径排序
- 🔹 按文件大小排序
- 按文件类型排序
- 🔹 按重复数量排序

#### 要删除重复项:

- 1. 在左上角列表中选择所需的文件组。
- 2. 在底部字段中,执行下列操作之一:
  - 选中文件名旁边的复选框。文件名更改为删除文件。
  - 使用鼠标右键单击文件名,并从上下文菜单中选择删除。文件名更改为删除文件。
- 3. 如果您使用两个文件列表进行搜索,则可以选择从文件列表 1/文件列表 2 中删除。通过 指定从文件列表 1 或文件列表 2 中选择所有文件,可以节省您的时间。
- 4. 单击下一步以检查所作的更改,然后单击完成。

#### 要重命名文件:

- 1. 在左上角列表中选择所需的文件组。
- 2. 在底部字段中使用鼠标右键单击文件名,并从上下文菜单中选择重命名。
- 3. 输入新的文件名。
- 4. 单击下一步以检查所作的更改, 然后单击完成。

# 快速找到图像

您可以單擊保存的搜索的名稱以快速重新運行該搜索。您可以在<u>「編目」窗格</u>中選擇「特殊項目」來找到資料庫中的所有影像,或列出所有尚未指定類別的影像。

#### 重新运行搜索预设:

在管理模式下,在目录窗格中,单击搜索预设的名称。 搜索结果显示在文件列表窗格中。

#### 找到所有的图片一次:

- 1. 在管理模式下,单击"面板"|"目录"以打开目录面板。
- 2. 在目录窗格中,在特殊项目下,点击图像井。

#### 找到未分类的图像

- 1. 在管理模式下,单击"窗格"|"目录"以打开目录窗格。
- 2. 在目录窗格中,在特殊项目下,单击**未分类**。图像井和未分类功能只显示已在<u>数据库</u>中编目的图像;它们不会搜索您的硬盘驱动器以查找特定的文件类型。

#### 找到尚未关键字标记的图像:

- 1. 在管理模式下,单击"窗格"|"目录"以打开目录窗格。
- 2. 在目录窗格中,在特殊项目下,单击"无关键字"。

# 与 ACDSee 家庭版 共享文件

ACDSee家庭版让您可以轻松与亲朋好友分享图像或其它文件。您可以直接通过 ACDSee 向他们发送电子邮件,将图像上传到网页,通过 HTML 相册插件创建自己的网页,或打印联系表。您也可以创建幻灯片或屏保,并将其共享给其他任何使用计算机的人,他们无需 ACDSee家庭版也能查看这些内容。

### 捕获屏幕截图

您可以使用ACDSee家庭版"屏幕截图"工具,在屏幕的不同区域创建图像。您可以选择要截取的区域、截取方式以及截图的保存位置。

#### 要捕获屏幕截图:

- 1. 在"管理"模式或"查看"模式下,单击工具 | 屏幕截图...
- 2. 在"屏幕截图"对话框的"来源"区域,指定希望截取的屏幕部分。请参阅下表中关于"来源" 选项的描述。
- 3. 如果希望将光标包含在输出的图像中,请勾选包含鼠标光标复选框。
- 4. 在"目标"区域,指定希望将输出图像放到何处。
- 5. 在"开始截图"区域,指定希望如何捕获屏幕截图。
- 6. 单击开始以启动屏幕截图工具。

此时有个按钮出现在"任务栏通知"区域。

- 7. 准备好屏幕来显示希望截取的区域,然后按"屏幕截图"图标上方的气泡中出现的步骤执 行操作。
- 8. 要退出"屏幕截图"工具而不捕获任何屏幕截图,请使用鼠标右键单击"屏幕截图"图标,然 后选择退出屏幕截图。

"屏幕截图"选项

| 桌面       |                                                          |
|----------|----------------------------------------------------------|
| 当前显示器    | 捕获屏幕上显示的整个区域的图像。                                         |
| 窗口       |                                                          |
| 整个窗口     | 捕获整个活动窗口的图像。                                             |
| 仅限内容     | 捕获窗口内容的图像(不包括边框或标题栏)。                                    |
| 区域       |                                                          |
| 固定大小     | 捕获屏幕上的固定区域的图像。                                           |
|          | 单击下拉按钮,选择尺寸设置;或选择自定义,并<br>输入像素尺寸。                        |
| 所选区域     | 捕获屏幕的所选区域。单击并拖动光标来包围要捕<br>获的区域。                          |
| 对象       |                                                          |
| 子窗口      | 捕获窗口一部分的图像。例如,工具栏或按钮。                                    |
| 光标下的菜单   | 捕获所选的菜单命令。                                               |
| 包含鼠标光标   |                                                          |
| 包含鼠标光标   | 在屏幕截图中包含光标。                                              |
| "目标"选项   |                                                          |
| 剪贴板      | 将图像副本放到"剪贴板"上。从"剪贴板"可以将图<br>像粘贴到新的位置。                    |
| 文件       | 显示"保存"对话框以保存文件;您可以指定位置、<br>格式以及文件名。                      |
| 编辑器      | 在默认的编辑器中打开捕获的图像。                                         |
| "开始截图"选项 |                                                          |
| 热键       | 指定按键组合来触发屏幕截图。                                           |
|          | 要设置"热键",请在键盘上按一个键或一组键(如<br>Ctrl+S),不要在方框中输入。             |
| 定时器      | 指定的时间结束之后捕获屏幕截图。选择足够的时间,以便为屏幕截图设置桌面或窗口。最长时间设<br>置为 60 秒。 |

# 创建桌面屏幕保护程序

您可以使用自己的图像来创建桌面屏幕保护程序。通过设置屏幕保护程序选项,可以调整 每个图像显示的时间长度、设置背景颜色、应用转场效果,以及添加页眉或页脚文本。

#### 要创建屏幕保护程序:

- 1. 在"管理"模式下的"文件列表"窗格中,选择一组图像,然后单击工具 | 配置屏幕保护程序。
- 2. 在"ACDSee 屏幕保护程序"对话框中,单击添加来浏览更多图像以添加到屏幕保护程序中; 或者选择不希望包含的图像,然后单击删除。
- 3. 单击配置,如下所述指定选项,然后单击确定。
- 4. 要在桌面上自动使用屏幕保护程序,请勾选设为默认屏幕保护程序复选框。
- 5. 对所作的选择感到满意时,单击确定。

#### 要在计算机上激活屏幕保护程序:

在 Windows 的"显示属性"对话框中选择"屏幕保护程序"选项卡, 然后从下拉列表中选择 ACDSee 屏幕保护程序。

#### ACDSee 屏幕保护程序选项

| 基本        |                                                               |
|-----------|---------------------------------------------------------------|
| 选择转场      | 显示转场列表供您选择,并在您选择时在"预<br>览"中播放每个转场、变化或效果。                      |
|           | <ul> <li>全部选择:选择所有转场并随机显示它</li> <li>们。</li> </ul>             |
|           | • <b>全部清除:</b> 清除任何选择的转场。                                     |
|           | ✓ 这些转场不适用于"二图"、"四图"及<br>"拼贴画"变化。                              |
| 变化        | 单击下拉列表从以下选项中选择:                                               |
|           | • 无:不使用变化。                                                    |
|           | • <b>平移与缩放:</b> 在显示每个幻灯期间缩放并<br>平移它。                          |
|           | • 二图:同时显示两个图像。                                                |
|           | • 四图:同时显示四个图像。                                                |
|           | • <b>拼贴画:</b> 将图像显示为拼贴画,图像互相<br>重叠。                           |
| 效果        | 单击下拉列表从以下选项中选择:                                               |
|           | • 无:不使用效果。                                                    |
|           | • 黑白:将所有图像显示为灰度图像。                                            |
|           | • 深褐色:将所有图像显示为深褐色。                                            |
|           | • <b>逼真:</b> 增加图像的饱和度以使颜色更明<br>亮。                             |
|           | <ul> <li>柔和:略微模糊图像以获得柔和效果。</li> </ul>                         |
| 背景颜色      | 指定背景颜色。单击颜色选取器以选择或更改颜色。单击 <b>其它</b> 以在 <u>颜色</u> 对话框中设置自定义颜色。 |
| 幻灯持续时间(秒) | 指定希望屏幕保护程序显示每个图像的时间。                                          |
| 高级        |                                                               |
| 常规设置      | 选择或清除以下选项:                                                    |

|        | <ul> <li>根据屏幕拉伸图像:放大较小的图像使之<br/>填满整个屏幕。</li> </ul> |
|--------|----------------------------------------------------|
|        | <ul> <li>播放内嵌音频:播放内嵌在图像中的任何<br/>音频剪辑。</li> </ul>   |
| 幻灯顺序   | 选择以下选项之一来指定显示图像的顺序:     前进     无序                  |
| 文本     |                                                    |
| 显示页眉文本 | 在每个图像的顶部显示文本标题。设置选项以<br>指定希望显示的文本。                 |
| 显示页脚文本 | 在每个图像的底部显示文本标题。设置选项以<br>指定希望显示的文本。                 |

屏幕保护程序文本选项

| 对齐      | 指定文本标题的对齐方式。                                          |
|---------|-------------------------------------------------------|
| 背景颜色    | 指定标题文本的背景颜色。                                          |
| 文本      | 指定要作为标题显示的文本。                                         |
| 字体      | 打开"字体"对话框,在其中可以选择或更改文本的字体选项。                          |
| 插入元数据标记 | 将文件特有的被称作元数据的信息插入标题。<br>单击此项打开"选择属性"对话框,然后选择希望插入的元数据。 |

# 查看与配置幻灯放映

在"管理"模式或"查看"模式中,您可以用幻灯放映的方式查看图像和/或视频。您还可以配置幻灯放映,使它在运行时自动启动,亦可设置幻灯放映选项来调整每个图像的显示时间,设置背景颜色、应用转场效果以及添加页眉或页脚文本。

要在"管理"模式下开始幻灯放映:

- 1. 请执行以下操作之一:
  - 在"文件列表"窗格中,选择一组图像。
  - 在"文件夹"窗格中,选择一个文件夹。
  - 使用"轻松选择"栏选择多个包含图像的文件夹。
- 2. 单击工具 | 幻灯放映(键盘快捷方式为 Ctrl+S)

#### 要在"查看"模式下开始幻灯放映:

单击工具 | 幻灯放映。

#### 要配置幻灯放映:

- 1. 在"管理"模式下,请执行以下操作之一:
  - 在"文件列表"窗格中,选择一组图像。
  - 在"文件夹"窗格中,选择一个文件夹,或是使用"轻松选择"栏选择多个包含图像的 文件夹。
- 2. 单击工具 | 配置幻灯放映。
- 3. 在"幻灯放映属性"对话框中,选择或更改下述幻灯放映选项。
- 4. 要将您的设置保存为默认的幻灯放映行为,请选择将当前设置保存为默认值复选框。

5. 单击确定。

### 幻灯放映选项

| 选择文件                            |                                                               |
|---------------------------------|---------------------------------------------------------------|
| 幻灯放映内容                          | 指定要在幻灯放映中包含以下哪些媒体:                                            |
|                                 | <ul> <li>当前文件夹中的所有媒体:显示所选文件夹中的所有文件(图像或视频)。</li> </ul>         |
|                                 | <ul> <li>当前文件夹及其子文件夹中的所有媒体:显示当前所选的文件夹及其子文件夹中的所有文件。</li> </ul> |
|                                 | <ul> <li>所选媒体:仅显示在打开"幻灯放映属性"对<br/>话框之前选择的文件。</li> </ul>       |
| 对于这种类型的选择,总是使用这<br>些内容并自动开始幻灯放映 | 保留当前的 <b>幻灯放映内容</b> 设置,并在下次启动幻灯<br>放映时自动开始。                   |
| 基本                              |                                                               |
| 选择转场                            | 显示转场列表供您选择,并在您选择时在"预览"中<br>播放每个转场、变化或效果。                      |
|                                 | • <b>全部选择:</b> 选择所有转场并随机显示它们。                                 |
|                                 | • 全部清除:清除任何选择的转场。                                             |
|                                 | ➢ 这些转场不适用于"二图"、"四图"及"拼贴<br>画"变化。                              |
| 变化                              | 单击下拉列表从以下选项中选择:                                               |
|                                 | • 无:不使用变化。                                                    |
|                                 | <ul> <li><b>平移与缩放:</b>在显示每个幻灯期间缩放并平<br/>移它。</li> </ul>        |
|                                 | • 二图:同时显示两个图像。                                                |
|                                 | <ul> <li><b>四图</b>:同时显示四个图像。</li> </ul>                       |
|                                 | <ul> <li>拼贴画:将图像显示为拼贴画,图像互相重</li> <li>叠。</li> </ul>           |
| 效果                              | 单击下拉列表从以下选项中选择:                                               |
|                                 | • 无:不使用效果。                                                    |
|                                 | • 黑白:将所有图像显示为灰度图像。                                            |
|                                 | <ul> <li>深褐色:将所有图像显示为深褐色。</li> </ul>                          |

|             | • <b>逼真</b> :增加图像的饱和度以使颜色更明亮。                                                  |
|-------------|--------------------------------------------------------------------------------|
|             | <ul> <li>柔和:略微模糊图像以获得柔和效果。</li> </ul>                                          |
| 背景颜色        | 指定背景颜色。单击颜色选取器以选择或更改颜<br>色。单击 <b>其它</b> 以在"颜色"对话框中设置 <u>自定义颜</u><br><u>色</u> 。 |
| 幻灯持续时间(秒)   | 指定希望幻灯放映显示每个图像的时间。                                                             |
| 高级          |                                                                                |
| 常规设置        | 选择或清除下面任何选项:                                                                   |
|             | <ul> <li>根据屏幕拉伸图像:放大较小的图像使之填<br/>满整个屏幕。</li> </ul>                             |
|             | <ul> <li>播放内嵌音频:播放内嵌在图像中的任何音频剪辑。</li> </ul>                                    |
|             | <ul> <li>根据屏幕拉伸视频:放大视频文件使之填满<br/>整个屏幕。</li> </ul>                              |
|             | <ul> <li>自动隐藏控制栏:只要鼠标光标停止移动超<br/>过几秒种,就会隐藏幻灯放映控件。</li> </ul>                   |
|             | • 循环:播放完最后一个图像之后,重复播放<br>幻灯放映。                                                 |
| 幻灯顺序        | 选择以下选项之一来指定显示图像的顺序:                                                            |
|             | • 前进                                                                           |
|             | ◆ 无序                                                                           |
| 音乐目录        | 显示之前选择的文件夹中的音乐,或是单击 <b>浏览</b> 以<br>查找新的文件夹。                                    |
| 文本          |                                                                                |
| 显示页眉文本      | 在每个图像的顶部显示文本标题。设置选项以指定<br>希望显示的文本。                                             |
| 显示页脚文本      | 在每个图像的底部显示文本标题。设置选项以指定<br>希望显示的文本。                                             |
| 将当前设置保存为默认值 |                                                                                |
| 将当前设置保存为默认值 | 保留所有标签页的当前设置,并在下次查看幻灯放<br>映时应用它们。                                              |

#### 幻灯放映文本选项

| 对齐      | 指定文本标题的对齐方式。                                            |
|---------|---------------------------------------------------------|
| 背景颜色    | 指定标题文本的背景颜色。                                            |
| 文本      | 指定要作为标题显示的文本。                                           |
| 字体      | 打开"字体"对话框,在其中可以选择或更改文本的<br>字体选项。                        |
| 插入元数据标记 | 将文件特有的被称作元数据的信息插入标题。<br>单击此项打开选择属性对话框,然后选择希望插入<br>的元数据。 |

### 共享幻灯放映与屏幕保护程序

在"管理"或"查看"模式中,可以通过单击工具 | 幻灯放映(在"管理"模式中为键盘快捷方式 Ctrl+S),随时用幻灯放映的方式查看图像。通过使用 ACDSee,还可以将自己喜欢的相片 创建成幻灯放映与屏幕保护程序,并将它们发送给亲朋好友,或放到网站上进行展示。您 甚至还可以保存幻灯放映或屏幕保护程序项目,以便以后编辑。

#### 要创建幻灯放映:

- 1. 在"管理"模式下,单击工具 | 创建 | 幻灯放映文件。
- 2. 要创建新的幻灯放映,请在"欢迎"页面上选择**创建新的幻灯放映**单选按钮。要指定希望创 建的幻灯放映类型,选择以下选项之一:
  - 独立的幻灯放映:创建包含所有图像以及查看工具的单个可执行文件 (.exe)。您可以与任何有计算机的人共享此类型的文件,即使他们没有 ACDSee 也无妨。
  - Windows 屏幕保护程序:创建标准的 Windows 屏幕保护程序文件 (.scr),可以在任何 Windows 系统上存储与使用。
  - Adobe Flash Player<sup>®</sup> 幻灯放映: 创建紧凑的 Adobe Flash 文件 (.swf), 可以在网站上显示。
- 3. 要编辑现有的幻灯放映或屏幕保护程序项目,选择加载现有的幻灯放映项目单选按钮, 然后单击浏览以查找项目(.asw 文件)。
- 4. 单击下一步以继续。
- 5. 在"选择图像"页面上,可以查看幻灯放映中包含的图像,这些图像按默认顺序显示。单击 添加或删除以更改图像,或使用箭头按钮调整它们的顺序。准备就绪时,单击下一步以继续。
- 6. 在"设置文件特有选项"页面上,单击每个略图旁边带下划线的词为每个图像设置单独的 选项。这些选项包括相片之间的转场、转场与幻灯的时间、文字标题以及显示图像时播放

的音频文件。请注意,选项可用与否取决于所选的输出文件格式,并非所有格式都支持全部选项。准备就绪时,单击**下一步**以继续。

- 7. 在"设置幻灯放映选项"页面上,为每个幻灯设置自动或手动持续时间、播放顺序,以及是 否要隐藏控件。您也可以添加音频文件作为背景声音,并调整转场的质量或速度。准备就 绪时,单击下一步以继续。
- 8. 在以下页面上,设置图像大小、幻灯放映文件与项目文件的位置等选项。
- 9. 最后,单击**下一步**,然后稍候片刻等待 ACDSee 家庭版生成幻灯放映。完成后即可启动幻 灯放映并退出向导。

如果将某个音频文件指定给单个图像,同时也在"设置幻灯放映选项"页面将另一个 音频文件指定给整个幻灯放映,则放映幻灯时将同时播放两个音频文件。

### 创建桌面幻灯放映

您可以使用"ACDSee 陈列室"创建相片的幻灯放映,并在计算机桌面上的一个小窗口中显示该幻灯放映。您最多可以在计算机上同时运行 16 个不同的幻灯放映。

您可以将"ACDSee 陈列室"窗口配置成总是位于其它应用程序窗口前面。您也可以将它配置成在启动计算机时打开。您不必打开ACDSee 家庭版就可以使用"ACDSee 陈列室"。

#### 要使用"ACDSee 陈列室"创建桌面幻灯放映:

- 1. 在"管理"模式下,浏览到某个文件夹,其中包含要添加到桌面幻灯放映中的图像。
- 2. 请执行以下操作之一:
  - ▲ 苗工具 | 创建 | ACDSee 陈列室。
  - 单击开始 | 程序 | ACD Systems | ACDSee 陈列室。

这将立即开始幻灯放映,同时会在任务栏中显示"ACDSee陈列室"的图标。

#### 使用"ACDSee 陈列室"幻灯放映控件

"ACDSee 陈列室"窗口中有许多的幻灯放映控件。

- 单击后退或前进按钮,以显示幻灯放映中的上一个或下一个相片。
- 显示特定相片时可以单击暂停按钮以暂停幻灯放映。

如果在"ACDSee 陈列室"窗口中看不到这些幻灯放映控件,请单击窗口中的任何位置。在幻灯放映播放时这些控件将消失,使您能够完全投入到相片的欣赏中。

#### 要创建多个"ACDSee 陈列室":

在打开"ACDSee陈列室"后,请执行以下操作之一:

- 在"ACDSee 陈列室"窗口中单击鼠标右键,选择新建陈列室。
- 单击任务栏中的"ACDSee陈列室"图标,选择新建陈列室。

#### 要关闭 ACDSee 陈列室。

请执行以下操作之一:

- 在"ACDSee 陈列室"窗口中单击关闭。
- 单击任务栏中的"ACDSee陈列室"图标,并选择退出 ACDSee 陈列室。

如果已经将"ACDSee 陈列室"配置成在启动计算机时打开,则下次启动计算机时它将自动打开。

# 创建 PDF

您可以使用 ACDSee 家庭版将多个图像合并到 PDF(便携文档格式)文件。"创建 PDF 向导"将引导您使用图像创建一个或多个 PDF 文件,或将图像添加到 PDF 幻灯放映。

#### 要创建 PDF:

- 1. 在"管理"模式的"文件列表"窗格中,选择希望共享的图像。
- 2. 单击工具 | 创建 | PDF。
- 3. 在"创建 PDF 向导"的"欢迎"页面上,选择以下选项之一,然后单击下一步:
  - 创建 PDF 幻灯放映:将所有的图像合并到可以当作幻灯放映来查看的单个 PDF 文件。
  - 创建一个包含所有图像的 PDF 文件:将所选的全部图像合并到包含多个页面的单个 PDF 文件。
  - **为每个图像创建一个 PDF 文件:**将每个图像转换成单独的 PDF 文件。
- 4. 在"选择图像"页面上,可以更改所选的图像,也可以使用箭头按钮来调整它们的顺序。单击下一步以继续。
- 5. 请执行以下操作之一:
  - 如果选择了创建 PDF 幻灯放映,则可以通过单击每个图像旁边的超级链接来设置 或更改转场选项。单击下一步设置幻灯放映的顺序、颜色以及文件名选项。准备就 绪时,单击下一步以继续。
  - 如果选择了创建一个或多个 PDF 文件,指定文件名与位置,然后单击下一步。
- 6. 单击完成以关闭此向导并返回到 ACDSee 中。

## 创建 PowerPoint 演示文稿

通过使用"创建 PPT 向导",您可以从 ACDSee 家庭版中快速创建 PowerPoint 演示文稿。该向 导会引导您完成使用相片创建或编辑演示文稿的过程。您可以设置幻灯持续时间、文件位 置、每个幻灯的图像数量以及是否使用设计模板作为背景。您也可以给每个幻灯添加大标题、标题或备注。

此功能仅在您的计算机上安装 Microsoft PowerPoint®时才会运作。此功能不支持 RAW 文件,因此您需要将 RAW 文件转换为另一种格式。您的 Microsoft PowerPoint® 版本必须是 64 位。

#### 要创建 PowerPoint 演示文稿:

- 1. 在"管理"模式的"文件列表"窗格中,选择希望共享的图像。
- 2. 单击工具 | 创建 | PPT。
- 3. 在"创建 PPT 向导"的"选择图像"页面上,如果要添加更多的图像,请单击添加。
- 4. 单击下一步。
- 5. 在"演示文稿选项"页面上,执行以下一个或全部操作:
  - 在演示文稿选项区域,如果这是新的演示文稿,请设置希望每个幻灯显示的持续时间。
  - 如果是编辑演示文稿,请选择现有演示文稿以激活路径字段,然后浏览到您的演示文稿。选择是否要在演示文稿的开头或结尾插入幻灯。
  - 从下拉列表中选择每个幻灯的图像数量。(如果选择多个,则不会在下一个页面上 出现"标题"与"备注"选项)。
  - 如果要让图像保持链接到 ACDSee 家庭版而不是嵌入在演示文稿内,请选择链接到 图像文件。
  - 如果希望使用背景模板,请单击使用设计模板,然后浏览到计算机上的文件夹以选择它。(PowerPoint模板通常在 Microsoft Office | Templates | Presentation Designs下)。
- 6. 单击下一步。
- 7. 在"文本选项"页面上,执行下述一个或全部操作:
  - 在标题选项卡上,输入标题并选择其背景颜色与对齐方式。您也可以选择不同的 字体,或插入文件名或是图片尺寸之类的元数据。大标题出现在幻灯的底部。
  - 在标题选项卡上,输入幻灯的标题,并选择其背景颜色与对齐方式。您也可以选择 不同的字体或插入元数据。
  - 在备注选项卡上,输入希望出现在附加到每个幻灯的"备注"部分的任何备注。这些 备注不出现在幻灯自身上。
- 8. 单击创建。

此时演示文稿在 PowerPoint 中打开,您可以像对待任何其它演示文稿那样进行编辑。

## 创建 HTML 相册

您可以使用"HTML相册向导"来准备要在线发布的相片集。HTML相册包含幻灯放映控件以及略图显示。您可以从图库样式模板列表中选择,然后将自己的徽标作为图像或文字添加到页眉与页脚来自定义图库。您也可以更改图库中使用的字体与颜色。

#### 要创建 HTML 相册:

- 1. 在"管理"模式的"文件列表"窗格中,选择希望共享的图像。
- 2. 单击工具 | 创建 | HTML 相册。
- 3. 在"创建 HTML 相册向导"的"样式设置"页面上,从"网页样式"框中选择"图库样式"。

选择"图库样式"以及其它设置之后,可以单击预览图库,以查看这些选择如何影响 HTML相册的外观。在"HTML相册向导"中,也可以单击生成相册从任何页面生成 HTML相册。

- 4. 单击下一步。
- 5. 在"自定义图库"页面上,执行以下一个或全部操作:
  - 在图库标题文本框中,输入要显示在网页顶部的标题。
  - 选中包含页眉以在网页顶部显示页眉,或取消选中包含页面复选框以删除页眉。
  - 选中包含页脚以在网页底部显示页脚,或取消选中包含页脚复选框以删除页脚。
  - 如果要在页眉或页脚中显示图像,选择使用图像,然后单击浏览并选择要在页眉中显示的公司徽标、您自己的相片或其它图像。
  - 如果要在页眉或页脚中显示文本,选择**使用信息**,然后单击**设置信息**并输入要显示的文本。
  - 在**文件夹设置**区域,单击浏览并选择要保存 HTML 相册文件的文件夹。
- 6. 单击下一步。
- 7. 在"略图与图像"页面上,执行以下一个或全部操作:
  - 在略图设置区域,调整相册中略图的外观与格式。
  - 在图像设置区域,调整相册中正常大小图像的外观与格式。
  - 在幻灯放映持续时间区域,指定在幻灯放映期间显示正常大小图像的时间。
  - 在颜色与字体设置区域,单击颜色与字体,调整网页中使用的颜色与字体,然后单击确定。

单击保存设置,以便保存您为特定网页样式选择的设置。如果保存设置,则可以从
 "创建 HTML 相册向导"的"样式设置"页面快速将它们重新应用于网页样式。

- 8. 单击下一步以创建 HTML 相册。您可能需要稍等片刻,让 ACDSee 家庭版生成略图并创建网页。
- 9. 单击创建另一个相册以便创建另一个相册,或者单击完成以退出向导并返回到 ACDSee。

🧭您将需要使用 FTP 或其它方法将 HTML 相册文件发布到网站上。

# 创建联系表

您可以创建联系表-排列在页面上的图像略图预览-来整理与共享图像。您可以使用"创建 联系表"实用程序将联系表保存为多种图像格式,并可以保存为 HTML 图像地图。这些选项 可以保存为<u>预设值</u>以便日后使用。

略图大小取决于联系表显示的行数与列数,以及它们之间的距离。

#### 要创建联系表:

- 1. 在"管理"模式的"文件列表"窗格中,选择希望包含的图像。
- 2. 单击工具|创建|联系表。
- 3. 在"联系表格式"区域,设置"联系表格式"选项。
- 4. 在"输出设置"区域,设置"输出设置"选项。
- 5. 如果需要,可以在页面上添加或更改文本。
- 6. 单击确定。

如果没有指定输出文件路径,"创建联系表"工具会在默认的图像文件夹中放一个 Contact Sheet.<ext>文件。对于多页联系表,该实用程序会给文件名添加一个数字, 例如Contact Sheet3.bmp。

### 联系表格式选项

| 略图设置   |                                                                      |
|--------|----------------------------------------------------------------------|
| 大小     | 指定每个页面上的行数与列数。                                                       |
| 间距     | 在每个略图周围创建一个边框。指定行或列之间的<br>间距。在 <b>水平与垂直</b> 数字显示框中,输入一个值来<br>表示显示间距。 |
| 边框选项   |                                                                      |
| 使用略图边框 | 在每个略图周围创建一个边框。                                                       |
| 边距     | 指定边框的宽度。                                                             |
| 单色     | 指定边框的颜色。单击颜色选取器以定义颜色。                                                |
| 平铺图像   | 指定要用作边框的图像。单击 <b>浏览</b> 以查找要使用的<br>图像。                               |
| 略图选项   |                                                                      |
| 彩色阴影   | 在每个略图周围创建阴影效果。单击颜色选取器以<br>定义颜色。                                      |
| 彩色边框淡化 | 在图像周围创建淡化的边框效果。单击颜色选取器<br>以定义颜色。                                     |
| 彩色粗边   | 将单色用作页面的背景。单击颜色选取器以定义一<br>种颜色。                                       |
| 倾斜边缘   | 在每个略图上创建倾斜边缘效果。此效果将不在"预<br>览"窗口中显示。                                  |
| 页面背景选项 |                                                                      |
| 单色     | 将单色用作页面的背景。单击颜色选取器以定义一<br>种颜色。                                       |
| 平铺图像   | 将平铺图像用作页面的背景。单击 <b>浏览</b> 以查找要使<br>用的图片。                             |

# 创建存档文件

您可以使用"存档文件创建程序"插件来创建图像、文档与媒体文件的存档文件。"存档文件 创建程序"支持多种存档文件格式,使用压缩、加密、密码保护等工具帮助您管理文件。

### 要创建存档文件:

- 1. 在"管理"模式下的"文件列表"窗格中,选择一个文件夹或一组文件。
- 2. 单击工具 | 创建 | 存档文件。
- 3. 在"创建存档文件"对话框的"选项"区域,单击存档类型下拉列表,然后选择要创建的存档格式。

有些存档格式有附加设置,您可以单击设置按钮进行调整。

- 4. 请执行以下操作之一:
  - 要包含所选任何子文件夹的内容,请选中包含子文件夹复选框。
  - 要在存档文件中包含任何隐藏文件,请选中包含隐藏文件复选框。
  - 要在将所选的文件和文件夹添加到存档文件之后从硬盘删除它们,请选中存档之 后删除文件复选框。
  - 要使用密码保护存档文件的内容,请选中密码保护存档文件复选框,然后在它旁边的字段中输入密码。请注意,并非所有存档类型都支持密码保护功能,有些格式则要求使用密码。
- 5. 在输出文件字段中,输入路径与文件名,或单击浏览在硬盘上查找文件夹。
- 6. 选择以下选项之一:
  - 添加到现有存档文件:将文件添加到现有的存档文件。只有在"输出文件"字段中指定的存档文件已经存在时,此选项才可用。
  - 覆盖现有的存档文件:使用创建的存档文件替换任何现有的存档文件。只有在"输出文件"字段中指定的存档文件已经存在时,此选项才可用。
- 7. 对自己的选择感到满意时,单击创建以开始给文件存档。

## 提取存档

不用离开 ACDSee 便可以非常简单快速地提取存档。您既可以将文件提取到文件夹,也可以简单地双击并查看它们。

#### 要将存档提取到文件夹:

- 1. 在"管理"模式下,您可以使用"文件夹"窗格浏览到包含存档的文件夹。
- 2. 单击"文件列表"中的存档。
- 3. 单击编辑 | 提取到文件夹。
- 4. 在"提取到文件夹"对话框中,浏览到并选择要在其中保存文件的文件夹。
- 5. 要创建新的文件夹,则单击创建文件夹,输入文件夹的名称,然后按 Enter 键。
- 6. 如果正在提取到其中的文件夹中存在同名的文件,可以选择**覆盖重复的文件**下拉列表,指 定希望如何处理。您可以执行以下任何操作:

- 询问:询问要针对每个单独的文件做什么。
- 重命名:给重复的文件一个新名称。
- 替换:覆盖重复的文件。
- 忽略:不提取重复的文件。
- 7. 单击确定。

#### 要查看存档中的文件:

- 1. 在"管理"模式下,导航到包含存档的文件夹。
- 2. 双击存档。

此时存档内容的略图在"文件列表"窗格中打开。

### 打印图像

通过使用 ACDSee 家庭版的打印实用程序,可以在任意大小的纸张上按任意方向、以打印 机所支持的任意分辨率打印文件。您还可以使用打印工具来创建并打印联系表,给每个图 像添加上特定的页眉、页脚以及标题。

更改"打印"对话框中的选项时,可以查看动态更新的文件预览以及它在页面上的位置。您可以调整输出大小、每个文件或图像的打印份数,以及更改图像和文档在每个页面上的方向。

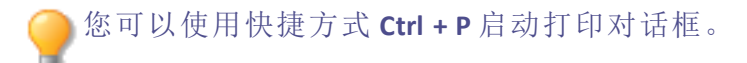

#### 要打印图像:

- 1. 选择要打印的图像 文档。
- 2. 请执行以下操作之一:
  - 在"管理"模式下,单击文件 | 打印。
  - 在"查看"模式下,单击文件 | 打印所有图像。(如果想要<u>在"查看"模式中打印单个图像</u>,请选择**打印图像**)。
- 3. 在打印布局下,请执行以下操作之一:
  - 选择整页,然后从格式列表中选择一种打印尺寸。
  - 选择联系表,然后设置联系表格式选项来定义联系表的外观。
  - 选择布局,然后选择一个可用的布局选项。
- 4. 在**打印机选项**选项卡上,<u>指定希望使用的打印机</u>、纸张大小、方向、打印份数、要打印的 页面范围以及图像分辨率。

- 5. 在页面设置选项卡上,指定图像在纸张上的位置与边距宽度。
- 6. 在调整选项卡上,<u>指定要应用的任何调整</u>。
- 7. 指定每个相片的打印份数。如果打印整页或联系表,则在页面设置选项卡上提供此选项。 如果打印**布局**,则在布局列表下方提供此选项。
- 8. 添加标题、页眉或页脚。只有打印整页或联系表时,才能添加标题、页眉或页脚。

9. 单击打印。

设置打印机选项

使用 ACDSee 打印图像时,您可以在"打印"对话框的打印机选项中指定要使用的打印机并 设置打印机选项。

打印机选项

| 打印机                  | 指定要使用的打印机。从下拉列表中选择打印机,单击 <b>属</b><br>性按钮以设置其选项。如需相关详细信息,请参阅打印机<br>生产厂家提供的帮助文件或手册。                                                                                                    |
|----------------------|----------------------------------------------------------------------------------------------------|
| 纸张大小                 | 指定纸张的大小,如 Letter、Legal、A4。                                                                                                    |
| 方向                   | 指定页面方向为 <b>纵向</b> 或 <b>横向</b> 。                                                                                                    |
| 份数                   | 指定要打印的份数。                                                                                                    |
| 打印范围                 | 选择以下选项之一:     全部:打印文档中的所有页面。     页码范围:打印指定页码的页面。在字段中输入打印内容的第一页<br>和最后一页页码。                                                                                                    |
| 分辨率                  | 以 PPI(每英寸像素数)为单位指定图像的分辨率。值越高,<br>每英寸包含的像素点就越多,打印图像的分辨率就越高。<br>例如:600 PPI表示每平方英寸包含 360 000 (600 x 600)个像<br>素。                                                                                                    |
| 滤镜                   | 指定打印图像时要使用的重新采样滤镜。单击下拉列表并<br>选择以下选项之一:<br>• 方形:重新调整图像大小时,会显示明显的方块或锯齿。<br>= <b>三角</b> :对于图像缩小和放大都能产生较好的效果,但会产生明显的<br>过渡带。<br>• 双三次:对于写实相片和不规则、复杂的图像而言可以产生很好的<br>效果。使用插值法可将放大图像造成的粗糙感降至最低。<br>• 贝尔:使图像平滑。<br>• B 样条:产生平滑的过渡,但可能会使图像变得过于模糊。<br>• Lanczos:产生最清晰的图像,但也可能会导致一些环移痕迹。<br>• Mitchell:放大写实相片图像时,可以产生平滑的过渡。此滤镜的<br>效果介于 Lanczos 的环移效果和其它滤镜的模糊效果之间,是一<br>个很好的折衷。 |
| 伽玛                   | 对打印图像应用伽玛校正。在 <b>伽玛值</b> 字段中,输入 0.10 到<br>3.00 之间的数值来调整图像的伽玛值。值越高,图像看起来<br>越亮;值越低,图像看起来越暗。                                                                                                    |
| 如果可选, 使用 EXIF 2.2 打印 | 您的相机可能会捕获 EXIFY 信息,如果与计算机共享这些信息,可以优化打印效果。如果您的相机和打印机都支持 EXIF 2.2 打印,请勾选此选项。                                                                                                    |

# 创建自定义打印布局

您可以创建自定义打印布局,并将它们存储为打印选项。

### 要创建自定义打印格式:

- 1. 在"打印"对话框中,选择整页。
- 2. 在"打印格式"区域中,单击添加。

- 3. 在"添加自定义格式"对话框中,从度量单位下拉列表中选择一种度量单位。
- 4. 在格式宽度与格式高度字段中,输入新格式的尺寸。
- 5. 单击**添加**。

# 设置图像的大小与位置

您可以在"打印"对话框的页面设置选项中调整和控制打印图像的大小,以及所打印图像在 页面上的位置。

| 面 | 面 | 设 | 罯        | 诜   | 顶   |
|---|---|---|----------|-----|-----|
| シ | щ |   | <b>_</b> | ~ ~ | - X |

| 页面位置         | 指定图像在每个页面上的位置。                                                                              |
|--------------|---------------------------------------------------------------------------------------------|
| 边距           | 指定边距大小。输入数值,或单击 <b>顶部、底部、</b><br><b>左侧、右侧</b> 数字显示框中的箭头来修改值。                                |
| 打印份数         | 指定每个图像打印多少份。打印实用程序会按<br>要求添加页面。                                                             |
| 根据打印格式自动旋转图片 | 指定是否希望由打印实用程序自动确定每个<br>图像布局方向。如果勾选此复选框,打印实用<br>程序会根据打印的图像,将每个页面更改到最<br>合适的方向。               |
| 保持纵横比        | 指定是否希望打印实用程序保持原始图像的<br>纵横比。选择以下选项之一来指定打印实用程<br>序如何处理尺寸过大的图像的纵横比。                            |
|              | <ul> <li>根据打印格式裁剪图像:只打印落在打印格式之内的图像区域。</li> <li>根据打印格式缩小图像:将图像缩小到打印格式之内,然后打印整个图像。</li> </ul> |

# 设置打印机调整

您可以使用"打印"对话框的"调整"选项卡上的设置来补偿特定于打印机的特性,例如打印 机处理曝光的方式。

- 建议您仅在最初打印后,当您知道打印机可能需要哪些校正时调整这些设置。
- ① 请注意,在"调整"选项卡上进行的任何调整都不会反映在"预览"窗口中。

要在打印前将调整应用到图像:

- 1. 选择要打印的一个或多个图像。
- 2. 请执行以下操作之一:
  - 在"管理"模式下,单击文件 | 打印。
  - 在"查看"模式下,单击文件 | 打印图像或文件 | 打印所有图像。
- 3. 在"打印机"对话框中的"调整"选项卡上,根据需要调整"曝光"、"对比度"或"清晰度"滑块。
- 4. 单击打印。

### 将文本添加到页面

您可以将页眉与页脚添加到页面上,也可以将标题添加到图像下方。

#### 要将标题添加到打印的图像上:

- 1. 在打印对话框中,单击标题选项卡。
- 2. 选择使用标题文本。
- 3. 单击字体以打开"字体"对话框,并设置字体选项。
- 4. 在文本框中,输入要显示的标题文本。
- 5. 单击插入元数据,以便将文件特有的信息插入每个图像的标题。
- 6. 在**文本对齐方式**下拉列表中,选择标题位置。
- 7. 要设置每个标题显示的最大文本行数,请选中行数复选框,然后在字段中指定一个数值。

#### 要将页眉与页脚添加到打印的页面上:

- 1. 请执行以下操作之一:
  - 单击页眉选项卡,并选择使用页眉文本。
  - 单击页脚选项卡,并选择使用页脚文本。
- 2. 单击字体以打开"字体"对话框,并设置字体选项。
- 3. 在文本框中输入要在页眉和页脚处显示的文字。
- 4. 要将当前页码或总页数插入到文本中,单击插入页码,然后从菜单中选择一个选项。
- 5. 在文本对齐方式下拉列表中,选择页眉与页脚的位置。
- 6. 要设置最大文本行数,请选中行数复选框,然后在字段中指定一个数值。
### 设置联系表打印选项

打印实用程序的联系表格式区域中包含一系列的设置,通过调整这些设置,您可以控制外观、布局以及略图的大小。如果已将格式选项保存为<u>预设值</u>,则可以直接选择预设值。

| 略图设置   |                                                     |
|--------|-----------------------------------------------------|
| 大小     | 指定每个页面上的行数与列数。                                      |
| 间距     | 指定行或列之间的间距。在 <b>水平</b> 和 <b>垂直</b> 选项框中输入数值以定义显示间距。 |
| 边框选项   |                                                     |
| 使用略图边框 | 在每个略图周围创建一个边框。                                      |
| 边距     | 指定边框的宽度。                                            |
| 单色     | 指定边框的颜色。单击颜色选取器以定义颜色。                               |
| 平铺图像   | 指定要用作边框的图像。单击 <b>浏览</b> 以查找要使用的<br>图像。              |
| 略图选项   |                                                     |
| 彩色阴影   | 在每个略图周围创建阴影效果。单击颜色选取器以<br>定义颜色。                     |
| 彩色边框淡化 | 在图像周围创建淡化的边框效果。单击颜色选取器<br>以定义颜色。                    |
| 彩色粗边   | 在每个略图周围创建粗边效果。单击颜色选取器以<br>定义颜色。                     |
| 倾斜边缘   | 在每个略图上创建倾斜边缘效果。此效果将不在"预<br>览"窗口中显示。                 |
| 页面背景选项 |                                                     |
| 单色     | 将单色打印为页面背景。单击颜色选取器以定义颜<br>色。                        |
| 平铺图像   | 将平铺图像打印为页面背景。单击 <b>浏览</b> 以查找要使<br>用的图像。            |

### 联系表格式选项

### 关于批量编辑

在 ACDSee 中,您可以对多个图像进行同一种编辑。例如,如果需要调整多个图像的大小,则可以使用"批量调整大小"工具。或者,如果需要将多个相片旋转 90 度,则可以使用"批量旋转/翻转"工具。

通过标记文件,可以加速批量编辑工作流程。例如,您可以快速标记要更改的文件,然后 在"编目"窗格中单击已标记,这将在"文件列表"窗格中显示所有已标记的文件。然后就可 以选择这些文件并选用适当的批量工具。

### 将多个图像转换成另一种文件格式

您可以将多个图像转换成 ACDSee 支持的任何文件格式。您可以单独为每个格式设置选项,指定如何处理多页图像,并自动应用默认转换操作。

#### 要将图像转换成另一种文件格式:

1. 请执行以下操作之一:

- 在"管理"模式下,选择一个或多个图像,然后单击工具 | 批量 | 转换文件格式 | 转换…。
- 在"查看"模式中,单击工具 | 修改 | 转换文件格式 | 转换...。
- 在"管理"模式下,选择一个或多个图像,然后单击 批量 |转换文件格式|转换...。
- 在"管理"模式或"查看"模式下,然后按 Ctrl+Alt+F。
- 2. 在"转换文件格式"对话框中,从"输出文件格式"下拉列表中为一个或多个图像选择新格式。要配置特定于格式的选项,请选择文件格式,然后按**设置**按钮。
- 3. 在"输出位置"区域,指定希望将输出图像放到何处。
- 4. 在"文件选项"区域,并从**覆盖现有的文件**下拉列表中,选择以下选项之一指定希望工具如何处理任何文件名冲突:
  - 询问:覆盖文件时出现提示消息。
  - 忽略:如果存在具有相同文件名与扩展名的文件,则取消操作。
  - 替换:覆盖文件而不提示确认。
  - 重命名:提示您重命名文件。
- 5. 要配置矢量设置以及如何处理任何多页图像,请按**高级设置**按钮。如果没有选择要转换 的多页图像,也没有指定多页图像格式作为输出文件格式,则可以跳过"多页来源"区域中 选项。
- 6. 单击转换。

- 这些设置可以保存为预设值以便日后使用。配置"转换文件格式"对话框设置后,按 "预设值"字段旁边的保存图标。系统将提示输入预设值的名称。建议您给预设值起 一个直观的名称。保存的预设将在"转换文件格式"弹出菜单中列出。
- 您可以为保存的预设提供自定义快捷方式,以进行快速转换。在自定义快捷方式对话框中,可在"预设值-转换文件格式"类别下找到您的预设值。

### 旋转或翻转多个图像

您可以按预设的角度来旋转或翻转多个图像。

#### 要旋转或翻转一个图像:

- 1. 在"管理"模式下,选择一个或多个图像,然后单击工具 | 批量 | 旋转/翻转。
- 2. 在"批量旋转/翻转图像"对话框中,选择希望应用的旋转角度。请参阅下面对每种角度的 解释。
- 3. 如果选择了多页图像,并且希望对所有页面应用所选的旋转角度,请勾选应用于当前图像的所有页面复选框。
- 4. 请执行以下操作之一:
  - 单击下一个图像以移到所选的下一个图像。如果未勾选应用于所选的全部图像复选框,则下一个图像按钮不可用。
  - 如果选择了多个图像,并且希望对所有图像应用相同的旋转角度,请勾选应用于 所选的全部图像复选框。
  - 单击选项以指定希望如何保存并存储图像。

5. 准备好将旋转应用于图像时,单击开始旋转。

### "旋转/翻转"角度

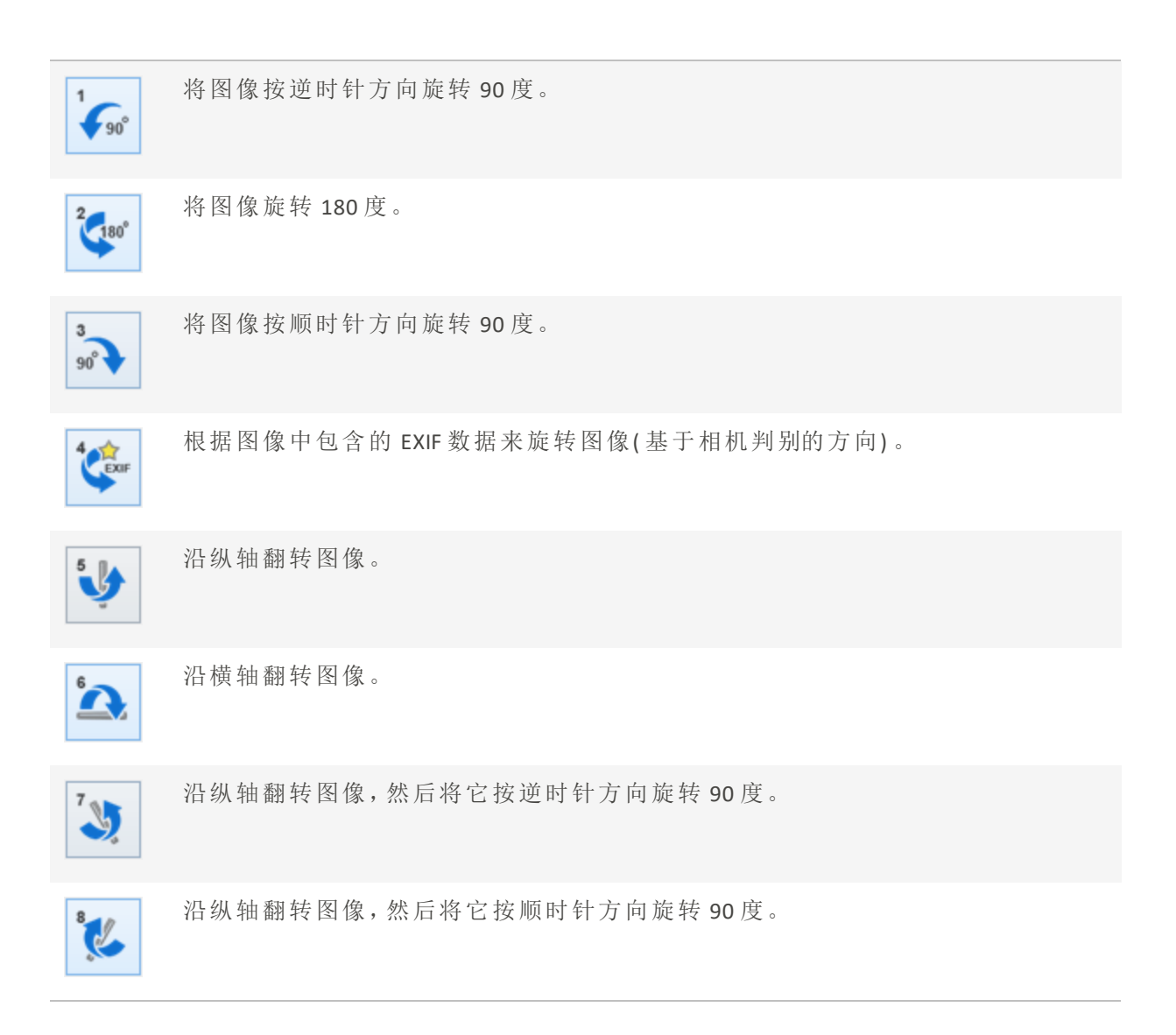

》您也可以在"编辑"模式中使用"旋转"工具,按自定义的旋转角度来旋转图像。

### 设置旋转与翻转的文件选项

您可以在"批量图像旋转/翻转选项"对话框中更改设置,来控制ACDSee家庭版在何处放置 修改后的图像、如何处理文件重复冲突,以及指定在使用"批量旋转/翻转图像"工具时是否 希望保留文件的最后修改日期。

### 要设置旋转与翻转选项:

- 1. 在"管理"模式下,选择一个或多个图像,然后单击工具|批量|旋转/翻转。
- 2. 在"批量旋转/翻转图像"对话框中,单击选项按钮。

- 3. 按如下所述设置选项。
- 4. 单击确定。

#### 旋转与翻转选项

| 强制无损 JPEG 操作     | 旋转 JPEG 图像时不解压缩和再压缩 JPEG 信息。因此,旋转或翻转后不会损失图像质量。                                                                                                    |
|------------------|----------------------------------------------------------------------------------------------------|
| 文件选项             | 指定在何处放置新图像。选择以下选项之一:     删除/替换原始文件:使用新图像覆盖原始文件。     重命名修改后的图像并放入源文件夹:给图像名称添加<br>识别标签,并将它们与原始文件放入同一文件夹。     将修改后的图像放入以下文件夹:将转换后的图像放入<br>用户指定的文件夹。单击浏览按钮并选择文件夹。    |
| 覆盖现有的文件          | <ul> <li>确定ACDSee家庭版应如何处理文件覆盖。从下拉列表中选择以下选项之一:</li> <li>询问:覆盖文件时出现提示消息。</li> <li>忽略:如果存在具有相同文件名与扩展名的文件,则取消操作。</li> <li>替换:覆盖文件。</li> <li>重命名:提示您重命名文件。</li> </ul> |
| 保留最后修改日期         | 保留文件的日期与时间属性。                                                                                                    |
| 记住并应用上次执行的旋转     | 下次旋转图像时自动应用相同的设置。                                                                                                    |
| 所有操作成功时自动关闭进度对话框 | 所有的图像都已调整之后自动关闭对话框。                                                                                                    |
| 将当前设置保存为默认值      | 存储当前设置,并在下次使用"旋转/翻转图像向<br>导"时应用它们。                                                                                                    |

调整多个图像的大小

您可以使用批量调整大小工具,一次调整多个图像的大小。

#### 要调整多个图像的大小:

- 1. 在"管理"模式下,选择一个或多个图像,然后单击工具|批量|调整大小|调整大小...
- 2. 在"调整大小"对话框中,可以选择多种方式来调整图像大小。您可以选择"像素大小","百 分比","打印尺寸","长边"或"短边"。请按照下表中的说明进行操作。
- 3. 单击选项以指定希望如何保存并存储图像。
- 4. 单击调整大小。

您可以通过单击"预设"下拉菜单旁边的"保存"图标将重命名设置另存为预设。在此 处输入名称,然后按确定。要删除预设,请点击垃圾桶图标。 您可以按照<u>自定义键盘快捷方式</u>主题中的指示,指定快捷方式以加快多个文件的 大小调整过程。

调整大小选项

| 调整大小方法  | 设置       | 解释                                                                        |
|---------|----------|---------------------------------------------------------------------------|
| 以像素计的大小 |          |                                                                           |
|         | 宽度       | 输入图像的新宽度(以像素为单位)。                                                         |
|         | 高度       | 输入图像的新高度(以像素为单位)。                                                         |
|         | 调整大小     | 选择图像大小的调整方式。选择以下选项之一:                                                     |
|         |          | <ul> <li>放大或缩小:将所有图像调整为指定的<br/>高度与宽度。</li> </ul>                          |
|         |          | <ul> <li>只放大:只调整那些小于指定高度与宽度的图像。</li> </ul>                                |
|         |          | • 只缩小:只调整那些大于指定高度与宽度的图像。                                                  |
|         | 保持原始的纵横比 | 勾选此复选框可保留原始图像的宽高比。                                                        |
|         | 适合       | 指定是否根据指定的宽度保持纵横比。如需<br>有关不同组合如何影响图像的详细信息,请<br>参阅 <u>像素调整大小选项</u> 及其产生的效果。 |
| 百分比     |          |                                                                           |
|         | 宽度       | 以原始图像的百分比来输入图像的新宽度。                                                       |
|         | 高度       | 以原始图像的百分比来输入图像的新高度。                                                       |
|         | 保持原始的纵横比 | 勾选此复选框可保留原始图像的宽高比。                                                        |
| 打印尺寸    |          |                                                                           |

| 调整大小方法 | 设置       | 解释                                                                        |
|--------|----------|---------------------------------------------------------------------------|
|        | 单位       | 选择英寸, cm(厘米)、mm(毫米)或像素。                                                   |
|        | 宽度       | 输入图像的新宽度(以像素为单位)。                                                         |
|        | 高度       | 输入图像的新高度(以像素为单位)。                                                         |
|        | 分辨率      | 输入图像的分辨率(以每英寸的像素数为单位)。                                                    |
|        | 调整大小     | 选择图像大小的调整方式。选择以下选项之一:                                                     |
|        |          | <ul> <li>只放大:只调整那些小于指定高度与宽度的图像。</li> </ul>                                |
|        |          | <ul> <li>只缩小:只调整那些大于指定高度与宽度的图像。</li> </ul>                                |
|        |          | <ul> <li>放大或缩小:将所有图像调整为指定的<br/>高度与宽度。</li> </ul>                          |
|        | 保持原始的纵横比 | 勾选此复选框可保留原始图像的宽高比。                                                        |
|        | 适合       | 指定是否根据指定的宽度保持纵横比。如需<br>有关不同组合如何影响图像的详细信息,请<br>参阅 <u>像素调整大小选项</u> 及其产生的效果。 |
| 长边     |          |                                                                           |
|        | 大小       | 输入大小值,然后从下拉菜单中选择对应的<br>单位。可以选择英寸,cm(厘米)、mm(毫米)或<br>像素。                    |
|        | 分辨率      | 输入图像的分辨率(以每英寸的像素数为单位)。                                                    |
|        | 调整大小     | 选择图像大小的调整方式。选择以下选项之一:                                                     |
|        |          | <ul> <li><b>只放大:</b>只调整那些小于指定高度与宽度的图像。</li> </ul>                         |
|        |          | • 只缩小:只调整那些大于指定高度与宽度的图像。                                                  |
|        |          | <ul> <li>放大或缩小:将所有图像调整为指定的<br/>高度与宽度。</li> </ul>                          |

| 调整大小方法 | 设置   | 解释                                                                                                    |
|--------|------|----------------------------------------------------------------------------------------------------|
| 短边     |      |                                                                                                    |
|        | 大小   | 输入大小值,然后从下拉菜单中选择对应的<br>单位。可以选择英寸,cm(厘米)、mm(毫米)或<br>像素。                                                                                     |
|        | 分辨率  | 输入图像的分辨率(以每英寸的像素数为单位)。                                                                                                    |
|        | 调整大小 | 选择图像大小的调整方式。选择以下选项之一:                                                                                                    |
|        |      | <ul> <li>只放大:只调整那些小于指定高度与宽度的图像。</li> </ul>                                                                                                 |
|        |      | • 只缩小:只调整那些大于指定高度与宽度的图像。                                                                                                    |
|        |      | <ul> <li>放大或缩小:将所有图像调整为指定的<br/>高度与宽度。</li> </ul>                                                                                           |
| 选项     |      |                                                                                                    |
|        | 输出位置 | 从选项中选择输出位置:                                                                                                    |
|        |      | • <b>删除/替换原始文件:</b> 此选项将覆盖原<br>始文件。                                                                                                    |
|        |      | <ul> <li>与源文件夹相同:将调整大小后的文件<br/>粘贴到其源文件夹中。</li> </ul>                                                                                       |
|        |      | <ul> <li>特定文件夹:使用文件夹图标导航到输<br/>出文件的特定文件夹。</li> </ul>                                                                                       |
|        |      | <ul> <li>创建子文件夹:选择输出位置后,勾选<br/>此复选框可为调整大小后的图像创建<br/>一个子文件夹。在文本框中输入一个名称。如果您要将多批次调整到特定的尺<br/>寸,这将很有用。您可以将调整大小后<br/>的文件保存在单独的文件夹中。</li> </ul> |
|        | 文件选项 | 选择文件选项以覆盖现有文件。                                                                                                    |
|        |      | 选择调整大小时是否保留某些文件信息。                                                                                                    |
|        |      | 选择 JPEG 压缩选项,然后在 <u>JPEG选项主题</u> 中<br>找到更多信息。                                                                                              |
|        |      | 从以下选项中选择重新采样类型:                                                                                                    |

| 调整大小方法 | 设置 | 解释  |                                                                                     |
|--------|----|-----|-------------------------------------------------------------------------------------|
|        |    | •   | Lanczos:产生最清晰的图像,但也可能<br>会产生一些环移痕迹。                                                 |
|        |    |     | <b>贝尔:</b> 使图像平滑。                                                                   |
|        |    | ٠   | <b>双三次:</b> 对于写实相片图像及不规则或<br>复杂图像而言,可以产生很好的效果。<br>使用插值法将放大图像造成的粗糙感<br>降至最低。         |
|        |    | •   | <b>方形:</b> 调整图像大小时,会显示大量平<br>铺或锯齿(锯齿状边缘)。                                           |
|        |    | • B | <b>样条:</b> 产生平滑的过渡,但可能会使图<br>象变得过于模糊。                                               |
|        |    | •   | ClearIQZ:比"双三次"与 Lanczos都慢,但<br>在放大相片(特别是人物相片)时可以<br>产生最好的效果。                       |
|        |    | •   | Mitchell:放大写实相片图像时,可以产<br>生平滑的过渡。此滤镜的效果介于<br>Lanczos的环移效果和其它滤镜的模糊<br>效果之间,是一个很好的折衷。 |
|        |    | •   | <b>三角:</b> 对于图像缩小和放大,都能产生<br>较好的效果,但会显示清晰的过度带。                                      |

### 设置文件选项

您可以在"选项"对话框中更改设置,来控制ACDSee家庭版放置修改后图像的位置、处理文件重复冲突的方式,以及指定是否希望保留文件的最后修改日期。

### 文件选项

| 文件选项                 | 指定在何处放置新图像。选择以下三个选项之一:     删除/替换原始文件:使用新图像覆盖原始文件。     与原文件夹相同:给图像名称添加识别标签,并将它们与原始文件放入同一文件夹。     特定文件夹:将转换后的图像放入用户指定的文件夹。单击浏览按钮并选择文件夹。 |
|----------------------|----------------------------------------------------------------------------------------------------|
| 覆盖现有的文件              | 确定ACDSee家庭版应如何处理文件覆盖。从下拉列表中选择以下选项之一:<br>• 询问:覆盖文件时出现提示消息。<br>• 忽略:如果存在具有相同文件名与扩展名的文件,则取消操作。<br>• 替换:覆盖文件。<br>• 重命名:提示您重命名文件。          |
| 保留最后修改日期             | 保留文件的日期与时间属性。                                                                                                    |
| 所有操作成功时自动关闭进度<br>对话框 | 所有的图像都已调整之后自动关闭对话框。                                                                                                    |
| 将当前设置保存为默认值          | 存储当前设置,并在下次使用"调整图像大小向导"时应用<br>它们。                                                                                                    |
| JPEG压缩选项             | 打开"JPEG选项"对话框,在其中可以指定详细的压缩选项,以应用于已调整大小的文件。                                                                                            |

→ 在 ACDSee 中整理与管理文件

### 调整多个图像的曝光度

在 ACDSee 中,可以使用"批量调整曝光度向导"将一个或一组图像的颜色调亮或调暗。您可以单独调整每个图像并在应用之前预览更改;也可以先调整图像,然后再将相同的更改自动应用于所选的全部图像。

您可以将设置保存为<u>预设值</u>,供日后使用。

### 要调整图像曝光度:

- 1. 在"管理"模式中,选择一个或多个图像,然后单击工具|批量|调整曝光度。
- 2. 在"批量调整曝光度"对话框中,执行以下一项或多项操作:
  - 要调整图像的曝光度、对比度以及填充光线水平,选择曝光选项卡并调整选项。
  - 要精确调整图像的对比度与亮度,选择色阶选项卡并设置选项。
  - 要自动调整图像的曝光度,选择自动色阶选项卡并设置选项。
  - 要精确调整图像中的 RGB 颜色通道,选择色调曲线选项卡并设置选项。

- 3. 请执行以下操作之一:
  - 选中将设置应用于所选的全部图像复选框,以便将当前设置应用于所选的全部图像。
  - 取消选中将设置应用于所选的全部图像,然后单击下一个图像以移动到下一个图像,并针对您要调整的每个图像重复步骤 2。
- 4. 单击选项以指定希望如何保存并存储图像。
- 5. 单击过滤所有图像。

您还可以在"编辑"模式中调整图像的曝光度与色阶。

### 调整批量曝光度选项

您可以使用"批量调整曝光度"对话框中的选项校正图像的曝光。"曝光"部分有四个选项 卡:"曝光"、"色阶"、"自动色阶"与"色调曲线"。

#### 要使用"曝光"选项:

在"批量调整曝光度"对话框中可使用以下选项。

#### "曝光"选项

| 曝光   | 指定要添加到图像所有区域的光线量。                             |
|------|-----------------------------------------------|
| 自动   | 根据图像亮度自动校正曝光。                                 |
| 对比度  | 指定图像中颜色与亮度的差异量。向右移动滑块使图像中阴暗的区域更暗,向左移动滑块使它们更亮。 |
| 填充光线 | 指定要添加到图像中最暗区域的光线量。                            |

"色阶"选项

| 通道       | 指定要调整的亮度或颜色通道。                                                                         |
|----------|----------------------------------------------------------------------------------------|
| 阴影       | 指定图像的黑色点。<br>移动滑块或在数字显示框中输入 0 到 255 之间的数值<br>来定义图像中最黑的区域。此数值增大时,图像中阴暗<br>颜色区域将变得更暗。    |
| 中间调      | 指定图像的伽玛修正值。<br>移动滑块或在数字显示框中输入 0.00 到 2.00 之间的数<br>值来设置伽玛修正值。较高的值会使图像变亮,较低的<br>值则使图像变暗。 |
| 高光       | 指定图像的白色点。<br>移动滑块或在数字显示框中输入 0 到 255 之间的数值<br>来定义图像中最白的区域。此数值增大时,图像中较亮<br>的颜色区域将变得更亮。   |
| 调整 %     | 指示由于校正黑色点与白色点将丢失的图像细节量。                                                                |
| 黑色点滴管    | 单击带有黑色滴管图标的按钮来调整黑色点。在"之前"<br>的图像上选择要设置为黑色点的区域,以供"之后"的图<br>像使用。                         |
| 中间点滴管    | 单击带有灰色滴管图标的按钮来调整伽玛修正值。在<br>"之前"的图像上选择要设置为伽玛修正值的区域。                                     |
| 白色点滴管    | 单击带有白色滴管图标的按钮来调整白色点。在"之前"<br>的图像上选择要设置为白色点的区域,以供"之后"的图<br>像使用。                         |
| "自动色阶"选项 |                                                                                        |

| 强度         | 调整应用于图像的曝光度。    |
|------------|-----------------|
| 自动调整对比度与颜色 | 调整色差、亮度及图像颜色通道。 |
| 自动调整对比度    | 仅调整色差与亮度。       |
| 自动颜色       | 平衡整个图像的颜色。      |

"色调曲线"选项

| 通道    | 指定要调整的颜色通道。                              |
|-------|------------------------------------------|
| 显示直方图 | 显示或隐藏直方图。                                |
| 直方图   | 根据所选的通道用可视化图形来显示图像中的颜色等级信息。单击并拖动线条以操纵曲线。 |

### 重命名多个文件

您可以使用"批量重命名"工具来重命名多个文件。您可以使用数字或字母序列来指定模板,保存模板以备将来使用,替换特定的字符或短语,转换大小写,以及插入或删除文本或空格。如果您要处理大量图像,或者要按文件名组织图像,这将特别有用。

### 要重命名多个文件:

- 1. 在"管理"模式下,选择一个或多个文件,然后单击工具 | 批量 | 重命名文件 | 重命名...。如果要选择两个或更多文件,也可以按 F2。
- 2. 在"重命名"对话框中,您将看到操作列表。您可以使用复选框来选择或取消选择批量重命 名时要运行的操作。通过以下操作选项,您可以执行以下操作::
  - 模板 创建重命名模板以应用于所有选定文件。
  - 搜索并替换-搜索并替换文件名中的部分。
  - 大小写转换-转换文件名中文本的大小写。
  - 插入文本 在文件名中添加文本。
  - 删除文本-从文件名中删除文本。
  - 删除空格 从文件名中删除空格。

3. 在"预览"区域查看对文件名所作的更改。

4. 单击重命名。

您可以通过单击"预设"下拉菜单旁边的"保存"图标将重命名设置另存为预设。在此处输入名称,然后按确定。如果您想重复操作,还可以在"预设"菜单中访问"上次使用的设置"。要删除预设,请按垃圾桶图标。

您可以按照<u>自定义键盘快捷方式</u>主题中的指示,指定快捷方式以加快重命名多个 文件的过程。

### 重命名设置

| 模板       |                                                                                                  |
|----------|--------------------------------------------------------------------------------------------------|
| 模板:      | 输入文件名格式以设置为模板。您可以在此框中输入任何<br>文本,包括连字符和下划线。                                                       |
|          | 使用*符号插入原始文件名,因此使用模板 "Summer<br>Wedding*"重命名 IMG-9359.jpg 将重命名文件 "Summer<br>WeddingIMG-9359.jpg"。 |
|          | 使用 # 符号以插入以数字或字母开头的序列。                                                                           |
| 插入元数据    | 通过选中相关复选框,选择要包含在重命名模板中的一个<br>或多个元数据属性。按"确定"。                                                     |
| 清除模板     | 选择此选项可清除现有模板以创建新模板,或更改现有模板。                                                                      |
| 使用数字替换 # | 选择此选项可将重命名模板中的#替换为连续数字。                                                                          |
| 使用字母替换#  | 选择此选项可将重命名模板中的#替换为连续字母。                                                                          |
| 开始于:     | 选择"固定值"或"自动检测"。如果选择固定值,请选择一<br>个数字作为序列的起始值。选择"自动检测"以识别现有的<br>数值系统并继续。                            |
| 搜索和替换    |                                                                                                  |
| 搜索:      | 输入要搜索的字词。                                                                                        |
| 替换为:     | 输入一个词来替换搜索到的词。                                                                                   |
| 插入元数据    | 通过选中相关复选框,选择要包含在重命名模板中的一个<br>或多个元数据属性。按"确定"。                                                     |
| 区分大小写    | 选中此复选框将仅搜索与搜索词大小写匹配的结果。您可<br>以使用它来删除文件名中的所有大写字母或所有小写字<br>母。                                      |
| 包括扩展名    | 选中此复选框以在搜索和替换中包括文件扩展名。                                                                           |
| 大小写转换    |                                                                                                  |
| 名称       | 从小写、大写或标题大小写中进行选择,以转换文件名中<br>的大小写,或者选择"不转换"以保持原样。                                                |
| 扩展名      | 从小写、大写或不转换中进行选择。这有助于统一文件名<br>中的大小写差异,例如.JPG和.jpg                                                 |
| 插入文本     |                                                                                                  |

|      | 插入:      | 输入要插入文件名中的文本。                                                                                               |
|------|----------|----------------------------------------------------------------------------------------------------|
|      | 插入元数据    | 通过选中相关复选框,选择要包含在重命名模板中的一个<br>或多个元数据属性。按"确定"。                                                                |
|      | 位置       | 从"前缀"、"后缀"、"位置"(意味着名称中有多少个字符)、<br>"文本后:"或"文本前:"中进行选择。文本前后选项允许您<br>输入文本作为前缀和后缀。                              |
|      | 从右到左添加   | 选中此框以从右向左(而不是从左向右)添加文本。                                                                                     |
|      | 覆盖现有的文件名 | 选中此框可以通过覆盖现有文件名来重命名文件。                                                                                      |
|      | 包括扩展名    | 选中此复选框可在重命名过程中包括文件扩展名。                                                                                      |
|      | 区分大小写    | 选中此复选框仅搜索与搜索词大小写匹配的结果。                                                                                      |
| 删除文本 |          |                                                                                                    |
|      | 开始于      | 选择位置或定界符。 <ul> <li>输入一个位置,意味着名称中要包含多少个字符才能开始删除文本。</li> <li>输入定界符,即开始删除文本的位置。</li> </ul>                     |
|      | 删除至      | 选择"计数等于"、"定界符"或"末尾"。<br>输入一个"计数等于",这是要删除的文本字符数。<br>输入一个"定界符",这是停止删除文本的位置。<br>当您选择"末尾"时,文本将被删除,直到文件名的<br>末尾。 |
|      | 从右到左删除   | 选中此框以从右向左(而不是从左向右)删除文本。                                                                                     |
|      | 删除定界符    | 选中此框可在重命名时删除定界符,否则它们将保留。                                                                                    |
|      | 包括扩展名    | 选中此框可在您删除的文本中包含文件扩展名。                                                                                       |
|      | 区分大小写    | 选中此框可使定界符字段中的文本区分大小写。                                                                                       |
| 删除空格 |          |                                                                                                    |
|      | 空格删除类型   | 选择"全部删除"、"删除后缀"、"删除连续"或"替换为"。<br>"全部删除"将删除文件名中的所有空格。<br>"删除后缀"将删除文件名后的空格。                                   |

- "删除连续"将删除文件名中的多个空格。
- "替换为"使您可以输入替换项,例如字母、数字或 破折号。

高级...

处理名称冲突

请从下列选项中进行选择:

- 询问:发生名称冲突时出现提示。
- 跳过:跳过包含冲突的名称。
- 重命名:重命名有冲突的文件。

处理扩展名更改

请从下列选项中进行选择:

- 询问:重命名影响扩展名时出现提示。
- 跳过:跳过影响扩展名的更改。
- 重命名:根据需要重命名扩展名。

除了编辑表格中列出的选项之外,您还可以重新排列这些操作的运行顺序。要重新 排序操作,请使用列表底部的向上或向下箭头,或者单击操作的名称并将其拖到新 位置。

ờ 您最多可以添加10个额外操作。为此,请按列表底部的加号按钮。

🏹 要删除操作,请按垃圾桶图标。

### 关于数据库

当您浏览文件夹时,数据库会自动存储图像、文档和媒体文件信息。这个过程称为目录制作。数据库增加了您浏览电脑的速度,您可以使用数据库中存储的信息对图像和媒体文件进行排序、组织、搜索和过滤。您还可以备份、还原和共享数据库信息。

您可以存储缓存的缩略图预览,并为电脑上的每个图像或媒体文件添加或编辑以下信息:

- 类别
- 笔记
- 关键字
- •颜色标签
- 作者

- 日期
- 评分
- 字幕
- 人脸数据

您还可以选择从数据库中排除文件夹,并将这些文件夹的内容与其他图像和媒体文件分 开。

④ 当您在ACDSee中向文件添加ACDSee元数据时,该文件将链接到数据库。如果您使用除ACDSee之外的其他程序(如Windows资源管理器)复制、移动或重命名文件,则与数据库的链接将被中断,这可能会导致ACDSee元数据的丢失。

### 将 ACDSee 元数据嵌入文件

如果您编辑或添加ACDSee元数据到文件中,ACDSee会自动将新数据添加到其数据库中。如 果您在"选项"对话框中选中了"显示嵌入ACDSee元数据提醒"复选框(单击"工具"|"选 项"|"数据库"),下次关闭ACDSee时,将打开"在文件中嵌入ACDSee元数据"对话框,并且提 供将新数据嵌入更改的文件本身的选项。您还可以设置提醒显示的频率。在文件中嵌入 ACDSee元数据也

例如,一旦你已经将 ACDSee 元数据分配给了文件,该文件就会与数据库链接。如果使用 Windows Explorer 或除 ACDSee 以外的任何应用程序移动文件,则链接将被断开。但是,如果 将此数据嵌入文件中,并且链接被断开,您仍然可以使用文件中嵌入的数据检索 ACDSee 元数据。

你可以使用重命名,移动或复制文件,甚至移动到另一台电脑,嵌入的ACDSee元数据将随 文件一起传输。

#### 当提示时嵌入ACDSee元数据到文件中:

- 1. 在ACDSee嵌入元数据对话框中,在嵌入部分中,选择您想要嵌入的元数据类型。
- 2. 请按照以下步骤进行操作:
  - 要在网络上的文件中嵌入数据,请选中"包括网络驱动器上的文件"复选框。
  - 要下载带有待嵌入元数据的在线OneDrive™文件,请选择"下载并包括在线 OneDrive文件"。
  - 如果文件格式不支持在文件内嵌入,请选择"为不支持嵌入XMP的格式编写侧 边栏文件",将信息写入侧边栏文件中。
  - 要接受对话框中的当前选择,并在将来自动进行这些操作,请选择"不再询问我"。
- 3. 点击"嵌入"以在文件中嵌入数据。出现进度条,然后出现嵌入摘要报告对话框,其中包括 以下内容:

- 所选项目数:指示您所选择的文件数量。
- 所处理项目:表示实际处理的文件数量。(如果您选择了不需要嵌入日期的文件,此数字可能与所选项目数量不同。)
- •表示嵌入数据的文件数。
- 失败:表示由于各种原因无法嵌入数据的文件数量。(要查看错误日志,请单击"查看错误"。)
- 4. 点击关闭。

#### 随时嵌入ACDSee元数据

您可以随时在文件中嵌入数据。

- 1. 点击工具 | 元数据 | 嵌入ACDSee元数据, 然后选择以下其中之一:
  - 在所有文件中嵌入:嵌入所有文件的数据。
  - 在选定的文件中嵌入:为您选择的任何文件嵌入数据。
- 2. 在ACDSee嵌入元数据对话框中,在嵌入部分中,选择您想要嵌入的元数据类型。
- 3. 请按照以下步骤进行操作:
  - 勾选"在网络驱动器上的包含文件"复选框以嵌入网络上的文件中的数据。
  - 要下载带有待嵌入元数据的在线OneDrive™文件,请选择"下载并包括在线 OneDrive文件"。
  - 如果文件格式不支持嵌入文件中,选择"为不支持嵌入XMP的格式写入侧车文件"来将信息写入侧车文件。
- 点击"嵌入"以将文件中的数据嵌入。会出现进度条,然后会出现"嵌入概要报告"对话框, 其中列出以下内容:
  - •所选项目:表示您选择的文件数量。
  - 处理的项目:表示实际处理的文件数。(如果您选择的文件不需要嵌入数据,则此数可能与所选项目不同。)
  - 成功:表示嵌入数据的文件数。
  - 失败:表示由于多种原因无法嵌入数据的文件数。(要查看错误日志,请单击查 看错误。)
- 5. 点击关闭。
- ACDSee使用XMP将ACDSee元数据嵌入每个文件中。只有一些文件格式和文件扩展名 支持XMP。这些包括GIF、JPEG、DNG、PNG、PSD和TIF。在这些文件格式的情况下, ACDSee元数据被嵌入文件中,因此您可以在ACDSee之外重命名或移动文件,仍然可

U检索ACDSee元数据。对于当前不支持XMP的格式(包括RAW和ABR),ACDSee元数据 写入一个存放在与其文件同一文件夹中的侧车文件中。由于侧车文件与文件本身 是分开的,您需要将它们一起重命名或移动,否则可能永久丢失ACDSee元数据。

### 嵌入待处理图标

在管理模式中,在文件列表窗格中,以下覆盖图标会出现在存储在数据库中但尚未写入文件的ACDSee元数据和人脸数据的文件上: 右键单击并选择以下其中之一:

- 嵌入ACDSee元数据:将元数据写入文件。
- •清除嵌入待处理图标:清除此覆盖图标,但不将元数据写入文件。

### 查看具有待嵌入数据的文件

如果您想查看需要嵌入数据的文件,可以使用"待嵌入"选项快速列出它们。

#### 要查看具有待嵌入数据的文件:

在目录窗格中,在"特殊项"下,单击"待嵌入"。

所有需要嵌入数据的文件将在文件列表中显示。

### 获取嵌入文件中的ACDSee元数据

如果您只是浏览存储文件的文件夹,则会检索一些ACDSee元数据并写入数据库。但是,类别和关键字不会。

最安全地检索所有ACDSee元数据(包括类别和关键字)的方法是点击工具|数据库|目录文件。然后接下来:

- •如果文件是GIF、JPEG、DNG、PNG和TIF格式,所有数据将被检索并写入数据库。
- 如果文件在文件夹中仍有其附属文件,并且它们仍具有相同的文件名,则从数据库检索信息并写入数据库。
- •如果文件与其随身文件分离或重命名,其ACDSee元数据将无法检索并将丢失。

### 将文件夹排除在数据库之外

您可以选择将一些文件夹排除在数据库之外,从而将其内容同其它的图像或媒体文件隔离 开来。默认状态下,硬盘上 Program Files 与 Windows 文件夹自动排除在数据库之外。

#### 要管理排除的文件夹设置:

- 1. 在"管理"模式下,单击工具 |数据库 | 排除的文件夹设置。
- 2. 在"排除的文件夹"对话框中,请执行以下操作之一:
  - 要从数据库中排除一个文件夹,请单击添加。浏览到硬盘上的一个文件夹,然后单击确定。
  - 要从排除的文件夹列表中删除一个文件夹,请在列表中选择一个文件夹,然后单击 删除。
  - 要将排除的文件夹列表重设成默认设置,单击重设为默认值。
- 3. 对所作的选择感到满意时,单击关闭以返回到 ACDSee。

### 在数据库中编目文件

ACDSee家庭版自动在浏览时添加文件信息和缩略图到数据库中。您可以使用"目录"对话框添加一组文件到数据库而无需先浏览文件夹。当首次使用时,以及浏览或管理大量图像集时,这可能会特别有用,因为它减少了加载这些文件夹所需的时间。

第一次运行ACDSee时,您将被提示进行文件分类。

#### 将你的文件分类:

- 1. 在管理模式下,点击工具 | 数据库 | 目录文件...
- 2. 选择要编目的文件。有关更多信息,请参见下面的编目选项表。
- 3. 点击开始。

进度条显示您的文件正在被分类。

4. 点击完成。

### 目录选项

### 目录

|        | 添加文件夹                         | 点击"添加文件夹"按钮,浏览要添<br>加到数据库的文件夹。                                                                                                    |  |  |  |
|--------|-------------------------------|----------------------------------------------------------------------------------------------------|--|--|--|
|        | 删除文件夹                         | 从"文件夹目录表"中选择一个文件<br>夹,然后点击"移除文件夹"按钮将该<br>文件夹从表中移除。                                                                                |  |  |  |
| 导入分类文件 |                               |                                                                                                    |  |  |  |
|        | Exif和IPTC元数据                  | 启用导入EXIF和IPTC元数据                                                                                                    |  |  |  |
|        | ACDSee 元数据,包括类别、关键词、标<br>记和集合 | 允许导入ACDSee元数据,包括类别,关键字,标记和集合。                                                                                                    |  |  |  |
|        | 面部数据,包括面部轮廓和名字                | 启用导入人脸数据,包括人脸轮廓和<br>姓名。启用人脸数据复选框会激活<br>ACDSee 人脸数据单选按钮和<br>Lightroom或 Picasa 人脸数据单选按<br>钮。                                        |  |  |  |
|        | ACDSee 人脸数据                   | 启用导入ACDSee人脸数据。只有启用<br>人脸数据(包括人脸轮廓和名称)复选<br>框时,ACDSee人脸数据单选按钮才可<br>激活。启用ACDSee人脸数据单选按钮<br>会禁用Lightroom或Picasa人脸数据单选<br>按钮。        |  |  |  |
|        | Lightroom 或 Picasa 臉部數據       | 启用导入Lightroom或Picasa的脸部数据。只有当包括脸部轮廓和姓名的脸部数据复选框被启用时,Lightroom或Picasa脸部数据单选按钮才会被激活。<br>启用Lightroom或Picasa脸部数据单选按钮会禁用ACDSee脸部数据单选按钮。 |  |  |  |
| 文件格式   |                               |                                                                                                    |  |  |  |
|        | 目录图片                          | 只有图像文件类型才会被编目。                                                                                                    |  |  |  |
|        | 目录图像和视频                       | 两种图像文件和视频文件类型将会被<br>导入。                                                                                                    |  |  |  |
| 选项     | 目录所有文件                        | 所选文件夹中的所有文件都将被导<br>入。                                                                                                    |  |  |  |

| 目录 |               |                                   |  |  |  |  |
|----|---------------|-----------------------------------|--|--|--|--|
|    | 在数据库中构建并包含缩略图 | 启用建立图像或视频文件的缩略图,<br>并将缩略图包含在数据库中。 |  |  |  |  |
|    | 包括归档文件的内容     | 允许包括存档文件的内容。                      |  |  |  |  |
|    | 创建原始图像的预览文件   | 允许创建RAW图像的预览文件。                   |  |  |  |  |
| 其他 |               |                                   |  |  |  |  |
|    | 帮助            | 打开与媒体模式中的文件分类有关的<br>帮助文件。         |  |  |  |  |
|    | 开始            | 开始添加缩略图和文件信息到数据库<br>的过程。          |  |  |  |  |
|    | 取消            | 关闭窗户。                             |  |  |  |  |

# 如果您正在对一个大量文件进行编目,请不要打断进程,或者在运行时使用其他软件。对于大量文件集合,最好是在夜间运行编目。

### 关于 ACDSee Indexer

编目和数据库。

当您浏览文件夹时,ACDSee数据库会存储文件信息。此过程称为编目。编目和使用数据库可以帮助您对文件进行排序、组织、搜索和过滤,并加快浏览速度。ACDSee Indexer 是一款可帮助您无需浏览图像即可对其进行编目的工具。

您可以使用"编目"对话框将文件添加到数据库,而不必事先浏览文件夹。在此期间您将无法使用 ACDSee。

ACDSee Indexer 允许您在计算机空闲且 ACDSee 未运行时编目文件。这使您可以避免浏览所 有文件夹或在处理工作时计算机速度变慢。如果您编辑了所选文件夹中的任何文件,则 ACDSee Indexer 将更新数据库。

您可以设置要编目的文件夹以及 ACDSee Indexer 开始对文件进行编目之前计算机的空闲时长。要配置这些选项,请参见设置 ACDSee Indexer 选项。

### 创建并切换多个数据库

ACDSee 允许您创建多个数据库并随时在它们之间切换,为您提供对文件集的完全组织控制。

当您首次打开 ACDSee 时(直到您创建其它数据库之前),您将使用名为 Default.dbin 的原始数据库。它位于:C:\Users\<用户名>\AppData\Local\ACD Systems\Catalogs\<版本号>。除非另行指定,否则您创建的所有其它数据库都将存储在同一位置。

您可以配置 ACDSee 以显示当前正在应用程序标题栏中运行的数据库。

#### 要创建新数据库:

- 1. 在"管理"模式下,打开文件 | 数据库 | 新建...
- 2. 在"新建数据库"对话框中,输入新数据库的名称。
- 3. 浏览以选择存储数据库的位置,或将其设置为使用存储现有数据库 Default.dbin 的现有位置存储新数据库。
  - 数据库文件将采用同名文件夹存储。数据库文件和文件夹必须始终共享完全相同的名称,否则 ACDSee 将无法连接至该数据库。
- 4. 如果要在应用程序的标题栏中显示数据库的名称,请选中**在标题栏中显示数据库文件名** 复选框。
- 5. 单击确定。
- 6. 此时将打开一个对话框,询问您是否要切换到新建的数据库。选择是或否。如果选择是, ACDSee 将重启并以新数据库运行。

#### 从一个数据库切换到另一个数据库:

在"管理"模式下,请执行以下操作之一:

#### 要使用命令行开关在特定数据库中快速启动 ACDSee:

- 1. 创建 ACDSee 的快捷方式。建议您将此快捷方式命名为与要打开的数据库名称对应的名称。
- 在快捷方式属性中,将目标设置为 C:\Program Files\ACD Systems\ACDSee\<版本号>\ACDSee< 版本号>.exe"/db "C:\Users\<用户名>\AppData\Local\ACD Systems\Catalogs\<版本号>\<您的 数据库名称>.dbin"。

### 转换旧的数据库

您可以使用"ACD数据库转换向导"从旧版本的提取 ACDSee 家庭版数据库信息,并将其添加 到当前的数据库。这可以确保与旧版本的关联的任何文件信息都可以在当前的 ACDSee 家

庭版数据库正确地引用。

如果已经将信息添加到当前的 ACDSee 家庭版数据库,建议在转换旧的 ACDSee 家庭 版数据库之前,先创建数据库的备份。

#### 要转换旧的数据库:

- 1. 在"管理"模式下,单击工具 |数据库 |转换数据库。
- 2. 在"欢迎"页面上,单击下一步以选择转换选项。
- 3. 在"数据库转换选项"页面上,指定要转换的数据库文件的版本,以及数据库文件在硬盘上 所处的文件夹。单击下一步。
- 4. 要在转换过程完成之后自动重建图像略图、IPTC与 EXIF 信息,请选中**为本地图像重建略** 图、EXIF 以及 IPTC 数据复选框。
- 5. 要在转换之后自动更新数据库,请选中转换之后优化数据库文件复选框。
- 6. 单击下一步。
- 7. 在"摘要"页面上,检查所作的选择,然后单击下一步以开始转换数据库。

### 导入数据库信息

您可以使用"ACD数据库导入向导"导入存档的数据库信息,或导入其他 ACDSee 家庭版将它与相应的图像关联起来。

如果已经将信息添加到当前的 ACDSee 家庭版数据库,建议在转换旧的 ACDSee 家庭 版数据库之前,先创建数据库的备份。

#### 要使用"ACD数据库导入向导":

- 1. 在"管理"模式下,单击工具 |数据库 |导入,然后选择数据库。
- 2. 单击下一步以启动向导。
- 在"导入选项"页面上,选择导出的数据库信息类型用于进行导入。
   您可以从压缩的数据库版本中导入图像信息,或从基于 XML 的文本文件导入信息。
- 4. 单击浏览按钮以查找要导入的数据库,然后单击确定。
- 5. 选中导入之后优化数据库文件复选框以便在退出向导之后优化数据库,然后单击下一步。
- 6. 在"摘要"页面上,检查所作的选择。单击上一步以进行更改,或单击下一步开始导入数据 库信息。
- 7. 单击完成以关闭"ACD数据库导入向导"。

如果要导入另一个 ACDSee 家庭版用户发送给您的数据库信息,确保要应用信息的 图像位于您硬盘上完全相同的位置与文件夹结构中。

### 从其它来源导入文件信息

您可以将文件信息从其它来源导入到数据库中,来源可包括 <u>ACDSee 相片光盘</u>以及使用过 往版本 ACDSee 创建的文件。

导入相片光盘

过往版本的 ACDSee(4.0 和 5.0 版) 会为"相片光盘"创建带.ddf 文件扩展名的单独数据库文件。您可以将"相片光盘"数据库文件导入到ACDSee 家庭版数据库。

#### 要导入"相片光盘":

- 1. 在"管理"模式下,单击工具 |数据库 |导入,然后选择相片光盘。
- 2. 在"打开"对话框中,查找并选择希望导入的相片光盘文件。
- 3. 单击打开。

一要从使用 ACDSee 6.0 或更高版本创建的"相片光盘"中导入信息,必须<u>转换并导入</u>整个数据库。

### 导入相册

在过往版本的 ACDSee 中,您可以创建.ais 文件格式的相册,相册文件由有组织的图像快捷 方式构成。现在,您可以使用类别来创建图像的相册,而不需要单独的文件扩展名。不过, 您可以倒入使用过往版本 ACDSee 创建的相册,然后将相册信息添加到数据库中。ACDSee 家庭版会为导入的每个相册创建一个新的类别。

#### 要将相册信息导入数据库:

- 1. 在"管理"模式下,单击工具 |数据库 |导入,然后选择相册。
- 2. 在"打开"对话框中,查找并选择要导入的.ais文件。
- 3. 单击打开。

### 使用 Descript.ion 文件

在过往版本的 ACDSee 中,文件描述以单独的 descript.ion 文件存储在每个包含图像的文件 夹中。ACDSee 家庭版现在将文件描述以标题形式存储在数据库中,同时还会存储其他文件 信息,如注释和关键词。 您可以使用 Descript.ion 工具导入旧的 descript.ion 文件,并将信息添加到数据库中;或将现有的文件标题导出到 descript.ion 文件。

#### 要导入 Descript.ion 文件:

- 1. 在"管理"模式下,单击工具 | 数据库 | 导入,然后选择 Descript.ion 文件。
- 2. 在"打开"对话框中,查找并选择希望导入的 descript.ion 文件。
- 3. 单击打开。

#### 要将标题导出到 Descript.ion 文件:

- 1. 在"管理"模式下,单击工具 |数据库 |导出,然后选择 Descript.ion 文件。
- 2. 在"另存为"对话框的"文件名"字段中,为 descript.ion 文件输入名称。
- 3. 单击保存。

### 导出数据库信息

您可以使用"ACD数据库导出向导"将所选的数据库信息保存为压缩格式,然后将它存储为备份文件,或者同其他 ACDSee家庭版用户共享。您也可以选择将类别与关键词定义导出到 文本文件。

导出数据库信息不同于创建备份,原因在于,您可以选择仅导出数据库中要共享的部分, 或者要同特定文件一起保存的部分,例如光盘上的那些。其它 ACDSee 家庭版用户可以导 入您的信息而不影响他们现有的数据库。

要创建整个数据库(包括图像或媒体文件)的备份文件,请使用 <u>ACD 数据库备份向导。</u> 要将本地文件夹的内容备份到某个远程位置,例如网络驱动器,请使用 <u>ACD 同步向导</u>。

#### 要使用 ACD 数据库导出向导:

- 1. 如果要导出一组特定图像或媒体文件的数据库信息,请在"管理"模式下的<u>文件列表</u>窗格 中选择文件。
- 2. 单击工具 | 数据库 | 导出 | 数据库。
- 3. 单击下一步以开始使用向导。
- 4. 在"内容与格式选项"页面上,通过选择以下选项之一来指定希望如何导出数据库信息,然 后单击**下一步:** 
  - 将整个 ACDSee 数据库导出为只读的压缩版:将整个 ACDSee 家庭版数据库的内容导出为可以同其他 ACDSee 家庭版用户共享的压缩版本。
  - 将所选项目的数据库信息导出为只读的压缩版:导出"文件列表"窗格中所选图像的全部数据库信息

- 将数据库信息导出到文本文件:将所选的信息导出到基于 XML 的文本文件。选中要 包含的信息旁边的复选框。
- 5. 在"位置选项"页面上,指定所导出信息的位置,根据需要指定文本文件的名称,然后单击 下一步。
- 6. 在"摘要"页面上,检查所作的选择。您可以单击上一步以进行更改,或单击下一步以开始 导出数据库信息。
- 7. 单击完成以关闭此向导并返回到 ACDSee 中。

### 生成文件列表

您可以生成一个文本文件,列出"文件列表"窗格中当前显示的文件夹中的所有文件。文本 文件在表格中列出文件夹中所有文件的文件名、大小、图像文件格式、修改日期、图像属 性、标题以及评级,并创建一个单独的文本文件。

#### 要生成文件列表:

在"管理"模式下,单击工具|数据库|导出,然后选择生成文件列表。

ACDSee 家庭版 ACDSee 家庭版 自动生成文件列表并在默认的文本编辑器中将其作为文本文件打开。您可以编辑或保存该文本文件。

### 备份数据库

您可以使用"ACDSee 备份向导"来备份所有的数据库信息,以备系统崩溃或其它事件发生后可以还原。您也可以选择将图像、媒体或存档文件及其相关的数据库信息一起备份。

"ACDSee 备份向导"在指定的位置创建包含整个数据库的一系列文件。备份使用文件夹结构 生成,对于您的计算机而言是唯一的。要备份数据库中的部分信息,或者与其他 ACDSee 家 庭版用户共享数据库信息,请使用"ACDSee 数据库导出向导"。

如需有关管理数据库备份的一些建议,请参阅数据库备份提示与策略。

#### 要备份数据库信息:

- 1. 在"管理"模式下,单击工具 |数据库 | 备份数据库。
- 在"欢迎"页面上,选择要创建新备份,还是更新现有的备份。单击下一步。
   如果选择更新现有的备份,请转到步骤5。
- 3. 在"新建备份"页面上,选择要备份的信息。单击下一步。
- 4. 在"备份位置"页面上,单击浏览,为备份指定位置,然后输入备份文件的名称。单击下一步。
- 5. 在"备份摘要"页面上,检查设置。如果选择更新现有的备份,单击要更新的备份下拉列 表,然后选择现有的备份。单击**下一步**。

"备份信息"选项

| 不包括略图                         | 将略图排除在备份之外,这样可以在硬盘上节省大量的存储空间。                   |
|-------------------------------|-------------------------------------------------|
| 包括离线文件的略图                     | 仅包括不在硬盘上的那些文件的略图,如相片光盘中的那些。                     |
| 包括略图                          | 在数据库中包括所有的略图。这将需要硬盘上的更多空间来存储备<br>份。             |
| 备份的文件类型                       | 备份指定类型的文件及其数据库信息。从以下文件类型中选择:                    |
|                               | 图像:将图像文件包含在备份中。                                 |
|                               | <ul> <li>媒体:将音频与视频文件包含在备份中。</li> </ul>          |
|                               | • 存档文件:将存档文件包含在备份中。                             |
| 本地硬盘驱动器上指<br>定类型的所有文件         | 备份硬盘上指定的所有文件。                                   |
| 本地与网络硬盘驱动<br>器上指定类型的所有<br>文件  | 备份本地硬盘及网络驱动器上指定的所有文件。                           |
| 文件夹(包括子文件<br>夹)中指定类型的所<br>有文件 | 备份指定的文件夹中指定的所有文件。单击 <b>浏览</b> 按钮并选择要备份<br>的文件夹。 |

### 数据库备份提示与策略

ACDSee家庭版数据库存储关于文件的信息,包括 EXIF 信息、文件名、文件夹位置、略图、类别、评级,以及您使用"属性"窗格添加的任何其它信息。您在数据库中存储信息的量和花费在输入这些信息上的时间越多,备份数据库也就越显得重要,好的备份管理策略也就更加重要。因系统崩溃或其它不可控制的事件造成许多小时的工作损失应该避免,也可以避免。

备份计划

需要备份的频繁程度取决于在数据库中添加或更改信息的频繁程度。一个良好的原则是:为避免重新输入,应尽可能频繁地去备份数据。您可以使用"选项"对话框"数据库"页面上的备份提醒设置来定期提醒自己备份数据,频繁程度根据自己的需要来定。公司环境与专业用户每天都应该备份。

在执行任何重大调整之前,例如从其他ACDSee家庭版用户处导入数据库信息,或从早期版本的 ACDSee转换数据库之前,建议先备份数据库。

备份位置

除了考虑备份频繁程度,考虑在何处备份数据也是个不错的主意。如果备份到硬盘, ACDSee家庭版会每天创建一个新的文件夹。这可以帮助避免覆盖以前的备份,并提供多个 可从中还原数据库的增量备份。每月将数据库备份存储到自己计算机之外的其它物理位 置(如网络驱动器)也非常有裨益。

备份大小

要保持备份文件较小,可选择仅备份数据库信息,然后再单独备份图像,二者都定期进行。

从备份中还原数据库信息

您可以使用"ACD数据库还原向导"来恢复以前备份过的数据库信息。

#### 要还原数据库信息:

- 1. 在"管理"模式下,单击工具 |数据库 |还原数据库。
- 2. 在"欢迎"页面上,单击下一步以选择备份。
- 3. 在"还原选项"页面上,选择要从中还原的备份与日期;或浏览到备份位置,然后选择.bkup 文件。
- 4. 准备好还原数据库时,单击下一步。
- ① 从一系列备份文件还原一个备份时,ACDSee家庭版仅还原所选备份文件及其之前 文件中的信息。因此除非必要,建议选择备份序列中的最后一个文件。

### 维护数据库

建议定期执行数据库维护与优化,以节省硬盘空间、删除冗余或多余信息、提高 ACDSee 家庭版总体性能。

您可以使用"数据库维护"对话框中的工具更新文件夹,或标识要删除其略图和数据库信息 的文件夹。您可以使用"数据库维护"对话框中的工具来更新文件夹,或确定要删除略图与 数据库信息的文件夹。"数据库维护"对话框显示系统上的文件夹列表,使用图标来表示特 定文件夹中数据库信息的状态。

### "数据库内容"图标

▶ 文件夹包含在数据库中有缓存略图的文件。

▶ 文件夹包含已经更改但是数据库未更新的文件。例如,文件夹或文件在 ACDSee 之外重命 名或移动过。

#### 要执行数据库维护:

- 1. 在"管理"模式下,单击工具 |数据库 |数据库维护。
- 在"数据库维护"对话框中,浏览到标有数据库内容图标的文件夹。如果没有标记的文件 夹,则不必执行数据库维护,并且可以退出"数据库维护"对话框。
- 3. 选择文件夹, 然后单击以下按钮之一以指出要在该文件夹上执行的维护:
  - 删除略图:删除所选文件夹的全部略图信息。
  - 删除所有数据库信息:删除所选文件夹的全部数据库与略图信息。
  - 删除孤立的文件夹:删除所选文件夹中对遗失文件或信息的任何过时或断开的引用。只可能检查计算机上文件夹中孤立的文件。如果文件夹在网络上,则此选项不可见。
  - 更改绑定:将所选孤立文件夹的全部位置引用更改到另一个文件夹,同时保留所有数据库信息。默认的绑定文件夹是"图片收藏"。
- 4. "数据库维护"工具将删除记录,在数据库中形成未使用的空间。要回收未使用的空间,请 单击优化数据库,然后按照向导中的说明进行操作。
- 5. 单击关闭。

### 优化数据库

您可以使用"优化数据库向导"快速删除冗余或过时的数据库记录。通过优化数据库以及定期执行数据库维护,可以帮助回收硬盘空间并提升 ACDSee 的总体性能。

如果要定期给大量的文件编制目录,则每周进行优化,或是在较长的编目会话之后 进行优化,都非常有帮助作用。这也是备份数据库的良好时机。

#### 要优化数据库:

- 1. 在"管理"模式下,单击工具 |数据库 |优化数据库。
- 2. 在"数据库优化向导"中,单击下一步。
- 3. 选择以下一个选项,或同时选择这两个选项:
  - 优化数据库表与字段:从数据库中删除过时的信息,减少数据库字段占用的空间, 重新建立表格索引。
  - 从数据库删除孤立项:删除由其它程序删除文件或文件夹而导致的所有孤立的数据库项。
- 4. 单击下一步。
- 5. 向导完成时,单击完成以返回到 ACDSee。

### 为外来数据库映射驱动器

如果您要升级到 ACDSee 家庭版或是要导入或还原您的 ACDSee 家庭版数据库,则会显示 "数据库驱动器映射"对话框,显示将如何在 ACDSee 家庭版数据库中重新建立驱动器映射 (位于外来数据库中)。您可以使用此对话框来更改在数据库中映射每个驱动器的方式。

#### 要选择新的驱动器映射:

- 1. 在"数据库驱动器映射"对话框中,选择驱动器并请执行以下操作之一:
  - 要创建新的驱动器映射,请选择创建新数据库项。
  - 要将驱动器映射到本地驱动器,请从本地驱动器下拉列表中选择一个驱动器。

#### 2. 单击完成。

### 重建略图与元数据

您的图像可能会与"文件列表"窗格中显示的略图图像以及嵌入的元数据不同步。您可以使用"重建略图与元数据"工具立即为所选的图像重新生成略图并重建元数据。

#### 要重建略图:

- 1. 在"管理"模式下,请执行以下操作之一:
  - 在文件列表窗格中,选择一个或多个略图。
  - 在文件夹窗格中,选择一个文件夹。

#### 2. 单击工具 | 元数据 | 重建略图与元数据。

### 隔离文件

如果ACDSee家庭版无法读取已损坏或不完整的图像或媒体文件,或者某个文件导致插件出错,则ACDSee家庭版将隔离该文件。您可以查看已隔离文件的列表,还可以从列表中删除文件。

#### 要查看隔离的文件:

- 1. 在"管理"模式下,单击工具 |数据库 | 隔离文件。
- 2. 要删除某个文件,请在列表中选择它,然后单击删除。
- 3. 要禁用"隔离"功能,请取消选中启用隔离复选框。
- 4. 单击确定以关闭"隔离的文件"对话框并返回到 ACDSee。

### 使用插件

插件是一种软件模块,用于扩充主程序的功能。ACDSee家庭版 附带许多不同功能的插件。

插件的类型

- 图像解码:将二进制格式文件转换为 ACDSee 显示的图像格式。解码插件允许 ACDSee 家庭版显示许多不同格式的图像。您的计算机上安装了哪些解码插件决定了您可以通过 ACDSee 家庭版 查看哪些文件。
- 图像编码:将 ACDSee 家庭版显示的图像转换为二进制格式。编码插件允许 ACDSee 家庭版 将图像保存(或转换)为多种不同格式的文件。您的计算机上安装了哪些编码插件决定了 您可以通过 ACDSee 家庭版编辑和保存哪些文件。
- 存档: 允许 ACDSee 家庭版显示和保存多种不同文件格式的存档。您的计算机上安装了哪些存档插件决定了您可以通过 ACDSee 家庭版 查看和创建哪些存档。
- 相机:允许 ACDSee 家庭版 浏览数码相机上的图像,并将其转存到硬盘文件夹中。
- 命令扩展:用于扩充 ACDSee 的功能。例如, ACDSee 有一种插件可用于在网络上共享图像。
- 窗格扩展:将新窗格添加到 ACDSee 家庭版 中,以便完成诸如订购数码图像冲印之类的任务。
- ① 对于未经 ACD Systems 认证的插件,我们无法确保其质量。和其它任何软件一样,您 需要确认该插件不携带病毒,并且制作该插件的公司值得信赖。

管理插件

"插件设置"对话框显示计算机上所有已安装 ACDSee 插件的列表。您也可以使用"插件设置" 对话框来控制让ACDSee 家庭版所使用的插件。

#### 要访问"插件设置"对话框:

在"管理"模式下,单击工具 | 插件设置。

禁用插件

您可以在"插件设置"对话框中禁用某个插件,这样ACDSee家庭版不会再使用它。

### 要禁用插件:

- 1. 在"插件设置"对话框中,选择"插件"选项卡之一。
- 2. 对于您不希望ACDSee家庭版使用的插件,取消选中插件名称旁边的复选框。
- 3. 单击确定。

### 更改插件顺序

有些文件格式同时受到多个插件支持。不过,在这种情况下,您可以控制读写某个文件格式所使用的插件。"插件设置"对话框显示插件的顺序就是ACDSee家庭版读写文件时使用插件的顺序。

#### 要更改插件顺序:

- 1. 在"插件设置"对话框中,选择"插件"选项卡之一。
- 2. 在插件列表中选择一个插件。
- 3. 请执行以下操作之一:
  - 单击上移按钮,以便在列表中向上移动插件。
  - 单击下移按钮,以便在列表中向下移动插件。
- 4. 单击确定。

查看插件属性与获取帮助

您可以查看并设置特定插件的属性。

#### 要查看插件属性:

- 1. 在"插件设置"对话框中,选择"插件"选项卡之一。
- 2. 在插件列表中选择一个插件。
- 3. 单击属性按钮。

#### 要查看插件的"帮助"文件:

- 1. 在"插件设置"对话框中,选择"插件"选项卡之一。
- 2. 在插件列表中选择一个插件。
- 3. 单击插件帮助按钮。

## Chapter 4: 媒体模式

### 使用媒体模式

媒体模式为数字资产管理提供了一种简洁的、由数据库驱动的方式。只有在管理模式下浏览并已编入 ACDSee 数据库的文件夹才会在媒体模式中显示,并且以 ACDSee 图像和视频管理系统特有的清晰视图显示。

媒体模式界面包括四个独立的功能区:

- 1. 标题按钮栏
- 2. 我的文件夹
- 3. 显示区域
- **4.** <u>分组</u>。

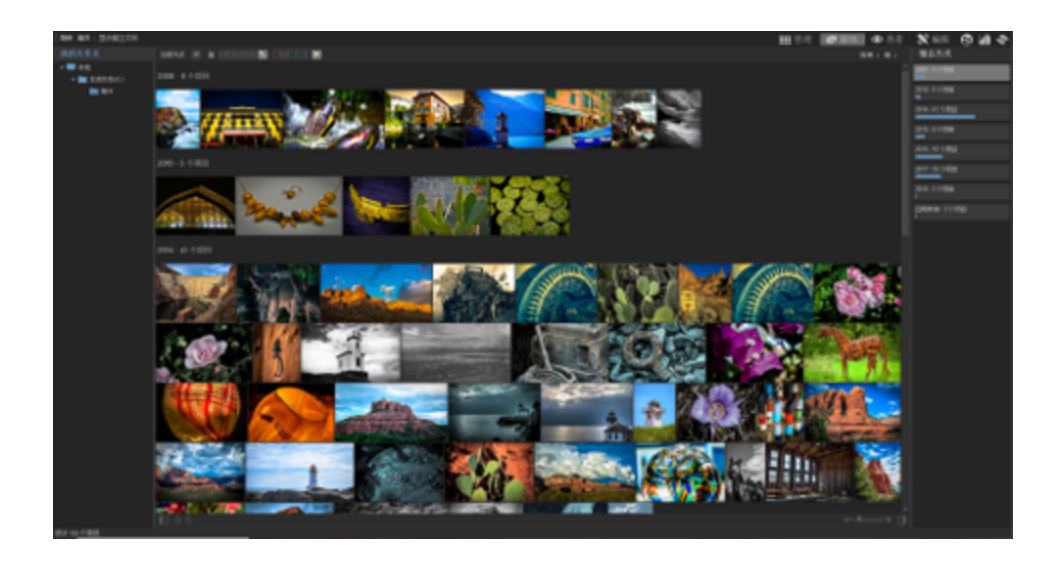

标题按钮栏

标题按钮栏位于主菜单的正下方,包含以下三个按钮:

- 刷新
- 目录
- 显示孤立文件。

### 标题按钮栏选项

| 刷新        |                                                     |                                                 |  |  |
|-----------|-----------------------------------------------------|-------------------------------------------------|--|--|
|           | 刷新我的文件夹窗格中的文件夹列表和显示区域窗格                             | T o                                             |  |  |
| 编目        |                                                     |                                                 |  |  |
| 要编制目录的文件夹 | 打开 <b>文件编目对话框</b> ,在无需预先浏览文件夹的情况<br>略图和文件信息添加到数据库中。 | 下,将缩                                            |  |  |
|           | 子文件夹                                                | 启子夹被到库<br>的件将加据。                                |  |  |
|           | 添加文件夹                                               | 单 <b>加夹</b> 钮要到库件<br>击 <b>文</b> …,添数的夹<br>汤加据文。 |  |  |
|           | 删除文件夹                                               | 在制的夹择文然击文按表除件要目文中一件后删件钮中该夹编录件选个夹单除夹,删文。         |  |  |
| 从编目的文件导入  | EXIF和 IPTC 元数据                                      | 允许导<br>入 EXIF<br>和 IPTC<br>元数据。                 |  |  |
|           | ACDSee 元数据,包括类别、关键词、标记和集合                           | 允许导<br>入                                        |  |  |
|                | ACDSee<br>元数据,<br>包括类<br>别、关键<br>词、标记<br>和集合                                              |
|----------------|-------------------------------------------------------------------------------------------|
| 人脸数据,包括面部轮廓和姓名 | 允入数括轮姓用数选激ACH和计许人据面廓名人据框活OSE脸按。<br>导脸,部和。脸复将。ee数钮                                         |
|                | Lightroom<br>或 Picasa<br>人脸数<br>据按钮。                                                      |
| ACDSee 人脸数据    | 允入AC人据在数括轮姓选选A人据才激活AC人据许、人工的一个人,我们不会的人的。人们们的人们的一个人的人们的人们的人们的人们的人们的人们的人们的人们的人们的人们的人们的人们的人们 |
|                |                                                                                           |

|      | Lightroom 或 Picasa 人脸数据 | 将 <b>Lightroom</b><br>或 <b>Dicasa</b><br>人据 介入Lightroom<br>Dicasa<br>人居<br>Dicasa<br>人居面<br>(包部 |
|------|-------------------------|-------------------------------------------------------------------------------------------------|
|      |                         | 轮姓选选Li或人据才激活Li或人据将A人握家名框中htroasa<br>利复被时ooasa<br>致钮被。  ooasa<br>如复、,m                           |
| 文件格式 |                         | <b>1/H</b> 1× III 0                                                                             |
|      | 编目图像                    | 仅对图<br>像文件<br>进行编<br>目                                                                          |
|      | 编目图像和视频                 | 同时导<br>入图像<br>文件和<br>视频<br>件                                                                    |

| 选项 | 编目所有文件                      | 导入所<br>选文件<br>所有<br>件。         |
|----|-----------------------------|--------------------------------|
|    | 创建略图并保存到数据库中                | 创像频的图该图到库建或文缩,缩保数中图视件略并略存据。    |
|    | 包含存档文件的内容                   | 启用以<br>包含存<br>档文件<br>的内容。      |
|    | 创建 RAW 图像的预览文件              | 启可<br><b>RAW</b> 图<br>像预览<br>。 |
| 帮助 | 打开关于在 <b>媒体</b> 模式中编目的帮助文件。 |                                |
| 开始 | 开始将缩略图和文件信息添加到数据库中。         |                                |
| 取消 | 停止将缩略图和文件信息添加到数据库。          |                                |
|    |                             |                                |

显示孤立文件

显示标记为孤立的丢失文件,孤立文件将以棕褐色显示。

#### 如要使用编目工具:

- 1. 单击位于主菜单正下方标题按钮栏中的编目按钮。
- 2. 在文件编目对话框中,完成上表中描述的设置。
- 3. 单击开始按钮可自动将缩略图和文件信息添加到数据库中。

我的文件夹

我的文件夹窗格位于屏幕左侧,是一个简洁的文件夹列表,显示在管理模式下浏览的所有 文件夹。要在不退出媒体模式的情况下,将其他文件夹添加到我的文件夹窗格中,请使用 上述编目工具。

默认情况下,**我的文件夹**窗格是隐藏的。要显示**我的文件夹**窗格,请点击显示区域左下方的隐藏/显示图标□。

选中我的文件夹窗格中的任意文件夹时,显示区域将显示该文件夹中的媒体。

#### 显示区域

**显示区域**占据屏幕中央的大部分空间,主要用于显示可对其进行筛选、排序或分组的图像 和视频。

双击任何图像或视频以全屏显示。您无需退出媒体模式,即可以全屏显示播放视频。双击 全屏图像或视频,即可返回网格视图。

右键单击单个媒体资源,以打开包含以下选项的相关帮助菜单:

- 查看:在查看模式下打开此媒体。
- 冲印:在冲印模式下打开此媒体。
- 编辑:在编辑模式下打开此媒体。
- 向左旋转:按 Ctrl+L 向左旋转。
- 向右旋转:按 Ctrl+R 向右旋转。
- 在文件资源管理器中显示:在文件资源管理器中打开此媒体所在的位置。

#### 过滤方式

**过滤方式**工具栏中的工具非常强大,您可在此通过对特定元数据进行筛选,来调整显示区 **域**窗格中所显示的内容。

要对显示区域窗格中的媒体进行筛选,请选择以下任意组合:

- •选中标记复选框,仅显示带有标记的图像。
- 通过设置评级选项,显示具有特定评级的媒体。评级左侧的按钮可设置筛选结果是否包含 评级小于或等于、大于或等于或完全匹配所选评级的媒体。
- 在颜色标签中,选择仅显示带有特定标签的媒体。

|**过滤方式**中设置的变化将影响**组合方式窗格**中的显示结果。

#### 排序和分组

**排序**和分组下拉菜单位于媒体正上方、显示区域窗格的右侧,用于修改显示区域中内容的显示方式。与用于限制显示媒体数量的过滤方式选项不同,排序和分组下拉菜单不会更改当前所显示媒体资源的数量。排序和分组的结果均可正向或逆向排序。

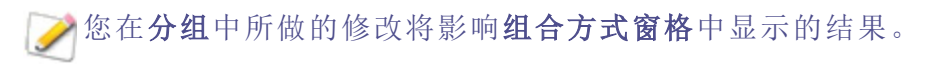

分组

**组合方式窗格**位于屏幕右侧,根据**过滤方式**下拉菜单和**分组**下拉菜单中的设置罗列媒体资源组合。要显示**组合方式窗格**,请单击显示区域右下方的隐藏/显示图标 。 **组合方式窗格**中的结果可以正向或逆向排序。

每组选项卡内的蓝条代表该组媒体资源的数量。

点击组合方式窗格中的选项卡将更改显示区域中的内容,以反映当前选中的组。

# Chapter 5: "查看"模式

"查看"模式是 ACDSee 用户界面中的主要查看组件。

在"查看"模式下,您可以:

- 点击+按住+拖动以平移大图像。
- 按键盘快捷方式F以切换是否使用全屏视图。
- 放大或缩小图像。
- 在幻灯放映中查看图像。
- 播放视频与音频文件以及添加音频到图像文件。
- 添加标题到图像。
- 通过对文件进行标记,添加类别、关键词或其它元数据来编制文件目录。
- 当您应用元数据时自动<u>前进到</u>胶片中的下一个图像。
- 检测图像中的面部并为它们指定人名。

## 使用自动镜头预览图像

您可以使用自动镜头视图预览图像,视图中包含了几个滤镜,但不会真正应用于文件。

#### 要使用自动镜头预览图像:

- 1. 在"查看"模式下打开一个图像。
- 2. 在工具栏上按自动镜头按钮。
- 3. 选择用于图像预览的滤镜。
- 4. 使用"胶片"或"上一个/下一个"按钮使用所选的滤镜预览多个图像。

🍞 "镜头"在"查看"模式下将保持打开状态,直到您将其关闭。

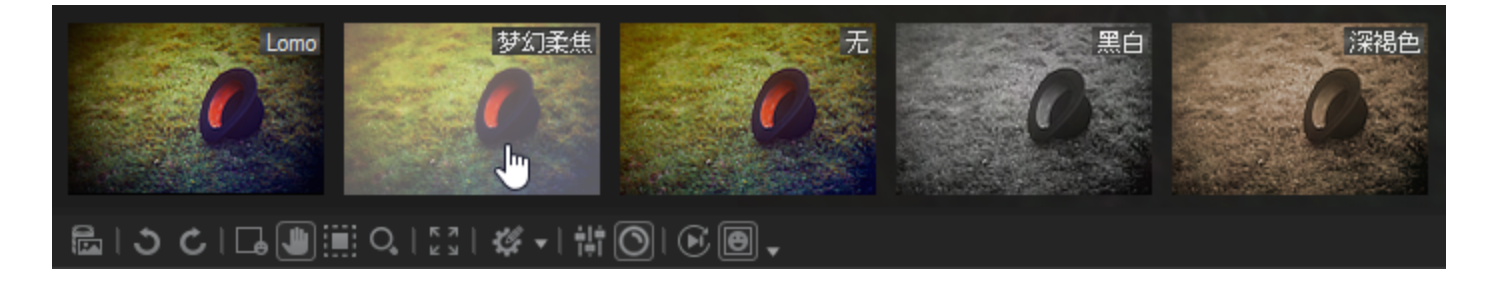

要关闭您选择的自动镜头:

- 1. 在工具栏上按自动镜头按钮。
- 2. 选择无。

### 光线均衡 (Light EQ™)

您可在"查看"模式下使用光线均衡 (Light EQ™)查看图像,并可即时调整曝光度。您将需要为 查看的每个图像选择光线均衡 (Light EQ™)。

#### 要使用光线均衡 (Light EQ™)查看您的图像:

- 1. 在"查看"模式下打开一个图像。
- 2. 在工具栏上按光线均衡 (Light EQ™)按钮。

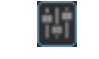

## 旋转图像

您可以在"管理"与"查看"模式下,使用底部工具栏中的"旋转"图标旋转图像。

➢当旋转未编辑的 JPEG 图像时,ACDSee 将执行无损旋转,即不会丢失任何信息。

#### 要旋转图像:

- 1. 在"管理"模式或"查看"模式下,选择一个或多个图像。
- 2. 单击底部工具栏中的向左旋转或向右旋转图标。

#### "旋转"图标

| J | 向左旋转 | 将图像向左旋转 90°。 |
|---|------|--------------|
| Ċ | 向右旋转 | 将图像向右旋转 90°。 |

使用"直方图"

直方图用于表示图像中每个颜色通道的颜色强度分布情况。

#### 要显示并使用"直方图":

- 1. 在"查看"模式中,单击窗格 | 直方图。或在"编辑"模式中,单击查看 | 直方图。
- 2. 在直方图上,选中或取消选中以下复选框:
  - R:显示或隐藏红色通道。
  - G:显示或隐藏绿色通道。
  - B:显示或隐藏蓝色通道。
  - L:显示或隐藏图像的亮度。

### 在"查看"模式下使用人脸检测和识别

(missing snippet link)

您可以在"查看"模式下使用人脸检测来检测所浏览图像中的人物。您也可以在"查看"模式 下从其他程序导入人脸数据。

如果允许人脸检测以<u>"管理"模式</u>完成对您当前正在查看的文件夹的扫描,则可以加快此过程。

您可以在"查看"模式下使用"人脸检测"窗格或"面部"工具为检测到的面部指定名称。命名 面部将帮助 ACDSee 识别未来图像中的个人。这称为面部识别。一个人被命名的次数越多, 其被识别的可能性就越大,从而在将来节省您的时间。您还可以通过更正 ACDSee 错误指定 给面部的名称来改进结果。更正越早,再次发生的可能性就越小。对一个面部命名了一次 或多次后,ACDSee 可能会在以后的面部中建议使用此名称。参阅下文的建议部分。

指定的名称将允许您使用图像中的人物人名来搜索图像。您可以在"管理"模式中使用"搜索"功能,以及<u>编目</u>窗格中的人物组执行此操作。您还可以使用人物模式管理指定给面部的人名。

人脸检测默认启用。人脸检测只对支持的图像文件类型可用。

您无法在不受支持位置(例如,存档、电话和照片磁盘)的文件上或从数据库中排除的文件上运行人脸检测。

#### 要启用或禁用人脸检测:

选择工具 | 选项 | 人脸检测, 然后选中/取消选中自动检测图像中的人脸复选框。 在"查看"模式下浏览图像时, 人脸检测将在您打开图像时扫描每个图像以查找面部。

#### 要打开人脸检测窗格:

#### 选择窗格 | 人脸检测。

检测到的面部将显示在"人脸检测"窗格中。

#### 要显示人脸轮廓:

在底部工具栏中,单击显示人脸轮廓按钮或按 Shift + B。 💽

#### 要命名检测到的面部:

- 1. 在底部工具栏中,单击**人脸工具**按钮或按 Shift + F。
- 2. 在人脸轮廓下方的字段中,输入所检测到面部的人名。
- 3. 按 Enter 键。

⑥ 您可以使用 Tab 键在图像上以及"人脸检测"窗格上的名称字段之间移动光标。

#### 要编辑人脸轮廓:

- 1. 在底部工具栏中,单击**人脸工具**按钮或按 Shift + F。
- 2. 使用光标移动、扩大或缩小轮廓。

#### 在绘制周围轮廓并命名未检测到的面部:

- 1. 在底部工具栏中,单击**人脸工具**按钮或按 Shift + F。
- 2. 单击并拖动以便在图像上绘制人脸轮廓。
- 3. 在人脸轮廓下方的字段中,输入面部的人名。
- ① 对未检测到的面部绘制轮廓和命名不会改善 ACDSee 对此人的识别。

#### 要从 Lightroom 或 Picasa 导入嵌入式人脸数据:

- 1. 在"查看"模式中,选择工具 | 人脸检测 | 导入 Lightroom 或 Picasa 人脸数据。
- 2. 您的人脸面部数据将被导入并添加到数据库中。
- 导入 Lightroom 或 Picasa 人脸数据时,它将覆盖图像上任何现有的人脸数据。

#### 建议

指定了一次或多次人名后,ACDSee可能会在以后的图像中建议面部使用此名称。建议可以随着时间的推移而不断完善,甚至可以基于相似性进行指定。

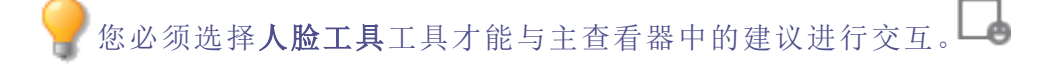

#### 要拒绝或确认建议:

单击绿色复选标记以确认建议的人名,或单击红色拒绝符号以拒绝建议的人名。

您可以忽略不正确的建议,这不会带来负面影响。拒绝建议不会影响对其他相片的建议。 您也可以在人名字段中编辑建议,然后按 Enter 键。

## 使用"图像播放"查看图像

您可以使用"图像播放"功能来创建一组图像或是文件夹中所有图像的快速幻灯放映预览。

#### 要开始图像播放:

- 1. 在"查看"模式中打开一组图像。
- 2. 单击视图 | 图像播放 | 选项。
- 3. 在"图像播放"对话框中,如下所述来设置选项。
- 4. 单击**开始**。
- 5. 要前进到下一个图像文件,按空格键。
- 6. 要返回到上一个图像,请按**退格键**。
- 7. 要停止或重新开始图像播放,按暂停键。

#### "图像播放"选项

| 顺序 | 确定要显示图像的顺序。选择以下选项之一:                           |
|----|------------------------------------------------|
|    | <ul> <li>前进</li> <li>反向</li> <li>随机</li> </ul> |
| 重复 | 显示完最后一个图像后,自动重新开始幻灯放映。                         |
| 延迟 | 指定显示每个图像的时间。拖动滑块或键入时间(以毫秒为单位)。                 |
| 声音 | 选中播放音频剪辑复选框以播放所选图像文件中内嵌的任何音频。                  |

## 在"查看"模式下的图像上显示文本

您可以使用"页眉/页脚"工具在"查看"模式中连同图像一起显示文本。文本在查看图像时显示,但并不修改原始图像。您也可以隐藏页眉与页脚,而不必更改设置。 要将文本直接添加到相片中,并将它保存为图像的一部分,请参阅将文本添加到图像。

#### 要编辑图像页眉与页脚:

- 1. 在"查看"模式下,单击视图 |编辑页眉/页脚。
- 2. 执行以下一项或两项操作:
  - 勾选页眉复选框,以便将文本添加到图像顶部。
  - 勾选页脚复选框,以便将文本添加到图像底部。
- 3. 选择或更改下述文本选项。
- 4. 单击确定。

#### 文本选项

| 对齐    | 指定标题的对齐方式。                                       |
|-------|--------------------------------------------------|
| 背景    | 给文本添加背景颜色。单击颜色以指定一种颜色。                           |
| 描述    | 显示希望在图像上看见的文本。输入希望出现的文本,或单击<br>字段内部以设置插入点来插入元数据。 |
| 插入元数据 | 将文件特有的信息插入每个图像的文本中。                              |
| 字体    | 设置标题文本的字体、大小以及颜色。                                |

#### 要在图像文本中插入元数据:

- 1. 在描述文本框中将光标置于要显示文件信息的位置,并单击插入元数据。
- 2. 在"选择属性"对话框中,选择希望包含的文件信息。
- 3. 单击确定。

添加的信息作为占位符插入,随后会由每个图像特有的文本所取代。

### 隐藏图像文本

您可以隐藏页眉或页脚,也可以同时禁用它们,而不必更改或删除页眉与页脚字段中的信息。

#### 要隐藏图像文本:

- 1. 在"查看"模式下,单击视图 |编辑页眉/页脚。
- 2. 执行以下一项或两项操作:
  - 取消勾选页眉复选框,以便从图像顶部删除文本。
  - 取消勾选页脚复选框,以便从图像底部删除文本。
- 3. 单击确定。

## 选择图像局部

在查看模式下,使用选择工具在图像中选择矩形区域,以放大或复制所选区域。您也可以 将其另存为新图像,或打印所选区域,或将所选区域用作墙纸。

#### 要选择图像局部:

- 1. 单击选择工具图标。
- 2. 在图像上拖动光标,以创建一个选取框。
- 3. 右键单击选取框内部,然后选择下列选项之一。
- 4. 如要取消选择,请单击选取框外的区域。

#### 选区选项

| 缩放至  | 在所选的区域内放大。                       |
|------|----------------------------------|
| 复制   | 将选区复制到剪贴板。                       |
| 另存为  | 将选区保存为新图像。                       |
| 打印   | 打印所选区域。                          |
| 墙纸居中 | 将选区设为桌面墙纸并居中显示,根据需要缩小图像使之适合桌面大小。 |
| 墙纸平铺 | 将选区设为桌面墙纸并平铺显示。                  |

### 在查看模式下查看文件属性

您可以在查看模式下查看图像的属性,也可以在属性窗格中编辑这些信息。

#### 如要查看图像的属性:

在查看模式下,单击窗格 | 属性。

如需关于属性窗格以及添加或编辑 ACDSee 家庭版 元数据的详细信息,请参阅使用属性窗格。

### 查看和使用笔刷文件

您可以在管理模式下查看笔刷文件,就像查看字体或其它文件一样。也就是说,和其它文件一样,您可以在 ACDSee 中对笔刷文件进行评级或整理。由于很多.abr 文件实际上是保存

#### 如要查看笔刷文件:

在管理模式下,打开包含笔刷文件的文件夹。

- 如只需查看.abr文件中的顶层图像,请将光标悬停在略图上,以激活弹出窗口,或单击略 图以在预览窗格中查看。
- 如要查看.abr文件中的所有图像,请双击图像以便在查看模式中打开。此时系统会在查看模式中打开此文件,并在左侧的窗格中显示其中包含的图像。
- 如要查看图像编号,并按编号选择图像,请单击边栏顶部的向下箭头,然后选择图像编号。
- 如要滚动浏览图像,请单击边栏顶部的左右箭头,或单击每个图像。

#### 要在 Adobe Photoshop<sup>®</sup> 中使用笔刷文件:

在 Adobe Photoshop<sup>®</sup> 和 ACDSee 家庭版 均打开的情况下,将文件从管理模式下的文件列表 拖到 Photoshop<sup>®</sup> 窗口中。

虽然您不会看到表面上的变化,但笔刷已经加载到 Photoshop<sup>®</sup> 笔刷库中。如要查看这些新 笔刷,请打开笔刷库并滚动到窗格底部。

为了能更方便地在 PhotoShop<sup>®</sup> 中使用该笔刷,您可以<u>将它配置为默认编辑器</u>。您可通过 Ctrl + Alt + X 来打开 Photoshop<sup>®</sup>,并立即使用该笔刷。

## 播放音频与视频文件

您可以在 ACDSee 中播放许多格式的音频与视频文件。您可以控制播放音量,以及从视频 帧创建图像。

#### 要播放视频或音频文件:

在"管理"模式下,从"文件列表"窗格请执行以下操作之一:

- 双击视频或音频文件。
- 选择一个或多个文件,然后按 Enter 键。
- 选择一个或多个文件,使用鼠标右键单击所选的文件,然后选择查看。
- 使用"媒体"工具栏可调整音量、暂停、循环播放或从回放提取帧。

自动播放音频与视频文件

您可以配置一些设置,以便在"查看"模式下打开或在"管理"模式的<u>预览窗格</u>中查看音频与视频文件时,自动播放它们。

#### 要开始自动播放媒体文件:

- 1. 在"管理"模式或"查看"模式下,单击工具 | 选项 | 预览。
- 2. 勾选自动播放音频或视频剪辑复选框。
- 3. 单击确定。

"媒体"工具栏

您可以使用"媒体"工具栏来快速获取常用的媒体查看与编辑工具。

|    | 播放  | 播放媒体文件或所选内容。媒体文件或所选内容正在播放时,此按钮会变为"暂停"按钮。 |
|----|-----|------------------------------------------|
| Ø  | 提取帧 | 打开可以用来复制、保存以及提取视频帧的菜单。                   |
|    |     | 所提取帧的分辨率是您查看时的分辨率(您的<br>屏幕分辨率)。          |
| Ф  | 循环  | 连续播放媒体文件或所选内容。                           |
| 10 | 静音  | 单击该按钮实现静音播放,再次单击可以取消静音。                  |

#### "媒体"工具栏按钮

将视频帧保存为图像

您可以从视频中提取单独的帧并保存为静态图像。

#### 要提取视频帧并保存为图像:

- 1. 请执行以下操作之一:
  - 找到要捕获的帧,然后按暂停。
  - 在要提取的确切帧正在播放时跳至步骤 2。
- 2. 在<u>所选内容与媒体控件</u>工具栏上,单击**提取当前帧**按钮。
- 3. 在"提取当前帧"对话框中,选择用于保存文件的文件夹。

- 4. 在文件名字段,输入文件名。
- 5. 单击保存类型下拉列表,然后选择一种文件格式。您可以单击选项按钮,以选择或更改与 文件格式关联的任何选项。
- 6. 单击保存。

添加或编辑图像音频

ACDSee 家庭版支持带有内嵌音频或关联的音频文件的图像。

内嵌音频的图像是图像文件内部保存音频的 TIFF 或 JPEG 图像。通过将音频添加到图像,您可以在图像文件内部嵌入音频。

带有关联音频的图像与独立的 WAV 音频文件成对使用。图像文件及其关联的音频文件使用相同的文件名并且都位于相同的文件夹中。通过给图像文件与 WAV 文件指定相同的文件名并放入相同的文件夹,或者直接将音频添加到图像,可以将它们关联起来。

如果移动或重命名图像文件或与之关联的音频文件,这两个文件都必须重命名且 放入相同的文件夹,否则它们将不再相关联。内嵌音频的图像则不受影响。

#### 要将音频添加到图像:

- 1. 请执行以下操作之一:
  - 在"管理"模式下选择一个图像。
  - 在"查看"模式下打开一个图像。
- 2. 单击工具 | 图像音频 | 编辑。
- 3. 在"编辑音频"对话框中,单击浏览按钮。
- 4. 选择 WAV 文件, 然后单击保存。
- 5. 如果希望截断或剪辑音频文件,请选中使用标记复选框,并拖动起始标记与结束标记滑 块。请执行以下操作之一:
  - 单击截断按钮以删除音频文件的头、尾部分(即起始标记与结束标记以外的部分)。
  - 单击剪辑按钮以删除音频文件起始标记与结束标记之间的片段。
- 6. 要预听音频文件,请单击播放按钮。
- 7. 单击确定。

#### 将音频录制到图像

您可以录制自己的音频文件,并将它添加到图像中。向 JPEG 或 TIFF 图像添加音频时,音频将嵌入到图像中。对于其它文件格式,音频文件与图像关联;音频文件保存在相同的文件

夹,并在查看图像时播放。

#### 要录制音频文件并添加到图像:

- 1. 请执行以下操作之一:
  - 在"管理"模式下选择一个图像。
  - 在"查看"模式下打开一个图像。
- 2. 单击工具 | 图像音频 | 编辑。
- 3. 在"编辑音频"对话框中,按以下描述选择或更改录音设置选项。
- 4. 单击录制,并请执行以下操作之一:
  - 使用麦克风录制一段声音。
  - 在计算机上用音频播放器播放音频。
- 5. 单击录制以停止录音。
- 6. 单击**另存为**以保存音频文件。
- 7. 在"保存声音文件"对话框的文件名字段中,输入名称,然后单击保存。
- 8. 单击确定。

#### "录音设置"选项

| 捕获设备     | 指定要用于录制音频的计算机设备。                           |
|----------|--------------------------------------------|
| 输入格式     | 确定要用于录制声音的采样速率与音频类型。<br>显示的格式取决于计算机上安装的声卡。 |
| 覆盖       | 从起始标记滑块位置开始替换录制的音频。                        |
| 混音       | 合并录音与现有的音频文件。                              |
| 使用起始标记插入 | 将录音插入起始标记位置。拖动 <b>起始标记</b> 滑块<br>以选择位置。    |
| 附加到声音文件  | 将录音添加到现有的音频文件。                             |
| 替换声音文件   | 使用新录音替换整个音频文件。                             |

## 在"查看"模式下打印图像

使用ACDSee家庭版的打印工具,您可以在任意大小的纸张上按任意方向、以打印机所支持的任意分辨率打印图像和文件。您还可以使用打印工具来创建并打印联系表,且每张图像都带有指定的页眉、页脚和标题。

更改"打印"对话框中的选项时,可以查看动态更新的图像或文件预览以及它在页面上的位置。您可以调整输出大小、打印份数,以及更改在每个页面上的方向。

#### 要打印单张图像:

- 1. 在"查看"模式下,选择要打印的图像。
- 2. 单击文件|打印...
- 3. 在格式下,选择打印大小。
- 4. 在**打印机选项**选项卡上,<u>指定希望使用的打印机</u>、纸张大小、打印份数、要打印的页面范 围以及图像分辨率。
- 5. 在**页面设置**选项卡上,<u>指定图像在纸张上的位置</u>与边距宽度,并指定每个相片的打印份数。
- 6. 在调整选项卡上,调整设置来补偿打印机处理曝光、对比度和清晰度的方式。
- 7. 添加标题、页眉或页脚。
- 8. 单击打印。

#### 要打印所有图像:

- 1. 在"查看"模式下,单击文件|打印全部..。
- 2. 在打印布局下,请执行以下操作之一:
  - 选择整页,然后从格式列表中选择一种打印尺寸。
  - 选择联系表,然后设置联系表格式选项来定义联系表的外观。
  - 选择布局,然后选择一个可用的布局选项。
- 3. 在**打印机选项**选项卡上,<u>指定希望使用的打印机</u>、纸张大小、打印份数、要打印的页面范 围以及图像分辨率。
- 4. 在页面设置选项卡上,指定图像在纸张上的位置与边距宽度。
- 5. 在调整选项卡上,调整设置来补偿打印机处理曝光、对比度和清晰度的方式。
- 6. 指定每个相片的打印份数。如果打印整页或联系表,则在页面设置选项卡上提供此选项。 如果打印**布局**,则在布局列表下方提供此选项。
- 7. 添加标题、页眉或页脚。只有打印整页或联系表时,才能添加标题、页眉或页脚。
- 8. 单击打印。

## 将图像设为墙纸

您可以选择任何图像并将其设置为 Windows 桌面墙纸。您也可以选择拉伸图像使其更适合 屏幕大小,或者恢复上次使用的墙纸。

#### 要将图像设为桌面墙纸:

页 196 的 448

- 1. 请执行以下操作之一:
  - 在管理模式下,选择图像,然后单击工具 | 设置墙纸。
  - 在查看模式下,单击工具 | 设置墙纸。
- 2. 选择以下选项之一:
  - **居中:**将图像放置在屏幕中央。如果图像大于屏幕分辨率,则根据屏幕大小缩小图像。
  - 平铺:以平铺模式放置图像,使之覆盖整个桌面。
  - 拉伸:拉伸图像使之适合屏幕大小。

所选的图像将作为 ACD Wallpaper.bmp 被保存在 Windows 文件夹中。ACDSee 家庭版 会自动 更改控制面板的显示属性中的墙纸设置,以确保该图像作为墙纸显示。

#### 要根据屏幕大小自动拉伸墙纸:

- 1. 单击工具 | 选项。
- 2. 在"选项"对话框中,单击常规。
- 3. 在常规页面中,勾选根据屏幕大小自动拉伸墙纸复选框。
- 4. 单击确定。

#### 要显示上次使用的墙纸:

单击工具 | 设置墙纸 | 还原。

将"查看"模式同步到文件夹

您可以使用"同步到文件夹"选项更改"查看"模式中显示的图像。

#### 要同步到文件夹:

- 1. 在"查看"模式下,单击文件 | 同步到文件夹...。
- 2. 输入希望同步的文件夹路径,或单击浏览按钮以查找文件夹。
- 3. 选择或更改下述"新图像"选项。
- 4. 单击确定。

#### "新图像"选项

| 立即显示新图像 | 图像出现在文件夹中时立即显示它们。如果清除<br>此选项,新图像会添加到幻灯放映的末尾。 |
|---------|----------------------------------------------|
| 忽略打开的文件 | 传输应用程序完成文件的移动或下载之后,才<br>将新文件添加到幻灯放映。         |
| 按名称排序   | 按文件名给幻灯放映中显示的图像排序。                           |

#### 要停止同步到文件夹:

在"查看"模式下,单击文件 | 同步到文件夹...。

### 查看离线图像

ACDSee家庭版可将光盘或其它移动媒体中的图像略图和数据库信息保存至"相片光盘"中。这样一来,即使光盘不在 CD-ROM 驱动器中,您也可以浏览这些图像的略图并查看其数据库信息。

#### 如要添加"相片光盘":

- 1. 将包含图像的光盘放入 CD-ROM 驱动器。
- 2. 在管理模式下,点击文件 |新 |相片光盘。
- 3. 在新光盘对话框中,在标题字段输入光盘名称,然后单击确定。

这样一来,您就可以在文件夹窗格的离线媒体部分浏览相片光盘中的内容。

如果您已将某光盘添加至 ACDSee 家庭版 作为相片光盘,后来又在其中增加或删除 了图像,则需更新相片光盘数据库中存储的信息。要完成这一操作,您只需将对应 光盘放入 CD-ROM 驱动器,在文件夹窗格中右键点击光盘名称,并选择更新相片光 盘即可。

默认情况下,ACDSee家庭版将按序列号识别相片光盘。在使用相片光盘时,这是最可靠的设置,尤其是在从较早版本的ACDSee中导入或转换相片光盘时。

然而,如果您正在使用、或打算使用多区段光盘,则每次更改光盘内容时,序列号都会重新生成或更改。因此,您必须使用卷标签的方法,来标识多区段相片光盘。

#### 重新绑定相片光盘

根据标识相片光盘的方法的不同, ACDSee 家庭版可能遇到无法识别的相片光盘。在通过序列号来标识相片光盘,同时又插入多区段光盘时,常常会出现这种情况。由于更新多区段光盘时,序列号很可能会发生变化,因此 ACDSee 家庭版可能会无法识别光盘。

此时,您可以通过重新绑定选项来更新标识信息,以便将正确的数据库信息与光盘重新连接。

#### 如要重新绑定相片光盘及其 ACDSee 家庭版 数据库信息:

- 1. 在重绑定相片光盘对话框中,仔细查看当前光盘信息,以确保驱动器中的光盘正确无误。
- 2. 从相片光盘名称列表中,选择要与当前光盘重新绑定的相片光盘记录。

#### 3. 点击重新绑定。

### 在其它应用程序中查看图像

在 ACDSee 中,您可以启动其它的程序并在其中打开文件。例如,您可以使用创建文档所用 的应用程序来打开它们。

#### 要使用外部程序的打开与编辑命令:

- 1. 在"管理"模式下,单击文件 | 外部程序。
- 2. 选择以下选项之一:
  - 打开:使用 Windows 中与文件扩展名关联的应用程序打开文件。
  - 编辑:使用默认的系统应用程序打开文件,或打开对话框并从中选择应用程序。

## 显示原始图像

对图像进行更改时,将保存原始图像,以方便您将图像还原到原始设置。

#### 要显示原始图像:

- 1. 在"查看"模式下,选择一个已编辑的图像。
- 单击并按住底部工具栏中的显示原始图像按钮。
   释放鼠标按钮时,将显示编辑后的图像。

### 提交更改

对图像进行更改时,将保存原始图像,以方便您将图像还原到原始设置。如果您决定要保 留已编辑的图像并将其保存为原始图像,则可以将更改提交到图像。这将删除所有已保存 的 sidecar 文件或原始文件,并会删除用于指示图像已编辑的"已编辑"重叠图标。

#### 要将更改提交到图像:

- 1. 在"管理"模式或"查看"模式下,选择一个已编辑的图像。
- 2. 单击工具 | 提交更改。

## 更改图像色深

您可以在"查看"模式中修改图像的色深。色深是指图像所包含的颜色范围。

#### 要更改图像的色深:

在"查看"模式下,单击工具|修改|更改色深,然后选择下述选项之一。

#### 色深选项

| 黑白      | 黑白双色调色板                       |
|---------|-------------------------------|
| 16 阶灰度  | 16 色灰度调色板                     |
| 256 阶灰度 | 256 色灰度调色板                    |
| 16 色    | 16 色调色板                       |
| 256 色   | 256 色调色板(默认情况下,GIF格式使用 256 色) |
| 高彩色     | 32,768 色调色板                   |
| 真彩色     | 16,777,216色调色板,这是人类所能识别的全部颜色  |

您可以使用ACDSee家庭版将图像转换成上述任意一种色深。不过,要使用特定的图像增强 工具、滤镜、混合模式以及调整选项,图像必须是"高彩色"或"真彩色"。要编辑原来并非 "高彩色"或"真彩色"的图像,可以先转换再编辑,然后转换回原来的色深。

### 放大和缩小

在查看模式下,您可以使用缩放工具来放大或缩小正在查看的图像。当图像被放大到超出 查看模式窗口时,您可以使用滚动工具(手形图标)来平移或滚动图像。

#### 如要放大或缩小图像:

- 单击图像可在默认视图与实际大小视图之间切换。
- 单击工具 | 缩放, 然后选择缩放菜单选项之一。

#### 缩放菜单选项

**放大** 增大图像的缩放比例。

**缩小** 减小图像的缩放比例。

**实际大小** 按原始尺寸 (100%) 显示图像。

**调整图像至窗口** 按查看模式窗口所能容纳的最大缩放比例显示图像。

大小

**适合宽度** 将图像横向调整至适合查看模式窗口的宽度。

**适合高度** 将图像纵向调整至适合查看模式窗口的高度。

**缩放锁定** 按当前图像的缩放比例显示所有图像。如果调整缩放比例,则新的比例 将被应用于接下来查看的所有图像。

缩放至 将打开缩放比例对话框,您可以从中选择特定的缩放比例。

**平移锁定**锁定图像的平移区域。

如果选择调整图像至窗口大小,则可以通过按键盘上的左、右方向键显示上一个或下一个图像。

如要更改默认视图,请单击工具 | 缩放并选择实际大小、调整图像至窗口大小(标准)、适合宽度或适合高度中的任意一项。

🥒 您还可以通过选定缩放锁定按钮,以便通过工具栏快速访问此功能。 🍳

## 设置缩放级别

您可以使用"设置缩放级别"对话框,在"查看"模式下设置特定的缩放级别。

#### 要设置特定的缩放级别:

- 1. 单击工具 | 缩放 | 缩放到....。
- 2. 在"设置缩放级别"对话框中,选择以下选项之一:
  - 适合全图:缩放图像,使之占据整个窗口。
  - 适合宽度:缩放图像,使之占据窗口的宽度。
  - 适合高度:缩放图像,使之占据窗口的高度。
  - 指定:指定缩放比例。在字段中输入数字,或单击下拉列表并选择缩放级别。

- 3. 要将此设置用作默认的"查看"模式缩放级别时,请勾选锁定此缩放级别复选框。此时"查 看"模式基于指定的缩放级别显示所有的图像。
- 4. 单击确定。

如果选择适合全图,则可以在键盘上按左、右方向键来显示上一个或下一个图像。

### 自动缩小或放大图像

您可以使用"选项"对话框的"显示"页面上的设置,根据 ACDSee 家庭版 窗口大小来自动放 大或缩小图像。如需了解各选项组合如何影响图像显示的详细信息,请参阅下面的"缩放 模式与调整大小结果"表。

#### 要自动缩小或放大图像:

- 1. 在"管理"模式或"查看"模式下,单击工具|选项。
- 2. 在"选项"对话框中,单击显示。
- 3. 在"缩放选项"区域中,从默认缩放模式下拉列表选择以下选项之一:
  - 实际大小:保持图像的原始大小。
  - 适合宽度:调整图像大小以适合"查看"模式窗口的宽度。
  - 适合高度:调整图像大小以适合"查看"模式窗口的高度。
  - 适合图像:调整图像大小以适合"查看"模式窗口的大小。
- 4. 从调整大小下拉列表中,选择以下选项之一:
  - 只缩小:缩小大图像以适合"查看"模式窗口的大小。
  - 只放大:放大较小图像以适合"查看"模式窗口的大小。
  - 缩小/放大:缩小较大图像和放大较小图像以适合"查看"模式窗口的大小。
- 5. 单击确定。

#### 缩放模式与调整大小结果

|       | 适合图像                                                  | 适合宽度                                                            | 适合高度                                                            |
|-------|-------------------------------------------------------|-----------------------------------------------------------------|-----------------------------------------------------------------|
| 只缩小   | 缩小大图像以适合                                              | 根据"查看"模式窗                                                       | 根据"查看"模式窗                                                       |
|       | "查看"模式窗口的                                             | 口的左右边界将大                                                        | 口的上下边界将大                                                        |
|       | 大小。                                                   | 图像缩小。                                                           | 图像缩小。                                                           |
|       | 比"查看"模式窗口                                             | 比"查看"模式窗口                                                       | 比"查看"模式窗口                                                       |
|       | 小的图像按原始大                                              | 小的图像按原始大                                                        | 小的图像按原始大                                                        |
|       | 小显示。                                                  | 小显示。                                                            | 小显示。                                                            |
| 只放大   | 根据"查看器"大小<br>将小图像放大。<br>比"查看"模式窗口<br>大的图像按原始大<br>小显示。 | 根据"查看"模式窗<br>口的左右边界将小<br>图像放大。<br>比"查看"模式窗口<br>大的图像按原始大<br>小显示。 | 根据"查看"模式窗<br>口的上下边界将小<br>图像放大。<br>比"查看"模式窗口<br>大的图像按原始大<br>小显示。 |
| 缩小/放大 | 缩小较大图像和放                                              | 根据"查看"模式窗                                                       | 根据"查看"模式窗                                                       |
|       | 大较小图像以适合                                              | 口的左右边界将大                                                        | 口的上下边界将大                                                        |
|       | "查看"模式窗口的                                             | 图像缩小或将小图                                                        | 图像缩小或将小图                                                        |
|       | 大小。                                                   | 像放大。                                                            | 像放大。                                                            |

一如果选择适合图像,则可以通过按键盘上的左、右方向键显示上一个或下一个图像。

## 使用导航器查看图像中的特定区域

对于大小超出"查看"模式显示区域的图像,"导航器"窗格能够以略图的形式显示此图像的 总览。"导航器"中的选取框指示了图像中的可见区域。

#### 要显示并使用"导航器"窗格:

- 1. 在"查看"模式下,单击窗格 | 导航器。
- 2. 拖动滑块来增加或减少"查看"模式中图像的缩放比例。
- 3. 将选取框拖放到希望在"查看"模式中显示的图像区域。

#### 要使用"快速导航器"窗格:

- 1. 在"查看"模式下,单击并按住底部工具栏中的导航器按钮。
- 2. 将选取框拖放到希望在"查看"模式中显示的图像区域。

## 平移放大的图像

在"查看"模式下,您可以在显示区域垂直、水平以及沿对角线平移大图,以便查看图像的特定区域。如果图像比ACDSee家庭版窗口大并且使用的是"滚动"工具,则鼠标光标会变成手形。

#### 要平移图像:

请执行以下操作之一:

- 拖放图像以居中显示希望查看的区域。
- 按方向键。您可以按住 Ctrl键来快速平移,或按住 Shift 键来慢速平移。

#### 使用"平移锁定"

您可以使用"平移锁定"设置自动将一系列大图像的相同区域放到"查看"模式的中央。

#### 要使用"平移锁定":

- 1. 在"查看"模式下,将大图像平移到希望查看的特定区域。
- 2. 使用缩放菜单,将图像放大到希望所有图像使用的缩放比例。
- 3. 单击工具 | 缩放 | 缩放锁定以保持当前的缩放程度。
- 4. 单击工具 | 缩放 | 平移锁定。

在图像之间浏览时,每个图像都自动缩放并平移到相同的区域。

### 放大图像的特定区域

在"放大镜"窗格中,可以按照较高的缩放比例来查看图像的特定区域。

#### 要使用"放大镜"窗格:

- 1. 在"查看"模式下,单击窗格 | 放大镜。
- 2. 在图像的某个区域上移动鼠标光标,以便在"放大镜"窗格中查看该区域。
- 3. 执行以下任何操作以更改"放大镜"窗格的设置:
  - 移动"放大镜"窗格底部的滑块,以增加或缩小缩放比例。
  - 勾选固定复选框,以便将滑块设置应用于原始大小的图像。取消勾选固定复选框, 以便将滑块设置应用于"查看"模式中缩放过的图像的缩放比例。
  - 勾选平滑复选框,可以对图像的放大部分应用图形保真,或者取消勾选平滑复选框,可以查看单个像素。图形保真可以减少锯齿状线,也称为"锯齿"。

# Chapter 6: 编辑模式

在编辑模式中进行最终编辑,您可以在较少的RGB图像数据上应用精细调整。使用编辑模式中的工具对图像的特定区域进行任何触摸。

#### 在编辑模式中您可以:

- 使用选择工具选择并应用编辑到图像的特定部分。
- 使用编辑刷
- 移除瑕疵,或红眼。
- 添加文本,水印,边框,暗角,倾斜移位,特殊效果和绘图工具。
- 裁剪、翻转、调整大小和旋转。
- 使用<u>曝光、色阶、自动色阶、色调曲线和Light EQ™</u>滤镜来调整光照。
- 使用白平衡、色彩均衡、转换为黑白、分色和色彩LUTs滤镜来调整颜色。
- 使用锐化、模糊、去噪、添加噪点或清晰度滤镜来给图像增加细节。

## 使用"编辑"模式

在"编辑"模式下,您可以使用编辑工具来微调图像、消除红眼以及应用特殊效果。

编辑图像

#### 要编辑图像:

- 1. 选择编辑模式。
- 2. 执行以下任一项或多项操作:
  - 在面板顶部,使用选择范围或绘画工具。
  - 在"修复"组中,单击红眼消除或修复工具。
  - 在"添加"组中,单击<u>文本</u>、<u>水印</u>、<u>边框</u>、<u>晕影</u>、绘画工具、<u>移轴</u>,或单击<u>特殊效果</u>并选择 一个效果。
  - 在"几何形状"组中,单击旋转、翻转、裁剪或调整大小。
  - 在"曝光/光线"组中,单击曝光、色阶、自动色阶、色调曲线或光线均衡 (Light EQ™)。
  - 在"颜色"组中,单击<u>白平衡、颜色平衡、转换成黑白和颜色 LUT</u>。
  - 在"细节"组中,单击锐化、模糊、清晰度或单击杂点以删除或添加杂点。
- 3. 有多个选项可用于保存图像。如需有关详细信息,请参阅在"编辑"下保存图像。

还原到原始设置

您可以丢弃图像的"编辑"设置并将其还原到原始设置。有关还原图像的步骤,请参阅还原 原始图像。

直方图与图像查看控件

在编辑图像的过程中,您可以使用位于右下角的缩放控件来调整缩放。

| 直方图        | 显示当前图像的直方图预览。直方图提供了每个颜色通道中像素浓度水<br>平的图形化表示。图形每端的峰值指示裁剪掉的颜色。保持直方图打开<br>在调整曝光度的时候特别有用,直方图可以在调整时反映出所有的调<br>整。 |
|------------|----------------------------------------------------------------------------------------------------|
|            | 您还可以通过选择 <b>视图   直方图</b> 显示直方图。                                                                            |
| 撤消/重复      | "撤消"是放弃对当前选项卡所作的全部更改。"重复"是返回到单击"撤消"<br>之前所选的选项。在"编辑"下,"撤消"与"重复"按钮可显示能够撤消或重<br>复的更改。                        |
| 重设         | 单击 <b>重设</b> 按钮可将图像重设为其默认设置。                                                                               |
| 0          |                                                                                                    |
| 全屏显示       | 以全屏幕显示图像。按下F可以使用全屏显示并返回到"编辑"模式。                                                                            |
| 8.2<br>K.9 |                                                                                                    |
| 实际大小       | 将当前图像缩放到实际大小。                                                                                              |
| 1:1        |                                                                                                    |
| "导航器"窗格    | 自动窗口:启用"自动窗口"后,只要放大相片,就会显示"导航器"窗格。<br>然后可以将光标拖动至想要放大查看的图像区域。释放光标以确定图像<br>区域。                               |
|            | 使用 <b>鼠标右键单击</b> "导航器"窗格可从"自动"切换为"手动"。                                                                     |
|            | <b>手动窗口:</b> 启用"手动窗口"后,可以通过选择"导航器"图标来查看"导航                                                                 |
|            | 器"窗格。 🕸 只有在图像被放大或单击过"实际大小"图标时,才会显示"                                                                        |
|            | 导航器"图标。单击并按住"导航器"图标可显示图像的缩小版本。然后可以将光标拖动至想要放大查看的图像区域。释放光标以确定图像区域。                                           |
|            | 使用 <b>鼠标右键单击</b> "导航器"图标可从"手动"切换为"自动"。                                                                     |
| 适合图像       | 根据"编辑"模式区域缩小图像。                                                                                            |
| 5          |                                                                                                    |
| 显示上一个图像    | 打开或关闭更改,可用于比较当前图像与上次保存的版本。                                                                                 |
| "缩放"滑块<br> | 向右拖动可增加图像的大小,向左拖动可减小图像的大小。                                                                                 |
| 缩放下拉列表     | 显示缩放大小列表供您选择。                                                                                              |
| 100% -     |                                                                                                    |

## 在"编辑模式"下使用"颜色选取器"

在"编辑"模式下使用颜色选取器时,颜色选取器旁边的 RGB 值显示的是最新编辑但未保存 之前的图像数据。您可以在页面底部的状态栏中查看编辑图像的最新 RGB 值。

## 在"编辑"模式中使用预设值

许多ACDSee家庭版编辑工具和特殊效果都允许将设置保存为预设值。如果您使用某一工具或效果时经常应用相同的设置,就会非常方便。

对于大多数工具,ACDSee家庭版会在单击"应用"或"完成"时自动保存最后对图像应用的选项设置。此预设值称为"上次使用"。

保存预设值和删除按钮位于编辑工具面板的顶部。

#### 要保存预设值:

- 1. 在"编辑"模式中,选择一个工具并指定其设置。
- 2. 单击保存预设值按钮。 💾
- 3. 在"新建预设值"对话框中,为预设值输入名称,然后单击确定。 新预设值会出现在该工具的"预设值"下拉列表中。

#### 要使用先前保存的预设值:

- 1. 在"编辑"模式中,选择创建过预设值的工具。
- 2. 单击预设值下拉列表,并选择要应用的预设值。

#### 要删除预设值:

- 1. 在"编辑"模式中,选择创建过预设值的工具。
- 2. 单击预设值下拉列表,并选择要删除的预设值。
- 3. 单击删除按钮。
- 4. 在"确认删除"对话框中,单击是。

### 使用撤消/重复按钮

编辑图像时可以撤消与重复所作的更改。

#### 要撤消更改:

在"编辑"模式下,请执行以下操作之一:

- 单击左侧窗格底部的撤消按钮。
- ◆ 使用键盘快捷方式Ctrl+Z。

#### 要重复更改:

在"编辑"模式下,请执行以下操作之一:

- 单击左侧窗格底部的重复按钮。
- 使用键盘快捷方式Ctrl+Y。

## 还原原始图像

如果已将更改提交到图像,则将无法还原原始图像。

您可以丢弃全部更改并还原到原始图像。

#### 要在"编辑"下将图像还原到原始图像:

在"编辑"模式下,选择文件 | 还原到原始文件。

#### 要在"管理"或"查看"模式下将图像还原到原始图像:

- 1. 选择图像。
- 2. 选择工具 | 还原到原始文件。

### 使用"编辑模式画笔"

虽然"编辑"模式中的工具让您可以进行多种全局调整,但有时您可能只需调整相片的某些 区域。例如,您想要对相片的某些区域(而不是整张相片)进行模糊操作,比如背景。要进 行此类操作以及其它局部调整,可以使用"编辑模式画笔"。

"编辑模式画笔"让您可以简单地通过绘制操作来有选择性地编辑相片。实际上"编辑模式 画笔"创建的是一个蒙版,用来确定所选操作的当前设置将影响哪些像素。

### ■■ 编辑模式画笔

在可以使用该功能的"编辑"模式工具中,"编辑模式画笔"按钮显示在其编辑面板工具栏的顶部中央处。

#### 要使用"编辑模式画笔":

- 1. 在"编辑"模式下,选择要使用的工具。
- 2. 单击编辑模式画笔按钮进入绘制模式,并打开画笔控制。 也可以使用 B键打开与 关闭画笔面板。
- 3. 在面板中指定画笔设置,或按以下表格所述操作。
- 4. 开始在相片上绘制效果。

- 5. 调整滑块以获得想要的效果。
- 6. 按完成以应用笔触。

#### 编辑模式画笔控件

| 添加笔触                 | 按住 <b>鼠标左键</b> 的同时进行绘制。                                                                                         |
|----------------------|----------------------------------------------------------------------------------------------------|
| 擦除笔触                 | 按住 <b>鼠标右键</b> 的同时进行绘制。                                                                                         |
| 笔尖宽度                 | 调整画笔的尺寸。您可以使用 <b>鼠标滚轮</b> 调整笔尖宽度,<br>也可以调整 <b>笔尖宽度</b> 滑块。                                                      |
| 羽化                   | 调整滑块以控制笔触与图像之间过渡的柔和度。使用<br>Shift + 鼠标滚轮调整羽化值或调整羽化滑块。                                                            |
| 压力                   | 调整滑块以控制画笔的强度。                                                                                                   |
| 在画笔模式和光标应用工具之间<br>交替 | 对于涉及绘制或单击图像的滤镜(如光线均衡 (Light EQ™)<br>和白平衡),按住 Alt 键可从画笔模式切换到使用该工<br>具。                                           |
| 清除所有笔触               | 》从图像中清除所有笔触。                                                                                                    |
| 反转所有笔触               | 切换此选项可反转笔触。此选项会清除绘制区域中的画笔效果,同时在未绘制区域中加入画笔效果。如果您想要图像的大部分区域有画笔效果而小部分区域没有,那么就可以使用该选项。这样只需要在不希望受影响的区域绘制,然后使用反转笔触即可。 |
| 加载上次添加的笔触            | 将效果应用至最近一次绘制并应用的区域。                                                                                             |
| 显示笔触                 |                                                                                                    |
|                      | 勾选此选项时,笔触将以所显示的颜色呈现出来。这对<br>于在复杂区域绘制不易分辨出的效果时很有帮助,因为<br>很难区分是否遗漏了一些位置。也可以按住 S键查看图<br>像上的笔触。                     |

〕 单击"编辑模式画笔"进入绘制模式时,需要应用笔触才能看见所作调整。

🧭 要退出绘制模式,请再次单击"编辑模式画笔"按钮。 ➡删►

"编辑模式画笔"在很多编辑工具和特殊效果滤镜中都可使用。使用此选项没有什么意义时,便不会提供。"编辑模式画笔"不会出现在以下工具上:"裁剪"、"调整大小"、"旋转"、"翻转"、"文本"、"红眼消除"、"修复工具"、"选择范围"。

## 使用渐变工具

虽然"编辑"模式中的工具允许您对照片进行可靠的全局调整,但有时您希望这些效果在照 片上逐渐呈现。例如,代替在整张照片上应用模糊,您可能希望模糊在图像上逐渐推进, 或者在图像的某个部分上推进。使用渐变工具可逐渐在图像上进阶应用效果。

### 渐变工具

在可以使用该功能的"编辑"模式工具中,"渐变"工具按钮显示在其编辑面板工具栏的顶部 中央处。

#### 要使用渐变工具:

- 1. 在"编辑"模式下,选择要使用的工具。
- 2. 单击渐变工具按钮 U进入"渐变"模式。也可以使用 G键打开与关闭渐变面板。
- 3. 在面板中指定渐变设置,或按以下表格所述操作。
- 4. 将参考线放置于您的相片上。在参考线框内,渐变会逐渐过渡。在框的任一侧,渐变工具应用的效果是全强度或根本不应用。要使其更清晰,选中显示渐变蒙版复选框。移动框可定义效果的起始或结束处。按住 Shift 键的同时定位效果可锁定到最近的 45°角,以获得平直效果。
- 5. 调整滑块以获得想要的效果。
- 6. 按应用或完成。

#### 渐变工具选项

| 反向渐变                 | 单击此选项可使渐变反向。在从图像顶部开始应用<br>渐变后按"反向"按钮,渐变现在将从底部开始,反之亦<br>然。                                                    |
|----------------------|----------------------------------------------------------------------------------------------------|
| 显示渐变蒙版               | <ul> <li>☑ 显示新变蒙版</li> <li>选中此选项时,您的渐变蒙版将以所显示的颜色呈现出<br/>来。也可以按住 S键查看图像上的蒙版。单击下拉箭头可<br/>选择另一种显示颜色。</li> </ul> |
| 在渐变工具和光标应用工具之间<br>交替 | 对于涉及绘制或单击图像的滤镜(如光线均衡 (Light EQ™)<br>和白平衡),按住 Alt 键可从渐变模式切换到使用该工具。                                            |

🥜 要退出渐变模式,单击渐变工具按钮。

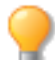

要在切换到<u>编辑模式画笔模式</u>时保留渐变蒙版,请按住 Shift 键并单击"编辑模式画 笔"按钮。这允许您添加到渐变蒙版或删除您不想要的部分。

渐变工具在很多编辑工具和特殊效果滤镜中都可使用。使用此选项没有什么意义时,便不 会提供。"渐变"工具不会出现在以下工具上:"调整大小"、"裁剪"、"旋转"、"绘画工具"、"晕 影"、"边框"、"文本"、"修复工具"、"红眼消除"和"选择范围"。

## 使用径向渐变工具

虽然"编辑"工具允许您对相片进行各种调整,但有时您希望这些效果吸引对相片特定区域的注意。例如,相比在整张相片上应用锐化,您更希望仅锐化中心内容。使用径向渐变工具可将效果应用到中心点周围或直接应用到中心点。

#### 径向渐变工具

在所有适用的"编辑"模式工具中,"径向渐变"工具按钮显示在其编辑面板工具栏的顶部。

#### 要使用渐变工具:

- 1. 在"编辑"模式下,选择要使用的工具。
- 2. 单击**径向渐变**工具按钮■■■以进入"径向渐变"模式。或者,使用R键打开和关闭"径向 渐变"面板。
- 3. 在面板中指定径向渐变设置,或按以下表格所述进行操作。
- 4. 将参考线放置于您的相片上。在圆圈内,图像不会改变。在圆圈的周边,径向渐变应用的效果在完全不应用(内部)到全部强度(外部)之间过渡。要使其更清晰,选中显示渐变蒙版复选框。按住 Shift 键的同时应用效果可将径向渐变更改为完整的圆圈。
- 5. 调整滑块以获得想要的效果。
- 6. 按**完成**。

#### 渐变工具选项

| 反向渐变                   | 单击此选项可使径向渐变反向。按下"反向"按钮,效<br>果将应用于图像的中心(参考圆圈内),径向渐变的外部将<br>不会改变。                                     |
|------------------------|----------------------------------------------------------------------------------------------------|
| 显示渐变蒙版                 | <ul> <li>☑显示渐变蒙版</li> <li>□选中此选项时,您的径向渐变蒙版将以所显示的颜色呈现出来。也可以按住S键查看图像上的蒙版。单击下拉箭头可选择另一种显示颜色。</li> </ul> |
| 在径向渐变工具和光标应用工<br>具之间交替 | 对于涉及绘制或单击图像的滤镜(如光线均衡 (Light EQ™)<br>和白平衡),按住 Alt 键可从径向渐变模式切换到使用该工<br>具。                             |

📝 要退出径向渐变模式,单击渐变工具按钮。 💻 💻

径向渐变工具在很多编辑工具和特殊效果滤镜中都可使用。使用此选项没有什么意义时, 便不会提供。"径向渐变"工具不会出现在以下工具上:"调整大小"、"裁剪"、"旋转"、"绘画 工具"、"晕影"、"边框"、"文本"、"修复工具"、"红眼消除"和"选择范围"。

## 使用混合模式与阻光度

使用编辑模式中的工具时,会显示混合模式与阻光度工具。这些工具可以提供灵活的控制 方式,结合使用可以创建全新的图像。您可以将混合模式与阻光度应用于整个图像,或仅 应用于所选的图像部分。

### 阻光度

阻光度滑块可编辑图像的阻光度。使用它来控制图像上所作编辑的可见程度。

### 混合模式

控制将所作的编辑并入图像的方式,意味着除了阻光度以外,其它所有混合模式都可以作 用于最终图像。

| 标准   | 编辑图像中的像素与原图像混合。只有阻光度影响此混合模式。                                              |
|------|---------------------------------------------------------------------------|
| 网屏   | 将编辑图像的颜色与原始相片颜色进行反色混合,得到相同或更亮的颜色。                                         |
| 正片叠底 | 将编辑图像的颜色与原始相片叠加,以产生较暗的颜色。任何颜色<br>与黑色叠加均产生黑色;任何颜色与白色叠加均保持不变。               |
| 减淡   | 将编辑图像的颜色与相片中的原始像素混合,以产生更亮的颜色。                                             |
| 加深   | 将编辑图像的颜色与相片中的原始像素混合,以产生较暗的颜色。                                             |
| 叠加   | 应用正片叠底或网屏混合模式时,根据原始图像区域的颜色值,保<br>留下层图层的阴影与高光。                             |
| 差值   | 从原始相片的颜色中减去编辑图像的颜色。编辑的图像中的任何白<br>色都会在图像中产生完全的底片效果,黑色则不产生任何效果。             |
| 调暗   | 应用编辑图像中比原始图像更暗的像素,编辑图像中比原始图像更亮的像素则消失(根据 RGB 值)。                           |
| 调亮   | 应用编辑图像中比原始图像更亮的像素,编辑图像中比原始图像更<br>暗的像素则消失(根据 RGB值)。                        |
| 强烈光线 | 根据原始图像区域的颜色值,通过正片叠底或网屏来添加强烈的高<br>光或阴影。                                    |
| 柔和光线 | 根据原始图像区域的颜色值,通过调暗或调亮来添加柔和的高光或<br>阴影。                                      |
| 色调   | 将编辑图像中颜色的色相值应用于原始图像区域的颜色。                                                 |
| 饱和度  | 将编辑图像中颜色的饱和度值应用于原始图像区域的颜色。                                                |
| 颜色   | 将编辑图像的色相与饱和度应用于图像,此混合模式不影响原始图像的亮度。                                        |
| 亮度   | 将编辑图像中颜色的亮度值应用于原始图像区域的颜色。                                                 |
| 溶解   | 将编辑图像层中的一些像素应用于原始图像,产生色斑。阻光度滑<br>块可控制色斑量。                                 |
| 排除   | 排除与差值相似,但对比度更小,会从底层相片的颜色中减去混合颜色。混合颜色中的任何白色都会在图像中产生完全的底片效果,<br>黑色则不产生任何效果。 |
| 逼真光线 | 将混合颜色与相片中的底层像素混合,提高或降低对比度,以产生<br>更亮或更暗的颜色,具体由混合颜色决定。                      |

| 点光   | 当光源比 50% 灰度亮时,暗于光源的像素将被替换,亮于光源的像<br>素将保留不变。当光源比 50% 灰度暗时,亮于光源的像素将被替换,暗于光源的像素将保留不变。 |
|------|------------------------------------------------------------------------------------|
| 线性光线 | 通过调亮或调暗亮度值加深或减淡颜色,具体取决于混合颜色。                                                       |
| 强烈混合 | 将混合颜色的红色、绿色和蓝色通道值应用于图像的 RGB 值。                                                     |
| 去除   | 从每个通道中的图像(基底)颜色中减去混合颜色。                                                            |
| 分割   | 从每个通道中的图像(基底)颜色中分割混合颜色。                                                            |
| 暗色   | 从混合颜色和图像(基底)颜色中选择较低的通道值。                                                           |
| 亮色   | 从混合颜色和图像(基底)颜色中选择较高的通道值。                                                           |

●您可以使用编辑模式笔刷 ■■ 在图像的特定区域中绘制效果,然后设置混合模式和阻光度滑块来调整应用效果的方式。

混合模式与阻光度控件可应用于许多编辑工具与特殊效果滤镜。但是对于某工具而言,这两个控件意义不大,因此不会出现。混合模式与阻光度控件不会出现在以下工具上:裁剪、调整大小、旋转、翻转、文本、红眼消除、修复工具、选择范围。

## 在"编辑"模式下保存图像

### 保存图像

完成图像的编辑后,可以根据您接下来要执行的操作,从许多用于保存图像的选项中选择一个。

#### 要保存图像并返回上一模式:

- 1. 单击**完成**。
- 2. 选择以下选项之一:
保存 保存更改。

**另存为** 使用新名称或格式保存编辑好的图像的副本。

另存为对话框的左下角可能会显示如下复选框,具体取决于文件的类型:

- 保留元数据:新图像中保留元数据。
- 保留数据库信息:保留类别信息,如评级。
- 在图像中嵌入颜色配置文件:在新图像中保留"颜色管理"中选择的颜色 配置文件。
- 丢弃 丢弃更改。
- **取消** 停留在同一张图像上,保持更改不变,且不保存图像。

自动保存 您可以启用"自动保存",从而避免每次完成图像处理时选择保存选项。启用 "自动保存"后,按"完成"或从"胶片"中选择另一个图像将提示 ACDSee 会自动 保存在"编辑"模式下的更改。"保存更改"对话框将不再显示。要禁用"自动保 存",请选择工具 |选项...。在"选项"对话框中,单击编辑模式,然后取消勾选 自动保存所有更改复选框。

① 自动保存不适用于 RAW 图像。

要保存图像并继续处理其它图像:

- 1. 单击保存。
- 2. 选择以下选项之一:
  - 保存:保存更改。
  - 另存为:使用新名称或新格式保存编辑好的图像的副本并切换到更新后的图像。
  - 保存副本:用新名称或新格式保存编辑好的图像的副本,然后继续处理原始文件。

保存副本可用于创建某个图像的多个版本,然后继续处理原始文件而不是处理后的新副本。例如,如果保存了一个 RAW 图像的 JPG 副本,您将停留在 RAW 文件上并且保持设置不变,而不是切换到此有损的 JPG 图像。

🧭 保存对 RAW 格式的文件不适用,因为您无法直接保存对 RAW 文件的更改。

## 要丢弃更改并返回上一模式:

单击取消或使用键盘快捷键 Esc。

# 将编辑或效果应用于选择范围

您可以使用"选择范围"工具来分隔图像的区域。选好之后,即可对所选区域应用许多编辑 工具(如颜色与曝光)或任何特殊效果滤镜。图像中活动的选择范围看上去像排成直线行 进的蚂蚁。

## 要将编辑或效果应用于选择范围:

- 1. 使用选择范围工具创建一个选择范围。
- 2. 从以下任何组中选择要使用的工具:
  - 曝光/光线
  - 颜色
  - 细节
  - 添加(特殊效果)

## ④ 确保"羽化"滑块旁边的"使用选择范围"按钮已打开。

3. 使用工具编辑图像。

## 使用"任何这些特殊选择范围"选项:

| 使用选择范围    |     | 单击此项可使用选择范围或是将编辑或效果应用<br>于整个图像。使用此控件意味着您只能编辑该选择<br>范围,然后取消选择 <b>使用选择范围</b> 并对整个图像应<br>用另一个编辑,而无需清除此选择范围。 |
|-----------|-----|----------------------------------------------------------------------------------------------------|
| 反向选择      | •   | 单击可进行反向选择。                                                                                               |
| 羽化        |     | 通过拖动来增加或减少选择范围边缘与编辑或效<br>果之间的模糊效果。<br>羽化可以通过混合边缘来防止选择范围与图像其<br>余部分的过渡不自然或突兀。此控件使选择范围不<br>必完全在要选择的区域边缘。   |
| 显示/隐藏所选内容 | 401 | 单击此项可显示或隐藏选择范围周围行进的蚂蚁。<br>隐藏选择线让您可以更容易地判断各种效果。点击<br>Ctrl+Alt+Z进行启用或禁用。                                   |

# 消除红眼

在"编辑"模式中,您可以使用"红眼消除"工具来纠正数码相片中的红眼。

#### 要校正红眼:

页 217 的 448

1. 在"编辑"模式下的"修复"组中,选择红眼消除。

🦳 您还可以从"滤镜"下拉菜单或"滤镜"工具栏中访问"红眼消除"工具。

- 2. 使用右下角的"缩放"工具放大要校正的眼睛并使之居中显示。
- 3. 点击眼睛的红色部分。
- 4. 在"红眼消除"组中,按如下所述调整滑块。

#### "红眼消除"选项

| 大小 | 向右拖动滑块增大调暗区域的大小,或向左移动滑块降低调暗区域的大小。 |
|----|-----------------------------------|
| 调暗 | 向右拖动滑块以强化填充颜色,或向左拖动滑块以调暗填充颜色。     |

单击重设可清除更改并重设为默认设置。如果已保存更改,则无法重设设置。

🥘 使用鼠标右键单击滑块可重设为默认值。

在任何时候都可以通过鼠标滚轮来调整想要调暗的区域的大小。

》您可以通过选中或取消选中显示轮廓复选框来显示或隐藏调暗区域的轮廓。

b z Delete 键删除当前选择的红眼调整。

# 消除瑕疵

您可以使用"修复"工具祛除各种瑕疵,如:

- 皮肤斑点
- 电话线以及其它不希望出现的物体
- 雪花或窗户的反光亮点
- 镜头刮痕与水滴

"修复工具"有两个选项可供使用:"修复画笔"、与"克隆画笔"。

修复:选择"修复画笔"时,"修复工具"将像素从相片的一个区域复制到另一个区域,但在 复制它们之前会对来源区域的像素进行分析。它也会分析目标区域的像素,然后混合来 源与目标区域的像素,以匹配周围的区域。这可以确保替换像素的亮度与颜色能够与周 围的区域相融合。"修复画笔"对于处理具有复杂纹理(如皮肤或毛发)的相片特别有效。 **克隆:**选择"克隆画笔"时,"修复工具"将像素从相片的一个区域完完全全地复制到另一个区域,从而创建一个完全相同的图像区域。在完成的相片中更难于识别所复制的像素,因此对于处理具有强烈的简单纹理或统一颜色的相片而言,"克隆画笔"更加有效。

──这些设置可以保存为预设值以便日后使用。

#### 要从相片消除瑕疵:

1. 在"编辑"模式的"修复"组中,选择修复工具。

◎您还可以从"滤镜"下拉菜单或"滤镜"工具栏中访问"修复工具"。

- 2. 选择以下选项之一:
  - 修复:将像素从来源区域复制到目标区域,并将这些像素混合到周围的图像区域中。
  - 克隆:将像素从来源区域复制到目标区域。
- 3. 按下表所述拖动笔尖宽度与羽化滑块。
- 4. 右键单击图像设置源位置。此时将复制此区域的像素并将其应用到目标位置。
- 5. 使用鼠标单击并框选要覆盖的区域。如果选择修复画笔, ACDSee 家庭版会在释放鼠标按 钮后分析并替换像素。
- 6. 请执行以下操作之一:
  - 单击完成以应用更改并关闭此工具。
  - 单击取消以丢弃所有更改并关闭此工具。

单击重设以重设滑块。如果已保存更改,则无法重设设置。

 滚动鼠标滚轮来快速调整画笔的大小,或按Shift键同时滚动鼠标滚轮来调整羽化 值。

## "修复工具"选项

| 笔尖宽度     | 设置画笔宽度。画笔宽度的最大值与图像的大小有关。                                                    |
|----------|-----------------------------------------------------------------------------|
| 羽化       | 设置画笔边缘的羽化度,以防止在相片的原始与修复部<br>分出现明显的过渡。                                       |
|          | 按笔尖宽度的百分比来设置羽化,而不按指定的像素数<br>来设置。这意味着重设"笔尖宽度"时不必调整羽化,它<br>会自动按新笔尖宽度的百分比进行调整。 |
| 压力       | 设置"克隆"工具的来源点后,调整滑块以控制应用效果的强度。                                               |
| 在光标处显示预览 | 勾选此复选框可在光标中显示所选源点的预览。                                                       |

使用鼠标右键单击滑块可重设为默认值。

# 将绘画添加到图像

可以使用"编辑"模式中的绘画工具将线条与形状(如正方形、圆形与箭头)添加到图像。还可以调整画笔的宽度、羽化与混合,这对于创建精细和生动的绘画十分有用。

## 要在图像上绘画:

1. 在"编辑"模式下,从窗格顶部选择以下工具:

| 手用         |                                                            |
|------------|------------------------------------------------------------|
|            | 使用手用工具可退出任何其他绘制或选择工具。如果有可滚动的图像,还可通过手用工具平移该图像。              |
| 矩形         |                                                            |
|            | 在图像上拖动以创建矩形。在绘制时按 Shift 可创建正方形。要用颜<br>色填充您的图形,确保选中"填充"对话框。 |
| 椭圆         |                                                            |
| $\bigcirc$ | 在图像上拖动以创建椭圆形。在绘制时按 Shift 键可创建圆形。要用颜色填充您的图形,确保选中"填充"对话框。    |
| 直线         |                                                            |
|            | 在图像上拖动以绘制直线。在绘制时按 Shift 键可创建垂直或水平直线。                       |
| 箭头         |                                                            |
| ~          | 在图像上拖动以创建箭头。在绘制时按 Shift 键可创建垂直或水平箭头。                       |
| 多边形        |                                                            |
| $\bigcirc$ | 单击可设置多边形的角点,然后双击连接起点与终点以完成多边形。要用颜色填充您的图形,确保选中"填充"对话框。      |
| 曲线         |                                                            |
| ŝ          | 在图像上拖动然后释放。然后移动鼠标创建曲线并通过单击进行设置。                            |
| 画笔         |                                                            |
| D          | 在图像上拖动以绘制自由线条。鼠标左键单击以绘制前景色,右键<br>单击以绘制背景色。                 |
|            | 使用鼠标滚轮调整笔尖宽度,也可以使用面板顶部"阻光度"滑块附近的笔尖宽度滑块。                    |
|            | 使用 Shift + 鼠标滚轮调整羽化值,也可以调整面板顶部<br>"阻光度"滑块附近的羽化滑块。          |

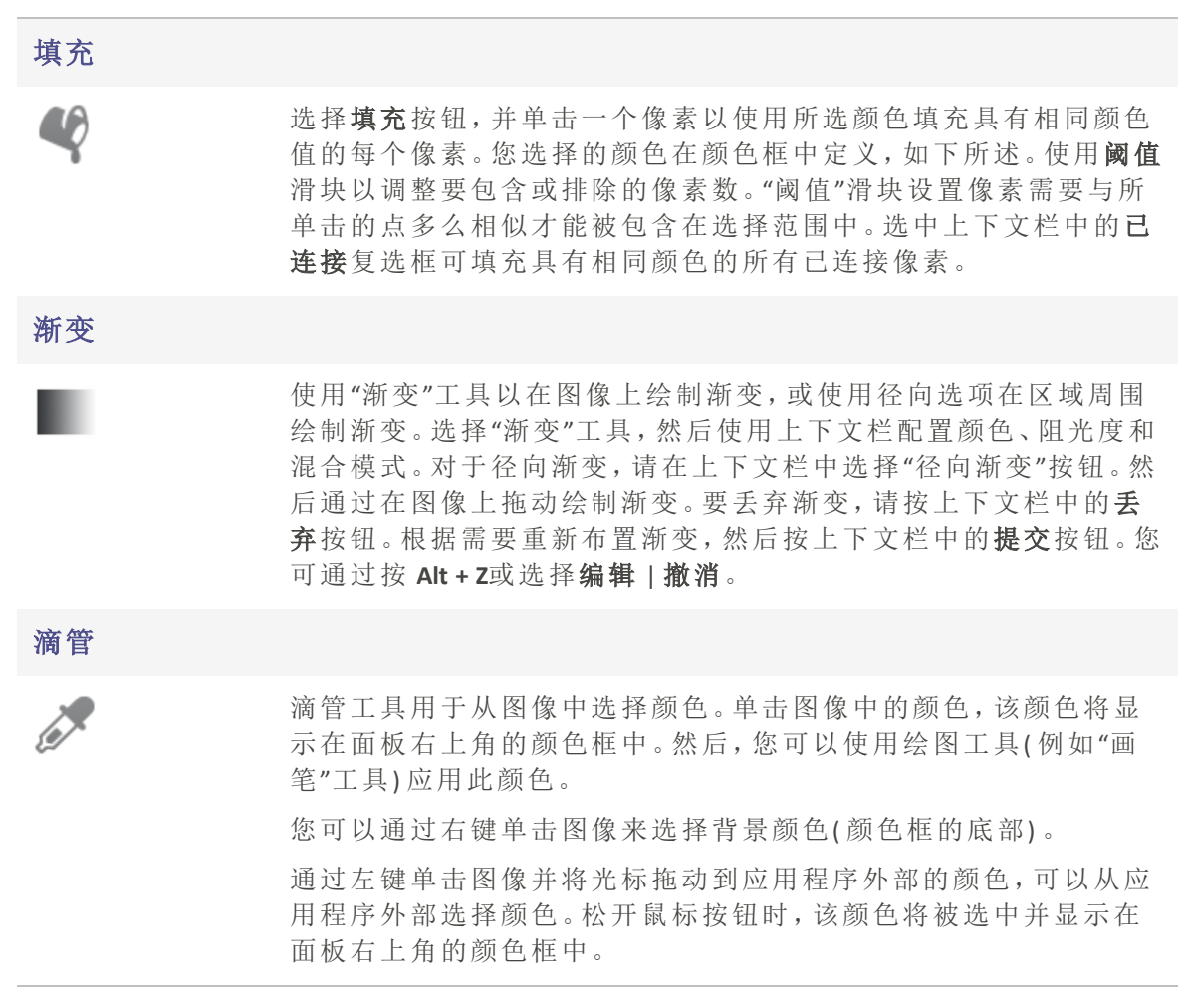

2. 从以下一个或多个选项中选择(注意:选项因所选工具而异):

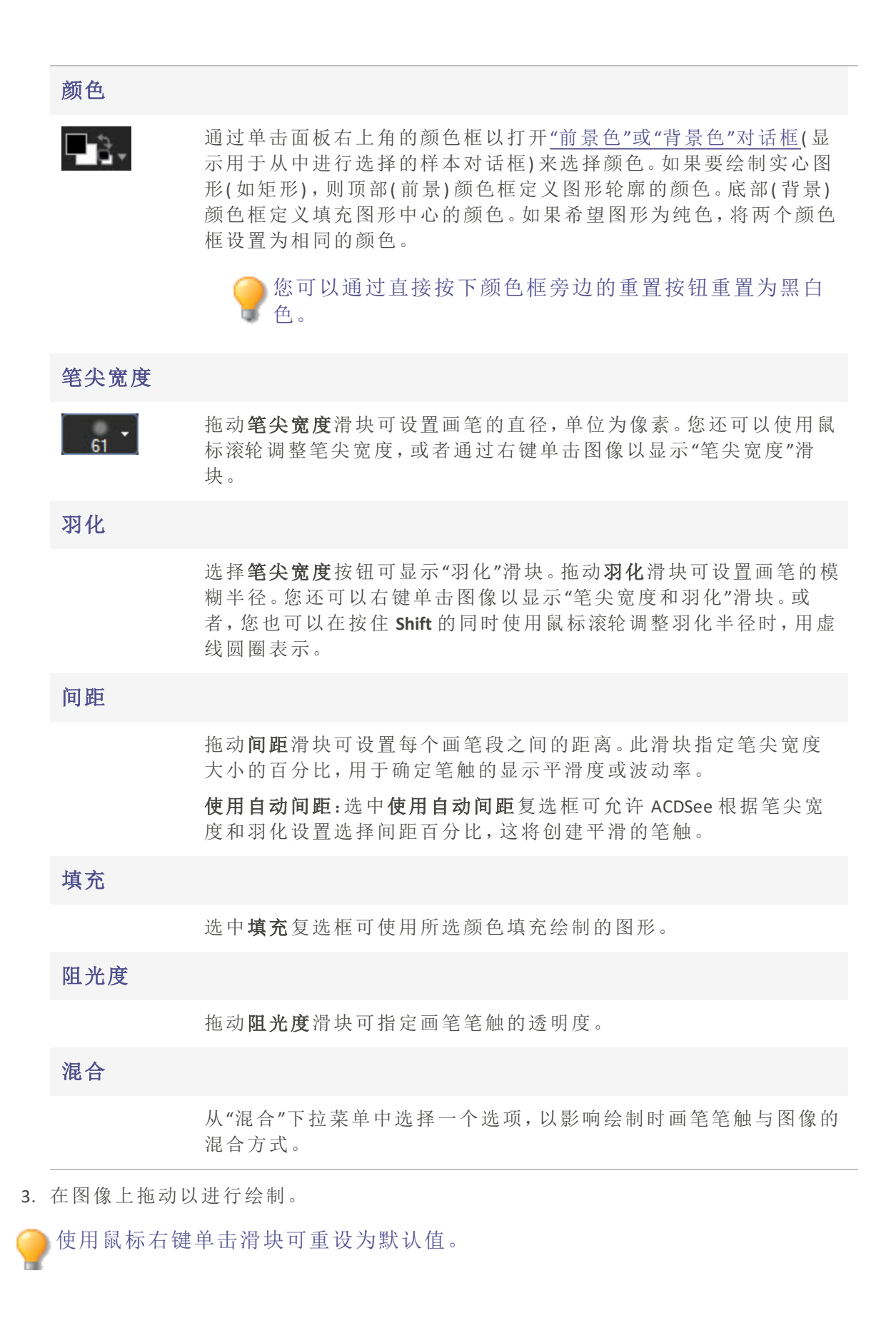

# 将文本添加到图像

在"编辑"模式下,您可以使用"添加文本"工具将具有一定格式的文本添加到相片,或添加 对话与思考气泡来创建卡通漫画效果。您也可以调整文本的阻光度来创建水印效果,对于 将版权信息放到相片上,这非常有用。

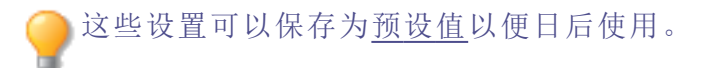

#### 要将文本添加到图像:

1. 在"编辑"模式下的"添加"组中,选择文本。

🦳 您还可以从"滤镜"下拉菜单或"滤镜"工具栏中访问"文本"工具。

- 2. 在文本字段中输入要添加的文本。
- 3. 在"字体"区域,指定要使用的字体、格式选项(例如斜体、对齐),以及文本的颜色。拖动大 小滑块来指定点的大小,然后拖动阻光度滑块来指定文本的透明度。
- 4. 单击并拖动文本选取框来调整它在图像上的位置,或拖动选取框的手柄来调整它的大小。
- 5. 从混合模式下拉列表中,选择某个选项以指定要如何将文本混合到底层图像。
- 6. 请执行以下操作之一:
  - 选中气泡文本复选框,然后按照下表介绍设置"气泡文本"设置。请注意,其它文本效果无法应用于气泡文本。
  - 选中效果、阴影和倾斜复选框中的一项或多项来自定义文本。单击设置按钮按下 表所述调整上述各个选项的设置。
- 7. 请执行以下操作之一:
  - 单击应用将文本添加到图像,并保持"文本"工具处于打开状态,以便添加更多文本。"文本"工具创建一个新的空白选取框,您可以返回上表中的步骤3。
  - 单击完成将文字添加到图像上,并退出工具。如果仍有空白选取框打开,则会丢弃 它。
  - 单击取消丢弃更改并退出工具。

"添加文本"选项

| 气泡文本设置 |                                                             |
|--------|-------------------------------------------------------------|
| 对话     | 将文本包围在具有卡通漫画效果的带圆圈状根部的文本气泡内。                                |
| 思考     | 将文本包围在具有卡通漫画效果的带圆圈状根部的文本气泡内。                                |
| 根部角度   | 指定文本气泡根部的方向。拖动箭头可以调整角度。                                     |
| 厚度     | 指定文本气泡边框的厚度。                                                |
| 长度     | 指定文本气泡根部的长度。                                                |
| 填充     | 指定文本气泡的背景颜色。单击箭头以选择颜色。                                      |
| 边框     | 指定文本气泡边框的颜色。单击箭头以选择颜色。                                      |
| 效果设置   |                                                             |
| 效果     | 指定要应用于文本的效果。每种效果都有不同的选项来控制其外观。拖动滑块以调整文本的外观。                 |
| 阴影设置   |                                                             |
| 距离     | 指定阴影与文本之间的距离。数值越高,阴影越远,文本也就显得越高。                            |
|        | 如果阴影被切断,或带有明显的边缘,则可能需要增加文本框的<br>大小。                         |
| 模糊     | 指定要应用于阴影的模糊量。过于清晰的阴影要比模糊一些的阴<br>影看起来缺少真实感。                  |
| 阻光度    | 指定阴影投射到图像上的明暗程度。                                            |
| 角度     | 指定想象中的产生阴影的光源的方向。拖动箭头来调整角度请<br>注意,这也会调整文本倾斜的阴影。             |
| 倾斜设置   |                                                             |
| 倾斜     | 指定每个字母边缘的倾斜程度。数值越高,文本就越圆润、平滑。                               |
| 强度     | 指定文本上最高点与最低点的差异。数值越高的文本中的平直部<br>分与倾斜边缘的差异就越大。               |
| 仰角     | 指定想象中的产生倾斜阴影效果的光源高度。数值越低则文本上<br>的阴影就越长,数值越高光线效果就越直接,阴影也就越短。 |
| 角度     | 指定想象中产生倾斜效果的光源方向。拖动箭头来调整角度请<br>注意,这也会调整阴影的角度。               |

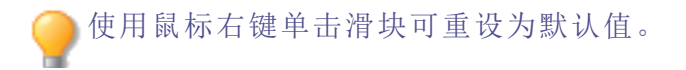

# 将水印添加到图像

您可以使用"水印"工具给相片添加水印。您可以将水印移动到相片中的任何位置。您也可 以更改水印的阻光度,并将水印融入图像之中。您可以添加新的水印,也可以从列表中删 除不再使用的水印。

这些设置可以保存为<u>预设值</u>以便日后使用。

① 在给相片添加水印之前,您将需要创建水印图像。

#### 要给图像添加水印:

1. 在"编辑"模式下的"添加"组中,选择水印。默认情况下,默认水印显示在相片的右下方。

》您还可以从"滤镜"下拉菜单或"滤镜"工具栏中访问"水印"工具。

- 2. 从下拉列表中选择水印,或者使用+按钮添加新的水印。
- 单击并拖动水印以将其重新放置在图像上的任何位置,或从"定位"设置中选择"锚点"。当 您在图像上移动水印时,将出现标尺参考线以显示距边缘的像素距离。您也可以在"定位" 设置中更改此像素距离。
- 4. 拖动选取框手柄以调整水印图像的大小。
- 5. 如果希望在调整水印图像大小时不会扭曲它,请选择调整大小时保持纵横比。
- 6. 如果水印中存在 Alpha 通道,请选择应用 Alpha 通道以应用 Alpha 通道。

(只有 TIFF、PNG 及 ICO 水印文件才会有 alpha 通道)。

7. 选择应用透明度使水印中的某种颜色变为透明。

默认颜色是黑色。您可以通过单击颜色框来选择其他颜色。在"标准"选项卡中,您可以选择一种颜色,或使用颜色选择器选择一种颜色。在"自定义"选项卡中,可以输入 HSB 值("色调"、"饱和度"和"亮度")、"红绿蓝"值或十六进制颜色代码。所选的颜色将在水印图像本身中变为透明。

- 8. 从混合模式下拉列表中,选择选项来指定要如何将水印混合到底层图像。
- 9. 拖动阻光度滑块以指定水印的透明度。
- 10. 请执行以下操作之一:
  - 单击应用将水印添加到图像,并保持打开"水印"工具。
  - 单击完成将水印添加到图像上,并退出工具。
  - 单击取消丢弃更改并退出工具。

使用鼠标右键单击滑块可重设为默认值。

▶ 单击重设可清除更改并重设为默认设置。如果已保存更改,则无法重设设置。

#### 要从列表中删除水印:

- 1. 在下拉列表中选择水印。
- 2. 按减号-。
- 3. 您的水印已删除。

# 添加边框

您可以使用"边框"工具将一个或多个边框与边缘效果添加到图像。您可以设置边框的每条 边的大小、更改边框的颜色和纹理,或通过单击图像中的相应颜色从图像中选择颜色。

边缘与纹理库便于您开始使用,您也可以将自己的纹理或边缘保存到 ACDSee 文件夹,它们 会出现在库中供您使用。

您也可以使用"边缘模糊"来使边缘更柔和,或是将图像与背景纹理相混合。您还可以使用 "阴影"与"突起"边缘效果给图像添加第三个维度。

结合使用多个边框与边缘效果可以增添相片的美感、增强对比度以及强化颜色。

)这些设置可以保存为<u>预设值</u>以便日后使用。

#### 要将边框添加到图像:

1. 在"编辑"模式下的"添加"组中,选择边框。

●您还可以从"滤镜"下拉菜单或"滤镜"工具栏中访问"边框"工具。

- 2. 根据下面的"边框"选项中的描述,选择边框的大小、颜色、纹理、边缘或边缘效果,以创建 边框。
- 3. 请执行以下操作之一:
  - 单击完成以应用更改并关闭"边框"工具。
  - 单击取消以丢弃所有更改并关闭此工具。
- 4. 要添加其它边框,请重新启动边框工具并重复上述步骤。

单击重设可清除更改并重设为默认设置。如果已保存更改,则无法重设设置。

#### "边框"选项

| 滴管                                         |                                  |                                                                                                    |
|--------------------------------------------|----------------------------------|----------------------------------------------------------------------------------------------------|
| /                                          | 在您单击图像时选为所单击的颜色,山格的"颜色"框中,以以调整它。 | 取光标下的颜色。边框会更改<br>比颜色会同时显示在"边框"窗<br>从便您在打开"颜色"对话框时可<br>1,滴管不可用。                                                                            |
| 边框                                         |                                  |                                                                                                    |
|                                            | 大小                               | 同时设置边框的所有边的大<br>小。左右拖动滑块可以调整边<br>框的宽度。您也可以通过输入<br>其它数字或使用上下箭头来<br>更改边框的大小。<br>"大小"字段下方的文本显示图<br>像添加边框之后的最终大小。<br>最终大小会随着边框大小的<br>调整而动态更改。 |
| 顶部<br>底部<br>15<br>右侧<br>● 15<br>左侧<br>● 15 | 高级大小控件                           | 打开高级大小控件弹出菜单。<br>通过使用滑块、上下箭头键或<br>是输入数字,可以单独设置边<br>框的每条边的大小。例如,您<br>可以将底框设置得大一些,为<br>版权信息留出空间。单击"大<br>小"滑块旁边的箭头可以打开<br>高级大小控件菜单。          |
| •                                          | "颜色"框                            | 在选择 <b>颜色</b> 单选按钮后激活。<br>请执行以下操作之一:                                                                                                    |
|                                            |                                  | <ul> <li>单击图像中的相应颜色</li> <li>将边框设为该颜色。单</li> <li>击的颜色会出现在"颜</li> <li>色"框中。</li> </ul>                                                     |
|                                            |                                  | <ul> <li>单击"颜色"框中间的颜<br/>色可打开"颜色"对话<br/>框,在这里可以按多种<br/>方式调整颜色。</li> </ul>                                                                 |
|                                            |                                  | <ul> <li>单击框旁边的下拉箭</li> <li>头,以悬浮方式在快速</li> <li>着色框上移动,直至找</li> </ul>                                                                     |

到喜欢的颜色。单击快 速着色框内部时,所选 的颜色便会出现在"颜 色"框中,并且边框也会 更改为所选的颜色。

- 在选择纹理单选按钮后激活。 请执行以下操作之一:
  - 单击侧面的箭头可打开 纹理库,并查看要选择 的纹理的略图。
  - 单击前进与后退箭头可 一次浏览一种纹理,而 不打开纹理库。

### 边缘

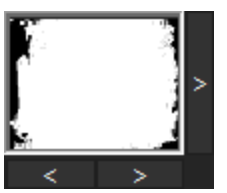

|      | 直线   | 将边框的边缘设为直线。                                                                                       |
|------|------|---------------------------------------------------------------------------------------------------|
|      | 不规则  | 在选择 <b>不规则</b> 单选按钮后激<br>活。                                                                       |
|      |      | 请执行以下操作之一:                                                                                        |
| < >  |      | <ul> <li>单击侧面的箭头可打开<br/>边缘库,并查看要选择<br/>的边缘的略图。</li> </ul>                                         |
|      |      | <ul> <li>单击前进与后退箭头可<br/>一次浏览一种边缘,而<br/>不打开边缘库。</li> </ul>                                         |
|      | 边缘模糊 | 将模糊效果应用于边框内的<br>图像的边缘。向右拖动滑块增<br>大模糊程度,或向左移动滑块<br>降低模糊程度。                                         |
| 边缘效果 |      |                                                                                                   |
|      | 阴影   | 给图像添加阴影,使之似乎浮<br>在纸面上。阴影出现在图像后<br>面,并且位于图像与边框之<br>间。您可以调整模糊效果在阴<br>影的边缘上的深度,也可以调<br>整阴影的透明度,透明度影响 |

"纹理"框

边框透过阴影的显示程度。您 也可以通过拖动"光源"球中的 辉光来更改假想光源的方向。

- 模糊:拖动滑块可调整 阴影边缘的模糊程度。
- **阻光度**:拖动滑块可调 整阴影的透明度。

突起

将突起边缘添加到图像,使图像看起来高出边框,从而产生 三维外观。突起效果应用于图像,并且位于图像与边框之间。您可以通过拖动"光源"球中的辉光来更改突起边缘的 假想光源的方向。您也可以通过以下方式来调整突起边缘 的大小、强度以及颜色:

- 大小:向右拖动滑块可 增加突起边缘的大小, 使之看起来更高。大小 值越大,效果越圆润。
- 强度:向右拖动滑块可 增强突起边缘的三维效 果。
- 彩色:选择此选项可对 突起边缘应用边框颜 色。

光源

在单击"阴影"或"突起"复选框后激活。单击并拖动 球上的辉光,可重新设置"阴影"或"突起"边缘效果 的三维效果的假想光源的位置。

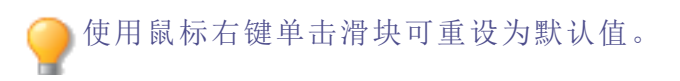

## 添加自己的纹理或边缘

您可以将自定义纹理与边缘添加到"边框"工具中的库。如果制作了自己的边缘或纹理,或 是从Internet上获取了边缘或纹理集,则可以将它们添加到纹理库与边缘库。您也可以从 库中删除现有的文件,以便给其它文件腾出空间。

纹理或边缘必须采用以下文件格式与扩展名:

ACDSee 2023 家庭版

- BMP
- EMF
- GIF
- JPG
- GIF
- PNG
- TIF

## 纹理

纹理采用平铺方式,因此使用能够无缝平铺的图像至关重要。文件按各自的完全分辨率使用,不会进行放大或缩小。例如,如果纹理图像是100×100像素,并且要创建的带边框图像是1000×1000像素,则纹理文件将平铺10次。如果使用的纹理文件是1000×1000像素,则整个边框只需要将纹理平铺一次。

#### 要将自己的纹理添加到纹理库:

- 1. 在 ACDSee 中,关闭"边框"工具(如果已打开)。
- 2. 将您的纹理文件复制并粘贴到此文件夹中:

#### C:\Program Files\Common Files\ACD Systems\borders\textures

- 3. 在"管理"模式下,选择要使用的图像,然后单击工具 |编辑。
- 4. 在"添加"组中,单击边框。
- 选择"纹理"单选按钮,然后单击纹理框右侧的箭头,以打开纹理库。
   此时会显示各纹理的略图供您选择。

### 边缘

边缘文件是根据图像调整过大小的灰度图像。图像文件可以透过边缘文件中的任何白色 区域显示,但不能透过任何黑色区域显示。边缘文件中的灰色调像素根据相对阻光度显 示,具体取决于像素同黑色与白色的接近程度(也就是说,灰色像素越暗,通透性越差)。

#### 要将自己的边缘添加到边缘库:

- 1. 在 ACDSee 中,关闭"边框"工具(如果已打开)。
- 2. 将您的边缘文件复制并粘贴到此文件夹中:

#### C:\Program Files\Common Files\ACD Systems\borders\edges

- 3. 在"管理"模式下,选择要使用的图像,然后单击工具 |编辑。
- 4. 在"添加"组中,单击边框。

选择不规则单选按钮,然后单击边缘框右侧的箭头,以打开边缘库。
 此时会显示各边缘的略图供您选择。

📝 如果打开已经应用边框的图像,将对该图像应用另一个边框。

# 添加晕影

您可以使用"晕影"效果在主题(如人物或花束)周围添加边框。您可以更改相片的焦点。您 还可以控制边框的外观。

这些设置可以保存为<u>预设值</u>以便日后使用。

## 要应用"晕影"效果:

1. 在编辑模式下的"添加"组中,选择晕影。

<──您还可以从"滤镜"下拉菜单或"滤镜"工具栏中访问"晕影"工具。

- 2. 按如下所述设置选项。
- 3. 请执行以下操作之一:
  - 单击完成以应用更改并关闭选项卡。
  - 单击取消以丢弃所有更改并关闭选项卡。

单击重设可清除更改并重设为默认设置。如果已保存更改,则无法重设设置。

## "晕影"选项

| 水平   | 指定水平轴上相片的焦点。值为500时,将中心放到相片的中间。                                                                                                    |
|------|----------------------------------------------------------------------------------------------------|
| 垂直   | 指定垂直轴上相片的焦点。值为500时,将中心放到相片的中间。                                                                                                    |
| 空白区域 | 指定肖像中焦点周围清晰区的大小。将滑块向左拖动可降低清晰<br>区的大小。将滑块向右拖动可增加清晰区的大小。                                                                                                    |
| 过渡区域 | 指定空白区域与边框之间过渡区域的宽度。向左拖动滑块以缩窄<br>过渡区域。向右拖动滑块以拉宽过渡区域。                                                                                                    |
| 拉伸   | 水平拉伸晕影使形状成为椭圆而非圆形。                                                                                                    |
| 形状   | 指定边框的形状:     圆形:如果希望边框是圆的,请选择"圆形"。     矩形:如果希望边框是方的,请选择"矩形"。                                                                                                    |
| 显示轮廓 | 如果希望显示轮廓来指出空白区域的外缘与边框的内缘,请选择<br>显示轮廓。                                                                                                    |
| 边框   | <ul> <li>对焦点周围的晕影边框区域应用以下特殊效果:</li> <li>颜色:将边框区域的颜色更改为从颜色选取器中选择的颜色。</li> <li>饱和度:去除晕影边框中人物或物体的颜色,使它们成为灰度图像。</li> <li>模糊:模糊晕影边框区域。</li> <li>蒺粉:对边框区域应用"云彩"效果。</li> <li>边缘:通过使用霓虹颜色勾勒人物或物体的线条与细节来应用"边缘"效果。</li> <li>辐射模糊:创建"辐射模糊"以便旋转并拉伸边框区域。</li> <li>缩放模糊:对边框区域应用"缩放模糊"。</li> <li>粉笔边缘:通过使用粉笔勾勒人物或物体的线条与细节来应用"粉笔边缘"效果。</li> </ul> |
|      | <ul> <li>像素化:对边框应用像素效果。</li> <li>老化:对边框应用老化效果使其看起来像旧相片。</li> <li>发光边缘:对边框区域中的所有粗线条应用发光边缘。</li> <li>油纹:给边框添加波纹。使其看起来像从焦点区域向外勘开</li> </ul>                                                                                                    |
|      | · 以头·汨密在前班以头,以六百匹不像仍点点也被问77.107                                                                                                    |

的液体波纹。

**边框设置** "边框"下拉列表中显示的设置随所选边框的不同而不同。例如,如 果在**边框**下拉列表中选择**颜色**,则将显示颜色选取器,您可以为 晕影选择颜色。同样,如果从**边框**下拉列表中选择**模糊**,则将显示 一个滑块,您可以使用它来更改相片周围的模糊量。对于某些选 项,如边缘,没有可应用的设置。

使用鼠标右键单击滑块可重设为默认值。

# 添加移轴效果

您可以使用"移轴"效果来强调照片中的特定主题,或使照片看起来像微缩景观。

## 要使用"移轴"效果:

1. 在"编辑"模式下,在添加组中选择移轴。

🔴 您还可以从"滤镜"下拉菜单或"滤镜"工具栏中访问"移轴"工具。

- 2. 在"移轴"面板上,如下所述设置选项。
- 3. 请执行以下操作之一:
  - 单击完成接受更改并关闭面板。
  - 单击取消丢弃更改并关闭面板。

## "移轴"选项

使用图像上的参考线放置效果。内框表示焦点转换为模糊的点。外框会完全模糊。移动框可 定义效果的起始或结束位置。按住 Shift 键的同时定位效果可锁定到最近的 45°角,以获得平 直效果。

## 模糊

在"模糊"下拉菜单中,选择想要的模糊类型。

- 镜头模糊
- 高斯模糊

更多信息请参见模糊类型。

| 数量   | 指定应用的模糊量。     |
|------|---------------|
| 散景频率 | 指定散景形状的出现频率。  |
| 散景亮度 | 指定散景形状的显示亮度。  |
| 散景面  | 指定散景形状将具有的面数。 |

#### 饱和度

将滑块向右拖动可增强效果。

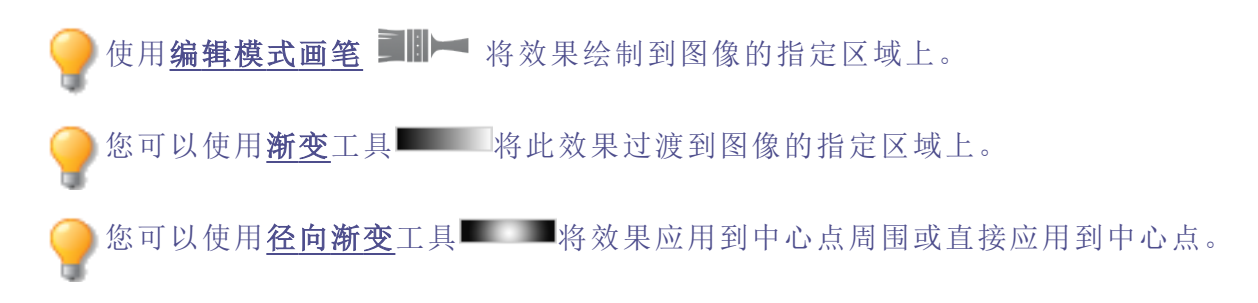

# 有關特殊效果濾鏡

僅在編輯模式時可用, ACDSee家庭版包含60個特殊效果濾鏡, 如交叉线绘画, 铅笔绘画和太阳化, 可將獨特的效果添加到影像中。

## 要存取特殊效果濾鏡:

- 1. 執行以下步驟之一:
  - ·於濾鏡功能表窗格中,選取加入 | 特殊效果。
  - 從主功能表中,選取濾鏡 | 加入 | 特殊效果。
  - 按Alt + S。
- 2. 從預覽窗格中選取特殊效果。

要獲取每個效果的更多資訊,請在與特殊效果相關聯的窗格中,按一下**說明**圖示以檢視相關的說明檔案。

# 应用"百折帘"效果

"百折帘"效果将图像分割成条状,使之变成类似于透过浴室中常见的保密玻璃所看到的样子。您可以选择或更改"百折帘"选项,以将此效果应用到图像。

这些设置可以保存为<u>预设值</u>以便日后使用。

## 要应用"百折帘"效果:

1. 在"编辑"模式下的"添加"组中,选择特殊效果。

──您可以从"滤镜"下拉菜单或"滤镜"工具栏选择"特殊效果"菜单。

- 2. 单击百折帘。
- 3. 拖动窗条宽度滑块以设置窗条的宽度。窗条越细,图像会扭曲得越厉害。
- 4. 在"窗条方向"区域,选择以下选项之一,以指定图像中窗条的方向:
  - 垂直
  - 水平
- 5. 请执行以下操作之一:
  - 单击完成接受更改并关闭面板。
  - 单击取消丢弃更改并关闭面板。

🦳 使用鼠标右键单击滑块可重设为默认值。

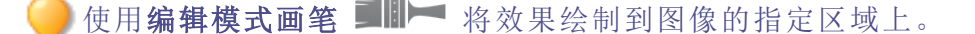

◎您可以使用<u>新变</u>工具■■■■将此效果过渡到图像的指定区域上。

▶您可以使用<u>径向渐变</u>工具■■■和效果应用到中心点周围或直接应用到中心点。

# 应用"百叶窗"效果

使用"百叶窗"效果将图像分割成条状,看上去就像软百叶窗或垂直百叶窗一样。可以自定 义想要添加到图像的叶片特性。 这些设置可以保存为<u>预设值</u>以便日后使用。

## 要应用"百叶窗"效果:

1. 在"编辑"模式下的"添加"组中,选择特殊效果。

🦲 您可以从"滤镜"下拉菜单或"滤镜"工具栏选择"特殊效果"菜单。

- 2. 单击百叶窗。
- 3. 在"百叶窗"面板上,如下所述设置选项。
- 4. 请执行以下操作之一:
  - 单击完成接受更改并关闭面板。
  - 单击取消丢弃更改并关闭面板。

## "百叶窗"选项

| 宽度   | 指定叶片的宽度。输入介于1到1000之间的数字,或拖动滑块来调整<br>每个叶片的宽度。随着数值的增加,叶片的宽度也增加。 |
|------|---------------------------------------------------------------|
| 阻光度  | 指定叶片的阻光度。输入介于1到99之间的数字,或拖动滑块来调整<br>百叶窗的阻光度。阻光度越高,图像就越模糊。      |
| 角度   | 指定叶片的角度。输入介于1到360之间的数字,或拖动箭头来调整角度。                            |
| 叶片颜色 | 指定叶片的颜色。                                                      |
|      |                                                               |

使用鼠标右键单击滑块可重设为默认值。

●使用<u>编辑模式画笔</u> ■■■ 将效果绘制到图像的指定区域上。

◎您可以使用<u>新变</u>工具——将此效果过渡到图像的指定区域上。

应用"蓝钢"效果

您可以使用"蓝钢"效果使图像呈现时尚的蓝色色调。

要应用"蓝钢"效果:

1. 在"编辑"模式下的"添加"组中,选择特殊效果。

──您可以从"滤镜"下拉菜单或"滤镜"工具栏选择"特殊效果"菜单。

#### 2. 单击 蓝钢。

- 3. 请执行以下操作之一:
  - 单击完成接受更改并关闭面板。
  - 单击取消丢弃更改并关闭面板。

🦳 使用鼠标右键单击滑块可重设为默认值。

●使用<u>编辑模式画笔</u> ■■ 将效果绘制到图像的指定区域上。

》您可以使用<u>新变</u>工具**——**将此效果过渡到图像的指定区域上。

您可以使用<u>径向渐变</u>工具———将效果应用到中心点周围或直接应用到中心点。

# 应用 Bob Ross 效果

您可以使用 Bob Ross 效果使图像呈现油画的外观。

这些设置可以保存为<u>预设值</u>以便日后使用。

#### 要对相片应用 Bob Ross 效果:

1. 在"编辑"模式下的"添加"组中,选择特殊效果。

○您可以从"滤镜"下拉菜单或"滤镜"工具栏选择"特殊效果"菜单。

- 2. 单击 Bob Ross。
- 3. 在 Bob Ross 面板上,如下表所述设置选项。
- 4. 请执行以下操作之一:
  - 单击完成接受更改并关闭面板。
  - 单击取消丢弃更改并关闭面板。

### Bob Ross 选项

**画笔大小** 拖动**画笔大小**滑块可指定效果中的笔触宽度。数值越高,笔触 就越宽。

**覆盖范围** 拖动**覆盖范围**滑块可指定相片"油画布"上油漆的数量或密度。

**油漆厚度** 拖动**油漆厚度**滑块可指定油漆的三维显示方式。

**色彩度** 拖动**色彩度**滑块可指定图像中的颜色量。

- 背景颜色
  - **图像** 勾选图像复选框,可使用图像中的颜色用作添加至相片的笔触后的背景色。要使用不同的背景色,取消勾选图像复选框,然后从颜色下拉菜单中选择一种新颜色。

**随机** 指定涂鸦的随机放置情况。在图像上应用 Bob Ross 效果时, ACDSee 会随机放置涂鸦。因此每次应用滤镜时,涂鸦都不相同。 要生成新的涂鸦随机放置位置,请单击"随机"。

使用鼠标右键单击滑块可重设为默认值。

🥏 使用编辑模式画笔 💵 🎮 将效果绘制到图像的指定区域上。

▶您可以使用<u>渐变</u>工具**■**■■ 将此效果过渡到图像的指定区域上。

▶您可以使用<u>径向渐变</u>工具■■■PP 将效果应用到中心点周围或直接应用到中心点。

应用"凸出"效果

使用"凸出"效果对图像进行横向与纵向的拉伸或收缩。您可以自定义扭曲的强度、直径以 及位置。

>这些设置可以保存为<u>预设值</u>以便日后使用。

#### 要应用"凸出"效果:

1. 在"编辑"模式下的"添加"组中,选择特殊效果。

🔴 您可以从"滤镜"下拉菜单或"滤镜"工具栏选择"特殊效果"菜单。

- 2. 单击凸出。
- 3. 在"凸出"面板上,如下所述设置选项。

- 4. 请执行以下操作之一:
  - 单击完成接受更改并关闭面板。
  - 单击取消丢弃更改并关闭面板。

## "凸出与凹陷"选项

| 水平位置 | 指定沿水平轴的扭曲中心。较小的数值将扭曲的中心移向图像的左侧,<br>较大的数值则将中心移向图像的右侧。               |
|------|--------------------------------------------------------------------|
| 垂直位置 | 指定沿垂直轴的扭曲中心。较小的数值将扭曲的中心移向图像的底部,<br>较大的数值则将中心移向图像的顶部。               |
| 半径   | 指定扭曲区域的半径。较小的数值会缩小扭曲的半径,较大的数值则会<br>增加扭曲的半径。                        |
| 强度   | 指定扭曲强度。数值为负数表示凹陷,反之则表示凸出。                                          |
| 背景颜色 | 指定过滤的图像的背景颜色。<br>选择 <b>图像</b> 复选框以使用原始图像颜色,或单击颜色选取器以选择一种<br>不同的颜色。 |
| 凸出方向 | 指定扭曲方向。从下面一个选项,或同时选择下面两个选项: <li>水平:沿水平方向变形。</li>                   |

• 垂直:沿垂直方向变形。

使用鼠标右键单击滑块可重设为默认值。

》您可以使用<u>新变</u>工具———将此效果过渡到图像的指定区域上。

》您可以使用<u>径向渐变</u>工具**——**将效果应用到中心点周围或直接应用到中心点。

应用"卡通"效果

您可以使用"卡通"效果使图像呈现素描外观。

这些设置可以保存为预设值以便日后使用。

要应用"卡通"效果:

1. 在"编辑"模式下的"添加"组中,选择特殊效果。

🔴 您可以从"滤镜"下拉菜单或"滤镜"工具栏选择"特殊效果"菜单。

#### 2. 单击卡通。

- 3. 在"卡通"面板上,如下所述设置选项。
- 4. 请执行以下操作之一:
  - 单击完成接受更改并关闭面板。
  - 单击取消丢弃更改并关闭面板。

### "卡通"选项

| 阴影强度                    | 指定图像中阴影的强度。数值越高,应用于 <br>越浓。                | 图像的阴影就                                   |  |
|-------------------------|--------------------------------------------|------------------------------------------|--|
| 阴影半径                    | 指定阴影的散布范围。                                 |                                          |  |
| 阴影阈值                    | 指定图像中的边缘必须有多尖锐才能应用队<br>较高的值,相片中会有更多的边缘添加阴影 | 引影。如果指定<br>。                             |  |
| 平滑度                     | 控制相似颜色间过渡的平滑程度。                            |                                          |  |
| 轮廓细节                    | 指定以黑色勾勒出的细节量。                              |                                          |  |
| 轮廓强度                    | 指定应用的黑色轮廓的强度。                              |                                          |  |
| 伪影抑制                    | 删除小细节                                      | 防止小细节<br>以黑色勾勒<br>出来,使图<br>像看起来更<br>像卡通。 |  |
| 使用鼠标右键单击滑块可重设为默认值。      |                                            |                                          |  |
| ──使用 <u>编辑模式画笔</u> ■■■► | ■ 将效果绘制到图像的指定区域上。                          |                                          |  |
| ──您可以使用 <u>新变</u> 工具■■■ | ——将此效果过渡到图像的指定区域上。                         |                                          |  |

◎您可以使用<u>径向渐变</u>工具■■■将效果应用到中心点周围或直接应用到中心点。

应用"童年"效果

您可以使用"童年"效果使图像呈现梦幻、怀旧的外观。

## 要应用"童年"效果:

1. 在"编辑"模式下的"添加"组中,选择特殊效果。

🔴 您可以从"滤镜"下拉菜单或"滤镜"工具栏选择"特殊效果"菜单。

#### 2. 单击童年。

- 3. 请执行以下操作之一:
  - 单击完成接受更改并关闭面板。
  - 单击取消丢弃更改并关闭面板。

🦳 使用鼠标右键单击滑块可重设为默认值。

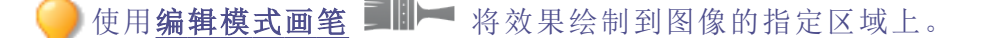

您可以使用<u>新变工具</u>與你此效果过渡到图像的指定区域上。

●您可以使用<u>径向渐变</u>工具■■■和效果应用到中心点周围或直接应用到中心点。

## 应用"拼贴画"效果

可以使用"拼贴画"效果创造性地将一张相片分解为许多相片。

这些设置可以保存为<u>预设值</u>以便日后使用。

#### 要使用"拼贴画"效果:

1. 在"编辑"模式下的"添加"组中,选择特殊效果。

●您可以从"滤镜"下拉菜单或"滤镜"工具栏选择"特殊效果"菜单。

- 2. 单击拼贴画。
- 3. 拖动滑块以设置相片的数量与大小。
- 通过单击下拉箭头以显示颜色渐变来选择背景颜色,或单击颜色框以显示用于从中进行 选择的样本对话框。
- 5. 如果要重新布置这些相片,请单击随机。

- 6. 请执行以下操作之一:
  - 单击完成接受更改并关闭面板。
  - 单击取消丢弃更改并关闭面板。
- 7. 单击退出以退出"特殊效果",然后返回"滤镜"菜单。

使用鼠标右键单击滑块可重设为默认值。

●使用<u>编辑模式画笔</u> ■■ 将效果绘制到图像的指定区域上。

您可以使用<u>新变</u>工具
海班》將此效果过渡到图像的指定区域上。

◎您可以使用<u>径向渐变</u>工具■■■將效果应用到中心点周围或直接应用到中心点。

## 应用"彩色边缘"效果

您可以使用"彩色边缘"效果来描绘图像中人或物的线条与细节。

这些设置可以保存为<u>预设值</u>以便日后使用。

#### 要应用"彩色边缘"效果:

1. 在"编辑"模式下的"添加"组中,选择特殊效果。

○您可以从"滤镜"下拉菜单或"滤镜"工具栏选择"特殊效果"菜单。

- 2. 单击彩色边缘。
- 3. 在"彩色边缘"面板上,如下所述设置选项。
- 4. 请执行以下操作之一:
  - 单击完成接受更改并关闭面板。
  - 单击取消丢弃更改并关闭面板。

## "彩色边缘"选项

| 强度                  | 指定添加到图像边缘上的颜色的浓度。数值越高,应用于图像的线条颜色就越浓。         |  |
|---------------------|----------------------------------------------|--|
| 边缘颜色                | 指定边缘的颜色。                                     |  |
| 边缘检测                | 指定边缘检测算法。该算法控制用于检测边缘与边缘指示器方向<br>的公式。         |  |
| 模糊                  | 模糊图像中的边缘。勾选使用模糊滤镜复选框,然后选择模糊设置<br>来确定边缘的模糊程度。 |  |
| ●使用鼠标右键单击滑块可重设为默认值。 |                                              |  |

●使用<u>编辑模式画笔</u> ■■ 将效果绘制到图像的指定区域上。

◎您可以使用<u>新变</u>工具■■■■将此效果过渡到图像的指定区域上。

▶您可以使用<u>径向渐变</u>工具**■** 将效果应用到中心点周围或直接应用到中心点。

# 应用"等高线"效果

您可以使用"等高线"效果在图像上绘制等高线,以营造卡通效果。选择或更改圆角、线条 频率、颜色与强度设置,以应用到图像。

这些设置可以保存为<u>预设值</u>以便日后使用。

### 要应用"等高线"效果:

1. 在"编辑"模式下的"添加"组中,选择特殊效果。

○您可以从"滤镜"下拉菜单或"滤镜"工具栏选择"特殊效果"菜单。

- 2. 单击等高线。
- 3. 在"等高线"面板上,如下所述设置选项。
- 4. 请执行以下操作之一:
  - 单击完成接受更改并关闭面板。
  - 单击取消丢弃更改并关闭面板。

"等高线"选项

| 圆角   | 指定等高线的弯曲度。数值越高,线条就越圆。   |
|------|-------------------------|
| 线条频率 | 指定等高线的间隔量。数值越高,线条靠得就越近。 |
| 强度   | 指定线条强度。数值越高,线条就越暗。      |
| 线条颜色 | 指定等高线的颜色。               |

使用鼠标右键单击滑块可重设为默认值。

●使用<u>编辑模式画笔</u> ■■ 将效果绘制到图像的指定区域上。

──您可以使用<u>新变</u>工具━━━━━将此效果过渡到图像的指定区域上。

▶您可以使用<u>径向渐变</u>工具■■■PP物果应用到中心点周围或直接应用到中心点。

应用"粉笔画"效果

您可以使用"粉笔画"效果给图像一种粉笔画的感觉。

## 要使用"粉笔画"效果:

1. 在"编辑"模式下的"添加"组中,选择特殊效果。

──您可以从"滤镜"下拉菜单或"滤镜"工具栏选择"特殊效果"菜单。

2. 单击粉笔画。

- 3. 请执行以下操作之一:
  - 单击完成接受更改并关闭面板。
  - 单击取消丢弃更改并关闭面板。

使用编辑模式画笔 I 将效果绘制到图像的指定区域上。

──您可以使用<u>新变</u>工具■■■■将此效果过渡到图像的指定区域上。

──您可以使用<u>径向渐变</u>工具■■■PP 将效果应用到中心点周围或直接应用到中心点。

应用"十字阴影"效果

您可以使用"十字阴影"效果将十字阴影线添加到图像上。

### 要使用"十字阴影"效果:

1. 在"编辑"模式下的"添加"组中,选择特殊效果。

──您可以从"滤镜"下拉菜单或"滤镜"工具栏选择"特殊效果"菜单。

#### 2. 单击十字阴影。

- 3. 请执行以下操作之一:
  - 单击完成接受更改并关闭面板。
  - 单击取消丢弃更改并关闭面板。

●使用<u>编辑模式画笔</u> ▶ 將效果绘制到图像的指定区域上。
 ●您可以使用<u>新变</u>工具 ▶ 将此效果过渡到图像的指定区域上。
 ●您可以使用<u>径向新变</u>工具 ▶ 将效果应用到中心点周围或直接应用到中心点。

# 应用"涂鸦"效果

您可以使用"涂鸦"效果使图像看上去就像使用涂鸦板绘制的一样。选择或更改想要应用到 图像的效果设置,如强度、频率等。

这些设置可以保存为<u>预设值</u>以便日后使用。

### 要使用"涂鸦"效果:

1. 在"编辑"模式下的"添加"组中,选择特殊效果。

◎您可以从"滤镜"下拉菜单或"滤镜"工具栏选择"特殊效果"菜单。

- 2. 单击涂鸦。
- 3. 在"涂鸦"面板上,如下所述设置选项。
- 4. 请执行以下操作之一:
  - 单击完成接受更改并关闭面板。
  - 单击取消丢弃更改并关闭面板。

## "涂鸦"选项

强度

频率

| 背景颜色 | 指定经过滤镜处理后图像的背景颜色。<br>选择 <b>图像</b> 复选框以使用原始图像颜色,或单击颜色选取器以<br>选择一种不同的颜色。                          |
|------|-------------------------------------------------------------------------------------------------|
| 随机   | 指定涂鸦的随机放置情况。<br>给图像应用"涂鸦"效果时,ACDSee家庭版会随机放置涂鸦。<br>因此每次应用此滤镜时,涂鸦都不相同。您可以定义特定的<br>随机参数来生成完全相同的涂鸦。 |
|      | 要生成新的随机参数,请单击 <b>随机</b> 。                                                                       |
|      |                                                                                                 |

指定应用于每个涂鸦的颜色浓度。

指定添加到图像上的涂鸦数。

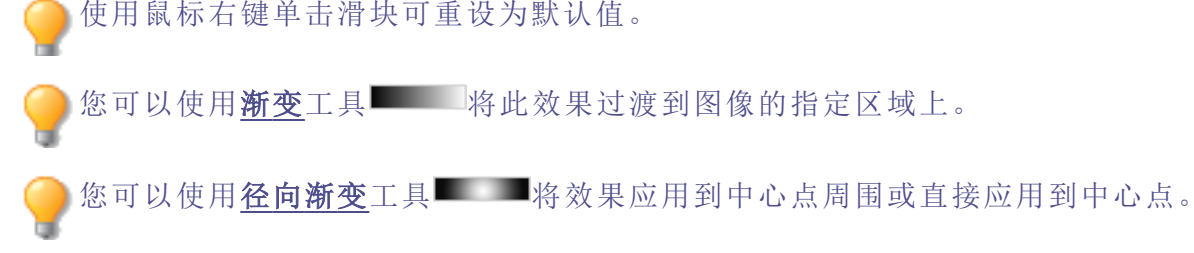

# 应用"戏剧性"效果

您可以使用"戏剧性"效果通过大幅改变特定区域的对比度,使您的图像看起来更具戏剧性和情绪化。

这些设置可以保存为预设值以便日后使用。

## 要应用"戏剧性"效果:

1. 在"编辑"模式下的"添加"组中,选择特殊效果。

》您可以从"滤镜"下拉菜单或"滤镜"工具栏选择"特殊效果"菜单。

2. 单击戏剧性。

- 3. 在"戏剧性"面板上,如下所述设置选项。
- 4. 请执行以下操作之一:
  - 单击完成接受更改并关闭面板。
  - 单击取消丢弃更改并关闭面板。

## 戏剧性选项

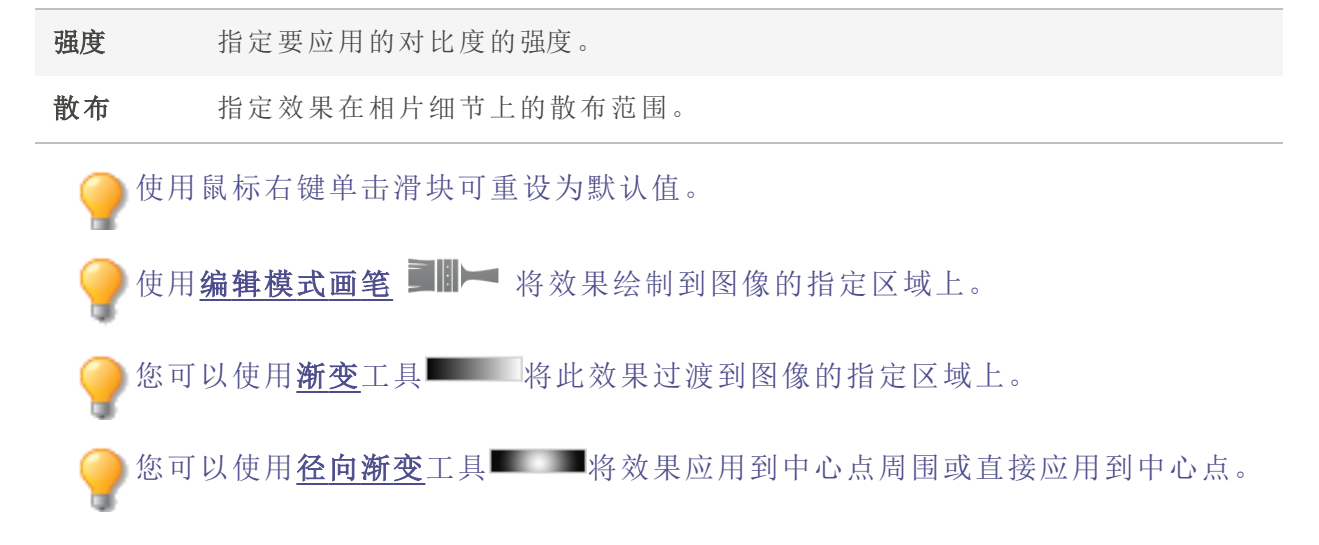

# 应用"边缘检测"效果

您可以使用"边缘检测"效果给图像创建高亮轮廓。在创建黑色图像之后,此效果在色差明显的位置使用彩色线条勾勒出图像细节。原始图像中的色差越大,轮廓线的颜色就越明亮。("Sobel算子"效果类似于"边缘检测"效果,但能产生更清晰明亮的轮廓。)

#### 要使用"边缘检测"效果:

1. 在"编辑"模式下的"添加"组中,选择特殊效果。

》您可以从"滤镜"下拉菜单或"滤镜"工具栏选择"特殊效果"菜单。

- 2. 单击边缘检测。
- 3. 请执行以下操作之一:
  - 单击完成接受更改并关闭面板。
  - 单击取消丢弃更改并关闭面板。

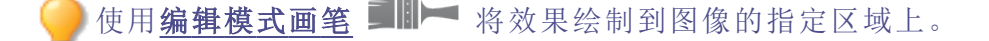

您可以使用<u>新变</u>工具——将此效果过渡到图像的指定区域上。

◎您可以使用<u>径向渐变</u>工具
■将效果应用到中心点周围或直接应用到中心点。

应用"浮雕"效果

您可以使用"浮雕"效果给图像添加灰度浮雕。

这些设置可以保存为<u>预设值</u>以便日后使用。

## 要将图像变成浮雕:

1. 在"编辑"模式下的"添加"组中,选择特殊效果。

🦳 您可以从"滤镜"下拉菜单或"滤镜"工具栏选择"特殊效果"菜单。

- 2. 单击浮雕。
- 3. 在"浮雕"面板上,如下所述设置选项。
- 4. 请执行以下操作之一:
  - 单击完成接受更改并关闭面板。
  - 单击取消丢弃更改并关闭面板。

## "浮雕"选项

| 仰角 | 指定照射在图像上的光源的仰角。数值越小则阴影越多,图像也更暗。<br>数值越大则阴影越少,图像就更亮。            |
|----|----------------------------------------------------------------|
| 深浅 | 指定添加到图像上浮雕量。数值越大,浮雕越深。                                         |
| 方位 | 指定从图像细节的边缘往远处投射的阴影的角度。数值为 0 表示从右<br>至左添加阴影,数值为 180 表示从左至右添加阴影。 |

使用鼠标右键单击滑块可重设为默认值。

🥏 使用编辑模式画笔 🂵 🦰 将效果绘制到图像的指定区域上。

●您可以使用<u>新变</u>工具■■■将此效果过渡到图像的指定区域上。

▶您可以使用<u>径向渐变</u>工具■■■和效果应用到中心点周围或直接应用到中心点。

## 应用"毛发边缘"效果

您可以使用"毛发边缘"效果将毛发与刚毛添加到图像中人、物的线条与细节上。

这些设置可以保存为<u>预设值</u>以便日后使用。

## 要使用"毛发边缘"效果:

1. 在"编辑"模式下的"添加"组中,选择特殊效果。

──您可以从"滤镜"下拉菜单或"滤镜"工具栏选择"特殊效果"菜单。

#### 2. 单击毛发边缘。

- 3. 在"毛发边缘"面板上,如下所述设置选项。
- 4. 请执行以下操作之一:
  - 单击完成接受更改并关闭面板。
  - 单击取消丢弃更改并关闭面板。

## "毛发边缘"选项

| 频率   | 指定在图像上添加多少毛发。设置的数值越高,应用于图像上的毛发就越浓密。                                                |
|------|------------------------------------------------------------------------------------|
| 阈值   | 指定在应用毛发之前边缘需要有多大的清晰度。此数值减小时,添加毛发的区域就变大。                                            |
| 毛发长度 | 指定每撮毛发的长度。随着数值的增加,每撮毛发的长度也增加。                                                      |
| 变化   | 指定毛发在多大程度上沿着"毛发方向"设置所指定的方向生<br>长。数值越高,毛发生长方向的随机性就越高。                               |
| 毛发方向 | 指定毛发生长的一般方向。                                                                       |
| 边缘检测 | 指定边缘检测算法。该算法控制用于检测边缘与边缘指示器方<br>向的公式。                                               |
| 背景颜色 | 指定经过滤镜处理后图像的背景颜色。勾选 <b>图像</b> 复选框以使用<br>原始图像颜色,或单击颜色选取器以选择一种不同的颜色。                 |
| 毛发颜色 | 指定毛发的颜色。勾选 <b>图像</b> 复选框以使用原始图像颜色,或单<br>击颜色选取器以选择一种不同的颜色。                          |
| 随机   | 指定毛发的随机放置情况。                                                                       |
|      | 给图像应用"毛发边缘"效果时,ACDSee家庭版会随机放置毛发。因此每次应用此滤镜时,毛发的位置都不相同。您可以定<br>义一个特定的随机参数来生成相同的毛发模式。 |
|      | 要生成新的随机参数,请单击随机。                                                                   |

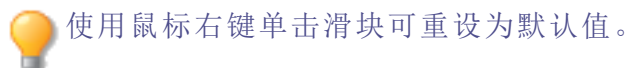

使用<u>编辑模式画笔</u> 渊渊 将效果绘制到图像的指定区域上。

应用"发光边缘"效果

您可以使用"发光边缘"效果来描绘图像中人或物的线条与细节。彩色的线条与细节看起来像是发光那样。

这些设置可以保存为<u>预设值</u>以便日后使用。

#### 要应用"发光边缘"效果:

1. 在"编辑"模式下的"添加"组中,选择特殊效果。

◎您可以从"滤镜"下拉菜单或"滤镜"工具栏选择"特殊效果"菜单。

- 2. 单击发光边缘。
- 3. 在"发光边缘"面板上,如下所述设置选项。
- 4. 请执行以下操作之一:
  - 单击完成接受更改并关闭面板。
  - 单击取消丢弃更改并关闭面板。

## "发光边缘"选项

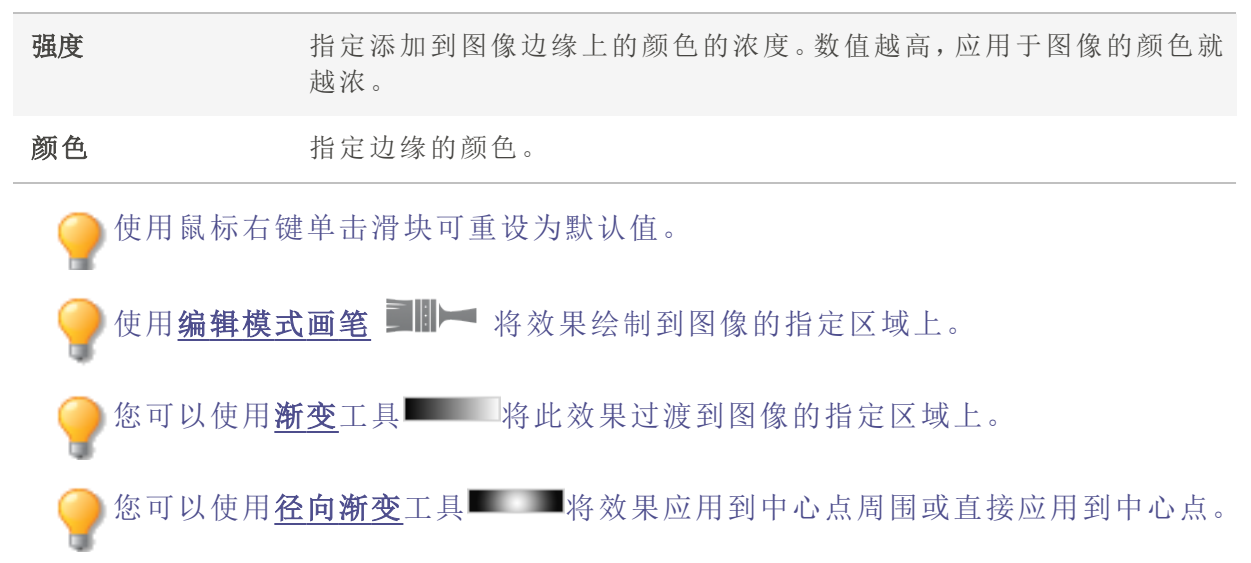
# 应用"花岗岩"效果

您可以使用"花岗岩"效果,使图像看上去像画在岩壁上。

这些设置可以保存为<u>预设值</u>以便日后使用。

### 要使用"花岗岩"效果:

1. 在"编辑"模式下的"添加"组中,选择特殊效果。

🦳 您可以从"滤镜"下拉菜单或"滤镜"工具栏选择"特殊效果"菜单。

- 2. 单击花岗岩。
- 3. 在"花岗岩"面板上,如下所述设置选项。
- 4. 请执行以下操作之一:
  - 单击完成接受更改并关闭面板。
  - 单击取消丢弃更改并关闭面板。

## "花岗岩"选项

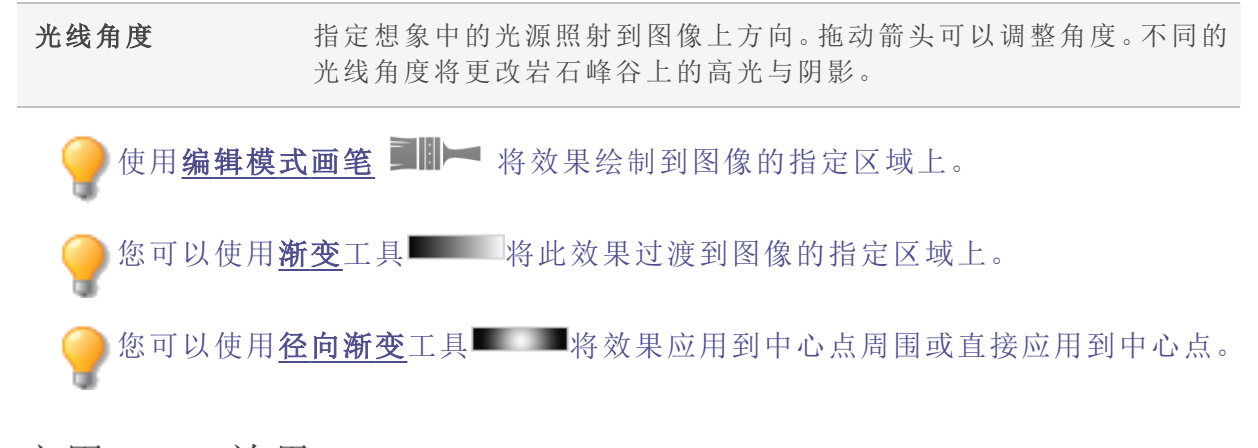

# 应用 Lomo 效果

模拟 lomo 相机的复古效果。使用 lomo 相机拍摄的相片具有高对比度、金色色调与显著的 晕影。

这些设置可以保存为<u>预设值</u>以便日后使用。

要使用 Lomo 效果:

1. 在"编辑"模式下的"添加"组中,选择特殊效果。

─ 您可以从"滤镜"下拉菜单或"滤镜"工具栏选择"特殊效果"菜单。

#### 2. 单击 Lomo。

- 3. 向右拖动"颜色扭曲"滑块以增加颜色扭曲。
- 4. 向右拖动"晕影强度"滑块以增加晕影强度。
- 5. 请执行以下操作之一:
  - 单击完成接受更改并关闭面板。
  - 单击取消丢弃更改并关闭面板。

6. 单击**退出**以退出"特殊效果",然后返回"滤镜"菜单。

使用鼠标右键单击滑块可重设为默认值。

●使用<u>编辑模式画笔</u> ■■■ 将效果绘制到图像的指定区域上。

您可以使用<u>新变</u>工具——将此效果过渡到图像的指定区域上。

▶ 您可以使用<u>径向渐变</u>工具■■■和效果应用到中心点周围或直接应用到中心点。

# 应用"镜像"效果

您可以使用"镜像"效果,沿横轴或纵轴来反射图像。选择或更改"镜像"选项(包括镜像轴和 方向),以将镜像效果应用到图像。

这些设置可以保存为<u>预设值</u>以便日后使用。

### 要应用"镜像"效果:

1. 在"编辑"模式下的"添加"组中,选择特殊效果。

▶ 您可以从"滤镜"下拉菜单或"滤镜"工具栏选择"特殊效果"菜单。

- 2. 单击镜像。
- 3. 在"镜像"面板上的"镜像方向"区域,选择以下选项之一来表示希望对图像使用镜像效果 的方向:
  - 水平
  - 垂直

- 4. 拖动镜像轴滑块,以调整镜像的位置。值为 500 时,在图像中间放置镜像。
- 5. 请执行以下操作之一:
  - 单击完成接受更改并关闭面板。
  - 单击取消丢弃更改并关闭面板。

使用鼠标右键单击滑块可重设为默认值。

🔴 使用<u>编辑模式画笔</u> ■III► 将效果绘制到图像的指定区域上。

您可以使用渐变工具——将此效果过渡到图像的指定区域上。

▶您可以使用<u>径向渐变</u>工具■■■PP放果应用到中心点周围或直接应用到中心点。

# 应用"负片"效果

您可以使用"负片"效果创建图像负片。您还可以将"负片"滤镜应用于从胶卷扫描的负片, 以产生正片图像。

## 要创建图像负片:

1. 在"编辑"模式下的"添加"组中,选择特殊效果。

》您可以从"滤镜"下拉菜单或"滤镜"工具栏选择"特殊效果"菜单。

- 2. 单击负片。
- 3. 请执行以下操作之一:
  - 单击完成接受更改并关闭面板。
  - 单击取消丢弃更改并关闭面板。

●使用编辑模式画笔 ■■ 将效果绘制到图像的指定区域上。

您可以使用<u>新变</u>工具——将此效果过渡到图像的指定区域上。

──您可以使用<u>径向渐变</u>工具■■■■将效果应用到中心点周围或直接应用到中心点。

应用"油画"效果

您可以使用"油画"效果使图像呈现油画的外观。

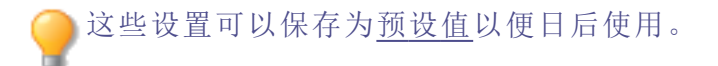

## 要从相片上创建油画效果:

1. 在"编辑"模式下的"添加"组中,选择特殊效果。

🦳 您可以从"滤镜"下拉菜单或"滤镜"工具栏选择"特殊效果"菜单。

2. 单击油画。

- 3. 在"油画"面板上,拖动画笔宽度滑块来指定效果中的画笔宽度。数值越高,画笔就越宽。
- 4. 拖动偏差滑块,以指定每个笔画的颜色差异。数值越高,每个笔画中使用的颜色就越多。
- 5. 拖动鲜艳滑块来调整图像中颜色的浓淡。
- 6. 请执行以下操作之一:
  - 单击完成接受更改并关闭面板。
  - 单击取消丢弃更改并关闭面板。

使用鼠标右键单击滑块可重设为默认值。

●使用<u>编辑模式画笔</u> ■■■ 将效果绘制到图像的指定区域上。

您可以使用新变工具——将此效果过渡到图像的指定区域上。

◎您可以使用<u>径向渐变</u>工具■■■將效果应用到中心点周围或直接应用到中心点。

# 应用"老化"效果

您可以使用"老化"效果使图像呈现出复古外观。("老化"效果与"深褐色"效果相似,但能产生更真实的岁月痕迹。)

这些设置可以保存为<u>预设值</u>以便日后使用。

### 要应用"老化"效果:

1. 在"编辑"模式下的"添加"组中,选择特殊效果。

🦳 您可以从"滤镜"下拉菜单或"滤镜"工具栏选择"特殊效果"菜单。

2. 单击老化。

3. 在"老化"面板上,如下所述设置选项。

- 4. 请执行以下操作之一:
  - 单击完成接受更改并关闭面板。
  - 单击取消丢弃更改并关闭面板。

# "老化"选项

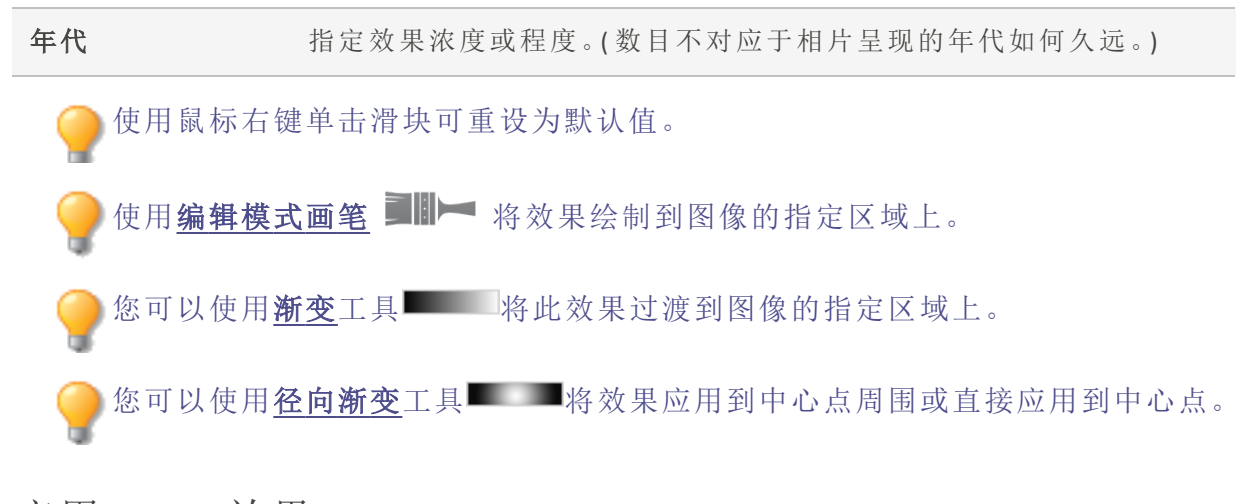

# 应用 Orton 效果

可使用 Orton 效果创建漂亮的印象派图像。Orton 效果模拟一种将两个图像夹在一起的暗房技术,其中一个图像略有失焦,并且两个都稍微曝光过度。

这些设置可以保存为<u>预设值</u>以便日后使用。

## 要使用 Orton 效果:

1. 在"编辑"模式下的"添加"组中,选择特殊效果。

●您可以从"滤镜"下拉菜单或"滤镜"工具栏选择"特殊效果"菜单。

- 2. 单击 Orton。
- 3. 拖动"模糊"、"对比度"与"亮度"滑块以调整各效果。
- 4. 请执行以下操作之一:
  - 单击完成接受更改并关闭面板。
  - 单击取消丢弃更改并关闭面板。
- 5. 单击退出以退出"特殊效果",然后返回"滤镜"菜单。

```
🦳 使用鼠标右键单击滑块可重设为默认值。
```

●使用<u>编辑模式画笔</u> → 将效果绘制到图像的指定区域上。
●您可以使用<u>新变</u>工具 → 将此效果过渡到图像的指定区域上。
●您可以使用<u>径向新变</u>工具 → 将效果应用到中心点周围或直接应用到中心点。

# 应用"轮廓"效果

"轮廓"类似于"边缘检测"效果。您可以使用"轮廓"效果给图像创建高亮轮廓。不过,通过使用"轮廓"效果,您可以控制轮廓的厚度、边缘是否加轮廓以及带轮廓的图像后面显示的颜色。

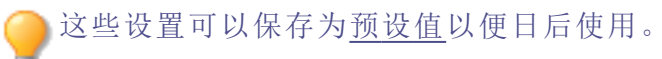

## 要使用"轮廓"效果:

1. 在"编辑"模式下的"添加"组中,选择特殊效果。

🔴 您可以从"滤镜"下拉菜单或"滤镜"工具栏选择"特殊效果"菜单。

- 2. 单击轮廓。
- 3. 在"轮廓"面板上,如下所述设置选项。
- 4. 请执行以下操作之一:
  - 单击完成接受更改并关闭面板。
  - 单击取消丢弃更改并关闭面板。

## "轮廓"选项

| 线条宽度 | 指定效果中轮廓的宽度。数值越高,轮廓就越宽。                        |
|------|-----------------------------------------------|
| 阈值   | 指定边缘必须有多尖锐才能添加轮廓。如果指定较高的值,相<br>片中会有更多的边缘添加轮廓。 |
| 背景颜色 | 指定经过滤镜处理后图像的背景颜色。单击颜色选取器以选择<br>一种不同的颜色。       |

使用鼠标右键单击滑块可重设为默认值。

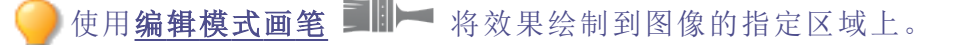

②您可以使用<u>新变</u>工具———将此效果过渡到图像的指定区域上。
 ③您可以使用<u>径向新变</u>工具————将效果应用到中心点周围或直接应用到中心点。

应用"铅笔画"效果

您可以使用"铅笔画"效果从图像中创建铅笔画效果。

### 要从图像中创建铅笔画效果:

1. 在"编辑"模式下的"添加"组中,选择特殊效果。

🦳 您可以从"滤镜"下拉菜单或"滤镜"工具栏选择"特殊效果"菜单。

2. 单击铅笔画。

- 3. 请执行以下操作之一:
  - 单击完成接受更改并关闭面板。
  - 单击取消丢弃更改并关闭面板。

🥏 使用编辑模式画笔 🂵 🎮 将效果绘制到图像的指定区域上。

。您可以使用<u>新变</u>工具——将此效果过渡到图像的指定区域上。

# 应用"像素爆炸"效果

您可以使用"像素爆炸"效果使图像的像素从中心点向四周爆炸。选择或更改"像素爆炸"设置(如强度和方向),以将此效果应用到图像。

这些设置可以保存为<u>预设值</u>以便日后使用。

### 要使用"像素爆炸"效果:

1. 在"编辑"模式下的"添加"组中,选择特殊效果。

》您可以从"滤镜"下拉菜单或"滤镜"工具栏选择"特殊效果"菜单。

- 2. 单击像素爆炸。
- 3. 在"像素爆炸"面板上,如下所述设置选项。

<sup>▶</sup>您可以使用<u>径向渐变</u>工具■■■和效果应用到中心点周围或直接应用到中心点。

- 4. 请执行以下操作之一:
  - 单击完成接受更改并关闭面板。
  - 单击取消丢弃更改并关闭面板。

## "像素爆炸"选项

| 水平中心                                 | 指定水平轴上爆炸的中心点。值为 500 时,将在图像中间爆<br>炸。                                                  |
|--------------------------------------|--------------------------------------------------------------------------------------|
| 垂直中心                                 | 指定垂直轴上爆炸的中心点。值为 500 时,将在图像中间爆<br>炸。                                                  |
| 强度                                   | 指定爆炸的强度。数值越大,图像的像素爆炸就越猛烈。                                                            |
| 爆炸方向                                 | 指定爆炸的方向。选择以下一个选项,或同时选择这两个选项:                                                         |
|                                      | <ul> <li>水平爆炸:像素朝向图像的左右两侧爆炸。</li> </ul>                                              |
|                                      | • 垂直爆炸:像素朝向图像的上下两侧爆炸。                                                                |
| 随机                                   | 指定像素的随机放置情况。                                                                         |
|                                      | 给图像应用"像素爆炸"效果时,ACDSee家庭版会随机放置<br>像素。因此每次应用此滤镜时,图像像素都不相同。您可以<br>定义特定的随机参数,以生成相同的像素模式。 |
|                                      | 要生成新的随机参数,请单击 <b>随机</b> 。                                                            |
| 使用鼠标右键单击滑块。                          | 可重设为默认值。                                                                             |
| ──────────────────────────────────── | ➡ 将效果绘制到图像的指定区域上。                                                                    |

》您可以使用<u>新变</u>工具———将此效果过渡到图像的指定区域上。

》您可以使用<u>径向渐变</u>工具**——**将效果应用到中心点周围或直接应用到中心点。

# 应用"像素化"效果

像素是数字图像的最小单元,按照行与列进行排列。降低图像的分辨率时,像素会变大, 进而产生模糊效果。您可以使用"像素化"效果来增加图像中像素的大小。

这些设置可以保存为<u>预设值</u>以便日后使用。

### 要应用"像素化"效果:

1. 在"编辑"模式下的"添加"组中,选择特殊效果。

🦲 您可以从"滤镜"下拉菜单或"滤镜"工具栏选择"特殊效果"菜单。

### 2. 单击像素化。

- 3. 在"像素化"面板上,拖动宽度与高度滑块,以设置图像的像素大小。勾选方形复选框,使 长度与宽度相等。
- 4. 请执行以下操作之一:
  - 单击完成接受更改并关闭面板。
  - 单击取消丢弃更改并关闭面板。

使用鼠标右键单击滑块可重设为默认值。

🥏 使用<u>编辑模式画笔</u> 💵 🎮 将效果绘制到图像的指定区域上。

您可以使用渐变工具——将此效果过渡到图像的指定区域上。

◎您可以使用径向渐变工具
將效果应用到中心点周围或直接应用到中心点。

# 应用"多色调分色"效果

您可以使用"多色调分色"效果来降低图像的亮度级别。选择或更改"多色调分色"选项,以 将此效果应用到图像。

这些设置可以保存为<u>预设值</u>以便日后使用。

### 要应用"多色调分色"效果:

1. 在"编辑"模式下的"添加"组中,选择特殊效果。

》您可以从"滤镜"下拉菜单或"滤镜"工具栏选择"特殊效果"菜单。

#### 2. 单击多色调分色。

3. 在"多色调分色"面板上,拖动亮度级别滑块来调整图像颜色的变化。值越低,图像中使用 的颜色就越少。

- 4. 请执行以下操作之一:
  - 单击完成接受更改并关闭面板。
  - 单击取消丢弃更改并关闭面板。

使用鼠标右键单击滑块可重设为默认值。

●使用<u>编辑模式画笔</u> ■■ 将效果绘制到图像的指定区域上。

您可以使用<u>新变</u>工具

◎您可以使用<u>径向渐变</u>工具■■■将效果应用到中心点周围或直接应用到中心点。

应用"紫雾"效果

您可以使用"紫雾"效果使图像呈现超级复古的紫色色调。

## 要应用"紫雾"效果:

1. 在"编辑"模式下的"添加"组中,选择特殊效果。

》您可以从"滤镜"下拉菜单或"滤镜"工具栏选择"特殊效果"菜单。

2. 单击紫雾。

- 3. 请执行以下操作之一:
  - 单击完成接受更改并关闭面板。
  - 单击取消丢弃更改并关闭面板。

使用鼠标右键单击滑块可重设为默认值。

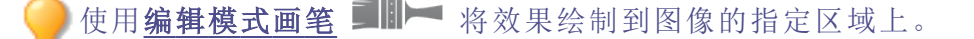

──您可以使用<u>新变</u>工具■■■□将此效果过渡到图像的指定区域上。

您可以使用<u>径向渐变</u>工具———将效果应用到中心点周围或直接应用到中心点。

# 应用"辐射波"效果

您可以使用"辐射波"效果从相片的中点显示辐射的波浪。您可以更改相片的中心点,也可以控制波浪的外观。

这些设置可以保存为<u>预设值</u>以便日后使用。

### 要应用"辐射波"效果:

1. 在"编辑"模式下的"添加"组中,选择特殊效果。

🔴 您可以从"滤镜"下拉菜单或"滤镜"工具栏选择"特殊效果"菜单。

### 2. 单击辐射波。

- 3. 在"辐射波"面板上,如下所述设置选项。
- 4. 请执行以下操作之一:
  - 单击完成接受更改并关闭面板。
  - 单击取消丢弃更改并关闭面板。

### "辐射波"选项

| 水平位置 | 指定沿水平轴的波浪中心。值为 500 时,波浪位于图像的中央。                                                        |
|------|----------------------------------------------------------------------------------------|
| 垂直位置 | 指定沿垂直轴的波浪中心。值为 500 时,波浪位于图像的中央。                                                        |
| 振幅   | 指定每个波浪的深度与高度。                                                                          |
| 波长   | 指定波浪之间的距离。                                                                             |
| 光线强度 | 指定每个波浪的顶部与底部之间的光线量对比。                                                                  |
| 背景颜色 | 指定经过滤镜处理后图像的背景颜色。勾选 <b>图像</b> 复选框以使<br>用原始图像颜色,或单击颜色选取器以选择一种不同的颜色。                     |
| 波浪方向 | 指定波浪的方向。选择以下一个选项,或同时选择这两个选项:<br>项:<br>• 水平波浪:使波浪朝着图像的左右两侧移动。<br>• 垂直波浪:使波浪朝着图像的上下两侧移动。 |

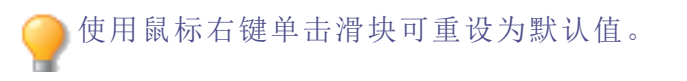

使用<u>编辑模式画笔</u> 刷刷 将效果绘制到图像的指定区域上。

您可以使用<u>新变</u>工具 将此效果过渡到图像的指定区域上。
 您可以使用<u>径向渐变</u>工具 将效果应用到中心点周围或直接应用到中心点。

# 应用"雨水"效果

您可以使用"雨水"效果使相片看上去像是在雨中拍摄的一样。控制雨量大小、雨水角度和 强度以及雨水的其它特性。

这些设置可以保存为<u>预设值</u>以便日后使用。

## 要给相片应用雨水效果:

1. 在"编辑"模式下的"添加"组中,选择特殊效果。

──您可以从"滤镜"下拉菜单或"滤镜"工具栏选择"特殊效果"菜单。

- 2. 单击雨水。
- 3. 在"雨水"面板上,如下所述设置选项。
- 4. 请执行以下操作之一:
  - 单击完成接受更改并关闭面板。
  - 单击取消丢弃更改并关闭面板。

## "雨水"选项

| 强度                                   | 指定雨滴的长度。向右拖动滑块来增加长度。                                                                           |
|--------------------------------------|------------------------------------------------------------------------------------------------|
| 阻光度                                  | 指定雨滴的阻光度。输入介于 0 到 100 之间的数字,或拖动滑<br>块来调整雨滴的阻光度。阻光度越高,图像就越模糊。                                   |
| 数量                                   | 指定雨滴的数量。                                                                                       |
| 角度偏差                                 | 指定雨滴的角度。输入介于 0 到 50 之间的数字,或拖动箭头<br>来调整角度。                                                      |
| 强度偏差                                 | 指定雨滴的长度应有多大的变化。如果希望雨滴具有相似的<br>长度,向左拖动滑块。如果希望雨滴长度有许多变化,向右拖<br>动滑块。如果让雨滴长度变化多端,它们看起来会显得比较真<br>实。 |
| 背景模糊                                 | 指定相片的模糊程度。大雨会阻挡视线。使用此选项来模糊相<br>片,使雨水效果看上去更加自然。                                                 |
| 角度                                   | 指定雨滴下落的角度。                                                                                     |
| 颜色                                   | 指定雨滴的颜色。                                                                                       |
| 使用鼠标右键单击滑块可重设为默认值。                   |                                                                                                |
| ──────────────────────────────────── | ▶ 将效果绘制到图像的指定区域上。                                                                              |
| ♀您可以使用 <u>新变</u> 工具                  | 将此效果过渡到图像的指定区域上。                                                                               |
| ──您可以使用 <u>径向渐变</u> 」                | □具■■■■将效果应用到中心点周围或直接应用到中心点。                                                                    |

应用"波纹"效果

您可以使用"波纹"效果将图像分隔成多个同心圆圈,类似于向水中丢一块石子所产生的波 纹。选择或更改"波纹"设置(如方位、强度等)以应用至图像。

这些设置可以保存为<u>预设值</u>以便日后使用。

## 要应用"波纹"效果:

1. 在"编辑"模式下的"添加"组中,选择特殊效果。

●您可以从"滤镜"下拉菜单或"滤镜"工具栏选择"特殊效果"菜单。

2. 单击波纹。

- 3. 在"波纹"面板上,如下所述设置选项。
- 4. 请执行以下操作之一:
  - 单击完成接受更改并关闭面板。
  - 单击取消丢弃更改并关闭面板。

### "波纹"选项

| 水平位置                                 | 指定沿水平轴的波纹中心。值为 500 时,波纹位于图像的中央。                                                |
|--------------------------------------|--------------------------------------------------------------------------------|
| 垂直位置                                 | 指定沿垂直轴的波纹中心。值为 500 时,波纹位于图像的中央。                                                |
| 振幅                                   | 指定每个波纹的深度与高度。                                                                  |
| 波长                                   | 指定波纹之间的距离。                                                                     |
| 光线强度                                 | 指定每个波纹的顶部与底部之间的光线量对比。                                                          |
| 背景颜色                                 | 指定经过滤镜处理后图像的背景颜色。勾选 <b>图像</b> 复选框以使用原始图像颜色,或单击颜色选取器以选择一种不同的颜色。                 |
| 波纹方向                                 | 指定波纹的方向。选择以下一个选项,或同时选择这两个<br>选项: • 垂直波纹:使波纹朝着图像的上下两侧移动。 • 水平波纹:使波纹朝着图像的左右两侧移动。 |
| 使用鼠标右键单击滑块可重设为默认值。                   |                                                                                |
| ──────────────────────────────────── | ■ 将效果绘制到图像的指定区域上。                                                              |

。您可以使用<u>新变</u>工具———将此效果过渡到图像的指定区域上。

◎您可以使用<u>径向渐变</u>工具■■■将效果应用到中心点周围或直接应用到中心点。

应用"分散拼块"效果

您可以使用"分散拼块"效果将图像分解成平铺、分散或堆叠式的拼块。选择或更改"分散拼块"选项,以将此效果应用到图像。

这些设置可以保存为预设值以便日后使用。

### 要应用"分散拼块"效果:

1. 在"编辑"模式下的"添加"组中,选择特殊效果。

──您可以从"滤镜"下拉菜单或"滤镜"工具栏选择"特殊效果"菜单。

### 2. 单击分散拼块。

- 3. 在"分散拼块"面板上,如下所述设置选项。
- 4. 请执行以下操作之一:
  - 单击完成接受更改并关闭面板。
  - 单击取消丢弃更改并关闭面板。

### "分散拼块"选项

| 拼块大小 | 指定拼块的大小。                                                                      |
|------|-------------------------------------------------------------------------------|
| 分散量  | 指定拼块从原始位置的偏移程度。                                                               |
| 背景颜色 | 指定背景的颜色。单击颜色选取器以选择一种不同的颜色。                                                    |
| 随机   | 指定拼块的随机放置情况。<br>给图像应用"分散拼块"效果时,ACDSee家庭版会随机放置拼<br>块。因此每次应用此滤镜时,效果都不相同。您可以定义特定 |
|      | 要生成新的随机参数,请单击 <b>随机</b> 。                                                     |

使用鼠标右键单击滑块可重设为默认值。

●使用<u>编辑模式画笔</u> ■■ 将效果绘制到图像的指定区域上。

。您可以使用<u>新变</u>工具——将此效果过渡到图像的指定区域上。

▶您可以使用<u>径向渐变</u>工具■■■和效果应用到中心点周围或直接应用到中心点。

# 应用"深褐色"效果

您可以使用"深褐色"效果使图像呈现复古外观。("老化"效果与"深褐色"效果相似,但能产生更真实的岁月痕迹。)

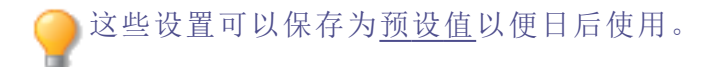

## 要将深褐色调添加到图像上:

1. 在"编辑"模式下的"添加"组中,选择特殊效果。

🔴 您可以从"滤镜"下拉菜单或"滤镜"工具栏选择"特殊效果"菜单。

2. 单击深褐色。

- 3. 请执行以下操作之一:
  - 单击完成接受更改并关闭面板。
  - 单击取消丢弃更改并关闭面板。

🦳 使用鼠标右键单击滑块可重设为默认值。

●使用<u>编辑模式画笔</u> ■■■ 将效果绘制到图像的指定区域上。

。您可以使用<u>新变</u>工具——将此效果过渡到图像的指定区域上。

▶您可以使用<u>径向渐变</u>工具■■■■将效果应用到中心点周围或直接应用到中心点。

应用"七十年代"效果

您可以使用"七十年代"效果使图像呈现复古的外观。

### 要应用"七十年代"效果:

1. 在"编辑"模式下的"添加"组中,选择特殊效果。

🦲 您可以从"滤镜"下拉菜单或"滤镜"工具栏选择"特殊效果"菜单。

- 2. 单击七十年代。
- 3. 请执行以下操作之一:
  - 单击完成接受更改并关闭面板。
  - 单击取消丢弃更改并关闭面板。

🔵 使用鼠标右键单击滑块可重设为默认值。

使用编辑模式画笔 I 将效果绘制到图像的指定区域上。

》您可以使用<u>新变</u>工具——将此效果过渡到图像的指定区域上。

您可以使用<u>径向渐变</u>工具
将效果应用到中心点周围或直接应用到中心点。

# 应用"金属板"效果

您可以使用"金属板"效果使图像呈现金属板压痕。

这些设置可以保存为<u>预设值</u>以便日后使用。

### 要应用"金属板"效果:

1. 在"编辑"模式下的"添加"组中,选择特殊效果。

🦳 您可以从"滤镜"下拉菜单或"滤镜"工具栏选择"特殊效果"菜单。

### 2. 单击金属板。

- 3. 在"金属板"面板上,如下所述设置选项。
- 4. 请执行以下操作之一:
  - 单击完成接受更改并关闭面板。
  - 单击取消丢弃更改并关闭面板。

## "金属板"选项

| 圆角   | 指定压痕边缘的弯曲度。                                                                         |
|------|-------------------------------------------------------------------------------------|
| 细节   | 指定压痕的精细程度。                                                                          |
| 角度   | 指定金属板上纹理的角度。                                                                        |
| 金属颜色 | 指定金属板的颜色。                                                                           |
| 方向   | 指定操纵金属板的方向。选择以下选项之一: <ul> <li>凹陷:从图像上方对金属进行压印。</li> <li>凸起:从图像下方对金属进行压印。</li> </ul> |

使用鼠标右键单击滑块可重设为默认值。
 使用<u>编辑模式画笔</u> 承效果绘制到图像的指定区域上。
 您可以使用<u>渐变</u>工具 将此效果过渡到图像的指定区域上。
 您可以使用<u>径向渐变</u>工具 将效果应用到中心点周围或直接应用到中心点。

# 应用"错位"效果

您可以使用"错位"效果将图像分割成条状,并将它们按随机的方向错开。

这些设置可以保存为<u>预设值</u>以便日后使用。

### 要应用"错位"效果:

1. 在"编辑"模式下的"添加"组中,选择特殊效果。

🦳 您可以从"滤镜"下拉菜单或"滤镜"工具栏选择"特殊效果"菜单。

- 2. 单击错位。
- 3. 在"错位"面板上,如下所述设置选项。
- 4. 请执行以下操作之一:
  - 单击完成接受更改并关闭面板。
  - 单击取消丢弃更改并关闭面板。

### "错位"选项

| 强度   | 指定条与条之间错开的程度。                                                      |
|------|--------------------------------------------------------------------|
| 宽度   | 指定每条的宽度。                                                           |
| 角度   | 指定各条的角度。                                                           |
| 背景颜色 | 指定经过滤镜处理后图像的背景颜色。勾选 <b>图像</b> 复选框以使用<br>原始图像颜色,或单击颜色选取器以选择一种不同的颜色。 |

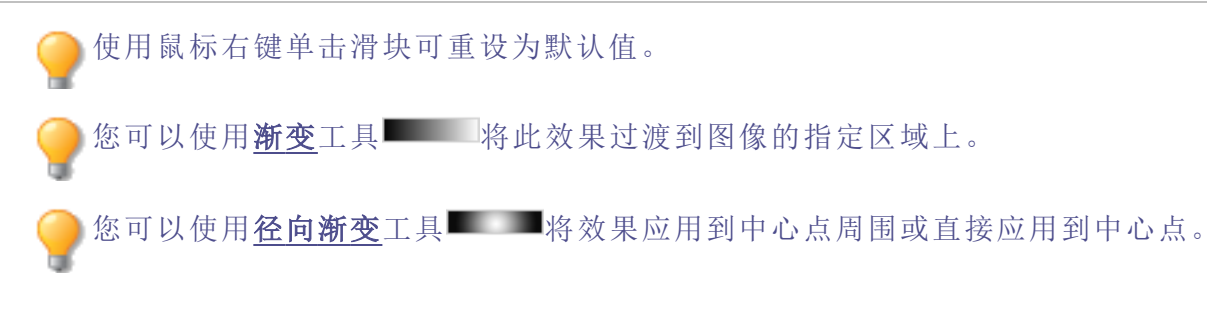

# 应用"倾斜"效果

您可以使用"倾斜"效果使相片倾斜。例如,您可以使用"倾斜"效果通过将相片的顶部推向 左侧、底部推向右侧来扭曲相片。类似地,您可以使用"倾斜"效果将相片的左侧向上推,将 相片的右侧向下推。

这些设置可以保存为<u>预设值</u>以便日后使用。

### 要应用"倾斜"效果:

1. 在"编辑"模式下的"添加"组中,选择特殊效果。

🔴 您可以从"滤镜"下拉菜单或"滤镜"工具栏选择"特殊效果"菜单。

### 2. 单击倾斜。

- 3. 在"倾斜"面板上,如下所述设置选项。
- 4. 请执行以下操作之一:
  - 单击完成接受更改并关闭面板。
  - 单击取消丢弃更改并关闭面板。

### "倾斜"选项

| 数量   | 指定倾斜度。                                                     |
|------|------------------------------------------------------------|
| 支点   | 指定倾斜的中心。向左拖动滑块将倾斜的中心放置到接近相片<br>的底部。向右拖动滑块将倾斜的中心放置到接近相片的顶部。 |
| 背景颜色 | 指定经过滤镜处理后图像的背景颜色。单击颜色选取器以选择<br>一种不同的颜色。                    |
| 倾斜方向 | 指定倾斜的角度:                                                   |
|      | • 水平:选择"水平"将相片的顶部或底部推向左侧或右侧。                               |
|      | • 垂直:选择"垂直"将相片的左侧或右侧向上或向下推。                                |

使用鼠标右键单击滑块可重设为默认值。

●使用<u>编辑模式画笔</u> ■■ 将效果绘制到图像的指定区域上。

。您可以使用<u>新变</u>工具——将此效果过渡到图像的指定区域上。

▶您可以使用<u>径向渐变</u>工具■■■和效果应用到中心点周围或直接应用到中心点。

# 应用"Sobel 算子"效果

您可以使用"Sobel 算子"效果给图像创建高亮轮廓。在创建黑色图像之后,此效果在色差明显的位置使用彩色线条勾勒出图像细节。原始图像中的色差越大,轮廓线的颜色就越明亮。("Sobel 算子"效果类似于"边缘检测"效果,但能产生更清晰明亮的轮廓。)

### 要使用"Sobel 算子"效果:

1. 在"编辑"模式下的"添加"组中,选择特殊效果。

🦲 您可以从"滤镜"下拉菜单或"滤镜"工具栏选择"特殊效果"菜单。

#### 2. 单击 Sobel 算子。

- 3. 请执行以下操作之一:
  - 单击完成接受更改并关闭面板。
  - 单击取消丢弃更改并关闭面板。

# 应用"曝光过量"效果

您可以使用"曝光过量"效果模仿图像曝光过量的效果,就像胶片在冲印之前曝光了一样。 选择或更改"曝光过量"选项,以将此效果应用到图像。

)这些设置可以保存为<u>预设值</u>以便日后使用。

#### 要应用"曝光过量"效果:

1. 在"编辑"模式下的"添加"组中,选择特殊效果。

◎您可以从"滤镜"下拉菜单或"滤镜"工具栏选择"特殊效果"菜单。

- 2. 单击曝光过量。
- 3. 在"曝光过量"面板上,拖动阈值滑块,以指定图像的亮度阈值。
- 4. 在"效果"区域,选择以下选项之一来指定希望调整哪些像素:
  - 曝光过量:调整指定的阈值选项以上的像素。此效果会将超过阈值的任何像素替换为对应的负值。对图像进行曝光过量处理时,较高的值设置的阈值更亮,这样颜色需要更明亮才会进行曝光过量处理。
  - 曝光不足:调整指定的阈值选项以下的像素。此效果将阈值以下的任何像素替换为 对应的负值。对图像进行曝光不足处理时,较高的值设置的阈值更暗,这样颜色需 要更暗淡才会进行曝光不足处理。

- 5. 请执行以下操作之一:
  - 单击完成接受更改并关闭面板。
  - 单击取消丢弃更改并关闭面板。

使用鼠标右键单击滑块可重设为默认值。

●使用<u>编辑模式画笔</u> ■■ 将效果绘制到图像的指定区域上。

您可以使用<u>新变</u>工具

◎您可以使用<u>径向渐变</u>工具■■■将效果应用到中心点周围或直接应用到中心点。

应用"忧郁"效果

您可以使用"忧郁"效果使图像呈现凝重或时尚的外观。

## 要应用"忧郁"效果:

1. 在"编辑"模式下的"添加"组中,选择特殊效果。

》您可以从"滤镜"下拉菜单或"滤镜"工具栏选择"特殊效果"菜单。

- 2. 单击忧郁。
- 3. 请执行以下操作之一:
  - 单击完成接受更改并关闭面板。
  - 单击取消丢弃更改并关闭面板。

使用鼠标右键单击滑块可重设为默认值。

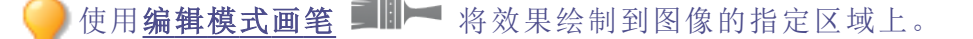

──您可以使用<u>新变</u>工具■■■□将此效果过渡到图像的指定区域上。

您可以使用<u>径向渐变</u>工具———将效果应用到中心点周围或直接应用到中心点。

# 应用"彩色玻璃"效果

您可以使用"彩色玻璃"将图像分成随机大小与形状的碎片,让图像呈现彩色玻璃窗的外观。使用此效果的设置控制碎片的大小与位置。

这些设置可以保存为<u>预设值</u>以便日后使用。

## 要应用"彩色玻璃"效果:

1. 在"编辑"模式下的"添加"组中,选择特殊效果。

──您可以从"滤镜"下拉菜单或"滤镜"工具栏选择"特殊效果"菜单。

- 2. 单击彩色玻璃。
- 3. 在"彩色玻璃"面板上,如下所述设置选项。
- 4. 请执行以下操作之一:
  - 单击完成接受更改并关闭面板。
  - 单击取消丢弃更改并关闭面板。

### "彩色玻璃"选项

| 碎片大小 | 指定碎片的大小。                                                                                          |
|------|---------------------------------------------------------------------------------------------------|
| 随机   | 指定碎片的随机放置情况。<br>给图像应用"彩色玻璃"效果时,ACDSee家庭版会随机放置碎片,因<br>此每次应用此滤镜时,效果都不相同。您可以定义特定的随机参数<br>来生成相同的碎片模式。 |
|      | 一一一一一一一一一一一一一一一一一一一一一一一一一一一一一一一一一一一一一                                                             |

要生成新的随机参数,请甲击随机。

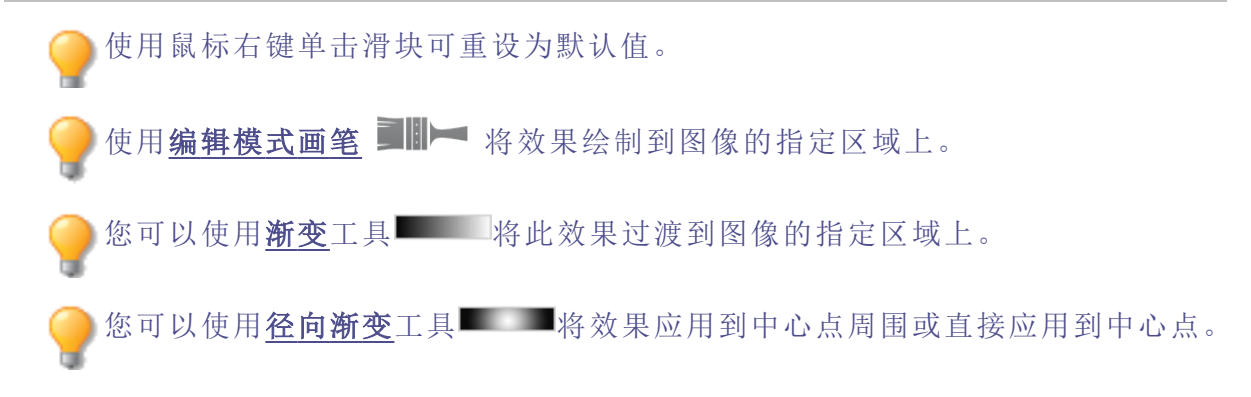

应用"太阳亮斑"效果

您可以使用"太阳亮斑"效果在图像中添加亮斑。

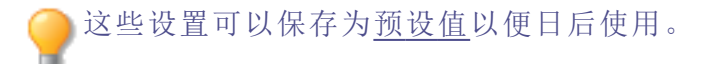

## 要应用"太阳亮斑"效果:

1. 在"编辑"模式下的"添加"组中,选择特殊效果。

🦳 您可以从"滤镜"下拉菜单或"滤镜"工具栏选择"特殊效果"菜单。

- 2. 单击太阳亮斑。
- 3. 在"太阳亮斑"面板上,拖动**水平位置与垂直位置**滑块,或单击图像以设置太阳亮斑的位置。
- 4. 拖动亮度滑块以设置太阳亮斑的强度。
- 5. 请执行以下操作之一:
  - 单击完成接受更改并关闭面板。
  - 单击取消丢弃更改并关闭面板。

使用鼠标右键单击滑块可重设为默认值。

# 应用"漩涡"效果

您可以使用"漩涡"效果来旋转与拉伸图像中的人和物。

这些设置可以保存为<u>预设值</u>以便日后使用。

### 要应用"漩涡"效果:

1. 在"编辑"模式下的"添加"组中,选择特殊效果。

▲您可以从"滤镜"下拉菜单或"滤镜"工具栏选择"特殊效果"菜单。

#### 2. 单击漩涡。

- 3. 在"漩涡"面板上,如下所述设置选项。
- 4. 请执行以下操作之一:
  - 单击完成接受更改并关闭面板。
  - 单击取消丢弃更改并关闭面板。

## "漩涡"选项

| 水平位置 | 指定沿水平轴的漩涡中心。值为 500 时,漩涡位于图像的中央。                                                      |
|------|--------------------------------------------------------------------------------------|
| 垂直位置 | 指定沿垂直轴的漩涡中心。值为 500 时,漩涡位于图像的中央。                                                      |
| 半径   | 指定漩涡效果的大小。                                                                           |
| 强度   | 指定漩涡的强度与方向。较高的值会形成顺时针漩涡,负值<br>则形成逆时针漩涡。                                              |
| 焦点   | 指定漩涡的中心点。较高的值会将效果集中到漩涡中心,较低的值则将漩涡效果扩散到整个图像。                                          |
| 背景颜色 | 指定经过滤镜处理后图像的背景颜色。勾选 <b>图像</b> 复选框以<br>使用原始图像颜色,或单击颜色选取器以选择一种不同的<br>颜色。               |
| 漩涡方向 | 指定漩涡的方向。选择以下一个选项,或同时选择这两个选项:<br>项:<br>• 水平漩涡:漩涡朝着图像的上下两侧扩展。<br>• 垂直漩涡:漩涡朝着图像的左右两侧扩展。 |
|      |                                                                                      |

使用鼠标右键单击滑块可重设为默认值。

使用<u>编辑模式画笔</u> 副 将效果绘制到图像的指定区域上。

。您可以使用<u>新变</u>工具———将此效果过渡到图像的指定区域上。

▶您可以使用<u>径向渐变</u>工具**■** 将效果应用到中心点周围或直接应用到中心点。

应用"阈值"效果

您可以使用"阈值"效果来创建黑白图像。

这些设置可以保存为<u>预设值</u>以便日后使用。

### 要应用"阈值"效果:

1. 在"编辑"模式下的"添加"组中,选择特殊效果。

─ 您可以从"滤镜"下拉菜单或"滤镜"工具栏选择"特殊效果"菜单。

2. 单击阈值。

- 3. 在"阈值"面板上,如下所述设置选项。
- 4. 请执行以下操作之一:
  - 单击完成接受更改并关闭面板。
  - 单击取消丢弃更改并关闭面板。

### "阈值"选项

# 应用"地形图"效果

您可以使用"地形图"效果将图像的细节更改为等高线。

>这些设置可以保存为预设值以便日后使用。

### 要应用"地形图"效果:

1. 在"编辑"模式下的"添加"组中,选择特殊效果。

》您可以从"滤镜"下拉菜单或"滤镜"工具栏选择"特殊效果"菜单。

- 2. 单击地形图。
- 3. 在"地形图"面板上,拖动圆角滑块来调整等高线的弯曲度。
- 4. 拖动线条数量滑块,以指定希望添加多少条等高线。
- 5. 请执行以下操作之一:
  - 单击完成接受更改并关闭面板。
  - 单击取消丢弃更改并关闭面板。

使用鼠标右键单击滑块可重设为默认值。

──使用编辑模式画笔 ■■ 将效果绘制到图像的指定区域上。

。您可以使用<u>新变工具</u>工具和此效果过渡到图像的指定区域上。

▶您可以使用<u>径向渐变</u>工具■■■和效果应用到中心点周围或直接应用到中心点。

# 应用"水面"效果

您可以使用"水面"效果在相片主题下方插入一片水面,并在水中显示对象的倒影。您可以 控制水面在主题下方的位置。例如,可以将水面放在人的颚下或腰下。您也可以控制波纹 在水面中的样子,以及水看上去的明暗程度。

这些设置可以保存为<u>预设值</u>以便日后使用。

## 要应用"水面"效果:

1. 在"编辑"模式下的"添加"组中,选择特殊效果。

🔴 您可以从"滤镜"下拉菜单或"滤镜"工具栏选择"特殊效果"菜单。

- 2. 单击水面。
- 3. 在"水面"面板上,如下所述设置选项。
- 4. 请执行以下操作之一:
  - 单击完成接受更改并关闭面板。
  - 单击取消丢弃更改并关闭面板。

## "水面"选项

| 位置 | 指定水面在相片主题下方的位置。                                                          |
|----|--------------------------------------------------------------------------|
| 振幅 | 指定水面中波纹的高度。向左拖动滑块以减小波纹高度及其产生的扭曲。向右拖动滑块以增加波纹高度及其产生的扭曲。                    |
| 波长 | 指定波纹之间的距离。向左拖动滑块以减小波纹之间的距离并增加波<br>纹产生的扭曲。向右拖动滑块以增加波纹之间的距离并减小波纹产生<br>的扭曲。 |
| 透视 | 随着波纹离主题的距离增加而更改其大小。向左拖动滑块以增加距离<br>主题最远的波纹大小,并增加距离感。                      |
| 光线 | 指定水中的光线量。                                                                |

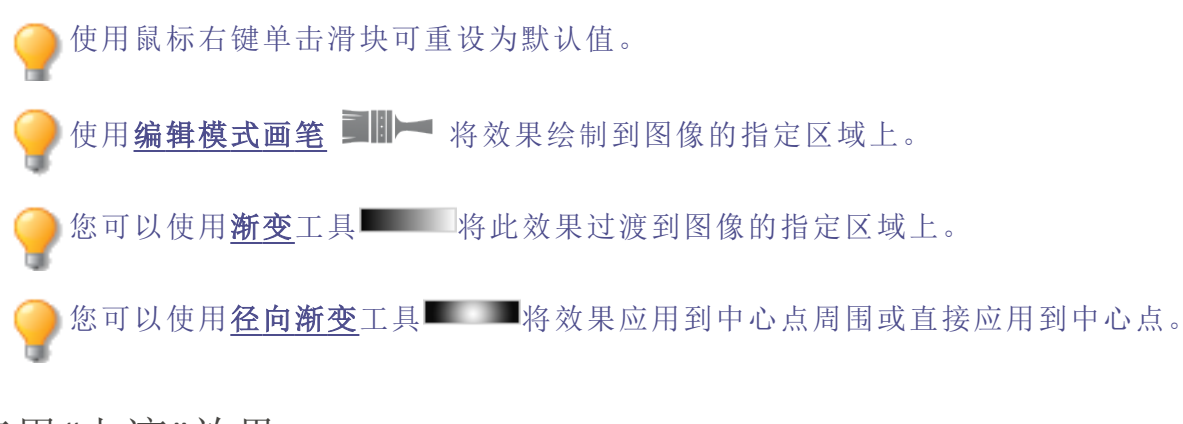

# 应用"水滴"效果

您可以使用"水滴"效果在相片表面上显示水滴。您可以控制水滴的数量与大小,以及它们 在相片上的位置。

○这些设置可以保存为预设值以便日后使用。

### 要给相片应用水滴效果:

1. 在"编辑"模式下的"添加"组中,选择特殊效果。

──您可以从"滤镜"下拉菜单或"滤镜"工具栏选择"特殊效果"菜单。

- 2. 单击水滴。
- 3. 在"水滴"面板上,如下所述设置选项。
- 4. 请执行以下操作之一:
  - 单击完成接受更改并关闭面板。
  - 单击取消丢弃更改并关闭面板。

"水滴"选项

- **密度** 指定相片上水滴的数量。向左拖动滑块以删除水滴。向右拖动滑块以添加水滴。
- **半径** 指定水滴的大小。向左拖动滑块使水滴变小。向右拖动滑块使水滴变 大。
- **高度** 指定水滴距相片表面的高度。向左拖动滑块以减少水滴的高度及其产生的扭曲。向右拖动滑块以增加水滴的高度及其产生的扭曲。
- **随机** 指定水滴的随机放置情况。 在图像上应用"水滴"效果时,ACDSee家庭版会随机放置水滴。因此每次 应用此滤镜时,效果都不相同。您可以定义特定的随机参数来生成完全 相同的水滴模式。

要生成新的随机参数,请单击随机。

使用鼠标右键单击滑块可重设为默认值。

●使用编辑模式画笔 ■■ 将效果绘制到图像的指定区域上。

您可以使用新变工具——将此效果过渡到图像的指定区域上。

。您可以使用<u>径向渐变</u>工具——将效果应用到中心点周围或直接应用到中心点。

# 应用"波浪"效果

您可以使用"波浪"效果在相片上显示波浪。您可以更改波浪之间的距离。此距离称为波 长。您也可以更改波浪的高度,以及在相片上的角度。

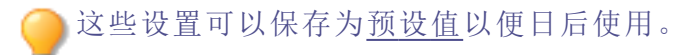

## 要应用"波浪"效果:

1. 在"编辑"模式下的"添加"组中,选择特殊效果。

▶您可以从"滤镜"下拉菜单或"滤镜"工具栏选择"特殊效果"菜单。

2. 单击波浪。

3. 在"波浪"面板上,选择或更改下述选项:

- 4. 请执行以下操作之一:
  - 单击完成接受更改并关闭面板。
  - 单击取消丢弃更改并关闭面板。

### "波浪"选项

| 波长   | 指定波浪之间的距离。向左拖动滑块以减小波浪之间的距离<br>并增加波浪产生的扭曲。向右拖动滑块以增加波浪之间的距<br>离并减少波浪产生的扭曲。 |
|------|--------------------------------------------------------------------------|
| 振幅   | 指定波浪的高度。向左拖动滑块以减小波浪高度及其产生的<br>扭曲。向右拖动滑块以增加波浪高度及其产生的扭曲。                   |
| 角度   | 指定波浪的角度。输入介于1到360之间的数字,或拖动箭头<br>来调整角度。                                   |
| 背景颜色 | 指定背景颜色。勾选 <b>图像</b> 复选框以使用原始图像颜色,或单击颜色选取器以选择一种不同的颜色。                     |
|      |                                                                          |

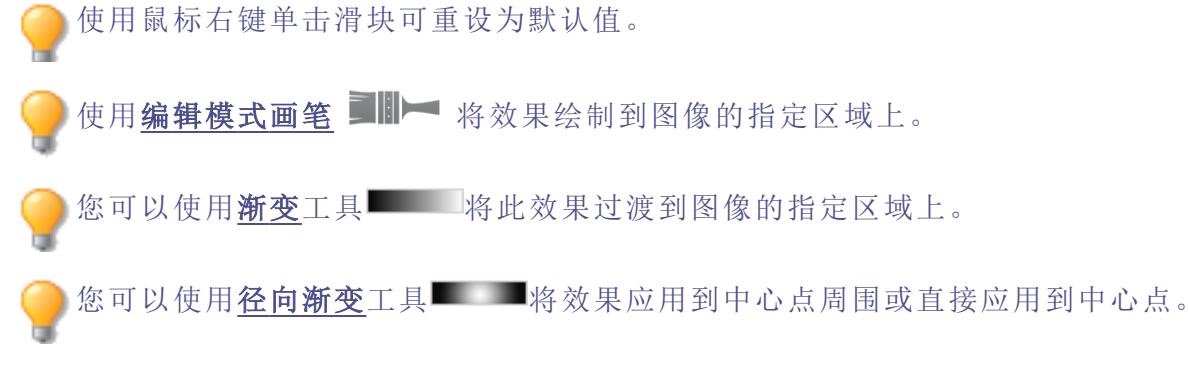

应用"交织"效果

您可以使用"交织"效果使相片呈现像编入挂毯或篮子那样的外观。您可以控制水平与垂直条纹的宽度、条纹之间的间隙宽度以及透过间隙显示的背景颜色。

>这些设置可以保存为<u>预设值</u>以便日后使用。

### 要应用"交织"效果:

1. 在"编辑"模式下的"添加"组中,选择特殊效果。

──您可以从"滤镜"下拉菜单或"滤镜"工具栏选择"特殊效果"菜单。

- 2. 单击交织。
- 3. 在"交织"面板上,如下所述设置选项。

- 4. 请执行以下操作之一:
  - 单击完成接受更改并关闭面板。
  - 单击取消丢弃更改并关闭面板。

"交织"选项

| 背景颜色 | 指定背景的颜色。单击颜色选取器以选择一种不同的颜色。 |
|------|----------------------------|
| 间隙宽度 | 指定条纹的间隙宽度。                 |
| 条纹宽度 | 指定水平与垂直条纹的宽度。              |

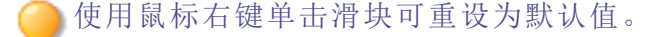

▶使用<u>编辑模式画笔</u> ■■► 将效果绘制到图像的指定区域上。

您可以使用<u>新变</u>工具——将此效果过渡到图像的指定区域上。

●您可以使用<u>径向渐变</u>工具■■■和效果应用到中心点周围或直接应用到中心点。

# 应用"刮风"效果

您可以使用"刮风"效果来添加风力线,使图像中静态物体看上去就像在动一样。选择或更 改设置以控制添加至图像的刮风效果。

这些设置可以保存为<u>预设值</u>以便日后使用。

### 要应用"刮风"效果:

1. 在"编辑"模式下的"添加"组中,选择特殊效果。

🦳 您可以从"滤镜"下拉菜单或"滤镜"工具栏选择"特殊效果"菜单。

- 2. 单击刮风。
- 3. 在"刮风"面板上,选择或更改下述选项:
- 4. 请执行以下操作之一:
  - 单击完成接受更改并关闭面板。
  - 单击取消丢弃更改并关闭面板。

## "刮风"选项

页 281 的 448

| 强度   | 确定图像中风力线的强度。值越高,风力线就越强。                                                                             |
|------|----------------------------------------------------------------------------------------------------|
| 阈值   | 确定边缘必须有多清晰才会应用刮风效果。值越高,边缘就需<br>要越清晰。                                                                |
| 刮风几率 | 确定要在图像中放置多少风力线。                                                                                     |
| 边缘检测 | 指定边缘检测算法。该算法控制用于检测边缘与边缘指示器方<br>向的公式。                                                                |
| 背景颜色 | 指定背景颜色。勾选 <b>图像</b> 复选框以使用原始图像颜色,或单击颜色选取器以选择一种不同的颜色。                                                |
| 风的颜色 | 指定风力线的颜色。勾选 <b>图像</b> 复选框以使用原始图像颜色,或<br>单击颜色选取器以选择一种不同的颜色。                                          |
| 风向   | 指定风力线的角度。                                                                                           |
| 随机   | 指定风力线的随机放置情况。<br>给图像应用"刮风"效果时,ACDSee家庭版会随机放置风力线。<br>因此每次应用此滤镜时,风力线都不相同。您可以定义特定的<br>随机参数来生成完全相同的风力线。 |

要生成新的随机参数,请单击**随机**。

使用鼠标右键单击滑块可重设为默认值。

●使用<u>编辑模式画笔</u> ■ 将效果绘制到图像的指定区域上。

◎您可以使用<u>新变</u>工具■■■□将此效果过渡到图像的指定区域上。

▶您可以使用<u>径向渐变</u>工具■■■和效果应用到中心点周围或直接应用到中心点。

# 创建自定义特殊效果滤镜(卷积效果)

您可以使用"卷积"滤镜来创建自己的特殊效果,并将此效果应用到图像。

这些设置可以保存为预设值以便日后使用。

## 要创建自定义效果滤镜:

1. 在"编辑"模式下的"添加"组中,选择特殊效果。

<──您可以从"滤镜"下拉菜单或"滤镜"工具栏选择"特殊效果"菜单。

- 2. 单击用户自定义卷积。
- 3. 在"用户自定义卷积"面板上,如下所述设置选项。
- 4. 请执行以下操作之一:
  - 单击完成接受更改并关闭面板。
  - 单击取消丢弃更改并关闭面板。

| "用户 | 自 | 定义 | 【卷 | 积 | "选 | 项 |
|-----|---|----|----|---|----|---|
|-----|---|----|----|---|----|---|

| 卷积矩阵                                | 指定用于改变图像的公式。<br>在矩阵字段中输入数值来更改图像中的像素。通过使用数学<br>公式,使图像中每个像素的颜色值都乘以矩阵中的数字来产<br>生某种效果。 |  |
|-------------------------------------|------------------------------------------------------------------------------------|--|
| 除法系数                                | 指定矩阵的除法系数。<br>在 <b>除法系数</b> 字段中,输入一个数值以便在矩阵中使用除法系数。在应用于像素之前,卷积矩阵的乘积要除以除法系数。        |  |
| 补偿                                  | 指定图像的亮度。<br>在 <b>补偿</b> 字段中,输入数字来更改图像的亮度。补偿值添加到<br>每个像素的 RGB值上。正数使图像变亮,负数使图像变暗。    |  |
| 清除矩阵                                | 重设矩阵。                                                                              |  |
| 采样滤镜下拉菜单                            | 加载一种采样效果作为自己创建效果的起点。                                                               |  |
| ●使用 <u>编辑模式画笔</u> → 將效果绘制到图像的指定区域上。 |                                                                                    |  |
| ──您可以使用 <u>新变</u> 工具■               | 将此效果过渡到图像的指定区域上。                                                                   |  |

》您可以使用<u>径向渐变</u>工具**——**将效果应用到中心点周围或直接应用到中心点。

# 旋转图像

在"编辑"模式中,可以按照预设或自定义角度来旋转图像。

## 要按照自定义角度旋转图像:

1. 在"编辑"模式下的"几何形状"组中,单击旋转。

◎您还可以从"滤镜"下拉菜单或"滤镜"工具栏中访问"旋转"工具。

- 2. 选择以下一个或多个选项:
  - 选择默认的方向选项之一:
  - 左右拖动调正滑块,直至图像看上去很平直。
  - 单击**水平**或垂直按钮,并使用如下所述的工具。
  - 如果要在调正之后裁剪图像,请选择裁剪调正的图像。
  - 如果不希望裁剪调正的图像,请选择保留调正的图像。从填充颜色下拉列表中选择要在调正的图像后面显示的颜色。
  - 选择显示网格以在图像上显示网格。您会发现网格有助于您调正图像,以及了解将如何裁剪图像。
- 3. 请执行以下操作之一:
  - 单击完成以应用更改并关闭此工具。
  - 单击取消以丢弃所有更改并关闭此工具。

》单击重设可清除更改并重设为默认设置。如果已保存更改,则无法重设设置。

### "旋转"图标

| 水平 | 单击水平图标,然后在图像上使用光标绘制一条要设为水平线的直线。 |
|----|---------------------------------|
| Ð  |                                 |
| 垂直 | 单击垂直图标,然后在图像上使用光标绘制一条要设为垂直线的直线。 |
| Ф  |                                 |

使用鼠标右键单击滑块可重设为默认值。

# 翻转图像

在"编辑"模式中,可以水平与垂直翻转图像。

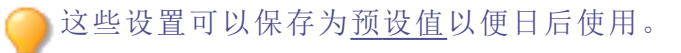

## 要翻转图像:

1. 在"编辑"模式下的"几何形状"组中,单击翻转。

─ 您还可以从"滤镜"下拉菜单或"滤镜"工具栏中访问"翻转"工具。

- 2. 执行以下一项或两项操作:
  - 选中水平翻转复选框。
  - 选中垂直翻转复选框。
- 3. 请执行以下操作之一:
  - 单击完成以应用更改并关闭此工具。
  - 单击取消以丢弃所有更改并关闭此工具。

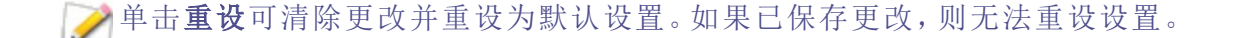

●使用<u>编辑模式画笔</u> ■■■ 将效果绘制到图像的指定区域上。

您可以使用<u>新变</u>工具

# 裁剪图像

您可以使用"裁剪"工具删除图像中不需要的部分,或将图像画布缩小到特定大小。您还可以启用相对定位,这对于创建设置以批量裁剪所选图像很有用。

)这些设置可以保存为<u>预设值</u>以便日后使用。

)放大时,按住**空格键**可平移图像。

### 要裁剪图像:

1. 在"编辑"模式下的"几何形状"组中,单击裁剪。

◎您还可以从"滤镜"下拉菜单或"滤镜"工具栏中访问"裁剪"工具。

- 2. 给裁剪窗口调整大小,并将它放在要保留的图像区域上。
- 3. 要将图像中裁剪窗口以外的部分调暗,则向左拖动调暗裁剪区域外部滑块。向右拖动滑 块可以使裁剪窗口以外的区域变亮。
- 4. 单击估计新文件大小以查看裁剪后图像的大小。

- 5. 请执行以下操作之一:
  - 单击完成以裁减图像并关闭此工具。
  - 单击取消以退出此工具而不裁剪图像。

使用鼠标右键单击滑块可重设为默认值。

# 重新调整裁剪窗口的大小

您可以按照三种方式重新调整裁剪窗口的大小:

- 拖动裁剪窗口的边缘,直至获得所需的大小。
- 以像素、英寸、厘米或毫米为单位指定裁剪窗口的准确大小。
- 应用比例来限制裁剪窗口的比例。

### 要通过拖动调整裁剪窗口的大小:

- 1. 将光标放到裁剪窗口的边缘或角落,直至它变成双向箭头。
- 2. 将裁剪窗口的边框拖放到所需的大小。

### 要指定裁剪窗口的准确大小:

- 1. 将所需的裁剪窗口比例输入宽度与高度数字显示框。
- 2. 在单位下拉列表中,选择度量单位。
- 3. 使用点/英寸数字显示框以指定分辨率。

### 要限制裁剪窗口的比例:

- 1. 选中限制裁剪比例复选框。
- 2. 从下拉列表中选择比例。
- 3. 如果要更改裁剪窗口的方向,请单击旋转按钮。
- 4. 请执行以下操作之一:
  - 将光标放到裁剪窗口的边缘,直至它变成双向箭头,然后将裁剪窗口的边缘拖到 所需的大小。
  - 使用宽度或高度数字显示框指定裁剪窗口一侧的尺寸。ACDSee家庭版根据所选的 比例自动调整另一侧的尺寸。

## 要使用相对定位来调整裁剪窗口的大小:

您可以启用相对定位来指定要如何裁剪图像。这对于批量裁剪特别有用。

- 1. 选中启用相对定位复选框。
- 在"水平"设置中选择是要从左边缘还是从右边缘定位裁剪,并选择是以像素为单位还是 以百分比表示距离。
- 3. 在"垂直"设置中选择是要从左边缘还是从右边缘定位裁剪,并选择是以像素为单位还是 以百分比表示距离。

# 调整图像大小

通过调整图像的像素、百分比或实际/打印尺寸,可以调整它的大小。调整大小时,也可以选择纵横比,以及用于调整大小改变后的图像外观的重新采样滤镜。

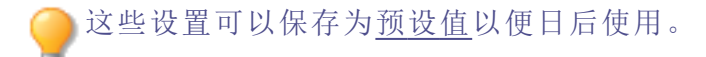

## 要调整图像大小:

1. 在"编辑"模式下的"几何形状"组中,单击调整大小。

》您还可以从"滤镜"下拉菜单或"滤镜"工具栏中访问"调整大小"工具。

- 2. 选择以下调整大小选项之一:
  - 像素:将图像大小调整为指定的像素尺寸。
  - 百分比:将图像大小调整为原始图像的某个百分比。
  - 实际/打印大小:调整图像大小使之与特定的输出大小匹配。单击下拉列表来指定度量单位。
- 3. 如果要维持指定的宽高比,请选中保持纵横比复选框,然后从下拉列表选择以下选项之一:
  - 原始:保持原始图像的宽高比。
  - 1x1:强制宽度与高度相等。
  - 2 x 3:强制宽高比为 2:3。
  - 3x2:强制宽高比为 3:2。
  - 3×5:强制宽高比为3:5。
  - 5 x 3: 强制宽高比为 5:3。
  - 自定义:应用自定义比率。在自定义纵横比对话框中,输入宽高比。
- 4. 从调整大小滤镜下拉列表中,选择调整大小滤镜。
- 5. 使用在步骤 3 中选择的调整大小选项,将新的图像尺寸输入宽度与高度数字显示框。如果选择了"实际/打印大小",请单击分辨率下拉列表,然后为输出图像选择分辨率(以点/英 寸为单位)。
- 6. 要估计输出图像的大小,请单击估计新文件大小。
- 7. 请执行以下操作之一:
  - 单击完成以应用更改并关闭"调整大小"工具。
  - 单击取消以丢弃所有更改并关闭此工具。

### 🔵 调整大小提示:

- 仅将图像缩小 33%、50% 或 66% 可以保持图像质量。其它比例会导致纵横比 扭曲。
- 避免重复调整图像大小。每次调整图像大小时,图像像素的方向都会产生细微的差异。因此,重复调整图像大小会更改图像整体的颜色与外观。如果第 一次尝试调整大小时没有获得满意的结果,请单击"撤消"按钮。
- 避免增加图像大小。增加图像大小时,图像的像素感会更明显,产生颗粒化效果。

### 像素调整大小选项以及产生的效果

您可以通过输入新的像素尺寸,在"管理"模式中缩小与放大一个或多个图像的尺寸。如需 详细了解如何使用像素尺寸调整图像大小,请参阅<u>调整图像大小或调整多个图像的大小</u>。

放大图像会导致图像像素化,降低图像质量。最好避免放大图像。

| 调整大小选项 | "适合"选项      | 操作                                                                                 |
|--------|-------------|------------------------------------------------------------------------------------|
| 只放大    |             |                                                                                    |
|        | 仅限宽度        | 如果指定的尺寸大于图像的原<br>始尺寸,则调整图像大小。宽度<br>增加到指定的值,高度按照相同<br>的纵横比增加。                       |
|        | 仅限高度        | 如果指定的尺寸大于图像的原<br>始尺寸,则调整图像大小。高度<br>增加到指定的值,宽度按照相同<br>的纵横比增加。                       |
|        | 宽度与高度       | 如果指定的尺寸大于图像的原<br>始尺寸,则调整图像大小。在保<br>持纵横比的情况下,宽度与高度<br>增加到与指定的值尽可能接近。                |
|        | 宽度或高度(最大图像) | 如果指定的尺寸大于图像的原<br>始尺寸,则调整图像大小。在保<br>持纵横比的情况下,宽度或高度<br>增加到尽可能接近指定的值,以<br>最大限度地放大图像。  |
| 只缩小    |             |                                                                                    |
|        | 仅限宽度        | 如果指定的尺寸小于图像的原<br>始尺寸,则调整图像大小。宽度<br>减小到指定的值,高度按照相同<br>的纵横比减小。                       |
|        | 仅限高度        | 如果指定的尺寸小于图像的原<br>始尺寸,则调整图像大小。高度<br>减小到指定的值,宽度按照相同<br>的纵横比减小。                       |
|        | 宽度与高度       | 如果指定的尺寸小于图像的原<br>始尺寸,则调整图像大小。在保<br>持纵横比的情况下,宽度与高度<br>减小到与指定的值尽可能接近。                |
|        | 宽度或高度(最大图像) | 如果指定的尺寸小于图像的原<br>始尺寸,则调整图像大小。在保<br>持纵横比的情况下,宽度或高度<br>减小到与指定的值尽可能接近,<br>以最大限度地缩小图像。 |

| 调整大小选项 | "适合"选项      | 操作                                                          |
|--------|-------------|-------------------------------------------------------------|
| 放大或缩小  |             |                                                             |
|        | 仅限宽度        | 将图像宽度调整为指定的值,并<br>适当调整高度以保持纵横比。                             |
|        | 仅限高度        | 将高度调整为指定的值,并适当<br>调整宽度以保持纵横比。                               |
|        | 宽度与高度       | 按照指定的宽度与高度调整图像大小。在保持纵横比的情况下,将宽度与高度调整到尽可能接近指定的值。             |
|        | 宽度或高度(最大图像) | 按照指定的宽度与高度调整图像大小。在保持纵横比的情况下,宽度或高度调整到尽可能接近指定的值,以放大(或缩小)图像尺寸。 |

### 调整图像曝光度

您可以使用"曝光"工具来调整图像的曝光度、对比度以及填充光线。

这些设置可以保存为<u>预设值</u>以便日后使用。

#### 要调整图像曝光度:

1. 在"编辑"模式下的"曝光/光线"组中,选择曝光。

●您还可以从"滤镜"下拉菜单或"滤镜"工具栏中访问"曝光"工具。

- 2. 按如下所述设置选项。
- 3. 请执行以下操作之一:
  - 单击应用以应用更改并在其它选项卡上设置选项。
  - 单击完成以应用更改并关闭此工具。
  - 单击取消以丢弃所有更改并关闭此工具。

》单击重设可清除更改并重设为默认设置。如果已保存更改,则无法重设设置。

#### "图像曝光度"选项

| 使用鼠标右键单击滑块可重设为默认值。 |                                                                           |
|--------------------|---------------------------------------------------------------------------|
| 曝光警告               | 突出显示图像中曝光过度与曝光不足的区域。曝光过度的像素将变为<br>红色,曝光不足的像素则变为绿色。禁用时图标为灰色,启用时图标变<br>为黄色。 |
| 填充光线               | 向右拖动滑块可增加图像中最暗区域的光线量,向左拖动滑块可减少<br>填充光线。填充光线可调亮图像的阴暗区域。                    |
| 对比度                | 将滑块向右拖动可提高对比度,向左拖动可降低对比度。                                                 |
| 自动                 | 单击"自动"按钮可自动调整曝光色阶。                                                        |
| 曝光                 | 向右拖动滑块可增加曝光,向左拖动滑块可降低曝光。                                                  |

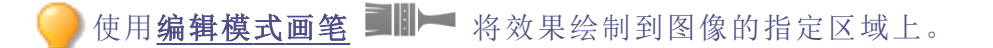

您可以使用<u>新变工具</u>具得此效果过渡到图像的指定区域上。

▶您可以使用<u>径向渐变</u>工具■■■■将效果应用到中心点周围或直接应用到中心点。

### 调整图像色阶

您可以使用"色阶"工具在图像上精确地调整对比度与亮度。

这些设置可以保存为<u>预设值</u>以便日后使用。

#### 要调整图像色阶:

1. 在"编辑"模式下的"曝光/光线"组中,选择色阶。

》您还可以从"滤镜"下拉菜单或"滤镜"工具栏中访问"色阶"工具。

- 2. 请执行以下操作之一:
  - 设置下述选项来手工调整对比度与光线色阶。
  - 单击自动并选择菜单选项来自动地调整图像属性。
- 3. 请执行以下操作之一:
  - 单击应用以应用更改。
  - 单击完成以应用更改并关闭"色阶"工具。

• 单击取消以丢弃所有更改并关闭此工具。

# 单击重设可清除更改并重设为默认设置。如果已保存更改,则无法重设设置。

#### "色阶"选项

| 通道                 | 指定要调整的亮度或颜色通道。                                                                                                    |
|--------------------|----------------------------------------------------------------------------------------------------|
| 阴影                 | 指定图像的黑色点。<br>移动滑块或在数字显示框中输入 0 到 255 之间的数值来定<br>义图像中最黑的区域。此数值增大时,图像中阴暗颜色区<br>域将变得更暗。您还可以单击箭头,自动将其设置到图像<br>的黑色点开始位置。                                                                                         |
| 中间调                | 指定图像的中间调。<br>移动滑块或在数字显示框中输入数值以设置中间调。较高<br>的值会使图像变亮,较低的值则使图像变暗。您还可以单<br>击箭头,自动将其设置到图像的中间调位置。                                                                                                    |
| 高光                 | 指定图像的白色点。<br>移动滑块或在数字显示框中输入 0 到 255 之间的数值来定<br>义图像中最白的区域。此数值增大时,图像中较亮的颜色<br>区域将变得更亮。您还可以单击箭头,自动将其设置到图<br>像的高光开始位置。                                                                                         |
| 自动                 | <ul> <li>选择以下选项之一:</li> <li>调整对比度:自动分析并调整图像对比度。</li> <li>调整颜色与对比度:分别自动分析并调整每个颜色通道,然后调整对比度。</li> <li>调整颜色与亮度:自动分析并调整图像颜色与亮度。</li> <li>容差:打开"容差"设置对话框。为黑白色阶指定最大的裁剪百分比,然后单击确定。ACDSee家庭版会自动调整图像的色阶。</li> </ul> |
| 黑色点选取器             | 单击 <b>黑色点</b> 选取器,然后单击要设置为黑色点的图像区域。                                                                                                    |
| 中间点选取器             | 单击 <b>中间点选取器</b> ,然后单击要设置为中间点的图像区域。                                                                                                    |
| 白色点选取器<br><i>人</i> | 单击 <b>白色点</b> 选取器,然后单击要设置为白色点的图像区<br>域。                                                                                                    |

使用所选滴管形状在图像中单击时,您会看到 RGB 数字会更改以反映滴管形状下方像素的 RGB 值。RGB 值代表源像素(未处理的)与出现在屏幕上的当前像素。

自动调整色阶

您可以使用"自动色阶"工具来自动校正图像的曝光度。"自动色阶"使图像中最暗的像素变得更暗,最亮的像素变得更亮。

这些设置可以保存为预设值以便日后使用。

#### 要自动校正图像的色阶:

1. 在"编辑"模式下的"曝光/光线"组中,单击自动色阶。

》您还可以从"滤镜"下拉菜单或"滤镜"工具栏中访问"自动色阶"工具。

- 2. 选择以下选项之一:
  - 自动调整对比度与颜色:调整色差、亮度以及平衡 RGB 通道。
  - 自动调整对比度:仅调整色差与亮度。
  - 自动颜色:平衡图像的 RGB 通道,而不更改其亮度或对比度。
- 3. 使用强度滑块来精细调整要应用的曝光量。
- 4. 单击**曝光警告**以显示曝光过度和曝光不足的像素。曝光过度的像素将变为红色,曝光不足的像素则变为绿色。
- 5. 请执行以下操作之一:
  - 单击完成接受更改并关闭面板。
  - 单击取消丢弃更改并关闭面板。

单击重设可清除更改并重设为默认设置。如果已保存更改,则无法重设设置。

使用鼠标右键单击滑块可重设为默认值。

● 使用<u>编辑模式画笔</u> ■■■ 将效果绘制到图像的指定区域上。

您可以使用<u>新变工具</u>具得此效果过渡到图像的指定区域上。

▶您可以使用<u>径向渐变工具</u>■■■将效果应用到中心点周围或直接应用到中心点。

### 在"编辑"模式下调整色调曲线

在编辑模式下, 色调曲线滤镜用于更改图像的色调范围。色调曲线窗格中嵌入的通道滤光 可调整图像的整个范围 (RGB)或特定颜色(红色、绿色和蓝色)。

●将调整后的设置保存为预设值,以便日后再次使用。

#### 要调整图像中的亮度曲线:

- 1. 在编辑模式下,执行以下操作之一:
  - 在滤镜菜单窗格,在曝光/光线组下选择色调曲线。
  - •从主菜单选择滤镜 |曝光/光线 |色调曲线。
  - 从主菜单选择滤镜 | 曝光 / 光线 | 色调曲线, 或者
  - 按 U。
- 2. 按如下所述设置选项。
- 3. 请执行以下操作之一:
  - 单击应用接受任何更改并留在工具中
  - 单击完成以接受任何更改并关闭工具
  - 单击取消以放弃所有更改并关闭此工具

》单击重设可清除更改并重设为默认设置。如果已保存更改,则无法重设设置。

#### "色调曲线"选项

通道 指定要调整的颜色通道。选项包括 RGB、红色、绿色和蓝色。

**显示直方图** 显示或隐藏直方图。

**直方图** 根据所选的通道,使用图形来显示图像中的颜色等级信息。单击并拖动线条以操纵曲线。每次单击曲线时,便添加一个新的点。 注意,点击曲线上的一个点时,将在直方图左上角出现一个节点 信息框。该节点信息框中含有输入和输出像素值,这些像素值通 过色块进行视觉展示。该节点信息框数值表示输入数值像素将 变更为输出数值。例如,如果输入数值是 40,输出数值是 80,则 所有数值为 40 的像素都将变为 80。点击曲线,为曲线添加一个 新的点。可沿曲线上下拖动这些点。要删除某个点,请右键单击 节点并选择**删除点**。

颜色选取器 将光标拖到图像上,将光标更改为颜色选取器,该颜色选取器提供选取器当前位置的 RGB 值。在图像所需色调的位置单击,将相应的点添加到调整曲线。

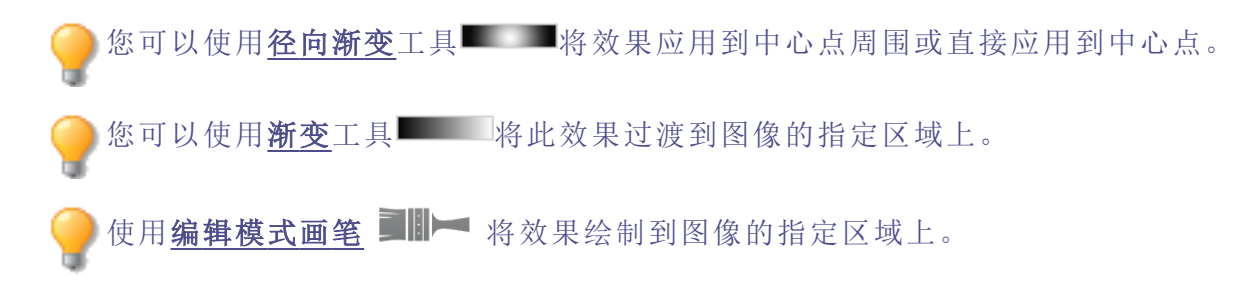

### 调整光线

您可以使用"光线均衡 (Light EQ<sup>™</sup>)"工具来调整图像中太暗或太亮的区域,而不影响相片中的其它区域。您也可以同时调亮太暗的区域并调暗太亮的区域。例如,某人的肖像处于阴影中,但背景是浅色的。

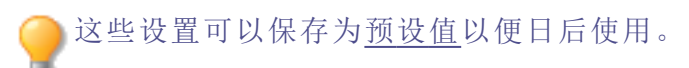

"光线均衡 (Light EQ<sup>™</sup>)"工具让您可以简便快捷地进行调整。ACDSee 家庭版自动分析相片并 在整个图像上分别作出不同的调整。例如,较暗的图像会调亮一些。通过打开"光线均衡 (Light EQ<sup>™</sup>)"工具,1步即可应用自动曝光调整。一个更有实效的方法是,通过"基本"选卡单 击自动按钮,可以让 ACDSee 家庭版完整地分析相片,然后自动设置各个滑块的位置。您也 可以直接单击图像区域,为该区域自动生成最佳设置(通常是相片的主题)。

- 1步选项卡:实现即时轻松的曝光调整。
- 基本选项卡:使用三个滑块非常简便快捷地进行调整。ACDSee家庭版自动分析相片并在整个图像上分别作出不同的调整。例如,较暗的图像会调亮一些。通过单击自动按钮,可

以让 ACDSee 家庭版完整地分析相片,然后自动设置各个滑块的位置。您也可以直接单击 图像区域,为该区域自动生成最佳设置(通常是相片的主题)。

#### 要打开"光线均衡 (Light EQ™)"工具:

在"编辑"模式下的"曝光/光线"组中,选择光线均衡 (Light EQ™)。

▶您还可以从"滤镜"下拉菜单或"滤镜"工具栏中访问"光线均衡 (Light EQ™)"工具。

#### 光线均衡 (Light EQ™)控件

| 使用鼠标右键单击<br>滑块 | 使用鼠标右键单击滑块可以对它进行重设。                                                                   |
|----------------|---------------------------------------------------------------------------------------|
| 曝光警告           | 单击"曝光警告"以显示任何曝光过度或曝光不足的区域。曝光过度的像<br>素将变为红色,曝光不足的像素则变为绿色。通过按住 E键,也可以临时<br>打开或关闭"曝光警告"。 |
| 自动             | 单击此项让软件分析相片并根据相片中明亮与暗淡的像素量来应用最佳<br>设置。暗淡相片的调亮程度比原本已经明亮的相片要多。                          |
| 完成             | 单击此项以应用更改并关闭工具。                                                                       |
| 取消             | 单击此项以丢弃所有更改并关闭工具。                                                                     |
|                |                                                                                       |

》单击重设可清除更改并重设为默认设置。如果已保存更改,则无法重设设置。

### 使用"1步"选项卡

在光线均衡 (Light EQ™)工具中打开图像后,"1步"可自动调整图像的曝光。您可以使用"数量"滑块做进一步调整。要返回到"1步"自动调整,请按**重置**按钮。

### 使用"基本"选项卡

#### 要给暗淡的区域添加光线:

- 1. 向右拖动明影滑块,给相片中暗淡的区域添加些光线。
- 2. 使用下表所示的任意控件来调整设置。

#### 要调暗过于明亮的区域:

1. 向右拖动高光滑块进行调亮,使过于灰暗的区域显露出细节。

2. 使用下表所示的任意控件来调整设置。

#### 要调整太亮或太暗的中间调:

- 1. 左右拖动中间调滑块可使整个图像更亮或更暗。
- 2. 使用下表所示的任意控件来调整设置。

🦳 使用鼠标右键单击滑块可重设为默认值。

使用编辑模式画笔 圖圖 将效果绘制到图像的指定区域上。

您可以使用<u>新变</u>工具 将此效果过渡到图像的指定区域上。

▶您可以使用<u>径向渐变</u>工具■■■和效果应用到中心点周围或直接应用到中心点。

### 调整白平衡

您可以使用"白平衡"工具来删除图像中不需要的色调。例如,如果拍摄落日的相片,产生 的图像色调有些偏红(也称为红色偏色),则可以使用"白平衡"工具来消除它。

这些设置可以保存为<u>预设值</u>以便日后使用。

#### 要消除图像中的色偏:

1. 在"编辑"模式下的"颜色"组中,选择白平衡。

》您可以从"滤镜"下拉菜单或"滤镜"工具栏选择"白平衡"工具。

- 单击本应是白色或灰色的图像区域。在颜色方块中,原始像素的颜色显示在左侧,修改后 像素的颜色显示在右侧。
- 3. 左(更多蓝色)右(更多黄色)拖动"色温"滑块以选择特定的色温。
- 4. 左(更多洋红)右(更多绿色)拖动"色泽"滑块以匹配您拍摄相片时选择的白平衡设置。
- 5. 要指定白平衡调整的强度,请移动"强度"滑块。设置越高,删除的不需要的颜色就越多。
- 6. 单击完成可保存更改,或者单击取消可丢弃更改并退出工具。

使用鼠标右键单击滑块可重设为默认值。

●使用<u>编辑模式画笔</u> ■■ 将效果绘制到图像的指定区域上。

如果很难得到所需的效果,可以尝试单击不同深浅的白色或灰色的图像区域。

》单击重设可清除更改并重设为默认设置。如果已保存更改,则无法重设设置。

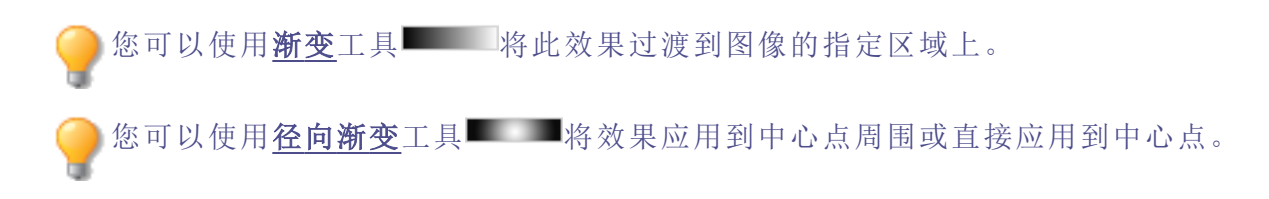

### 使用颜色均衡器调整颜色

您可以在"编辑"模式下使用"颜色均衡"工具来调整图像的整体颜色或者分别调整各个颜色。高级工具可以对颜色进行精细调整和增强,也可以完全更改图像中的各个颜色。

要更改图像中的单个颜色,"颜色均衡"将非常有用。如果您的图像上是一辆黄色的汽车,则可以使用"饱和度"选项卡来让黄色饱和,或者使用"亮度"选项卡来将黄色调亮。在"色调"选项卡中,可以将汽车的颜色从黄色改为粉红色。在"对比度"选项卡中,您可以调整黄色的对比度,并使用"平衡"滑块来针对该对比度调整定位亮度范围。

然后,您可以使用"全局调整"进行更改以平衡图像中的颜色。色度可调整颜色的鲜艳度, 饱和度会影响颜色的强度,色移可在不影响亮度的情况下调整色调,色调会改变颜色,亮 度会影响整个图像的明亮程度。您还可以使用红色、绿色和蓝色滑块调整颜色,以增加或 减少这些颜色的占比。

】这些设置可以保存为<u>预设值</u>以便日后使用。

如果您的图像上有一辆黄色的汽车,并以黄色建筑物作为背景,您可以使用"选择范围"工具仅更改汽车的颜色。使用"选择范围"工具选择汽车,然后应用颜色调整。

#### 要调整颜色:

1. 在"编辑"模式下的"颜色"组中,选择颜色均衡。

○您可以从"滤镜"下拉菜单或"滤镜"工具栏选择"颜色均衡"工具。

- 选择"颜色均衡"中的任何选项卡或"全局调整"部分的任何滑块,然后根据下表中所述的 选项进行调整。
- 3. 请执行以下操作之一:
  - ◆ 单击应用以应用更改。
  - 单击完成以应用更改并关闭此工具。
  - 单击取消以丢弃所有更改并关闭此工具。

单击重设可清除更改并重设为默认设置。如果已保存更改,则无法重设设置。如果
 希望只丢弃"编辑"设置,则选择文件 | 还原到已冲印。

●使用<u>编辑模式画笔</u> ■■■ 将效果绘制到图像的指定区域上。

您可以使用<u>新变</u>工具

▶您可以使用<u>径向渐变</u>工具■■■和效果应用到中心点周围或直接应用到中心点。

在"颜色均衡"窗格的顶部,选择"高质量"或"标准"。分别调整图像颜色。"高质量"使用更新、更现代的颜色模型,支持视觉感知和更高质量的调整。"标准"支持以前开发的图像,并 允许您单独调整颜色或进行全局调整。

### "颜色均衡"选项 - 高质量。

|                                                                                                    | 在"预设值"下拉菜单中,您可以从现<br>有预设值中进行选择,或者使用保<br>存图标将您当前的任何编辑保存为<br>预设值。                                                                                    |
|----------------------------------------------------------------------------------------------------|----------------------------------------------------------------------------------------------------|
|                                                                                                    | 饱和度、         通过向右拖动滑块以提高           亮度和         强度或向左拖动滑块以降           色调滑         低强度来分别调整每种颜           块         色。您也可以在字段中输           入数字以进行精确调整。 |
| 査     0       第     0       洋紅     0       全部调整     0       算絶     0       饱和度     0       切换颜色     0 | 您还可以将光标放置在图<br>像上直到出现双向箭头的<br>图标,以便选择某种颜色<br>来调整。然后单击并上下<br>拖动,可调整位于双向箭<br>头图标下方的颜色。移动<br>光标时,将自动调整受影<br>响的颜色滑块。                                   |
| 色调0                                                                                                   | 滑块具有以下效果:                                                                                                    |
|                                                                                                    | • <b>饱和度</b> :向左滑动可<br>降低饱和度,向右滑<br>动可增加饱和度。                                                                                                    |
| ±00                                                                                                   | • 亮度:调整图像亮                                                                                                    |
|                                                                                                    | <ul> <li>• 色调:调整图像的色调。</li> </ul>                                                                                                    |
|                                                                                                    | 对比度 通过向右拖动滑块以提高<br>滑块 强度或向左拖动滑块以降<br>低强度来分别调整每种颜<br>色。您也可以在字段中输<br>入数字以进行精确调整。                                                                     |
|                                                                                                    | 您还可以将光标放置在图<br>像上直到出现双向箭头的<br>图标,以便选择某种颜色<br>来调整。然后单击并上下<br>拖动,可调整位于双向箭<br>头图标下方的颜色。移动<br>光标时,将自动调整受影<br>响的颜色滑块。                                   |
|                                                                                                    | 在"对比度"选项卡上,一旦<br>调整了对比度,就可以调<br>整对比度平衡,无论您将<br>对比度应用于图像中的浅                                                                                         |

|      |                    | 色还是深色,这种平衡都<br>会发生变化。                                    |
|------|--------------------|----------------------------------------------------------|
| 全局调整 | 色度、饱和度、色           | 拖动滑块进行全局调整。<br>它们将具有以下效果:                                |
|      | 偏、色相<br>和亮度<br>滑块  | <ul> <li>色度:在不影响肤色的情况下调整颜色的鲜艳度。</li> </ul>               |
|      |                    | <ul> <li>饱和度:向左滑动可<br/>降低饱和度,向右滑<br/>动可增加饱和度。</li> </ul> |
|      |                    | <ul> <li>色移:在不影响亮度</li> <li>的情况下调整色调。</li> </ul>         |
|      |                    | <ul> <li>色调:调整图像的色</li> <li>调。</li> </ul>                |
|      |                    | • <b>亮度:</b> 调整图像的亮度。                                    |
|      | 红色、绿<br>色和蓝<br>色滑块 | 拖动滑块对图像中的红<br>色、绿色和蓝色通道进行<br>全局调整。                       |
|      |                    |                                                          |

"颜色均衡"选项 - 标准。

| 高质量   标准<br>预设值 💦 🛃 🔀 🔀 | 预设值     | 在"预设值"下拉菜单中,您可以从现<br>有预设值中进行选择,或者使用保存<br>图标将您当前的任何编辑保存为预设                                                             |
|-------------------------|---------|----------------------------------------------------------------------------------------------------|
| ¥艳0                     |         | 值。 🗎                                                                                                    |
| <b>饱和度</b> │完度│ 色调      | 鲜艳      | 拖动滑块来调整图像的鲜艳度,而不影响皮肤色调。                                                                                               |
|                         | 垂直滑块    | 垂直滑块将调整应用于整个图像。它在<br>选项卡上具有以下效果:                                                                                      |
| †                       |         | <ul> <li>饱和度:将饱和度从灰度调整为<br/>高度饱和。</li> </ul>                                                                          |
|                         |         | • <b>亮度:</b> 调整图像亮度。                                                                                                  |
|                         |         | • <b>色调:</b> 调整图像的色调。                                                                                                 |
|                         |         | 您还可以通过在字段中输入数值来进行<br>精确调整。                                                                                            |
|                         | 直接调整图像  | 将光标放置在图像上直到出现双向箭头<br>的图标。然后单击并上下拖动,可调整<br>位于双向箭头图标下方的颜色。移动光<br>标时,将自动调整曲线控制与受影响的<br>颜色滑块。图形中的黑色向下箭头指示<br>您正在图像中调整的颜色。 |
|                         |         | 此时图形中会显示一条黑色的曲线,您<br>无法直接对其进行调整。要应用进一步<br>的调整,您可以调整白色的曲线。调整<br>白色曲线时,黑色曲线将自动做出相应<br>调整。您还可以通过在字段中输入数值<br>来进行精确调整。     |
|                         | 单独的颜色滑块 | 使用单独的滑块调整各个颜色。选择要<br>调整的颜色,单击滑块并进行拖动。您<br>还可以通过在字段中输入数值来进行精<br>确调整。                                                   |

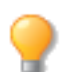

使用鼠标右键单击滑块可重设为默认值。

# 创建灰度图像

您可以通过控制红、绿、蓝等通道的亮度以及总体亮度来创建丰富的灰度图像。使用"转换 成黑白"工具可以突出相片中不同的区域或层面,以及更改其氛围与色调。

如果将鼠标悬停在每个滑块上,并观察小预览图上的效果,它可以向您显示每个通道会影响图像的哪些部分。这有助于衡量每个滑块对图像的影响。

您可以将设置保存为<u>预设值</u>,供日后使用。

#### 要创建灰度图像:

1. 在"编辑"模式下的"颜色"组中,选择转换成黑白。

─ 您还可以从"滤镜"下拉菜单或"滤镜"工具栏中访问"转换成黑白"工具。

2. 如下表所述调整设置。

3. 单击完成可保存更改,或者单击取消可丢弃更改并返回到"滤镜"菜单。

### 灰度选项

#### "亮度"选项卡

在"亮度"选项卡上,请执行以下操作之一:

- 拖动各颜色滑块,或者单击图像(之前出现过颜色处)并向上或向下拖动以更改特定色调的 亮度。例如,将光标拖动到天空区域以改变蓝色的亮度。
- 左右拖动**红色百分比**滑块。

像素中的红色越多,红色滑块对该像素的影响越大。相片中的红色区域会比其它 的区域更亮或更暗。

左右拖动绿色百分比滑块。

像素中的绿色越多,绿色滑块对该像素的影响越大。相片中的绿色区域会比其它的区域更亮或更暗。

左右拖动蓝色百分比滑块。

像素中的蓝色越多,蓝色滑块对该像素的影响越大。相片中的蓝色区域会比其它 的区域更亮或更暗。

左右拖动亮度百分比滑块可使整个图像更亮或更暗。

使用鼠标右键单击滑块可将值重设为零。

#### "对比度"选项卡:

您可以提高或降低每个颜色的对比度。此外,您还可指定每个颜色对比度调整所针对的亮度范围。

在"对比度"选项卡上,执行以下操作:

**强度:**要调整特定颜色色调的对比度,请拖动单独的颜色滑块,或者单击图像(之前出现过颜色)并向上或向下拖动。

**平衡:**要设置用于对比度调整的目标亮度范围,请调整滑块以显示高光或阴影的细节。要显示中间调的细节,请保留"平衡"滑块组为0。

)单击并拖动图像以定位颜色的相应平衡滑块时按住 Shift。

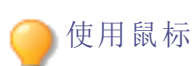

使用鼠标右键单击滑块可将值重设为零。

在"转换成黑白"面板的底部,您可以使用"数量"和"色调"滑块将颜色添加回图像。使用"色调" 滑块选择颜色。添加至具体像素的颜色饱和度是根据原始图像中的颜色/饱和度量和"数量"滑 块来调整的。

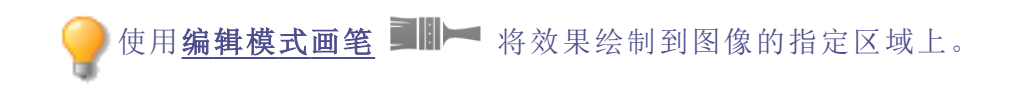

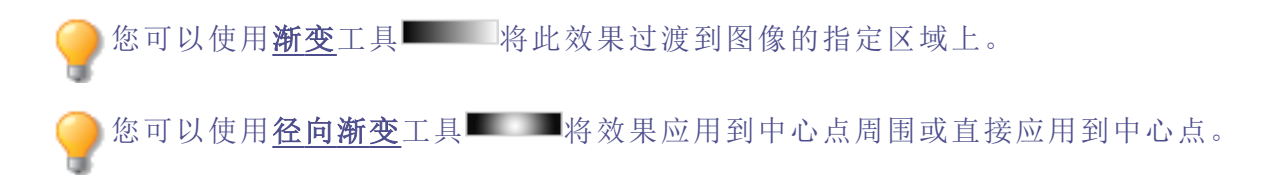

### 使用 LUT 进行色彩分级

"颜色 LUT"代表颜色查找表。颜色 LUT 是指示 ACDSee 或相关程序将特定 RGB 值映射到其它特定颜色值的列表。您可以导入 LUT 并将其用作 ACDSee 中的滤镜。您可以像使用任何其它 "编辑"模式滤镜一样应用 LUT。颜色 LUT 支持的文件类型是.3DL 和.CUBE。

#### 要将颜色 LUT 应用于图像:

- 1. 在"编辑"模式下的"颜色"组中,选择颜色 LUT。
- 2. 在"颜色 LUT"面板上,请执行以下操作之一:
  - 从列表中选择一个 LUT。该 LUT 将立即应用。
  - 按导入 LUT 按钮。在"打开"对话框中,浏览到 LUT 文件的位置,然后按**打开**。该 LUT 将立即应用。
- 3. 请执行以下操作之一:
  - 单击完成接受更改并关闭面板。
  - 单击取消丢弃更改并关闭面板。
- ① 如果所导入LUT文件的位置已更改,则必须在"颜色LUT"面板上重新载入它。

🧼 使用编辑模式画笔 🂵 🦰 将效果绘制到图像的指定区域上。

您可以使用径向渐变工具
将效果应用到中心点周围或直接应用到中心点。

。您可以使用**渐变**工具——将此效果过渡到图像的指定区域上。

#### 要刷新颜色 LUT 列表:

您可以刷新可用 LUT 列表以显示已移动或已删除的文件。不可用的 LUT 将以较暗的字体颜色显示。

在"颜色 LUT"面板上,按刷新列表按钮。

#### 要删除颜色 LUT:

- 1. 在"颜色 LUT"面板上, 按删除 LUT 按钮。
- 2. 在删除 LUT 对话框中, 切换要删除的 LUT 旁边的复选框。
- 3. 按**删除 LUT**。

### 使用"直方图"

直方图用于表示图像中每个颜色通道的颜色强度分布情况。

#### 要显示并使用"直方图":

- 1. 在"查看"模式中,单击窗格 | 直方图。或在"编辑"模式中,单击查看 | 直方图。
- 2. 在直方图上,选中或取消选中以下复选框:
  - R:显示或隐藏红色通道。
  - G:显示或隐藏绿色通道。
  - B:显示或隐藏蓝色通道。
  - L:显示或隐藏图像的亮度。

### 使用"颜色"对话框

选择或应用某一颜色时,可以在"编辑"模式下的多个位置找到"颜色"对话框。您可以使用 "颜色"对话框以多种方式来选择颜色,并且可以使用多个不同的工具来调整它。

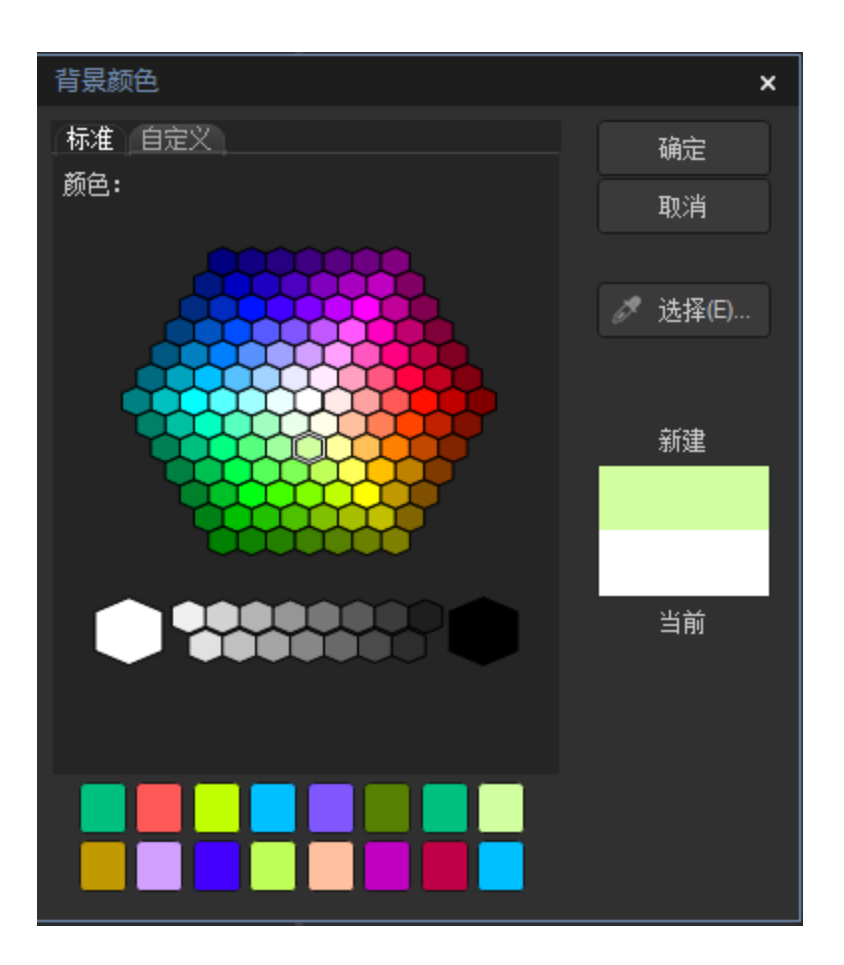

#### "标准"选项卡

在第一个选项卡上,有一个"基本"颜色的固定网格可供选择,其中包括底部的灰、黑、白。 其下是一个"自定义"或"收藏"颜色网格,它可以通过选择颜色,然后右键单击网格中的一 个框来填充。要创建自定义颜色,单击"自定义"选项卡。

#### "自定义"选项卡

在第二个选项卡上,有一个调色板。最右侧是一个颜色滑块,您可以使用该滑块导航至颜色组并访问该光谱的任何或所有颜色。通过选择调色板中的颜色,然后鼠标右键单击网格中的框,将颜色添加到您的自定义颜色。

#### 选择与调整颜色

要选择某种颜色,请单击自定义颜色网格中的一个方块,或是单击调色板。您也可以在调 色板上拖动。单击颜色时,该颜色便会出现在"新建"框中,并且其所有数值(色调、饱和 度、亮度以及红、绿、蓝值)都会显示在"自定义"选项卡上的字段中。

您也可以通过更改"色调"、"饱和度"与"亮度"值来调整颜色。要精确选择某种颜色,请输入 该颜色的值。使用红、绿、蓝色值也可以实现相同目的。 锐化图像

通过使用"锐化"工具,可以增强中等与高对比度边缘,从而锐化图像。

)这些设置可以保存为<u>预设值</u>以便日后使用。

#### 要使用"锐化"工具锐化图像:

1. 在"编辑"模式下的"细节"组中,选择锐化。

🔴 您还可以从"滤镜"下拉菜单或"滤镜"工具栏中访问"锐化"工具。

- 2. 按照以下所述拖动滑块来增强或修正图像。
- 3. 请执行以下操作之一:
  - 单击完成以应用更改并关闭此工具。
  - 单击取消以丢弃所有更改并关闭此工具。

▶ 单击重设可清除更改并重设为默认设置。如果已保存更改,则无法重设设置。

"锐化"选项

| 数量     | 指定通过提高边缘周围的对比度来应用的锐化量。                                                                                    |
|--------|----------------------------------------------------------------------------------------------------|
| 半径     | 控制像素数,以调整每个边缘。值越高,锐化像素数越多,呈现的细节<br>越粗糙;值越低,锐化像素数越少,呈现的细节越精细。                                              |
| 细节     | 通过降低强度来抑制光晕(通过极度锐化在边缘周围形成的光圈)。值<br>越高,降低的越多。                                                              |
| 阈值     | 锐化边缘内的像素之前,指定边缘内的像素亮度值必须具备的不同程度。如果值较高,则只锐化强边,但杂点将降至最低。如果值较低,将同时锐化强边和弱边,但杂点会增加。我们建议您设置阈值来增强边缘,同时将背景杂点降至最低。 |
| 使用鼠标右键 | 单击滑块可重设为默认值。                                                                                              |

●使用<u>编辑模式画笔</u> ■■■ 将效果绘制到图像的指定区域上。

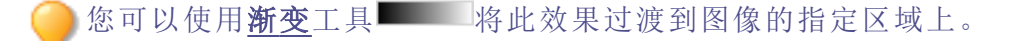

您可以使用<u>径向渐变工具</u>具将效果应用到中心点周围或直接应用到中心点。

模糊图像

您可以使用"模糊"工具将不同种类的模糊效果应用于图像。

这些设置可以保存为<u>预设值</u>以便日后使用。

#### 要模糊图像:

1. 在"编辑"模式的"细节"组中,选择模糊。

●您还可以从"滤镜"下拉菜单或"滤镜"工具栏中访问"模糊"工具。

- 2. 在模糊类型部分中,选择要应用的模糊类型。
- 3. 按如下所述设置选项。
- 4. 请执行以下操作之一:
  - 单击完成以应用更改并关闭"模糊"工具。
  - 单击取消以丢弃所有更改并关闭此工具。

单击重设可清除更改并重设为默认设置。如果已保存更改,则无法重设设置。

#### 模糊类型

| 高斯       |                                          |                                                                                                    |
|----------|------------------------------------------|----------------------------------------------------------------------------------------------------|
| Λ        | 形成均匀、顺滑的模糊效果。                            |                                                                                                    |
|          | 数量                                       | 指定模糊量。将滑块向右拖动可增强效<br>果。                                                                                     |
| 线性       |                                          |                                                                                                    |
| <b>*</b> | 形成让人产生运动错觉的模糊效果。                         |                                                                                                    |
| 4        | 数量                                       | 指定模糊量。将滑块向右拖动可增强效<br>果。                                                                                     |
|          | 角度                                       | 指定模糊效果的方向。                                                                                                  |
| 辐射       |                                          |                                                                                                    |
| 5        | 产生围绕某个中心点的模糊效果。单击图                       | 图像以设置为中心点。                                                                                                  |
|          |                                          |                                                                                                    |
|          | 数量                                       | 指定模糊量。将滑块向右拖动可增强效<br>果。                                                                                     |
|          | 数量<br>顺时针                                | 指定模糊量。将滑块向右拖动可增强效<br>果。<br>指定顺时针方向的模糊效果。                                                                    |
|          | 数量<br>顺时针<br>逆时针                         | 指定模糊量。将滑块向右拖动可增强效<br>果。<br>指定顺时针方向的模糊效果。<br>指定逆时针方向的模糊效果。                                                   |
|          | 数量<br>顺时针<br>逆时针<br>水平位置                 | 指定模糊量。将滑块向右拖动可增强效<br>果。<br>指定顺时针方向的模糊效果。<br>指定逆时针方向的模糊效果。<br>指定模糊效果在水平轴上的中心点。                               |
|          | 数量<br>顺时针<br>逆时针<br>水平位置<br>垂直位置         | 指定模糊量。将滑块向右拖动可增强效<br>果。<br>指定顺时针方向的模糊效果。<br>指定逆时针方向的模糊效果。<br>指定模糊效果在水平轴上的中心点。<br>指定模糊效果在垂直轴上的中心点。           |
| 散布       | 数量<br>顺时针<br>逆时针<br>水平位置<br>垂直位置         | 指定模糊量。将滑块向右拖动可增强效<br>果。<br>指定顺时针方向的模糊效果。<br>指定模糊效果在水平轴上的中心点。<br>指定模糊效果在垂直轴上的中心点。                            |
| 散布       | <b>数量</b> 顺时针 逆时针 水平位置 垂直位置 产生涂抹或霜化模糊效果。 | 指定模糊量。将滑块向右拖动可增强效<br>果。<br>指定顺时针方向的模糊效果。<br>指定模糊效果在水平轴上的中心点。<br>指定模糊效果在垂直轴上的中心点。                            |
| 散布       | 数量 顺时针 逆时针 水平位置 垂直位置 产生涂抹或霜化模糊效果。 数量     | 指定模糊量。将滑块向右拖动可增强效<br>果。<br>指定顺时针方向的模糊效果。<br>指定模糊效果在水平轴上的中心点。<br>指定模糊效果在垂直轴上的中心点。<br>指定模糊量。将滑块向右拖动可增强效<br>果。 |

产生向中心点或从中心点向外的内向或外向模糊效果。

| 数量   | 指定模糊量。将滑块向右拖动可增强效<br>果。 |
|------|-------------------------|
| 放大   | 创建向图像中心收敛的模糊效果。         |
| 缩小   | 创建从图像中心向外扩散的模糊效果。       |
| 水平位置 | 指定模糊效果在水平轴上的中心点。        |
| 垂直位置 | 指定模糊效果在垂直轴上的中心点。        |

#### 智能模糊

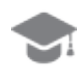

(9

在检测和避免边缘的同时产生模糊效果,根据阈值设置保留细节。该效果通常用 于对皮肤进行平滑处理。

| 数量 | 指定模糊量。将滑块向右拖动可增强效<br>果。     |
|----|-----------------------------|
| 阈值 | 指定应用模糊操作的区域中必须拥有的<br>最少细节量。 |

#### 镜头

 $\bigcirc$ 

产生模仿相机光圈模糊效果的模糊。

从"模糊"面板上的选项中选择散景形状。这些形状集中在高光处。

| 数量   | 指定模糊的强度。将滑块向右拖动可增<br>强效果。 |
|------|---------------------------|
| 散景频率 | 指定散景形状的显示频率。              |
| 散景亮度 | 指定散景形状的显示亮度。              |

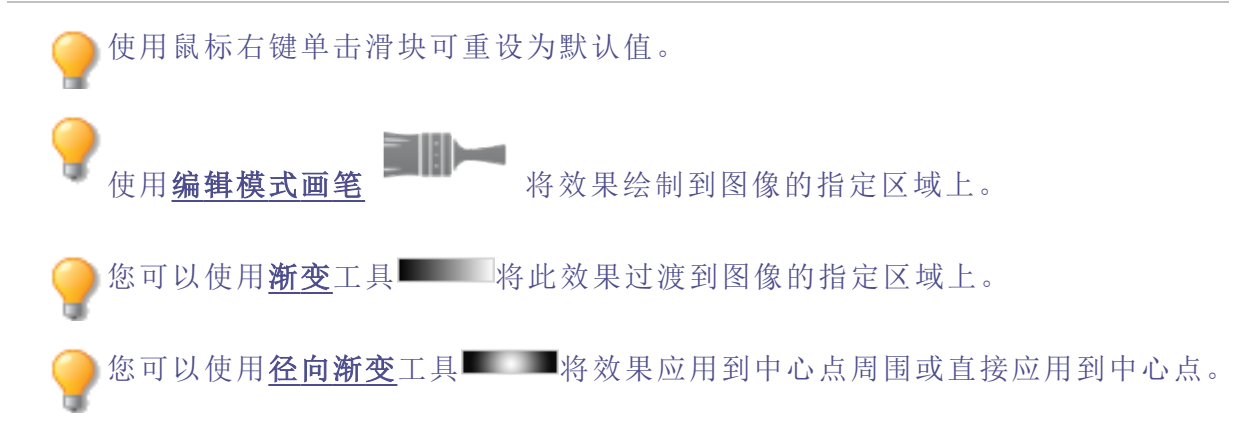

### 关于杂点和杂点消除

图像杂点看上去是相片上原本应该是单色的区域(如黑暗的夜空)中随机分布的黑色、白色或彩色像素。在数码摄影中,相片的暗色区域通常更容易看到杂点。

图像杂点产生的原因很多。如果使用很高的 ISO 设置(如 ISO 800)来拍摄相片,或是延长曝光时间,都将增加图像杂点。(在光线不足的情况下拍摄相片时,通常会使用很高的 ISO 值并延长曝光时间。)不过,数码相机图像传感器的坏点或滞点也可能产生图像杂点。同样,相机镜头或扫描仪平台上的灰尘也会由于阻挡或反射光线而产生杂点。

图像通常有两类杂点:亮度与颜色。亮度杂点是指亮度的随机变化,可能会在图像中本应 为单色的区域出现斑点,在灰色区域尤为明显。

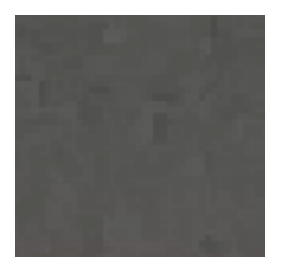

颜色杂点是指图像中颜色的随机变化。

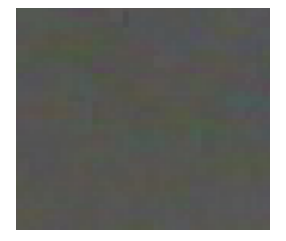

杂点影响视觉效果,因此大多数情况下都会希望消除相片中的杂点。不过,如果消除的杂点过多,则可能会无意中降低图像的清晰度。您可以使用"杂点消除"工具消除图像中的亮度与颜色杂点。

### 消除杂点

您可以使用"消除杂点"工具将杂点从图像中消除,同时保留要保留的图像细节。

您可以使用"消除杂点"工具来删除因数码相机的 CCD 阵列感应器不正常工作产生的热点像素,或因扫描器或相机镜头上的灰尘造成的多余像素。

)这些设置可以保存为<u>预设值</u>以便日后使用。

#### 要从图像中消除杂点:

1. 在"编辑"模式的"细节"组中,选择杂点。

──您还可以从"滤镜"下拉菜单或"滤镜"工具栏中访问"杂点"工具。

- 2. 选择消除杂点选项卡。
- 3. 从"杂点类型"部分选择一个选项。
- 4. 按如下所述设置选项。

一在移动滑块的同时按住 Alt 键可查看图像的效果预览。

- 5. 请执行以下操作之一:
  - 单击完成以应用所作的更改,并关闭"消除杂点"工具。
  - 单击取消以丢弃所有更改并关闭此工具。

单击重设可清除更改并重设为默认设置。如果已保存更改,则无法重设设置。

#### "杂点消除"选项

#### 应用到通道

通过混合图象中的现有颜色通道修改目标颜色通道。

杂点类型

| ~~~             | 相机杂<br>点消除       | 消除数码相机杂点。调整下述滑块可进一步消除杂点:                                     |
|-----------------|------------------|--------------------------------------------------------------|
|                 | 亮度               | 降低杂点中亮度的随机变化。                                                |
|                 | 强度               | 控制"亮度"滑块的强度。                                                 |
|                 | 颜<br>色           | 降低杂点中颜色的随机变化。                                                |
|                 | 保<br>留<br>细<br>节 | 恢复由于强杂点消除而丢失的细节。设置滑块以调整要恢复的细节量。                              |
|                 | 保留细节阈值           | 确定需要包含在"保留细节"滑块调整中的细节级别。                                     |
| 83-             | 消除中<br>间值杂<br>点  | 保留边缘的同时,减少脉冲杂点或椒盐杂点。从以下选项中进行选择以进一步消除杂点:                      |
|                 | 方<br>形           | 使用 3 x 3 像素的方块来消除杂点。                                         |
|                 | х                | 使用 3 x 3 像素的 X 形状来消除杂点。要保留图像的细线条与对<br>角线时,请使用此选项。            |
|                 | +                | 使用 3 x 3 像素的加号 (+) 形状来消除杂点。要保留图像的细线<br>条、垂直线条以及水平线条时,请使用此选项。 |
| <del>.</del> %- | 祛除斑<br>点         | 消除杂点。                                                        |

使用鼠标右键单击滑块可重设为默认值。

● 使用<u>编辑模式画笔</u> ▶▶▶ 将效果绘制到图像的指定区域上。
● 您可以使用<u>新变</u>工具 ▶ 将此效果过渡到图像的指定区域上。
● 您可以使用<u>径向新变</u>工具 ▶ 将效果应用到中心点周围或直接应用到中心点。

## 添加杂点

您可以使用"添加杂点"工具向图像添加粒状纹理。添加少量的杂点可以缓解原始图像中一些细微缺陷的外观。

──这些设置可以保存为<u>预设值</u>以便日后使用。

#### 要将杂点添加到图像:

1. 在"编辑"模式的"细节"组中,选择杂点。

●您还可以从"滤镜"下拉菜单或"滤镜"工具栏中访问"杂点"工具。

- 2. 选择添加杂点选项卡。
- 3. 按如下所述设置选项。
- 4. 请执行以下操作之一:
  - 单击完成以应用所作的更改,并关闭"添加杂点"工具。
  - 单击取消以丢弃所有更改并关闭此工具。

单击重设可清除更改并重设为默认设置。如果已保存更改,则无法重设设置。

"添加杂点"选项

| 强度                 | 指定要添加到图像上的杂点数量。较高的密度会增加杂点像素<br>替换原始图像中像素的几率。                                                                                                    |  |
|--------------------|----------------------------------------------------------------------------------------------------|--|
| 颜色近似度              | 指定要添加到图像上的杂点像素的颜色。较低的值表示每个杂<br>点像素的颜色与要替换的像素颜色较相似。较高的值表示随机<br>选择杂点像素的颜色。                                                                         |  |
| 杂点颜色               | 选择以下选项之一来指定杂点像素的颜色: <ul> <li>随机:随机选择颜色。</li> <li>单色:产生黑白杂点像素。</li> <li>可调:随机选择每个杂点像素的颜色,但更多的像素与定义的颜色匹配。</li> <li>要定义颜色,请单击颜色选取器并选择颜色。</li> </ul> |  |
| 杂点位置               | 将杂点添加到与定义的颜色非常匹配的图像区域。选中 <b>设置颜</b><br><b>色</b> 复选框来启用杂点位置功能,然后单击颜色选取器来指定颜<br>色。                                                                 |  |
| 随机                 | 指定杂点在图像中随机放置的情况。<br>使用"添加杂点"工具时,ACDSee家庭版基于随机参数放置杂点<br>像素。这使得每次使用"添加杂点"工具时,图像杂点都不一样。<br>您可以定义特定的随机参数以生成完全相同的图像杂点。<br>要生成新的随机参数,请单击 <b>随机</b> 。   |  |
| 使用鼠标右键单击滑块可重设为默认值。 |                                                                                                    |  |

使用<u>编辑模式画笔</u> **建**际 将效果绘制到图像的指定区域上。

》您可以使用<u>渐变</u>工具**——**将此效果过渡到图像的指定区域上。

### 调整清晰度

"清晰度"工具可让图像的细节更为明确。使用清晰度工具来在不过分增强阴影和高光的前提下,增强图像中的中间调对比度。

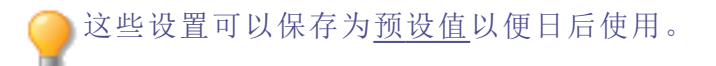

#### 要调整图像的清晰度:

1. 在"编辑"模式的"细节"组中,选择清晰度。

您还可以从"滤镜"下拉菜单或"滤镜"工具栏中访问"清晰度"工具。

2. 向右拖动强度滑块以提高清晰度,或向左拖动以降低清晰度。

- 3. 请执行以下操作之一:
  - 单击完成接受更改并关闭面板。
  - 单击取消丢弃更改并关闭面板。

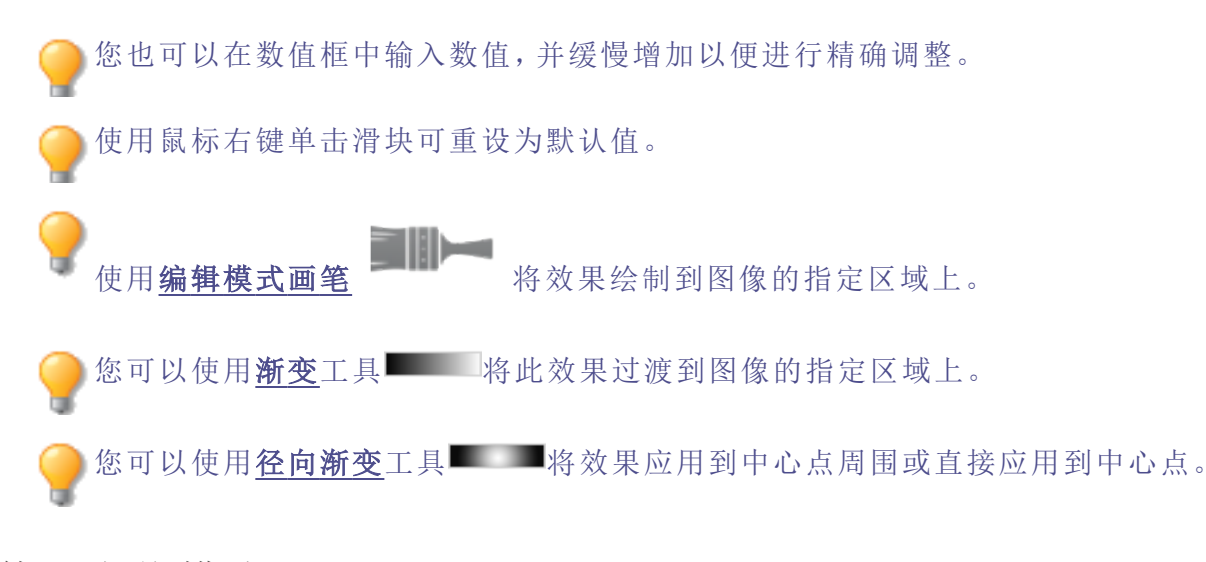

使用人物模式

① 请注意,人物式仅适用于 64 位 ACDSee Photo Studio 家庭版。

人物模式专门用于管理包含人像的图片。

您可以通过点击模式栏中的人物模式图标,打开人物模式,或通过在管理模式主菜单中选择工具 | 管理人物...,以切换至人物模式。

人物模式共有三种视图:

- 已命名
- 未命名
- 人物

**已命名**和未命名视图可直接通过按钮栏中结果网格正上方的**已命名**和未命名按钮开启。 要进入**人物**视图,必须在**已命名**视图中,双击指定人物的面部图像。

 在所有视图中,鼠标点击以选中人脸。如需多选,可通过 Ctrl + 单击, Shift + 单击。
 对于未命名和人物视图,点击显示人脸略图按钮或 / 源图像略图 / 按钮,即可查 看人脸略图或整个图源。 已命名视图

在**人物**模式下,**已命名**视图中包含所有 ACDSee 相片数据库中已指定名称的人物的图像。 已识别人物的图像可能会被合并(对于名字读音相似的人,例如"Rob"、"Robby"、"Bobby")、 重命名或删除。双击某个人物可打开该人的**人物**视图,其中包含所有指定为该人的面孔, 您可以在此确认或拒绝 AI提供的人物图像建议。

#### 未命名视图

人物模式下的未命名视图会显示尚未指定名称的面孔。

通过切换位于面部图像上方按钮栏最右侧的下拉列表,您可以在**未命名**视图中筛选已分 组和未分组的面孔。

在已分组部分,视图分为显示组的顶部窗格和显示与所选组相关联的人脸的底部窗格。已 分组中的面孔足够相似,因此人物模式下的 AI 建议将其归为一组。

**未分组**视图以平面网格显示数据库中所有未命名的面孔。**未分组**视图中的图像是所有未被 AI 归入建议组的单一面孔图像。

未命名视图用于管理未命名的面孔,您可以为它们分配名称或删除面孔。

人物视图

在人物模式下,人物视图会显示与某个人关联的所有面孔。

人物视图由两个独立的区域组成:

- 已分配的面孔窗格中显示此前已分配至此人名下的面部图像集合;
- 建议的面孔窗格显示 AI 认为可能与此人匹配的面孔集合。

人物视图只能从已命名视图访问。

文件夹窗格

**文件夹**窗格用于按文件夹筛选结果。单击以选择单个文件夹,或通过 **Ctrl + 单击、Shift + 单**击,或单个文件夹名称 ▶ 左侧的选择箭头,以进行多选。

文件夹窗格位于结果网格的左侧,包含两个视图:

- 树状视图,用于在包含人脸的管理模式下展开显示文件夹,以及
- 列表视图,以列表形式显示包含人脸的文件夹。

您可通过文件夹标签右侧的视图按钮,在树状视图和列表视图之间切换。

您可通过文件夹标签下方的文件夹刷新图标<sup>©</sup>清除当前的选择。

#### 另请参阅:

- → 人物模式已命名视图
- ✤ 人物模式未命名视图
- → 人物模式人物视图

# Chapter 7: "仪表板"模式

### 使用"仪表板"模式

使用"仪表板"模式可以快速方便地浏览文件、相机和数据库统计信息。相机统计信息读取 自图像的元数据,文件信息则从 ACDSee 数据库分析而来。因此,应当利用<u>编目</u>最充分地利 用"仪表板"模式,这一点很重要。

对文件进行编目

要进行编目,请执行以下操作之一:

- 转到工具 | 数据库 | 编目。
- 在"管理"模式下浏览文件夹。

#### "仪表板"模式

"仪表板"模式包含以下选项卡:

- "概览"选项卡:"概览"选项卡汇总了在其他选项卡上发现的信息。它还会显示一个图形, 详细列出每月或每年的相片计数。您可以使用选项卡顶部的下拉菜单切换查看月度范围 或年度范围。您可以使用"上一个"和"下一个"按钮向前或向后导航时间。
- 数据库选项卡:"数据库"选项卡会显示与数据库相关的数据,例如位置、大小、备份信息、资产明细等等。
- 相机选项卡:"相机"选项卡显示与相机使用情况相关的数据,例如最常使用的相机、您偏好的 ISO 设置等等。
- 文件选项卡:"文件"选项卡显示与图像和视频文件相关的数据,例如最常使用的位深、图像像素等等。

# **Chapter 8: PicaView**

### 关于 ACDSee PicaView

ACDSee PicaView 是一款快速方便的文件查看器,作为 Windows/File Explorer™的插件,让您无需在应用程序中打开文件即可预览它们,从而节省时间。通过右键单击,您可以查看图像 EXIF 信息或查看各种大小的图像文件,包括 RAW 文件。您还可以查看 ACDSee 支持的任何 其他图像文件格式的预览。您可以通过右键单击 Windows / File Explorer™中的文件来访问 ACDSee PicaView 预览。

您可以配置多个 ACDSee PicaView 设置,包括预览的大小、显示的信息等。要访问这些设置, 请单击 ACDSee PicaView | 选项...,或在 ACDSee 中访问工具 | 选项...并导航到"选项"对话框 菜单中的 ACDSee PicaView。

#### 要调整 ACDSee PicaView 选项:

- 1. 右键单击 Windows/File Explorer™中的文件以访问 ACDSee PicaView 预览。
- 2. 在预览顶部,单击 ACDSee PicaView | 选项...
- 3. 在 ACDSee PicaView 的"选项"对话框中,按如下所述设置或更改选项。
- 4. 单击确定以应用更改。

#### ACDSee PicaView 选项

#### 显示图像

选中显示图像复选框可显示在上下文菜单中右键单击文件的预览。

位置

- 将图像添加到主菜单:右键单击时,将在主菜单中显示预览。
- 将图像添加到子菜单:右键单击时,将在子菜单中显示预览,通过单击 ACDSee PicaView 旁边的箭头可以看到子菜单。

大小

显示原始图像

选中显示原始图像,可在右键单击时显示图像的预编辑版本。

选择右键单击时所显示预览的大小。

#### 显示 EXIF 信息

选中或取消选中显示 EXIF 信息复选框可显示右键单击照片的 EXIF 信息。

### 使用"ACDSee 快速查看"

"ACDSee 快速查看"是一个图像查看器,您可以使用它来快速查看图像而不必打开 ACDSee。例如,假设您要查看某人通过电子邮件发送给您的图像。如果双击该图像,它将在"快速查看"中打开,它类似 ACDSee 中"查看"模式的精简版。

使用"快速查看"可以迅速滚动浏览图像、临时旋转图像以及放大与缩小图像。如果在"快速 查看"中看到极具吸引力的图像,还可以快速将该图像设置为桌面墙纸。

您可以轻松地从"快速查看"切换到 ACDSee。您还可以选择是在"管理"模式、"查看"模式还 是"编辑"模式下打开图像。

如果习惯使用"查看"模式下的键盘与鼠标的快捷方式,同样也可以在"快速查看"中使用这些快捷方式中的大部分。

#### 要在"快速查看"中打开图像:

- 1. 在 ACDSee 家庭版处于关闭状态时,双击图像。例如,在"Windows资源管理器"或电子邮件 中双击图像。
- 2. 使用下述查看选项来查看图像。

#### "ACDSee 快速查看查看选项

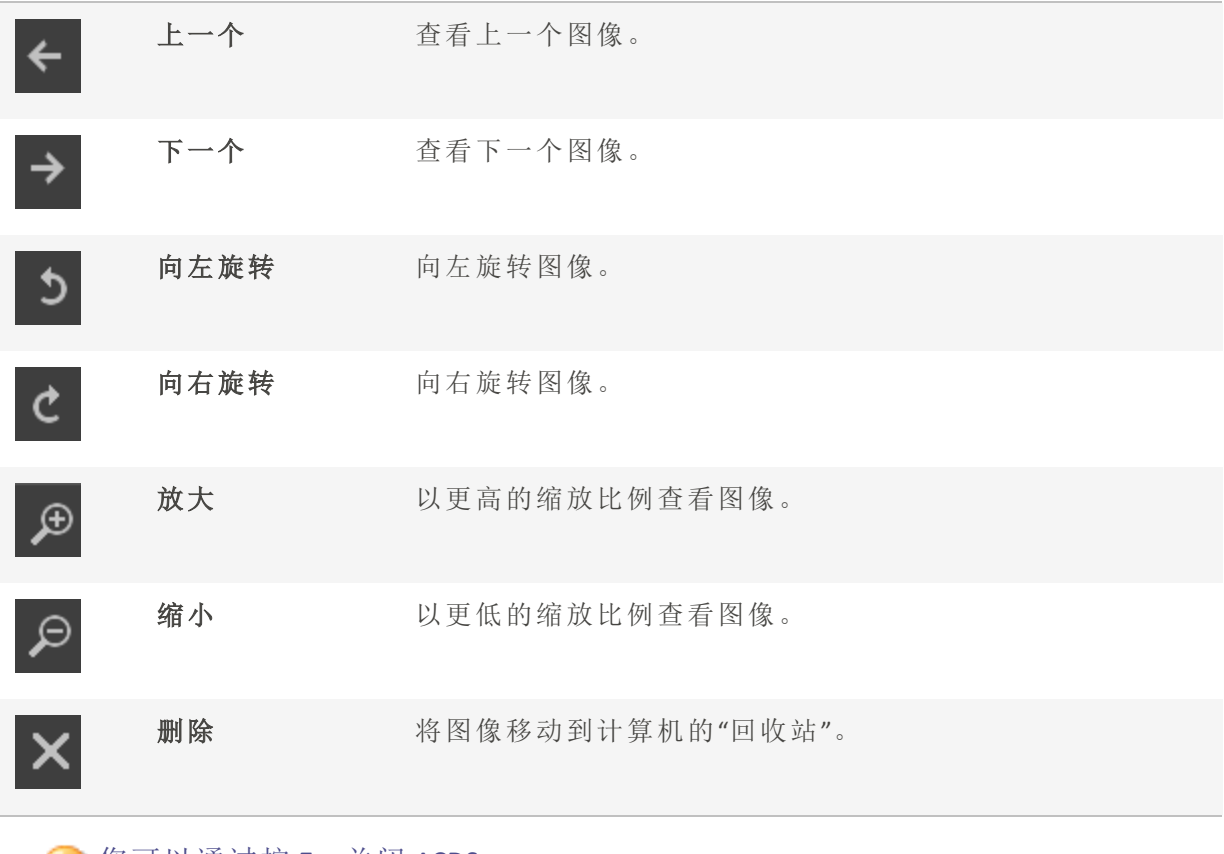

》您可以通过按 Esc 关闭 ACDSee。

#### 要在 ACDSee 中打开图像:

单击管理、媒体、查看或编辑模式。

#### 要将图像设为桌面墙纸:

- 1. 在"快速查看"中单击上一个或下一个,直到显示希望设为桌面墙纸的图像为止。
- 2. 单击工具 | 设置墙纸, 然后选择下述选项之一:
  - 居中:在桌面中央显示图像。
  - 平铺:显示一个或多个平铺图像,直到桌面被铺满。如果图像较小,则它可能会出现在桌面上的多幅平铺图像中。如果图像较大,则它可能只会出现在一两个平铺图像中。
  - 拉伸:适当地拉伸图像以尽可能覆盖桌面。

#### 要将系统还原为默认的桌面墙纸:

单击工具 | 设置墙纸 | 还原。

#### 要打印图像:

- 1. 单击文件 | 打印。
- 2. 在格式下,选择打印大小。
- 3. 在**打印机选项**选项卡上,<u>指定希望使用的打印机</u>、纸张大小、打印份数、要打印的页面范 围以及图像分辨率。
- 4. 在**页面设置**选项卡上,<u>指定图像在纸张上的位置</u>与边距宽度,并指定每个相片的打印份数。
- 5. 添加标题、页眉或页脚。
- 6. 单击打印。

#### 搭配"快速查看"使用 Windows Touch Gestures™

如果您有支持 Windows Touch Gestures™的设备,则可以搭配"ACDSee 快速查看"使用它来快速、轻松地查看相片。

#### 要搭配"快速查看"使用 Windows Touch Gestures™:

要在"ACDSee快速查看"中打开图像:

- 划动图像以一次滚动一个图像。
- 按住并向一个方向缓慢划动可浏览文件夹中的所有图像。
- 按住图像,然后放开可获得与使用鼠标右键单击相同的结果。
- 双击图像可在 ACDSee 中将其打开。
- 两指分开可放大,两指并上可缩小。
- 放大后,您可以用手指平移图像。要返回,选择查看|缩放|适合图像。

# Chapter 9: 选项和配置

# 设置"常规"选项

您可以在"选项"对话框中调整设置,以便显示帮助提示、设置日期显示格式、设置自动旋转选项,以及控制特定图像类型的显示。

#### 要访问"常规"选项:

- 1. 在任何模式下,单击工具 | 选项...
- 2. 在"选项"对话框中,单击常规。
- 3. 在"常规"页面上,设置或更改下述任何选项。
- 4. 单击确定以应用更改并返回到 ACDSee。

## "常规"选项

| 启用伽玛校正                           | 查看或预览图像时,应用指定量的伽玛校正。                                                                                               |
|----------------------------------|----------------------------------------------------------------------------------------------------|
| 根据屏幕自动拉伸墙纸                       | 将图像设置为墙纸时根据整个桌面的大小拉伸小幅的图像。                                                                                         |
| 禁用图像动画                           | 在"管理模式"的"预览"窗格以及在"查看"模式中,只显示<br>动画图像的第一帧。                                                                          |
| 根据 EXIF 方向自动旋转 JPEG 与<br>TIFF 图像 | 在 ACDSee 中显示时,自动校正 TIFF 与 JPEG 图像(基于它们的 EXIF 数据)的方向。                                                               |
| 状态栏日期                            | 指定要在状态栏中显示的所选文件的日期。                                                                                                |
| 日期/时间输出格式                        | 选择以下选项之一:     默认系统格式:在信息页面中显示日期与时间时,使用<br>默认的系统格式。     自定义格式:在所有信息页面中使用指定的格式来显<br>示日期与时间。从下拉列表中选择"日期"与"时间"的<br>格式。 |
| ナルケタ 松 通 知力区 は 中 日 二 図           |                                                                                                    |

**在"任务栏通知"区域中显示图** 在"任务栏通知"区域中显示 ACDSee 家庭版图标。 标

# 设置"自动前进"选项

您可以控制哪些应用的元数据将触发自动前进。

### 要调整"自动前进"选项:

- 1. 在任何模式下,单击工具 | 选项...
- 2. 在"选项"对话框中,单击常规 | 自动前进。
- 3. 在"自动前进"页面上,按下文所述设置或更改选项。
- 4. 单击确定以应用更改并返回到 ACDSee。

### "自动前进"选项

| 启用自动前进的模式           | • "管理"模式<br>• "查看"模式                                                    | 取消选择可关闭"管理"或"查看"<br>模式中的自动前进。                  |
|---------------------|-------------------------------------------------------------------------|------------------------------------------------|
| 应用/清除时触发自动前进<br>的对象 | <ul> <li>标记</li> <li>评级</li> <li>标签</li> <li>类别</li> <li>关键词</li> </ul> | 指定哪些应用或删除的元数据<br>将触发自动前进。<br>① 关键词和类别默认禁<br>用。 |

# 设置"模式配置"选项

您可以控制模式按钮的外观以使查看空间最大化。

### 要设置"模式按钮"选项:

- 1. 在任何模式下,单击工具 | 选项...
- 2. 在"选项"对话框中,单击模式配置。
- 3. 在"模式配置"页面上,通过取消勾选相应的复选框来隐藏模式。
  - 您无法隐藏"管理"模式。
- 4. 使用模式的相应下拉菜单可将其设置为显示图标和标签、仅标签或仅图标。
- 5. 单击缩小模式按钮的外观以使用更小的模式按钮来节省空间。
- 6. 单击确定。

设置批量操作选项

您可以控制针对哪些批量操作显示错误日志,包括批量重命名、批量调整大小和批量转换。

#### 要调整批量操作选项:

- 1. 在任意模式下,单击工具 | 选项...或按 Alt + O。
- 2. 在"选项"对话框中,单击常规 | 批量操作。
- 3. 在"批量操作"页面上, 按如下所述设置或更改选项。
- 4. 单击确定以应用更改并返回到 ACDSee。

#### 批量操作选项

错误日志 选中要隐藏的相关错误日志的框。

# 设置管理模式选项

您可以使用"选项"对话框设置"管理"模式的各种选项,包括默认启动文件夹。

#### 要设置"管理"模式的选项:

- 1. 在任何模式下,单击工具 | 选项...
- 2. 在"选项"对话框中,单击管理模式。
- 3. 在"管理"模式页面上,设置或更改下述选项。
- 4. 单击确定以应用更改并返回到 ACDSee。

#### "管理模式"选项

#### 默认启动文件夹

**记住上次会话的结果** 在上次使用 ACDSee 时的相同文件夹中打开"管理"模式,并自动应用过去使用的所有浏览准则。

**主文件夹** 打开"管理"模式时,总是浏览到指定的主文件夹。单击**浏览** 按钮以便在硬盘上查找启动文件夹。

**启动文件夹不存在时显示**如果您已启用**记住上次会话的结果**,并且该文件夹或您的主 **警告** 文件夹不再存在,您将收到警告。

#### 显示主题

指定要在 ACDSee 中使用的颜色方案。

#### 退出时清除路径历史

退出 ACDSee 时清除最近访问的文件夹列表。

### 在标题栏中显示完整路径

在 ACDSee 标题栏中显示图像的完整路径。

#### 在标题栏显示数据库文件名

在标题栏显示 ACDSee 当前正在运行的数据库的名称。

#### 文件夹树

**显示密度** 设置"文件夹"树的收缩方式。

**使用加号展开文件夹树** 在"文件夹"树上可以展开的项目旁边显示加号。

#### 错误报告

如果在 ACDSee 发生错误时不希望看到系统错误报告,请选择此选项。

#### 扫描目标

单击浏览文件夹按钮以指定所扫描图像的目标位置。

# 设置快速搜索选项

您可以使用快速搜索选项来精细化您的搜索。

### 设置快速搜索选项:

- 1. 在管理模式下,点击工具|选项...
- 2. 在"选项"对话框中,单击"管理模式"|"快速搜索"。
- 3. 在快速搜索页面上,设置或更改下面描述的任何快速搜索选项。
- 4. 点击确定以应用您的更改并返回 ACDSee。

| 搜索字段                   | 描述                                                                                  |
|------------------------|-------------------------------------------------------------------------------------|
| 包括文件名                  | 搜索以搜索词开头的文件和文件夹的名称。                                                                 |
| 包括ACDSee元数<br>据和IPTC字段 | 搜索ACDSee元数据字段,如标题,作者,备注和颜色标签,以及IPTC字段,<br>如标题,标题,描述,人员,关键字,创建者,城市,位置,州/省,国家和<br>指令。 |
| 包括ACDSee分类             | 搜索与搜索词匹配的ACDSee类别,并返回分配给这些类别的任何文件。不<br>包括子类别。                                       |
| 包括ACDSee 关<br>键字       | 搜索与搜索词匹配的ACDSee关键字,包括子关键字。                                                          |
| 包括人物                   | 搜索在视图模式中使用 <u>人脸检测</u> 检测到的图像中的人物,并使用命名。您可以在Options对话框的 <u>人脸搜索</u> 页面上进一步细化这些搜索选项。 |
| 搜索人                    | 描述                                                                                  |
| 分配的名称                  | 当您使用快速搜索栏时,ACDSee将返回使用人脸检测分配名称的照片。                                                  |
| 建议的名字                  | 当您使用快速搜索栏搜索时,ACDSee将返回由ACDSee建议(但未经您确认)的照片名称。                                       |
| 既定的和建议的<br>名称          | 当您使用快速搜索栏进行搜索时,ACDSee将返回具有分配和建议名称的照片。                                               |
| 搜索结果                   | 这是一个描述                                                                              |
| 返回文件夹内容                | 检查搜索结果中的文件夹,并在选择时将文件夹的内容添加到结果中。                                                     |

您必须至少选择一个搜索字段才能保存对这些选项的更改。

# 设置"人脸检测和识别"选项

您可以打开和关闭"人脸检测"、触发"人脸检测"重新运行,或允许 ACDSee Indexer 在计算机 空闲时进行人脸检测。

# 要设置人脸检测选项

- 1. 在任何模式下,单击工具 | 选项...
- 2. 在"选项"对话框中,单击人脸检测。
- 3. 在"人脸检测"页面上,按下文所述设置或更改选项。
- 4. 单击**确定**。

# 人脸检测选项

| 人脸检测                                      |                                                                                                    |  |  |
|-------------------------------------------|----------------------------------------------------------------------------------------------------|--|--|
| 自动检测图像中的面部                                | 单击此选项可打开"人脸检测"。启用此选项后,"人脸<br>检测"将在"管理"模式下浏览期间遇到的文件上运<br>行。在"查看"模式下,"人脸检测"仅在打开的图像上<br>运行。<br>"人脸检测"在某个图像上运行后,该信息就会存储在<br>数据库中。因此,禁用此选项后,先前检测到的面部<br>仍将在"查看"模式下显示面部轮廓和名称(如果已命<br>名)。您还可以使用已指定给面部的名称进行搜索。 |  |  |
| 在计算机不使用 ACDSee Indexer<br>时,允许"人脸检测"检测面部。 | 您可以将"人脸检测"设置为由 ACDSee Indexer 执行。<br>当计算机空闲且 ACDSee 未运行时, ACDSee Indexer 将<br>允许完成"人脸检测"过程。这使您可以避免浏览所有<br>文件夹。                                                                                         |  |  |
| 重新运行人脸检测                                  | 如果您怀疑自上次运行"人脸检测"以来已有文件发<br>生更改,则可以允许重新运行"人脸检测"。启用此选<br>项后,下次在"管理"或"查看"模式下浏览已更改的文<br>件时,"人脸检测"将重新运行。                                                                                                    |  |  |
| 面部识别                                      |                                                                                                    |  |  |
| 启用面部识别                                    | 单击此选项以打开"面部识别"。启用此选项后,<br>ACDSee 将尝试根据您在之前的图像中命名的面部识别人脸。<br>使用此滑块可设置为使 ACDSee 将两个面部识别为同                                                                                                    |  |  |
|                                           | 一个人时它们应当具有的相似度。<br>稳健:默认设置已经过优化,可为大部分面部命<br>名,且不会添加很多错误名称。                                                                                                    |  |  |
|                                           | <b>激进:</b> 面部的相似度应当小一点,以方便识别。如<br>果您的相片集只包含少数几个人且他们的姿势、<br>光线和胶片质量大不相同,此选项非常有用。错误<br>名称可能会增多。                                                                                                    |  |  |
|                                           | 保守:面部的相似度应当大一点,以方便识别。如<br>果您的相片集包含大量不同的人,此选项非常有<br>用,尤其是当这些人外形较为相似(如关系亲密的<br>家庭成员)时。错误名称将减少,但您需要更频繁<br>地为人物命名。                                                                                         |  |  |
|                                           | 所有三个设置都会带来错误或名称,尤其<br>是在"面部识别"功能第一次遇到某个人脸时。如果您发现有些错误名称是无法通过<br>手动来合理纠正的,请禁用"面部识别",并                                                                                                    |  |  |

为相片集中的每个人手动添加若干个面部的名称。然后,重新启用"面部识别",如有必要,可对所选文件或整个库重新运行"面部识别"。

## 删除所有面部数据

从数据库中删除与"人脸检测和识别"相关的所有数据,包括面部轮廓、名称和关于是否已对 文件运行"人脸检测"的信息。此操作将需重启 ACDSee。

### 重新运行识别

要纠正 ACDSee 错误分配给面部的名称,您可以对未手动命名的面部重新运行面部识别。此操 作将清除 ACDSee 面部识别功能分配的所有名称,但会保留手动输入的名称。ACDSee 随后将尝 试根据您手动输入的名称识别未命名的面部。

# 设置"文件列表"窗格选项

您可以根据个人喜好使用"选项"对话框来设置"文件列表"窗格的选项,如使用子文件夹组 合存档文件,或使用不同的背景颜色突出显示图像类型。您也可以自定义略图,指定 ACDSee家庭版显示的文件类型,以及调整ACDSee家庭版在"文件列表"窗格中处理文件与略 图的方式。

#### 要调整"文件列表"窗格选项:

- 1. 在任何模式下,单击工具 | 选项...
- 2. 在"选项"对话框中,单击文件列表。
- 3. 在"文件列表"页面上,设置或更改下述选项。
- 4. 单击确定以应用更改并返回到 ACDSee。

## "文件列表"选项

| 文化 | ‡列 | 表 |
|----|----|---|
|----|----|---|

|   | 自动选择新文件             | 添加到"文件列表"窗格中显示的文件夹<br>时,自动选择新文件。                                                               |
|---|---------------------|------------------------------------------------------------------------------------------------|
|   | 组合存档文件与文件夹          | 在"文件列表"窗格中给项目排序时,将<br>存档文件当作文件夹。                                                               |
|   | 使用内嵌略图              | 如果 RAW 文件有内嵌的略图,则显示<br>这些 RAW 文件内嵌的略图。                                                         |
|   | 生成高质量略图             | 显示内嵌的略图的同时,在后台创建<br>RAW文件的高质量略图,并在准备好之<br>后替换掉质量不佳的略图。                                         |
|   | 在文件夹上显示略图           | 在"文件列表"窗格中的文件夹图标上,<br>显示文件夹内容的略图。                                                              |
|   | 记住每个文件夹的排序设置        | 如果希望 ACDSee 家庭版记住您在特定<br>文件夹中使用的排序设置,请选择此选<br>项。                                               |
|   | <ctrl>键激活热跟踪</ctrl> | 按住Ctrl键时激活热跟踪。热跟踪指的<br>是,当您在"管理"模式下按住Ctrl键并<br>将鼠标悬停在图像上时,"预览"和"属<br>性"窗格的内容会更新,而无需单击每<br>个图像。 |
|   | 使用动画                | 对于有些功能,在打开或关闭它们时,<br>激活或取消动画。例如,组标题。                                                           |
| 配 | 置过滤器                |                                                                                                |
|   | 显示所有文件              | 在"文件列表"中显示图像文件、文件<br>夹、媒体文件以及存档文件。                                                             |
|   | 应用过滤准则              | 显示所选的内容,隐藏未选择的内容。                                                                              |
|   |                     | • 显示图像文件                                                                                       |
|   |                     | • 显示文件夹                                                                                        |
|   |                     | • 显示媒体文件                                                                                       |
|   |                     | • 显示存档文件                                                                                       |
|   | 显示隐藏的文件与文件夹         | 显示为了安全性而通常隐藏的系统及<br>其它文件。                                                                      |

| 显示 THM 文件              | 在"文件列表"中显示 Canon THM 文件。                                                     |
|------------------------|------------------------------------------------------------------------------|
| 显示 XMP 文件              | 在"文件列表"中显示 XMP sidecar 文件。                                                   |
| 突出显示图像文件               |                                                                              |
| 不突出显示图像文件              | 不在"详细信息"与"略图+详细信息"视<br>图中突出显示图像文件。                                           |
| 使用单色突出显示图像文件           | 在"详细信息"与"略图+详细信息"视图<br>中,使用单色突出显示所有的图像文件<br>类型。                              |
| 使用多色突出显示图像文件           | 在"详细信息"与"略图+详细信息"视图<br>中,使用不同的颜色突出显示每种图像<br>类型。                              |
| <b>弾出窗口</b>            |                                                                              |
| 光标悬停时激活弹出窗口            | 将鼠标悬停到"文件列表"中的略图上<br>方时,激活或取消带动画效果的弹出式<br>预览。                                |
|                        | 下面的设置让您可以在弹出窗口中包<br>含文本与/或图像;或者在关闭此选项<br>的情况下,设置为仅在按下 Shift 键时激<br>活弹出窗口。    |
| <shift>键激活弹出窗口</shift> | 只有在悬停在"文件列表"的略图上并<br>且按住 Shift 键时才激活弹出窗口。如<br>果此选项与 Shift 选择功能冲突,则可以<br>关闭它。 |
| 自动隐藏弹出窗口               | 即便仍然悬停在图像上,5秒钟之后也<br>隐藏弹出窗口。                                                 |
| 在弹出窗口中显示略图             | 鼠标悬停在"文件列表"中的图像上时,<br>显示图像的弹出窗口预览。                                           |
| 弾出窗口中显示信息              | 在鼠标悬停弹出窗口中包含文本文件<br>信息。通过单击 <b>配置文件信息</b> 按钮并<br>选择所需的弹出窗口信息,可以选择要<br>显示的信息。 |

### 配置文件信息

打开"选择弹出信息"对话框,在其中可以选择当您悬停在"文件列表"中的略图上时,要在弹出窗口中显示的信息。默认显示文件名、位置、大小、修改日期以及图像尺寸,但您可以选择 其它 ACDSee 元数据、EXIF、文件、图像、IPTC或多媒体属性。

## 显示"Windows资源管理器"的上下文菜单作为默认的右键单击菜单

显示默认的"Windows资源管理器"上下文菜单,而不是 ACDSee 家庭版的上下文菜单。

# 设置"略图信息"选项

您可以使用"选项"对话框,更改在"文件列表"窗格中随图像缩略图显示的信息。这些选项 在**文件列表|略图信息**下设置。

### 要调整"略图信息"选项:

- 1. 在"管理"模式下,单击工具 | 选项...
- 2. 在"选项"对话框中,单击文件列表 | 略图信息。
- 3. 在"略图信息"页面上,设置或更改下述选项。
- 4. 单击确定以应用更改并返回到 ACDSee。

## "略图信息"选项

| 信 | 息                            |                                           |
|---|------------------------------|-------------------------------------------|
|   | 文件名                          | 在"文件列表"窗格的略图上显示每个文件的名称。                   |
|   | 选择略图信息                       | 打开一个对话框,在其中可以选择要在"文件列<br>表"窗格的每个略图上显示的信息。 |
|   | 选择平铺信息                       | 打开一个对话框,在其中可以选择要在"平铺"查<br>看模式中显示的信息。      |
|   | 鼠标悬停时显示未评级、未标记与未<br>指定标签重叠图标 | 鼠标悬停其上时,显示未评级、未标记与未指定<br>标签重叠图标。          |

# 重叠图标

要查看重叠图标,转至在"文件列表"窗格中浏览文件。

| 评级    | 如果文件已在 ACDSee 家庭版数据库中评级,则在<br>略图上显示一个评级重叠图标。                                          |
|-------|---------------------------------------------------------------------------------------|
| 嵌入挂起  | 如果文件具有已添加并存储在 ACDSee 家庭版数<br>据库中但尚未写入文件的元数据信息,则在其略<br>图上显示数据库重叠图标。此图标表示文件与数<br>据库未同步。 |
| 图标    | 在"文件列表"窗格的略图上显示一个文件格式重<br>叠图标。                                                        |
| 类别    | 如果文件已经分类,则在略图上显示一个类别重<br>叠图标。                                                         |
| 集合    | 如果文件已添加至集合,则在略图上显示一个集<br>合重叠图标。                                                       |
| 快捷方式  | 如果项目是另一个文件的快捷方式,则在略图上<br>显示一个快捷方式重叠图标。                                                |
| 离线    | 如果文件存储在离线设备中,则在略图上显示一<br>个离线重叠图标。                                                     |
| 排除的项目 | 如果文件已排除在 ACDSee 家庭版数据库之外,则<br>在略图上显示一个排除的文件图标。                                        |
| 标记的项目 | 在略图上显示一个标记重叠图标。如果标记了文<br>件,则在图标中显示一个选取标记。                                             |
| 自动旋转  | 如果文件进行过自动旋转,则略图上显示自动旋<br>转重叠图标。                                                       |

| 已编辑     | 如果文件已经编辑,则在略图上显示一个编辑重<br>叠图标。    |
|---------|----------------------------------|
| 已添加地理标记 | 如果文件已在地图上固定,则在略图上显示一个<br>标记重叠图标。 |
| 标签      | 如果文件已指定标签,则在略图上显示一个颜色<br>标签重叠图标。 |

# 设置略图样式选项

您可以使用"选项"对话框来更改在"文件列表"窗格中显示图像略图的方式。这些选项在**文**件列表 | 略图样式下设置。

# 要调整"略图样式"选项:

- 1. 在"管理"模式下,单击工具 | 选项...
- 2. 在"选项"对话框中,单击文件列表 | 略图样式。
- 3. 在"略图样式"页面上,设置或更改下述选项。
- 4. 单击确定以应用更改并返回到 ACDSee。

### "略图样式"选项

| 略图边框    |                                                                    |  |  |
|---------|--------------------------------------------------------------------|--|--|
| 显示阴影    | 显示带三维投影的略图。                                                        |  |  |
| 显示幻灯背景  | 在略图及其信息的后面显示带阴影的背景。                                                |  |  |
| 文件夹风格   |                                                                    |  |  |
| XP风格文件夹 | 将文件夹显示为 XP 风格的图像。                                                  |  |  |
| 三维风格文件夹 | 将文件夹显示为带透明度的三维文件夹。                                                 |  |  |
| 略图比例    |                                                                    |  |  |
| 自定义     | 为"文件列表"窗格中的略图形状指定一个自定义的长宽比。在预览下拖动滑块以设置比例。随着<br>滑块的拖动,预览会向您显示最新的形状。 |  |  |
| 纵向      | 为"文件列表"窗格的略图形状指定标准的 3:4 纵<br>向比。                                   |  |  |
| 横向      | 为"文件列表"窗格的略图形状指定标准的 4:3 横向比。                                       |  |  |
| 略图间距    |                                                                    |  |  |
| 滑块      | 增加或减少略图之间的距离。                                                      |  |  |
| 高质量缩放   |                                                                    |  |  |

在"文件列表"窗格中使用高质量略图缩放。

# 设置"详细信息视图"选项

您可以使用"选项"对话框来更改如何在"文件列表"窗格中显示略图。

# 要调整"详细信息视图"选项:

- 1. 在任何模式下,单击工具 | 选项...
- 2. 在"选项"对话框中,单击文件列表 | 详细信息视图。
- 3. 在"详细信息视图"页面上,设置或更改下述选项。
- 4. 单击确定以应用更改并返回到 ACDSee。

# "详细信息视图"选项

| 显示网格线   | 在"详细信息视图"模式中,使用网格线分隔每行与<br>每列。 |
|---------|--------------------------------|
| 选择整行    | 在选择行中的某个列项时选择整个该行。             |
| 自动调整列宽  | 根据内容自动调整每列的宽度。                 |
| 突出显示排序列 | 单击列标题时,突出显示用于给文件排序的列。          |
| 选择详细信息  | 指定要在"详细信息视图"模式中用于给文件排序的列。      |

# 设置预览窗格选项

您可以指定 ACDSee 家庭版如何显示图像预览,还可以通过配置一些设置,使得在"预览"窗格中查看音频与视频文件时能够立即自动播放它们。

## 要设置"预览"选项:

- 1. 请执行以下操作之一:
  - 在"管理"模式下,单击工具 | 选项 | 预览...
  - 在"管理"模式下,右键单击"预览"窗格并选择预览选项。
- 2. 在"预览"选项页面上,设置或更改下述选项。
- 3. 单击确定以应用更改并返回到 ACDSee。

## "预览"选项

| 延迟          | 指定在"文件列表"窗格中选择图像之后它以多快的速度在"预览"窗格中显示。               |
|-------------|----------------------------------------------------|
| 大小          | 指定与所选图像相关的预览图像的大小。                                 |
| 预览音频与视频剪辑   | 在"文件列表"窗格选择多媒体文件时预览它们。                             |
| 自动播放音频与视频剪辑 | 在"预览"窗格中自动开始播放音频与视频文件。                             |
| 即时图像预览      | 显示即时预览,其质量随图像解码的进度而提升。                             |
| 图像与信息       | 选择以下选项之一:                                          |
|             | • 显示图像:任"预觉"窗格中显示所选图像的预<br>览。                      |
|             | <ul> <li>显示信息:在"预览"窗格中显示所选图像的相关<br/>信息。</li> </ul> |
| 选择预览信息      | 指定要在"预览"窗格中显示的信息类型。如需更多信息,请参阅 <u>预览图像</u> 。        |

# 设置"文件夹"窗格选项

通过显示或隐藏"轻松选择"栏、显示存档文件以及指定排除的文件夹等方法来自定义"文件夹"窗格。

# 要自定义"文件夹"窗格:

- 1. 在任何模式下,单击工具 | 选项...
- 2. 在"选项"对话框中,单击文件夹。
- 3. 在"文件夹"页面上,设置或更改下述选项。
- 4. 单击确定以应用更改并返回到 ACDSee。

# "文件夹"窗格选项

### 轻松选择

**显示"轻松选择"** 在"文件夹"窗格中显示"轻松选择"栏,您可以使用它来选择多个文件夹。

**启用"轻松选择"工具提示**将光标放到"轻松选择"栏上时,显示工具提示。

文件夹显示

| 在"文件夹窗格"中显示存档<br>文件 | 在"文件夹"窗格中列出存档文件。                |
|---------------------|---------------------------------|
| 确认文件夹视图内的拖放移<br>动   | 提示您确认"文件夹"窗格内的文件夹移动。            |
| 给排除的文件夹显示重叠图<br>标   | 在从 ACDSee 家庭版数据库中排除的文件夹上显示重叠图标。 |

# 设置编目窗格选项

通过自定义"编目"窗格,可以指定处理类别时要提示进行哪些确认,以及选择是否显示"轻 松选择"栏。

## 要设置"编目"窗格选项:

- 1. 在任何模式下,单击工具 | 选项...
- 2. 在"选项"对话框中,单击编目。
- 3. 在"编目"页面上,按下文所述设置或更改选项。
- 4. 单击确定。

#### "编目"选项

### 删除类别

类别中存在指定的文件时确认

类别中存在子类时确认

删除文件

从类别中删除文件时确认

轻松选择

显示"轻松选择"

删除的类别指定有文件时提示确认。

删除的类别包含子类时提示确认。

从类别中取消指定文件时提示您确认。

在"编目"窗格中显示"轻松选择"栏,您可 以使用它来选择多个类别、特定的项目以 及评级。

将光标放到"轻松选择"栏上时,显示工具

启用"轻松选择"工具提示

图标

在目录和属性窗格中显示项目的图标

启用设置类别、关键词、评级与颜色标签

显示图标来方便您轻松识别类别、评级、 颜色标签与特殊项目。

允许您在"编目"窗格中设置类别、评级与颜色标签。

# 设置"日历"窗格选项

您可以自定义"ACDSee家庭版日历",使之以特定一天作为每周的开始、使用 12 或 24 小时时钟格式,以及在给文件排序时使用四种日期类型中的一种。

提示。

## 要设置"日历"窗格选项:

- 1. 在任何模式下,单击工具 | 选项...
- 2. 在"选项"对话框中,单击日历。
- 3. 在"日历"页面上,设置或更改下述任何选项。
- 4. 单击确定以接受更改并返回到 ACDSee。

## "日历"窗格选项

#### 日期类型

| 数据库日期  | 根据 ACDSee 家庭版数据库中存储的日期给"日历"窗格中的文件排序。 |
|--------|--------------------------------------|
| 拍摄日期   | 根据每个项目的 EXIF 日期,在"日历"窗格中给文件排序。       |
| 文件修改日期 | 根据每个项目的上次修改日期,给"日历"窗格中的文件<br>排序。     |
| 文件创建日期 | 根据每个文件在计算机上创建的日期,给"日历"窗格中<br>的文件排序。  |
|        |                                      |

# 过滤器

| 应用高级文件列表过滤器(排<br>除文件夹) | 根据当前"文件列表"窗格的 <u>过滤设置</u> 给"日历"窗格中显示的项目排序。 |
|------------------------|--------------------------------------------|
| 仅显示图像与媒体文件             | 仅在"日历"窗格中显示图像、音频及视频文件。                     |

## 周起始日

指定"日历"窗格中每周的第一天。

#### 时钟格式

| 12 小时 | 在"日历"窗格中使用 12 小时制时钟。 |
|-------|----------------------|
| 24 小时 | 在"日历"窗格中使用 24小时制时钟。  |

# 设置"CD/DVD管理"选项

您可以使用"选项"对话框设置标识"相片光盘"的首选方法。

#### 要更改"相片光盘标识"选项:

- 1. 在任何模式下,单击工具 | 选项...
- 2. 在"选项"对话框中,单击CD/DVD管理。
- 3. 在"CD/DVD管理"页面上,设置或更改下述任何选项。
- 4. 单击确定以应用更改并返回到 ACDSee。

# "CD/DVD 管理"选项

#### 相片光盘标识

| 使用光盘卷标  | 尝试通过卷标来标识"相片光盘"。如果使用多区段"相片光盘",建议使用此设置。                                     |
|---------|----------------------------------------------------------------------------|
| 使用光盘序列号 | 尝试通过序列号来标识"相片光盘"。使用单区段<br>"相片光盘",或是从以前版本的 ACDSee 导入或转<br>换"相片光盘"时,适合使用此设置。 |

# 设置"属性窗格"选项

可以使用"选项"对话框自定义在"属性"窗格中的"元数据"选项卡上可用的信息。

#### 要自定义"属性"窗格中的"元数据"选项卡:

- 1. 在"管理"模式下,单击工具 | 选项...
- 2. 在"选项"对话框中,单击属性窗格。
- 3. 在"属性窗格"页面上,通过取消勾选对应复选框,来隐藏"已标记"、"评级"与"颜色标签"。
- 4. 通过取消勾选对应复选框来隐藏"类别"。
- 5. 单击管理元数据视图以打开"选择要显示的元数据"对话框。
- 6. 单击加号以展开树并选择首选项。
- 7. 单击确定。
- 8. 单击确定以应用更改并返回到 ACDSee。

也可以在"属性"窗格"元数据"选项卡中单击"元数据视图"下拉列表并选择管理元数据视图。

# 设置"文件管理"选项

您可以指定 ACDSee 家庭版如何重命名和删除文件与文件夹,以及在默认情况下 ACDSee 家庭版是否将删除的文件发送到桌面"回收站"。

## 要设置"文件管理"选项:

- 1. 在任何模式下,单击工具 | 选项...
- 2. 在"选项"对话框中,单击文件管理。
- 3. 在"文件管理"页面上,设置或更改下述任何选项。
- 4. 单击确定以接受更改并返回到 ACDSee。

## "文件管理"选项

### 确认

您可以使用以下选项来显示文件或文件夹删除后的确认对话框。

如果您运行 Windows 8 或以上版本,您的 Windows 设置将接管或确认 ACDSee 的此操作。 为了使此对话框中的设置生效,必须在"回收站属性"设置中启用它们。

- 确认文件夹删除
- 确认文件删除

| 覆 | 盖重复的文件 |                                                                               |
|---|--------|-------------------------------------------------------------------------------|
|   | 询问     | 覆盖重复的文件时提示您确认。                                                                |
|   | 重命名    | 通过重命名源文件,在移动或复制文件时自动解决任何<br>命名冲突。在 <b>分隔符</b> 字段中,输入要在自动重命名系统中<br>用于分隔文件名的字符。 |
|   | 替换     | 自动覆盖目标文件夹中的文件而不提示确认。                                                          |
|   | 忽略     | 不移动、复制或覆盖导致命名冲突的任何文件。                                                         |
|   |        |                                                                               |

#### 保存原始文件

使用批量编辑工具编辑原始文件时,保存原始文件的副本。这使您日后可以恢复原始文件。 关闭此选项表示批量编辑过程中不保存原始文件,因此也无法将其还原。

在"编辑"模式下,无论是否选择此选项,都将始终保存原始文件的副本。

其它

| 单击编辑文件名      | 指定在"文件列表"窗格中单击文件名时,可以编辑文件<br>名。         |
|--------------|-----------------------------------------|
| 使用回收站        | 将文件发送到桌面"回收站"。如果不选择此项,删除的文件将会永久地从硬盘中删除。 |
| 复制文件时保留数据库信息 | 将文件复制到其它位置的同时复制数据库信息。                   |

删除文件夹、删除文件以及删除和重命名只读文件时会有确认,这些应在操作系统的设置中修改。

# 设置数据库选项

您可以调整"选项"对话框中的设置,以显示提醒、控制数据库信息,以及在硬盘驱动器上 指定一个位置用来存储数据库文件与缓存的略图。

# 要设置数据库选项:

- 1. 在任何模式下,单击工具 | 选项...
- 2. 在"选项"对话框中,单击数据库。
- 3. 在"数据库"页面上,设置或更改下述一些选项。
- 4. 单击确定以应用更改并返回到 ACDSee。

# "数据库"选项

#### 数据库文件

显示 ACDSee 家庭版 数据库在您的硬盘上的存储位置。

#### 显示备份提醒

自动提醒您备份 ACDSee 家庭版数据库。单击每隔下拉列表,选择希望多久得到一次提醒。

#### 管理排除的文件夹

打开"排除的文件夹"列表对话框,从中可以指定希望将哪些文件夹从 ACDSee 家庭版数据库排除。

#### 显示嵌入 ACDSee 元数据提醒

显示嵌入 ACDSee 元数据的提醒。单击每隔下拉列表,选择希望多久得到一次提醒。

#### 将数据库日期设置为 EXIF 日期

编制文件夹内容的目录时,自动将 EXIF 日期添加到 ACDSee 家庭版数据库。

》注意:如果更改了数据库日期,则不会显示嵌入挂起图标。

#### 元数据

从编目的 编制文件夹内容的目录时,自动将 EXIF 与 IPTC 信息导入 ACDSee 家庭版数据 文件中导 库。 入EXIF与 如果未选择此选项,则 ACDSee 家庭版不会导入 EXIF 与 IPTC 信息,但会在数据 IPTC 元数 库记录中留出空间。要删除空记录,请确保经常优化数据库。 据 给文件添 如果文件已标记,但此元数据尚未写入文件,则在略图上显示一个数据库重 叠图标。此图标表示文件与数据库未同步。禁用此选项后,标记的图像将不 加标记时 设置"嵌入 会显示在"编目"窗格的"特殊项目"部分的"嵌入挂起"下。 挂起"

#### IPTC 冲突

对于 IPTC 发生分隔符冲突时,显示"IPTC关键词"对话框。您可以在对话框中指定处理 关键词,显 冲突的方法,并选择以后不再显示。选择此选项以便在下次发生分隔符冲突 时更改或调整那些设置。 对于 IPTC 发生分隔符冲突时,显示"IPTC补充类别"对话框。您可以在对话框中指定处理 补充类别, 产效的方法,并选择以后不再显示。选择此选项以便在下次发生分隔符冲突 时更改或调整那些设置。

### 话框

# 设置查看模式选项

您可以根据个人喜好通过"选项"对话框来调整"查看"模式的行为,以及提高图像的显示速度。

## 要设置"查看"模式的选项:

- 1. 在任何模式下,单击工具 | 选项...
- 2. 在"选项"对话框中,单击查看模式。
- 3. 在"查看"模式选项页面上,设置或更改下述任何"查看"模式选项。
- 4. 单击确定以接受更改并返回到 ACDSee。

## "查看"模式选项

#### 解码与缓存

| 预先解码下一个图像   | 自动给"查看"模式图像序列中的下一个<br>图像解码,这样可以缩短加载时间。           |
|-------------|--------------------------------------------------|
| 在内存中保存上一个图像 | 将解码的上一个图像保存在内存中,以<br>便在"查看"模式下快速显示。              |
| 启动文件        |                                                  |
| 替换列表中的图像    | 如果从另一个应用程序打开图像,则不<br>打开新的"查看"模式窗口。               |
| 新窗口中的图像     | 打开一个新的"查看"模式窗口,以显示<br>从其它应用程序中打开的图像。             |
| 拖放的文件       |                                                  |
| 替换列表中的图像    | 使用从另一个应用程序拖放到"查看"模<br>式中的图像替换"查看"模式中打开的图<br>像列表。 |
| 将图像添加到列表    | 将从另一个应用程序拖放到"查看"模式<br>中的任何图像添加到已经打开的图像列<br>表中。   |

## 总在最前面

始终让 ACDSee 家庭版窗口保持在层叠窗口的最上层。

#### 全屏幕

按全屏幕模式在"查看"模式下打开图像。(按F键退出全屏模式。)

### 全屏幕时隐藏鼠标光标

在全屏幕模式下隐藏光标。

#### 即时图像预览

在"查看"模式中显示即时预览,其质量随图像的解码进度而提升。

#### 使用 ACDSee 家庭版"快速查看"

如果选择此项,则 ACDSee 家庭版"快速查看"将设置为 ACDSee 家庭版 关闭时的默认图像查看器。

## 放大比例超过 100% 时显示像素

不对放大比例超过 100% 的图像进行重新采样。未选中此复选框时,放大比例超过 100% 的图像将进行重新采样,以产生平滑的过渡,但可能造成过度模糊。

### 总是在选择的自动镜头中打开

启动时,在关闭 ACDSee之前最后选择的自动镜头中打开图像。

#### 删除/移动之后退出

在"查看"模式中移动或删除图像之后,自动返回到"管理"模式。

#### 查看文件夹中的所有图像

查看文件夹中的任何文件时,自动将该文件夹中的所有图像添加到当前的图像列表。

#### 显示完整的图像文件路径

在"查看"模式的标题栏与状态栏中显示图像的完整文件路径。

#### 锐化二次取样的图像

自动锐化缩放比例不足 100% 的图像的视图。

# 设置人物模式选项

从主菜单中选择工具 | 选项...以打开选项对话框, 然后在左侧列表中选择人物模式。 人物模式的窗格选项包含四个部分:

- 确认提示
- 略图样式
- 文件夹窗格样式
- 未命名视图样式

#### 确认提示选项

| 确认所有建议时不显示提示 | 启用该选项,以在确认所有<br>人物建议时关闭提示。 |
|--------------|----------------------------|
| 拒绝所有建议时不显示提示 | 启用该选项,以在拒绝所有<br>人物建议时关闭提示。 |
| 删除人脸时不显示提示。  | 启用该选项,以关闭删除人<br>脸时的提示。     |

### 略图样式选项

| 人脸缩略图                                                                                                    | 启用以显示包含人脸特征的<br>缩略图。                                      |
|----------------------------------------------------------------------------------------------------|-----------------------------------------------------------|
| 素材缩略图                                                                                                    | 启用以显示包含整个文件原<br>始内容的缩略图。                                  |
| <b>→</b> // <b>→</b> // <b></b> |                                                           |
| 义什天团俗件, 九                                                                                                    |                                                           |
| 列表                                                                                                    | 启用该选项,使用列表视图<br>作为 <b>文件夹</b> 窗格的默认样式。                    |
| 树形                                                                                                    | 启用该选项,使用树形图作<br>为 <b>文件夹</b> 窗格的默认样式。                     |
|                                                                                                    |                                                           |
| 未命名样式选项                                                                                                    |                                                           |
| 未分组                                                                                                    | 启用该选项,将 <b>未分组</b> 类别设<br>为对 <b>未命名</b> 视图结果进行排<br>序的默认值。 |
| 已分组                                                                                                    | 启用该选项,将 <b>已分组</b> 类别设                                    |

为对未命名视图结果进行排

序的默认值。

# 设置显示选项

您可以使用"选项"对话框来更改窗口的背景,以及指定图像的缩放方式。

#### 要设置"显示"选项:

- 1. 在任何模式下,单击工具 | 选项...
- 2. 在"选项"对话框中,单击显示。
- 3. 在"显示"选项页面上,设置或更改下述选项。
- 4. 单击确定以接受更改并返回到 ACDSee。

# "显示"选项

| "缩放"选项             |                                                                      |
|--------------------|----------------------------------------------------------------------|
| 默认缩放模式             | 指定"查看"模式中图像的默认缩放级别。                                                  |
| 缩放模式在图像每次更改时重设为默认值 | 更换显示的图像时,将缩放模式重设为<br>所选的默认值。                                         |
| 调整大小               | 根据所选的选项调整图像的大小。如需<br>有关这些选项如何影响"查看器"的详细<br>信息,请参阅 <u>自动缩小或放大图像</u> 。 |
| 平移工具               |                                                                      |
| 启动单击缩放             | 取消选择可关闭通过一次单击在"默认"<br>视图与"实际大小"视图之间切换图像的<br>功能。                      |
| 平移速度               |                                                                      |
| 慢 - 快              | 指定平移图像时的速度。                                                          |
| 背景                 |                                                                      |
| 默认颜色               | 在"查看"和"编辑"模式下,使用默认的<br>ACDSee 家庭版颜色作为背景颜色。                           |
| 自定义颜色              | 指定一种颜色作为"查看"和"编辑"模式<br>下使用的背景颜色。                                     |
| 平铺图像               | 使用平铺图像作为"查看"和"编辑"模式<br>下的背景图像。单击 <b>浏览</b> 以便在硬盘上<br>查找图像。           |

背景颜色与平铺图像选项不会影响全屏幕模式。

要在"ACDSee快速查看"中更改背景颜色, 请在"快速查看"中打开图像, 然后单击工具 | 选项。

# 设置"编辑"模式选项

您可以使用"选项"对话框在"编辑"模式下显示一些图标。

# 要在"编辑"窗格中显示图标:

- 1. 在任何模式下,单击工具 | 选项...
- 2. 在"选项"对话框中,单击编辑模式。
- 3. 按如下所述设置选项。
- 4. 单击确定以应用更改并返回到 ACDSee。

| 编辑 | 在滤镜菜单窗格上显<br>示图标 | 在"编辑"模式下的工具旁显示图标。                                                                                                    |
|----|------------------|----------------------------------------------------------------------------------------------------|
|    | 自动保存所有更改         | 打开或关闭"自动保存"功能。 <u>自动保存</u> 会在"编辑"模式<br>下自动保存更改,而不会显示"保存更改"对话框提示。                                                                                                    |
|    | GPU 选择           | 为了确保最佳性能,"编辑"模式的某些部分将会消耗您的 GPU。ACDSee家庭版会自动选择系统中最好的 GPU。<br>该选项(由ACDSee决定)默认启用。当由ACDSee决定启<br>用时,该选项旁边会显示 GPU型号文本,指定"编辑"模<br>式是正在消耗主 GPU,还是 ACDSee家庭版检测到的更优<br>秀的另一个 GPU。在大多数情况下,ACDSee家庭版 检测<br>到并确定为最佳 GPU 的将是同一个:您的主 GPU。 |
|    |                  | • 使用主:如果您希望使用主 GPU 代替 ACDSee 家庭版选择的 GPU,则可以启用此选项。                                                                                                    |
|    |                  | <ul> <li>由 ACDSee 决定:选择此选项可使用 ACDSee 找到的更<br/>佳 GPU。</li> </ul>                                                                                                    |

# 设置"ACDSee 陈列室"选项

您可以通过多种方式自定义"ACDSee陈列室"桌面幻灯放映,包括更改幻灯持续时间、顺序以及转场效果,或更改画框的阻光度、大小及边框样式。

#### 要自定义"ACDSee 陈列室"桌面幻灯放映:

- 1. 通过执行以下操作之一启动"ACDSee 陈列室":
  - 在任何模式下,单击工具 | 创建 | ACDSee 陈列室。
  - ▲ 当击开始 | 程序 | ACD Systems | ACDSee 陈列室。
- 2. 使用鼠标右键单击"ACDSee陈列室"窗口的任意位置,并选择选项。
- 3. 设置或更改下述选项。
- 4. 单击设为默认值可以将当前所选的选项用作新陈列室窗口的默认值。
- 5. 单击确定以应用更改。

## "ACDSee 陈列室"选项

| 图片文件夹   |                                                                                                    |  |  |
|---------|----------------------------------------------------------------------------------------------------|--|--|
| 包括子文件夹  | 如果要在幻灯放映中包括子文件夹下的相片,请选择<br>此选项。                                                                                        |  |  |
| 忽略隐藏文件夹 | 选择此选项可忽略隐藏文件夹,如在处理图像时创建的[原始文件]文件夹。                                                                                     |  |  |
| 幻灯      |                                                                                                    |  |  |
| 时长      | 向左拖动滑块以缩短每张相片显示的时间,向右拖动<br>滑块以增加每张相片显示的时间。                                                                             |  |  |
| 顺序      | 从"顺序"下拉列表中,选择 <b>顺序</b> 来按顺序显示相片,<br>或选择 <b>随机</b> 来随机显示相片。                                                            |  |  |
| 转场      | 从"转场"下拉列表中进行如下选择:如果不需要任何<br>特殊的转场效果,请选择无:如果希望相片从窗口的<br>右侧进入并从左侧退出,请选择幻灯:如果希望在从<br>一张相片转场到另一张相片期间,降低相片的阻光<br>度,请选择淡入淡出。 |  |  |
| 全部应用    | 如果要将这些更改应用到所有幻灯放映,请选择 <b>全部</b><br>应用。                                                                                 |  |  |
| "陈列室"窗口 |                                                                                                    |  |  |
| 阻光度     | 向左拖动"阻光度"滑块可降低"陈列室"窗口的阻光<br>度,向右拖动可增加其阻光度。                                                                             |  |  |
| 大小      | 从"大小"下拉列表中,选择小、中或大陈列室窗框。                                                                                               |  |  |
| 边框      | 从"边框"下拉列表中选择边框样式。                                                                                                    |  |  |
| 总在最前面   | 如果希望"陈列室"窗口显示在其它所有应用程序窗口<br>之上,请选择 <b>总在最前面</b> 。                                                                      |  |  |
| 全部应用    | 如果要将这些更改应用到所有"陈列室"窗口,请选择<br><b>全部应用</b> 。                                                                              |  |  |
|         |                                                                                                    |  |  |

# 启动时运行

如果希望在启动计算机时自动启动"ACDSee陈列室",请选择启动时运行。

# 设置 ACDSee 快速查看选项

您可以通过多种方式自定义"ACDSee快速查看",包括在任何打开的窗口上方显示"快速查 看",全屏显示"快速查看",甚至更改"快速查看"窗口的背景颜色。

#### 要自定义"ACDSee 快速查看":

- 1. 双击图像。例如,在"Windows资源管理器"或电子邮件中双击图像。
- 2. 单击工具 | 选项...
- 3. 设置或更改下述选项。
- 4. 单击确定以应用更改。

### ACDSee 快速查看选项

### 使用 ACDSee 快速查看

如果选择此项,则"ACDSee快速查看"将设置为 ACDSee家庭版关闭时的默认图像查看器。

#### 启用伽玛校正

查看图像时,应用指定量的伽玛校正。

#### 禁用动画

仅显示动画图像的第一帧。

#### 总在最前面

始终让"快速查看"窗口保持在其它层叠窗口的最上层。

#### 全屏幕

按全屏幕模式在"快速查看"窗口中打开图像。

#### 全屏幕时隐藏鼠标光标

在全屏幕模式下隐藏光标。

默认缩放模式

|   | 自定义颜色 | 指定一种颜色作为"快速查看"窗口的背景。单击颜色样本可选择不同颜色。                 |
|---|-------|----------------------------------------------------|
|   | 默认颜色  | 在"快速查看"中 ACDSee 家庭版 背景颜色。                          |
| 背 | 景     |                                                    |
|   | 实际大小  | 按照实际大小在"快速查看"窗口中显示图像。                              |
|   | 适合图像  | 按"快速查看"窗口所能容纳的最大缩放比例显示图像。比"快速查看"窗口<br>小的图像按原始大小显示。 |

# 设置"媒体"选项

您可以更改从 ACDSee 启动音频和视频文件时处理它们的应用程序。

## 要自定义从 ACDSee 启动的文件的默认媒体播放器:

- 1. 在任何模式下,单击工具 | 选项...
- 2. 在"选项"对话框中,单击媒体。
- 3. 要在系统的默认媒体播放器中启动音频和视频文件,选中使用默认媒体播放器打开音频 和视频文件复选框。
- 4. 单击确定以应用更改。

# 设置 ACDSee Indexer 选项

您可以使用"选项"对话框自定义 ACDSee Indexer 的功能。

### 要自定义 ACDSee Indexer:

- 1. 在任何模式下,单击工具 | 选项...
- 2. 在"选项"对话框中,单击 ACDSee Indexer。
- 3. 在 ACDSee Indexer 上, 按如下所述设置或更改选项。
- 4. 单击确定以应用更改并返回到 ACDSee。

#### ACDSee Indexer 选项

| 计算机闲置时自动为文<br>件夹或图像建立索引 | 启用在计算机空闲时为文件夹或图像建立索引。设置滑块以指示在<br>开始建立索引之前计算机应处于空闲状态的时间。 |
|-------------------------|---------------------------------------------------------|
| 仅为图像文件建立索引              | 取消选择会为 ACDSee 支持的所有文件类型建立索引。                            |
| 当前数据库                   | 显示将为其建立索引的数据库。                                          |
| 要监视的文件夹                 | 显示将为其建立索引的文件夹。                                          |
| 添加文件夹                   | 单击添加文件夹 按钮可以添加要索引的其它文件夹。                                |
| 删除文件夹                   | 从列表中选择文件夹并单击 <b>删除文件夹</b> 按钮可将其从要索引的文件<br>夹中删除。         |
| 包含 Microsoft OneDrive   | 启用 OneDrive 文件夹的索引。                                     |

# 设置 ACDSee PicaView 选项

您可以使用"选项"对话框来更改 ACDSee PicaView 设置,以及打开或关闭它。

## 要调整 ACDSee PicaView 选项:

- 1. 在"管理"模式下,单击工具 | 选项...
- 2. 在"选项"对话框中,单击 ACDSee PicaView。
- 3. 在 ACDSee PicaView 上, 按如下所述设置或更改选项。
- 4. 单击确定以应用更改并返回到 ACDSee。

### ACDSee PicaView 选项

#### 启用 ACDSee Picaview

此复选框启用或禁用 ACDSee PicaView。启用时,当在硬盘上的任何位置用鼠标右键单击 ACDSee 支持的文件时,会显示 ACDSee PicaView。您可以选择显示文件或图像及其 EXIF 信息,或二者之一的预览。

### 显示图像

勾选显示图像复选框,可显示右键单击文件的预览。

**位置: 将图像添加到主菜单:**右键单击时,将在主菜单中显示图像。

将图像添加到子菜单:右键单击时,将在子菜单中显示图像,通过单击 ACDSee PicaView 旁边的箭头可以看到子菜单。

大小:

选择右键单击时所显示预览的大小。

**显示原始图像** 选中**显示原始图像**,可在右键单击时显示图像的预 编辑版本。

### 显示 EXIF 信息

选中或取消选中显示 EXIF 信息复选框,可显示或隐藏右键单击相片的 EXIF 信息。

# 设置 ACDSee 同步助手 选项

您可以使用"选项"对话框来更改 ACDSee 同步助手 设置。

#### 要设置 ACDSee 同步助手 选项:

- 1. 在任何模式下,单击工具 | 选项。
- 2. 在"选项"对话框中,单击 ACDSee 同步助手。
- 3. 在"ACDSee 同步助手"页面上,按下文所述设置或更改选项。
- 4. 单击确定以应用更改并返回到 ACDSee。

#### ACDSee 同步助手 选项

| 根文件夹                             | 单击 <b>浏览文件夹</b> 按钮以指定发送图像和视频的目标位置。                                  |
|----------------------------------|---------------------------------------------------------------------|
| 服务器名称                            | 要自定义目标服务器(您 PC上的 ACDSee)的名称,在该字段中输入文本。该名称将显示在 ACDSee 同步助手 应用的目标列表中。 |
| 在文件夹树上显示<br>ACDSee 同步助手 根文<br>件夹 | 在文件夹窗格中显示 ACDSee 同步助手 根文件夹。                                         |

# 自动隐藏窗格与面板

您可以使用自动隐藏按钮在 ACDSee 中自动隐藏某些窗格与面板。窗格设置为自动隐藏时,只要在其外部单击鼠标,它就会卷起消失,只留下一个选项卡仍在显示。将光标移到选项卡上就可以访问该窗格。窗格或面板浮动时,自动隐藏功能不可用。如果窗格设置为自动隐藏,则无法将它移动到新位置。

窗格的标题栏上"自动隐藏"按钮的外观反映其当前设置:

水平图钉表示窗格设置成在单击窗格外部时自动隐藏。

垂直图钉表示窗格是固定的,即使单击窗格外部它仍保持可见。

#### 要设置或删除自动隐藏:

单击标题栏上的自动隐藏按钮,以显示水平或斜插图钉。

# 使用"任务窗格"

根据在 ACDSee 中当前的位置或选择,"任务窗格"显示常用的任务(来自菜单与工具栏)组。 默认情况下"任务窗格"处于打开状态,位于"管理"模式窗口的右侧。

#### 要打开或关闭"任务窗格":

在"管理"模式下,单击窗格 | 任务窗格。

"任务窗格"中的菜单会根据您正在使用的"管理"模式窗口的区域及所选项目而发生变化。例如,在"文件列表"窗格中选择多个文件夹时,"任务窗格"显示的菜单与选择相片或 媒体文件时的菜单不同。

"任务窗格"菜单上的选项也会动态地更改。例如,如果在"文件列表"窗格中选择多个图像,则在"修正与增强相片"菜单中的选项会变成列出可用于多个图像的选项。

# 自定义工具栏

通过选择显示哪些工具栏,并指定每个工具栏的按钮或命令,可以自定义"管理"模式与"查 看"模式下工具栏的外观与布局。您也可以在任何时候丢弃更改并将某些工具栏重设为默 认布局。

# 显示与隐藏工具栏

在"管理"模式与"查看"模式下,可以选择显示或隐藏特定的工具栏。

#### 要显示或隐藏工具栏:

• 在"管理"或"查看"模式下,单击视图 | 工具栏,然后选择要显示或隐藏的工具栏。

# 自定义工具栏内容

您可以自定义以下工具栏:

- 在"管理"模式下:主工具栏与文件列表工具栏。
- 在"查看"模式下:底部工具栏。

您可以在这些工具栏上添加、删除及重新排列按钮。您也可以显示或隐藏这些工具栏上的 按钮的文本标签与工具提示。所有的工具栏自定义选项都在"自定义"对话框上。

#### 要显示"自定义"对话框:

请执行以下操作之一:

- 在"管理"模式下,单击视图 | 工具栏, 然后选择自定义。
- 在"管理"模式下,单击主工具栏或文件列表工具栏右侧的下拉箭头,然后依次选择添加或 删除按钮和自定义。
- 在"查看"模式下,单击底部工具栏右侧的下拉箭头,选择添加或删除按钮,然后选择自定义。

#### 要添加或删除工具栏按钮:

#### 在"管理"模式下:

#### 主工具栏:

1. 单击主工具栏右侧的下拉箭头。

2. 选择**添加或删除按钮 | 主工具栏**, 然后选择您要添加或删除的按钮的名称。 "文件列表"工具栏:
- 打开"自定义"对话框,在"命令"选项卡上,将项目从"命令"字段拖动到要添加按钮的工具栏中。
- 要删除按钮,请将要删除的按钮从工具栏拖动到"自定义"对话框中。

#### 在"查看"模式下:

#### 底部工具栏:

- 1. 单击底部工具栏右侧的下拉箭头。
- 2. 选择添加或删除按钮 | 底部工具栏, 然后选择您要添加或删除的按钮的名称。

#### 要重新排序工具栏按钮:

打开"自定义"对话框,将按钮拖动到所需的工具栏位置。

#### 要显示或隐藏工具栏按钮下面的文本标签:

- 1. 显示"自定义"对话框。
- 2. 单击工具栏选项卡。
- 3. 在"管理"模式下:选择文件列表工具栏或主工具栏。

在"查看"模式下:选择底部工具栏。。

- 4. 选中**显示文本标签**复选框以显示文本标签,或清除**显示文本标签**复选框以隐藏文本标签。
- 5. 单击**关闭**。

#### 要显示或隐藏工具栏按钮的工具提示:

- 1. 显示"自定义"对话框。
- 2. 单击选项选项卡。
- 选择在工具栏上显示"屏幕工具提示"以显示工具提示,或清除在工具栏上显示"屏幕工具 提示"以隐藏工具提示。如果选择此选项,则也可选择在"屏幕提示"中显示快捷方式以便 在工具提示中显示键盘快捷方式。

4. 单击关闭。

重设工具栏

您可以丢弃所有更改,并将工具栏与按钮返回到默认状态。

#### 要重设工具栏:

- 1. 显示"自定义"对话框。
- 2. 单击工具栏选项卡,然后单击全部重设。

- 3. 单击是以重设工具栏。
- 4. 单击关闭。

## 自定义工具栏和窗格位置

您可以根据个人喜好隐藏、移动和驻靠大多数工具栏和窗格,以及调整他们的大小。要了 解可在"管理"模式下自定义体验的所有方式,请参阅使用"管理"模式。

隐藏窗格

在"管理"、"查看"、和"编辑"模式下,可以使用"隐藏/取消隐藏"按钮隐藏和显示屏幕左侧、 右侧或底部的窗格。

隐藏/取消隐藏左侧窗格

隐藏/取消隐藏底侧窗格

隐藏/取消隐藏右侧面板

在"查看"和"编辑"模式下移动窗格和工具栏 您可以将窗格或工具栏从驻靠或浮动位置移到新的位置。

① 有些工具栏不会激活驻靠罗盘。

#### 要移动窗格或工具栏:

- 1. 拖动窗格或工具栏的标题栏,并将光标悬停在"驻靠罗盘"的任一箭头上。
- 2. 带阴影的选取框出现在所需的窗格或工具栏位置时,释放鼠标按钮。
- 3. 要将窗格恢复到先前的位置,请双击标题栏。

#### 要移动驻靠或浮动的窗格或工具栏:

请执行以下操作之一:

- 将窗格或工具栏的选项卡拖到新的位置。
- 将窗格或工具栏的标题拖到新的位置。
- 如果使用双显示器,您可以将窗格和工具栏移动到第二个显示器以释放主显示器的空间。

### 在"查看"和"编辑"模式下驻靠窗格和工具栏

如果选择了某个窗格或工具栏,则会激活"驻靠罗盘",帮助您准确定位窗格。"驻靠罗盘"由 内圈和外圈两组箭头组成。将光标悬停在任一箭头上时,将出现一个带阴影的选取框,显 示窗格的可能位置。

① 有些工具栏不会激活驻靠罗盘。

#### 要驻靠窗格或工具栏:

拖动窗格或工具栏的标题栏或选项卡激活"驻靠罗盘"。要将窗格驻靠在窗口的外缘,请将 光标悬停在"驻靠罗盘"外圈的任何箭头上,然后释放鼠标按钮。

#### 调整窗格大小

包括驻靠窗格和浮动窗格在内的所有窗格都可以调整大小。

#### 要调整驻靠窗格的大小:

1. 将光标悬停在窗格或工具栏的边缘上,直到它变为箭头和直线。

2. 将窗格或工具栏的边缘拖动到所需的大小。

#### 要调整浮动窗格的大小:

将光标悬停在窗格或工具栏的边缘或拐角上,然后将窗格拖到所需的大小。

》您可在"查看"和"编辑"模式下放大胶片,以加快浏览文件夹。要调整胶片的大小,请 拖动它的一个边缘。

》您可以移动绘制与选择工具栏以及 ACDSee 操作栏。

### 创建自定义菜单

您可在"管理"模式下使用自定义命令创建轻松访问的新菜单。您还可以自定义新菜单的名称和位置。

#### 要创建新菜单:

1. 请执行以下操作之一:

- 在"管理"模式下,单击视图 | 工具栏,然后选择自定义。
- 在"管理"模式下,单击主工具栏或文件列表工具栏右侧的下拉箭头,然后依次选择 添加或删除按钮和自定义。

- 2. 在"自定义"对话框的"命令"选项卡中,从"类别"字段中选择新建菜单。
- 3. 在"命令"字段中,选择新建菜单,然后将其拖动到所需的工具栏位置。

#### 要向新菜单中添加命令:

- 1. 在"自定义"对话框的"命令"选项卡中,从"类别"字段中选择任意选项。
- 2. 在"命令"字段中,选择命令并将其拖动到工具栏上的新菜单中。此新菜单将向下展开。将 命令放置在菜单上。

#### 要删除新菜单或命令:

④ 必须打开"自定义"对话框,才能删除新菜单或命令:

鼠标右键单击新菜单或命令,然后从上下文菜单中选择删除。

#### 要对新菜单进行命名:

- ④ 必须打开"自定义"对话框,才能对新菜单进行命名:
- 1. 鼠标右键单击新菜单,然后从上下文菜单中选择按钮外观...。
- 2. 在"按钮外观"对话框中,选择仅文本,并在"按钮文本"字段中输入文本。
- 3. 按确定。

### 配置外部编辑器

要在 ACDSee 内部打开通过外部编辑应用程序处理过的图像,请将 ACDSee 家庭版 配置为设置为能和各种图像编辑器兼容,例如 ACDSee 亮鱼剪辑视频编辑器,并指定 ACDSee 家庭版默认使用的图像编辑器。

④ 必须先配置外部编辑器,然后才能为其指定快捷键或将其作为工具栏上的按钮使用。

#### 要在 ACDSee 中配置外部编辑器:

- 1. 在管理模式下,从主菜单选择工具 | 外部编辑器 | 配置编辑器
- 2. 在的**配置照片编辑器**对话框中,单击添加... 按钮。
- 3. 浏览到硬盘上包含图像编辑应用程序的文件夹。
- 4. 选择图像编辑应用程序的可执行文件。例如, ACDSee Luxea Video Editor.exe。
- 5. 单击打开。
- 6. 在名称字段中输入编辑器名称。然后单击确定。

#### 要创建用于默认外部编辑器的快捷方式:

- 1. 从主菜单选择工具 | 自定义快捷方式...。
- 2. 在自定义快捷方式对话框中,从类别下拉菜单中选择"工具"。
- 3. 从命令菜单选择默认外部编辑器。
- 4. 在**输入新快捷方式字段**中输入快捷方式键。
- 5. 单击指定并关闭该对话框。

这样就为默认外部编辑器设置了新的键盘快捷方式。

#### 要创建用于单独外部编辑器的快捷方式:

- 1. 从主菜单选择工具 | 自定义快捷方式...。
- 2. 在自定义快捷方式对话框中,从类别下拉菜单中选择"外部编辑器"。
- 3. 从命令菜单选择所需的外部编辑器。
- 4. 在输入新快捷方式字段中输入快捷方式键。
- 5. 单击**指定**并关闭该对话框。

这样就为单独的外部编辑器设置了新的键盘快捷方式。

#### 要在"管理"模式下向"文件列表"工具栏添加外部编辑器:

- 单击编辑器 和操作菜单选项右侧的工具栏选项下拉箭头,并选择添加或删除按钮 | 自定义。
- 2. 在自定义对话框中,在命令选项卡中从类别列表选择"工具"。
- 3. 在该列表中单击一个外部编辑器并将其拖动到"文件列表"工具栏上。
- 4. 关闭该对话框。

外部编辑器被添加到"文件列表"工具栏。

#### 要在"查看"模式下向工具栏添加外部编辑器按钮:

- 1. 单击工具右侧的工具栏选项下拉箭头并选择添加或删除按钮 | 自定义。
- 2. 在自定义对话框中,在命令选项卡中从类别列表选择"工具"。
- 3. 在命令列表中选择一个默认外部编辑器并将其拖动到工具栏上。
- 4. 关闭该对话框。

默认外部编辑器即添加到工具栏。

#### 要管理图像编辑器:

- 1. 在管理模式下,从主菜单选择工具 | 外部编辑器 | 配置编辑器。
- 2. 在配置相片编辑器对话框的编辑器列表中选择要更改的应用程序。

- 3. 请执行以下操作之一:
  - 要更改可执行文件的位置或"编辑器"列表中显示的应用程序的名称,单击编辑。设置应用程序的位置和名称,然后单击确定。
  - 要将应用程序设置为 ACDSee 的默认外部编辑器,单击设为默认值。
  - 要指定应用程序是否可以同时处理多个图像,请选中或取消选中支持多个图像列中的复选框。
  - 要从列表中删除应用程序,单击删除。
- 4. 单击确定以接受更改并返回到 ACDSee。

#### 要在外部图像编辑器中打开图像:

- 1. 在管理或查看模式下,选择要在外部编辑器中打开的图像。
- 2. 请执行以下操作之一:
  - 选择工具 | 外部编辑器 | 默认外部编辑器或某个编辑器的名称。
  - ✤ 按 Ctrl + Alt + X 以在默认外部编辑器中打开图像。

## 自定义键盘快捷方式

对于经常使用的一些命令,有一些预定义的键盘快捷方式。您可以更改预定义的快捷方式,也可以为当前没有快捷方式的那些命令创建键盘快捷方式。"自定义快捷方式"对话框中的可用选项将因您从中打开该对话框的模式而异。

- ① 在一种模式下自定义的键盘快捷方式在其他模式下无效,即使定义的命令名相同。
- 如果已将某快捷方式分配给一个命令,则将其分配给另一个命令将从原命令取消 分配该快捷方式。

#### 要自定义键盘快捷方式:

在"管理"、"查看"、和"编辑"模式下:

- 1. 单击工具 | 自定义快捷方式... 或按 Ctrl + Shift + Alt + S。
- 2. 从"类别"下拉菜单中,选择一个类别,如"文件"、"编辑"或"查看"。此时该菜单中提供的命令显示在"命令"列表框中。
- 3. 在命令列表框中选择一个命令。
  - 如果已经给该命令定义键盘快捷方式,则它会显示在当前按键框中。
  - 如果尚未给该命令定义键盘快捷方式,则"当前按键"将是空白的。

要删除某个现有的键盘快捷方式,请在"当前按键"框中选择该键盘快捷方式,然后单击**删** 除。

#### 要定义新的键盘快捷方式:

- 1. 单击输入新快捷方式 文本框。
- 2. 在键盘上按您希望用作键盘快捷方式的按键组合。

该按键组合将显示在"输入新快捷方式"文本框中。"当前分配给"字段将显示您输入的快捷方式所分配给的功能(如果有)。

3. 单击指定。

此时新的键盘快捷方式显示在"当前按键"框中。

4. 单击**关闭**。

要删除所有的自定义键盘快捷方式并恢复默认的键盘快捷方式,请单击全部重设。

### 更改显示主题

在 ACDSee 家庭版 中,您可以通过更改显示主题来更改窗格和工具栏的背景颜色。

#### 要更改显示主题:

- 1. 在"管理"模式下,单击工具|选项。
- 2. 在"选项"对话框中,单击管理模式。
- 3. 在显示主题下拉列表中,选择一个主题。
- 4. 单击确定以应用更改并返回到 ACDSee。

## 设置 JPEG 选项

通过更改"选项"对话框中的设置,可以控制 JPEG 图像的质量、编码方式、颜色二次取样方法,以及是更新还是创建 JPEG 图像中内嵌的略图。

#### JPEG 选项

| 图像质量            | 拖动滑块以确定 JPEG 图像的质量。                                                                                                    |
|-----------------|----------------------------------------------------------------------------------------------------|
| 编码              | <ul> <li>新进:选择此项以启用渐进式编码。</li> <li>优化霍夫曼编码:选择此项以优化"霍夫曼"代码来提高压缩程度。</li> </ul>                                                                                                    |
| 颜色分量采样          | <ul> <li>2:1 水平:选择此项在横轴上按照 2:1 的系数对颜色通道进行二次采样。</li> <li>2:1 垂直:选择此项在纵轴上按照 2:1 的系数对颜色通道进行二次采样。</li> </ul>                                                                                                    |
| 内嵌的略图           | <ul> <li>仅仅更新现有的略图:选择此项以更新任何现有的内嵌略图。</li> <li>总是添加/更新略图:选择此项以更新任何现有的内嵌略图,或创建内嵌略图。</li> <li>从不添加/更新略图:如果不希望更新任何现有的内嵌略图,或者不希望创建内嵌略图,请选择此项。</li> <li>生成 DCF 兼容略图:选择此项以生成符合"数码相机格式"(DCF)规格并与数码相机 LCD 上的略图视图保持兼容的略图。此选项强制使用固定的 160 × 120 分辨率,任何额外的区域都填上黑色。</li> </ul> |
| 将这些设置保存为<br>默认值 | 选择此选项以便给所有的 JPEG 使用这些 JPEG 设置。                                                                                                    |

# Chapter 10: 快捷方式

## 管理模式键盘快捷键

您可以在管理模式下使用以下键盘快捷键。日历窗格中也有可以使用的特定快捷键。

─ 要打印此页面以便参考,请使用鼠标右键单击,然后选择打印...。

|        | 此快捷键                   | 具有此结果                          |
|--------|------------------------|--------------------------------|
|        | Alt + F4               | 关闭ACDSee。                      |
|        | Ctrl + W               |                                |
|        | Ctrl + Shift + Alt + S | 打开自定义快捷键对话框,可以在其<br>中自定义键盘快捷键。 |
|        | Alt + O                | 打开选项对话框。                       |
|        | F1                     | 打开帮助文件。                        |
|        | Enter                  | 在查看模式下打开所选项目。                  |
|        | Delete                 | 删除所选项目。                        |
| 使用管理模式 |                        |                                |

| 此快捷键          | 具有此结果      |
|---------------|------------|
| \ (backslash) | 标记或取消标记图像。 |

| 此    | 快捷键          | 具有此结果        |
|------|--------------|--------------|
| ` (g | rave accent) | 切换图像音频开启或关闭。 |

|   | 此快捷键            | 具有此结果                               |
|---|-----------------|-------------------------------------|
|   | Alt + 0 to 5    | 为当前选定项目指定颜色标签。按Alt<br>+0可以删除颜色标签。   |
|   | Alt + C         | 将一个或多个所选文件复制到您指<br>定的文件夹中。          |
|   | Alt + Comma     | 打开属性窗格中的上一个标签。                      |
|   | Alt + Period    | 打开属性窗格中的下一个标签。                      |
|   | Alt + Enter     | 打开或关闭属性窗格。                          |
|   | Alt + G         | 打开导入对话框。                            |
|   | Alt + I         | 打开过滤器对话框,可以在其中指定<br>文件列表窗格中显示的文件类型。 |
|   | Alt + K         | 将光标置于属性窗格中的元数据选<br>项卡的IPTC组的关键字部分。  |
| A | Alt + M         | 将一个或多个所选文件移动到您指<br>定的文件夹中。          |
|   | Ctrl + 0        | 清除评级。                               |
|   | Ctrl + 1        | 指定1级评级。                             |
|   | Ctrl + 2        | 指定2级评级。                             |
|   | Ctrl + 3        | 指定3级评级。                             |
|   | Ctrl + 4        | 指定4级评级。                             |
|   | Ctrl + 5        | 指定5级评级。                             |
|   | Alt + 0         | 清除颜色标签。                             |
|   | Alt + 1         | 分配红色颜色标签。                           |
|   | Alt + 2         | 分配黄色颜色标签。                           |
|   | Alt + 3         | 分配绿色颜色标签。                           |
|   | Alt + 4         | 分配蓝色颜色标签。                           |
|   | Alt + 5         | 分配紫色颜色标签。                           |
|   | Alt + Shift + F | 最大化文件列表窗格。                          |

| 此快捷键 | 具有此结果          |
|------|----------------|
| F2   | 重命名一个或多个选定的文件。 |

| 此快捷键                      |                                            |
|---------------------------|--------------------------------------------|
| Alt + W                   | 将桌面壁纸恢复到您在应用壁纸之<br>前使用的设置。                 |
| Alt + X                   | 从活动图像篮中移除当前显示的项<br>目。                      |
| Backspace                 | 在当前驱动器的文件夹结构中向上移<br>动一级。                   |
| Ctrl + 0 to 5             | 为当前选定的项目分配评级。按Ctrl+<br>0可以删除评级。            |
| Ctrl + \ (backslash)      | 选择带标签的图像。                                  |
| Ctrl + A                  | 选择当前文件夹的整个内容。                              |
| Ctrl + B                  | 将所选项目添加到活动图像篮中。                            |
| Ctrl + E                  | 在编辑模式下打开当前选定的图像。                           |
| Ctrl + G                  | 生成文本文档的文件列表。                               |
| Ctrl + I                  | 选择当前文件夹中的所有图像。                             |
| Ctrl + Alt + D            | 打开编辑标题对话框。                                 |
| Ctrl + K                  | 将光标放在属性窗格中组织选项卡<br>的关键字字段中。                |
| Ctrl + N                  | 在文件列表窗格中创建一个新文件<br>夹。.                     |
| Ctrl + O                  | 打开"打开文件"对话框,在其中可以<br>选择一个或多个图像以查看模式打<br>开。 |
| Ctrl + P                  | 在打印实用程序中打开当前选定的<br>图像或图像。                  |
| Ctrl + Tab                | 将管理模式窗口的焦点移动到当前<br>显示的窗格之间。                |
| Ctrl + X                  | 将当前选定的项目剪切到剪贴板。                            |
| Ctrl + C<br>Ctrl + Insert | 将所选项目复制到剪贴板。                               |

| 此快捷键                       | 具有此结果                           |
|----------------------------|---------------------------------|
| Ctrl + V<br>Shift + Insert | 粘贴剪贴板的内容。                       |
| Ctrl + F                   | 将焦点放在快速搜索栏中,以便您可<br>以开始输入搜索查询。  |
| F5                         | 刷新管理模式。                         |
| F3                         | 打开高级搜索面板。                       |
| Ctrl + Alt + E             | 打开导出对话框。                        |
| F4                         | 显示内容栏下拉列表。                      |
| F6                         | 将文件列表更改为Thumbs + Details视<br>图。 |
| F7                         | 将文件列表更改为Filmstrip视图。            |
| F8                         | 将文件列表更改为缩略图视图。                  |
| F9                         | 将文件列表更改为Tiles视图。                |
| F10                        | 将文件列表更改为图标视图。                   |
| F11                        | 将文件列表更改为列表视图。                   |
| F12                        | 将文件列表更改为详细信息视图。                 |
| Shift + Delete             | 从硬盘中删除所选项目。                     |
| Shift + F5                 | 刷新文件列表窗格。                       |
| Shift + Tab                | 将管理模式窗口的焦点移至序列中<br>的上一个窗格或工具。   |
| Tab                        | 将管理模式窗口的焦点移至序列中<br>的下一个窗格或工具。   |
| Ctrl + Alt + R             | 在比较图像查看器中打开所选图像。                |
| Ctrl + Alt + W             | 将所选图像设置为拉伸桌面壁纸。                 |
| Ctrl + Alt + X             | 在默认外部编辑器中打开当前图像。                |
| Ctrl + Right-Click         | 打开Windows资源管理器上下文菜<br>单。        |

| 此快捷键                   | 具有此结果                                         |
|------------------------|-----------------------------------------------|
| Ctrl + Shift + 1       | 打开或关闭文件夹窗格。                                   |
| Ctrl + Shift + 2       | 打开或关闭目录窗格。                                    |
| Ctrl + Shift + 3       | 打开或关闭高级搜索窗格。                                  |
| Ctrl + Shift + 4       | 打开或关闭日历窗格。                                    |
| Ctrl + Shift + 5       | 显示或隐藏所有图像篮。                                   |
| Ctrl + Shift + 9       | 创建新的图像篮。                                      |
| Ctrl + Shift + -       | 删除活动图像篮。                                      |
| Ctrl + Shift + A       | 选择当前文件夹中的所有文件。                                |
| Ctrl + Shift + B       | 显示或隐藏状态栏。                                     |
| Ctrl + Shift + C       | 将当前选定的图像复制到剪贴板。                               |
| Ctrl + Shift + D       | 清除您当前的选择。                                     |
| Ctrl + Shift + E       | 打开当前文件的默认系统应用程序,<br>或打开一个对话框,您可以选择一个<br>应用程序。 |
| Ctrl + Shift + F       | 切换文件列表窗格的全屏视图。                                |
| Ctrl + Shift + I       | 反转您当前的选择。                                     |
| Ctrl + Shift + L       | 打开或关闭选择浏览面板。                                  |
| Ctrl + Shift + M       | 打开或关闭地图窗格。                                    |
| Ctrl + Shift + N       | 打开ACDSee程序的第二个实例。                             |
| Ctrl + Shift + O       | 使用与其文件扩展名关联的系统应<br>用程序打开文件。                   |
| Ctrl + Shift + T       | 显示或隐藏管理模式主工具栏。                                |
| Ctrl + Shift + Tab     | 将管理模式窗口的焦点移动到当前<br>显示的窗格之间。                   |
| Ctrl + Shift + W       | 将所选图像设置为平铺桌面壁纸。                               |
| Ctrl + Shift + Alt + W | 将所选图像设置为居中桌面壁纸。                               |

|      | 此快捷键              | 具有此结果                      |
|------|-------------------|----------------------------|
| 查看   |                   |                            |
|      | Alt + Left Arrow  | 返回文件列表窗格中浏览的上一个<br>文件夹。    |
|      | Alt + Right Arrow | 返回文件列表窗格中最后一次从中<br>移动的文件夹。 |
|      | Ctrl + S          | 从当前选定的图像创建幻灯片。             |
|      | Ctrl + Shift + P  | 打开或关闭预览窗格。                 |
| 批量编辑 |                   |                            |
|      | Ctrl + R          | 打开批量调整图像大小对话框。             |
|      | Ctrl + T          | 打开批量调整时间戳对话框。              |
|      | Ctrl + Alt + F    | 打开批量转换文件格式对话框。             |
|      | Ctrl + J          | 打开批量旋转/翻转图像对话框。            |
|      | Ctrl + L          | 打开批量调整曝光对话框。               |
| 模式切换 |                   |                            |
|      | Ctrl + F2         | 切换到媒体模式。                   |
|      | Ctrl + F3         | 在视图模式中打开图像。                |
|      | Ctrl + F5         | 在编辑模式中打开图像。                |
|      | Ctrl + F6         | 切换到人物模式。                   |
|      | Ctrl + F8         | 切换到仪表板模式。                  |

## "管理"模式鼠标快捷方式

在"管理"模式下,您可以使用以下鼠标快捷方式。

要打印此页面以便参考,请使用鼠标右键单击,然后选择**打印...**。

| 快捷方式        | 产生的操作                                                         |
|-------------|---------------------------------------------------------------|
| 双击          | 在"查看"模式下打开所选的图像。                                              |
| 鼠标右键单击      | 打开"管理"模式上下文菜单。                                                |
| Shift + 单击  | 选择一组图像。                                                       |
| 单击+拖动       | 选择一组图像。请确保在拖动之前单击了屏幕的空白区域<br>而不是图像或文件夹,这样才能在一组图像周围绘制出选<br>择框。 |
| Ctrl + 单击   | 选择所单击的图像。                                                     |
| Ctrl+鼠标右键单击 | 打开 Windows 资源管理器上下文菜单。                                        |
| Ctrl+滚轮上卷   | 增加略图缩放比例(放大)。                                                 |
| Ctrl+滚轮下卷   | 减小略图缩放比例(缩小)。                                                 |

## "日历"窗格快捷方式

熟悉基本的日历窗格选项之后,可以考虑使用以下快捷方式:

- 单击年份、月份或日期表格的标题栏可显示该年份、月份或日期的所有图像。
- 使用鼠标右键单击年份、月份、日期表格的标题栏可滚动并选择相邻的年份、月份或日期。
- 在"年份"视图中,双击任何月份可以切换到"月份"视图。或者,在"月份"视图中双击任何日期可以切换到"日期"视图。
- 在"月份"视图中,单击表示星期几的字母可以显示该星期几的所有图像。例如,单击F以选择该月份中所有的星期五。
- 在"日期"视图中,单击 AM 或 PM 可以选择一天中的上午或下午。
- 在"事件"视图中,按住 Ctrl键并单击任何月份或日期可以显示该月份或日期的所有图像。
- 单击任何月份日历的标题可以选择该月份的所有相片。
- 单击星期名称可以选择该月中这些星期的所有相片。
- 拖动并选择日历中的任何日期可以选择这些日期的所有相片。

## 媒体模式键盘快捷键

您可以在媒体模式中使用以下键盘快捷键。

要打印此页面以便参考,请使用鼠标右键单击,然后选择打印...。

|      | 快捷键                     | 对应动作           |
|------|-------------------------|----------------|
|      | Alt + F4<br>Ctrl + W    | 关闭ACDSee。      |
|      | Alt + O                 | 打开选项对话框。       |
|      | Ctrl + P                | 打印所选图像。        |
|      | Ctrl + L                | 将所选图像向左旋转。     |
|      | Ctrl + R                | 将所选图像向右旋转。     |
|      | F5                      | 刷新。            |
|      | Ctrl + F                | 显示/隐藏文件窗格。     |
|      | Ctrl + G<br>ALT + ENTER | 显示/隐藏组/属性窗格。   |
|      | SPACE, RIGHT, DOWN      | 全屏下的下一个图像      |
|      | BACKSPACE, LEFT, UP     | 全屏下的上一个图像      |
|      | DELETE                  | 删除所选文件。        |
| 模式切换 |                         |                |
|      | Ctrl + F1               | 切换到管理模式        |
|      | Ctrl + F3               | 在视图模式中打开当前所选图像 |
|      | Ctrl + F5               | 在编辑模式中打开当前所选图像 |
|      | Ctrl + F6               | 切换到人们模式        |
|      | Ctrl + F8               | 切换到仪表板模式       |

## 查看模式的键盘快捷方式

使用查看模式时,您可以使用以下键盘快捷方式。

要打印此页面以便参考,请使用鼠标右键单击,然后选择打印...。
 如果想要定义自己的键盘快捷方式,请参阅<u>自定义键盘快捷方式</u>。

|       | 快捷方式                      | 操作结果                                   |
|-------|---------------------------|----------------------------------------|
|       | Alt + F4<br>Ctrl + W      | 关闭 ACDSee 系统。                          |
|       | `(重单符)                    | 在状态栏中切换至显示完整文件路径。                      |
|       | Enter<br>Esc              | 切换至上一模式。                               |
|       | Shift + Esc               | 在查看和编辑模式下最小化 ACDSee。                   |
|       | Ctrl + Shift + Alt +<br>S | 打开"自定义快捷方式"对话框,您可在该对话框中自定义<br>键盘快捷方式。  |
|       | Alt + O                   | 打开"选项"对话框。                             |
|       | F1                        | 打开帮助文件。                                |
| 文件菜单  |                           |                                        |
|       | Ctrl + O<br>Insert        | 打开"打开文件"对话框。                           |
|       | Shift + F4                | 关闭当前项目。                                |
|       | Ctrl + Shift + F4         | 关闭所有图像。                                |
|       | Ctrl + S                  | 打开"图像另存为"对话框,您可在此使用其它文件名或文件格式保存当前图像。   |
|       | Shift + L                 | 使用与文件扩展名关联的系统应用程序打开文件。                 |
|       | Shift + E                 | 通过默认的系统应用程序打开当前文件,或打开用于选择<br>应用程序的对话框。 |
|       | Ctrl + P                  | 在 ACDSee 家庭版 的打印实用程序中打开当前图像。           |
|       | Ctrl + Shift + P          | 打印当前被选中的全部图像,或当前文件夹中的全部图像。             |
| 自定义界面 |                           |                                        |

|    | 快捷方式             | 操作结果              |
|----|------------------|-------------------|
|    | Ctrl + Shift + H | 打开与关闭直方图。         |
|    | Ctrl + Shift + M | 打开与关闭放大镜窗格。       |
|    | Ctrl + +(加号)     | 在放大镜窗格中放大。        |
|    | Ctrl + - (减号)    | 在放大镜窗格中缩小。        |
|    | Ctrl + Shift + S | 打开与关闭导航器。         |
|    | Alt + Enter      | 打开与关闭属性窗格。        |
|    | Alt + ,          | 切换至属性窗格左侧的选项卡。    |
|    | Alt + .          | 切换至属性窗格右侧的选项卡。    |
|    | Ctrl + Shift + F | 打开与关闭胶片。          |
|    | Ctrl + Shift + I | 打开与关闭信息调色板。       |
|    | т                | 打开与关闭工具栏。         |
|    | Ctrl + Shift + T |                   |
|    | В                | 打开与关闭状态栏。         |
|    | Ctrl + Shift + B |                   |
|    | Ctrl + Shift + V | 打开与关闭多页图像的页面视图面板。 |
| 管理 |                  |                   |

| 快捷方式     | 操作结果         |
|----------|--------------|
| Ctrl + X | 将当前项目剪切到剪贴板。 |

| 快捷方式     | 操作结果            |
|----------|-----------------|
| Ctrl + C | 将当前显示的文件复制到剪贴板。 |

| 快捷方式     | 操作结果       |
|----------|------------|
| Ctrl + V | 粘贴剪贴板中的内容。 |

| 快捷方式    | 操作结果           |  |
|---------|----------------|--|
| Alt + C | 打开"复制到文件夹"对话框。 |  |

| 快捷方式    | 操作结果           |
|---------|----------------|
| Alt + M | 打开"移动到文件夹"对话框。 |

| 快捷方式 | 操作结果     |
|------|----------|
| 删除   | 删除选择的图像。 |

| 快捷方式                      | 操作结果               |
|---------------------------|--------------------|
| F2                        | 打开"重命名文件"对话框。      |
| Alt + R                   |                    |
| Ctrl + B                  | 将所选图像添加到活跃图像筐。     |
| Alt + X                   | 从活跃图像筐中删除所选图像。     |
| Alt + A                   | 打开"添加快捷方式"对话框。     |
| Ctrl + Alt + D            | 打开"编辑标题"对话框。       |
| \(反斜杠)                    | 标记或取消标记图像。         |
| Ctrl + M                  | 打开"管理元数据预设值"对话框。   |
| Ctrl + 0                  | 清除评级。              |
| Ctrl + 1                  | 指定评级 1。            |
| Ctrl + 2                  | 指定评级 2。            |
| Ctrl + 3                  | 指定评级 3。            |
| Ctrl + 4                  | 指定评级 4。            |
| Ctrl + 5                  | 指定评级 5。            |
| Alt + 0                   | 清除颜色标签。            |
| Alt + 1                   | 指定红色标签。            |
| Alt + 2                   | 指定黄色标签。            |
| Alt + 3                   | 指定绿色标签。            |
| Alt + 4                   | 指定蓝色标签。            |
| Alt + 5                   | 指定紫色标签。            |
| Ctrl + K                  | 打开属性窗格的关键词部分。      |
| Alt + K                   | 打开属性窗格的元数据选项卡。     |
| Ctrl + Shift + Alt +<br>W | 将所选图像设置为桌面墙纸,居中显示。 |
| Ctrl + Shift + W          | 将所选图像设置为桌面墙纸,拉伸显示。 |

|    | 快捷方式                                   | 操作结果                          |
|----|----------------------------------------|-------------------------------|
|    | Ctrl + Alt + W                         | 将所选图像设置为桌面墙纸,平铺显示。            |
| 查看 | Alt + W                                | 将桌面还原到应用当前 ACDSee 家庭版 墙纸前的状态。 |
|    | 向右翻页箭头<br>下一页<br>3(数字小键盘)<br>空格键       | 显示下一个图像。                      |
|    | 向左翻页箭头<br>上一页<br>9(数字小键盘)<br>Backspace | 显示上一个图像。                      |
|    | End                                    | 切换至胶片中的最后一个图像。                |
|    | Home                                   | 切换至胶片中的第一个图像。                 |
|    | Ctrl+鼠标右键<br>单击                        | 打开 Windows 资源管理器上下文菜单。        |
|    | +(加号)                                  | 放大。                           |
|    | -(减号)                                  | 缩小。                           |
|    | Shift + Z                              | 放大选中的区域。                      |
|    | /(正斜杠)                                 | 将图像缩放到实际大小。                   |
|    | *(数字小键盘<br>星号)<br>Shift + 8            | 调整图像大小使之符合查看区域。               |
|    | Alt+向右翻页<br>箭头                         | 使图像宽度适合显示区域。                  |
|    | Alt + 下一页                              | 使图像高度适合显示区域。                  |
|    | Alt + \                                | 打开或关闭缩放锁定。                    |
|    | L                                      | 切换平移锁定。                       |

| 快捷方式 | 操作结果           |
|------|----------------|
| Z    | 打开"设置缩放比例"对话框。 |

| 快捷方式   | 操作结果       |
|--------|------------|
| 向右翻页箭头 | 放大图像时向右平移。 |

| 快捷方式   | 操作结果       |
|--------|------------|
| 向左翻页箭头 | 放大图像时向左平移。 |

| 快捷方式 | 操作结果       |
|------|------------|
| 下一页  | 放大图像时向下平移。 |

| 快捷方式 | 操作结果       |
|------|------------|
| 上一页  | 放大图像时向上平移。 |

| 快捷方式  | 操作结果    |
|-------|---------|
| <br>F | 切换全屏模式。 |
|  | 快捷方式             | 操作结果                                       |
|--|------------------|--------------------------------------------|
|  | Ctrl+向右翻页<br>箭头  | 打开或关闭右窗格。                                  |
|  | Ctrl+向下翻页<br>箭头  | 打开或关闭底部窗格。                                 |
|  | 0                | 显示保存的图像版本。                                 |
|  | E                | 打开或关闭曝光警告。                                 |
|  | R                | 打开或关闭 RAW 解码/嵌入预览。                         |
|  | Shift + F1       | 使用缩放工具放大后,激活手用工具。                          |
|  | Shift + F2       | 激活选择工具。                                    |
|  | Ctrl + Q         | 清除当前所选内容。                                  |
|  | Shift + F3       | 激活缩放工具。                                    |
|  | Shift + F        | 激活人脸工具。                                    |
|  | Shift + B        | 切换面部轮廓。                                    |
|  | Ctrl + N         | 打开人脸检测窗格,并将光标定位至第一个名称字段中。                  |
|  | ТАВ              | 在图像和人脸检测窗格的名称字段之间移动光标。                     |
|  | Ctrl + Shift + D | 切换人脸检测窗格。                                  |
|  | Ctrl + F         | 重新检测面部。                                    |
|  | F5               | 刷新查看模式窗口,并重新加载当前图像。                        |
|  | Ctrl + 6         | 打开或关闭光线均衡按钮。                               |
|  | Alt + S          | 每1至2秒自动前进到下一图像。                            |
|  | Ctrl + Alt + S   | 启动幻灯片放映。                                   |
|  | Ctrl + A         | 显示或隐藏页眉与页脚。                                |
|  | Ctrl + Shift + Q | 打开"查看页眉/页脚"对话框,您可在此指定要在查看模式<br>下的图像中显示的文本。 |
|  | Alt + Ctrl + S   | 开始或停止幻灯片放映。                                |
|  | Shift + 向下翻页     | 前进到多页图像中的下一页。                              |

|    | 快捷方式                      | 操作结果                |
|----|---------------------------|---------------------|
|    | 箭头                        |                     |
|    | Shift+向上翻页<br>箭头          | 切换到多页图像中的上一页。       |
|    | Shift + Home              | 切换到多页图像中的第一页。       |
|    | Shift + End               | 切换到多页图像中的最后一页。      |
| 编辑 |                           |                     |
|    | Ctrl + Shift + 向左<br>翻页箭头 | 将当前图像按逆时针方向旋转90度。   |
|    | Ctrl + Shift + 向右<br>翻页箭头 | 将当前图像按顺时针方向旋转 90 度。 |
|    | Alt + E                   | 在默认的编辑器中打开图像。       |
|    | Shift + O                 | 将已编辑的图像恢复为原始版本。     |
|    | Shift + S                 | 提交更改。               |
|    | Ctrl + Alt + F            | 打开"批量转换文件格式"对话框。    |
|    | Ctrl + J                  | 打开"批量旋转/翻转图像"对话框。   |
|    | Ctrl + R                  | 打开"批量调整图像大小"对话框。    |
|    | Ctrl + L                  | 打开"批量调整曝光度"对话框。     |
|    | Ctrl + T                  | 打开"批量调整时间标签"对话框。    |
|    | Ctrl + Alt + R            | 打开"批量重命名"对话框。       |
|    | Ctrl + Shift + 1          | 将图像色深改为"黑白"。        |
|    | Ctrl + Shift + 2          | 将图像色深改为16级灰度。       |
|    | Ctrl + Shift + 3          | 将图像色深改为256级灰度。      |
|    | Ctrl + Shift + 4          | 将图像色深改为16色。         |
|    | Ctrl + Shift + 5          | 将图像色深改为 256 色。      |
|    | Ctrl + Shift + 6          | 将图像色深改为高彩色。         |
|    | Ctrl + Shift + 7          | 将图像色深改为真彩色。         |

|      | 快捷方式             | 操作结果             |
|------|------------------|------------------|
|      | Ctrl + Shift + 8 | 将图像转换为16位灰度调色板。  |
|      | Ctrl + Shift + 9 | 将图像转换为48位彩色调色板。  |
| 模式切换 |                  |                  |
|      | Ctrl + F1        | 切换到管理模式。         |
|      | Ctrl + F2        | 切换到媒体模式。         |
|      | Ctrl + F5        | 在编辑模式中打开当前所选的图像。 |
|      | Ctrl + F6        | 切换到人物模式。         |
|      | Ctrl + F8        | 切换到控制面板模式。       |

# 查看模式的鼠标快捷方式

在使用查看模式的过程中,您可以使用以下鼠标快捷方式。

要打印此页面以便参考,请使用鼠标右键单击,然后选择打印...。

| 快捷方式         | 操作结果                   |
|--------------|------------------------|
| 双击           | 关闭查看模式并返回上一模式。         |
| 鼠标右键单击       | 打开查看模式上下文菜单。           |
| 中键单击         | 切换全屏幕模式(仅限三键鼠标)。       |
| 滚轮单击         | 切换全屏模式。                |
| 滚轮上卷         | 显示上一项。                 |
| 滚轮下卷         | 显示下一项。                 |
| Ctrl+鼠标右键单击  | 打开 Windows 资源管理器上下文菜单。 |
| Ctrl+滚轮上卷    | 增加图像缩放比例(放大)。          |
| Ctrl + 滚轮下卷  | 减小图像缩放比例(缩小)。          |
| Shift + 滚轮上卷 | 显示多页图像中的上一页。           |
| Shift + 滚轮下卷 | 显示多页图像中的下一页。           |

# "编辑"模式键盘快捷方式

在"编辑"模式中可以使用以下键盘快捷方式。

要打印此页面以便参考,请使用鼠标右键单击,然后选择打印...。
 如果想要定义自己的键盘快捷方式,请参阅<u>自定义键盘快捷方式</u>。

# "编辑"模式键盘快捷方式

|        | 快捷方式                            | 产生的操作                                |
|--------|---------------------------------|--------------------------------------|
|        | Alt + F4                        | 在所有模式下关闭 ACDSee。                     |
|        | Shift + Esc                     | 在"查看"、"冲印"和"编辑"模式最小<br>化 ACDSee。     |
|        | Ctrl + Shift + Alt + S          | 打开"自定义快捷方式"对话框,可在<br>该对话框中自定义键盘快捷方式。 |
|        | Alt + O                         | 打开"选项"对话框。                           |
|        | F1                              | 打开帮助文件。                              |
|        | `(重音符)                          | 切换状态栏中的完整文件路径显示。                     |
| 文件菜单   |                                 |                                      |
|        | 向右翻页箭头<br>Page Down<br>3(数字小键盘) | 打开下一个图像。                             |
|        | 向左翻页箭头<br>Page Up<br>9(数字小键盘)   | 打开上一幅图像。                             |
|        | Ctrl + S                        | 保存图像。                                |
|        | Ctrl + Alt + S                  | 保存副本。                                |
|        | Ctrl + Alt + E                  | 打开"导出"对话框。                           |
|        | End                             | 切换至胶片中的最后一个图像。                       |
|        | Home                            | 切换至胶片中的第一个图像。                        |
|        | Esc<br>Enter                    | 切换到上一个模式。                            |
| 编辑模式菜单 |                                 |                                      |

|    | 快捷方式             | 产生的操作              |
|----|------------------|--------------------|
|    | Ctrl + Y         | 重复。                |
|    | Ctrl + Z         | 撤消。                |
|    | Ctrl + Shift + Z | 全部撤消。              |
|    | Ctrl + C         | 复制。                |
|    | Ctrl + V         | 粘贴。                |
|    | 删除               | 删除。                |
| 管理 |                  |                    |
|    | Alt + 0          | 清除颜色标签。            |
|    | Alt + 1          | 指定红色颜色标签。          |
|    | Alt + 2          | 指定黄色颜色标签。          |
|    | Alt + 3          | 指定绿色颜色标签。          |
|    | Alt + 4          | 指定蓝色颜色标签。          |
|    | Alt + 5          | 指定紫色颜色标签。          |
|    | Ctrl + 0         | 清除评级。              |
|    | Ctrl + 1         | 指定评级 1。            |
|    | Ctrl + 2         | 指定评级2。             |
|    | Ctrl + 3         | 指定评级 3。            |
|    | Ctrl + 4         | 指定评级 4。            |
|    | Ctrl + 5         | 指定评级 5。            |
|    | Ctrl + K         | 打开"属性"窗格的"关键词"部分。  |
|    | Alt + K          | 打开"属性"窗格的"元数据"选项卡。 |
|    | \(反斜杠)           | 标记相片。              |
|    | Ctrl + M         | 打开"管理元数据预设值"对话框。   |
|    | Ctrl + Alt + D   | 打开"编辑标题"对话框。       |

|       | 快捷方式                    | 产生的操作           |
|-------|-------------------------|-----------------|
| 查看    |                         |                 |
|       | Ctrl+向右翻页箭头             | 打开或关闭右窗格。       |
|       | Ctrl+向左翻页箭头             | 打开与关闭左窗格。       |
|       | Ctrl+向下翻页箭头             | 打开与关闭底部窗格。      |
|       | /(正斜杠)                  | 将图像缩放到实际大小。     |
|       | Shift + 8<br>*(数字小键盘星号) | 使图像适合查看区域。      |
|       | +(加号)                   | 放大。             |
|       | -(减号)                   | 缩小。             |
|       | F                       | 全屏显示图像。         |
|       | 1                       | 放大到图像时打开与开闭导航器。 |
|       | Z                       | 显示保存的图像版本。      |
|       | 向右翻页箭头                  | 放大图像时向右平移。      |
|       | 向左翻页箭头                  | 放大图像时向左平移。      |
|       | 下方向键                    | 放大图像时向下平移。      |
|       | 上方向键                    | 放大图像时向上平移。      |
| 自定义界面 |                         |                 |

|     | 快捷方式                   | 产生的操作         |
|-----|------------------------|---------------|
|     | F2                     | 打开与关闭"滤镜"菜单闭。 |
|     | F4                     | 打开与关闭"属性"窗格。  |
|     | Alt + Enter            |               |
|     | F5                     | 打开与关闭胶片。      |
|     | F6                     | 打开与关闭信息调色板。   |
|     | F7<br>Ctrl + Shift + H | 打开与关闭直方图。     |
|     | F10                    | 打开与关闭"颜色"窗格。  |
|     | Alt + F1               | 打开与关闭工具栏。     |
|     | Alt + F2               | 打开与关闭"滤镜"工具栏。 |
| 选择  |                        |               |
|     | Alt + A                | 全选。           |
|     | Alt + D                | 取消选择。         |
|     | Alt + I                | 反转选择。         |
|     | Alt + Shift + S        | 保存选择。         |
|     | Alt + Shift + L        | 打开"加载选择"对话框。  |
|     | Alt + Shift + M        | 打开"管理选择"对话框   |
| 过滤器 |                        |               |

|      | 快捷方式    | 产生的操作        |
|------|---------|--------------|
|      | Υ       | 打开"红眼消除"工具。  |
|      | Alt + P | 打开修复工具。      |
|      | х       | 打开文本工具。      |
|      | Alt + W | 打开水印工具。      |
|      | Alt + B | 打开边框工具。      |
|      | V       | 打开晕影工具。      |
|      | Alt + S | 打开特效面板。      |
|      | т       | 打开移轴工具。      |
|      | Alt + R | 打开旋转工具。      |
|      | Alt + F | 打开翻转工具。      |
|      | с       | 打开裁剪工具。      |
|      | J       | 打开调整大小工具。    |
|      | U       | 打开色调曲线工具。    |
|      | Q       | 打开光线均衡工具。    |
|      | A       | 打开白平衡工具。     |
|      | W       | 打开转换成黑白工具。   |
|      | Alt + M | 打开颜色 LUT 工具。 |
|      | Alt + N | 打开锐化工具。      |
|      | Alt + U | 打开模糊工具。      |
|      | Ν       | 打开"噪点消除"工具。  |
|      | Alt + C | 打开清晰度工具。     |
| 使用滤镜 |         |              |

|        | 快捷方式             | 产生的操作                    |
|--------|------------------|--------------------------|
|        | В                | 打开与关闭画笔控件。               |
|        | S                | 使用滤镜时切换笔触显示。             |
|        | G                | 打开与关闭渐变控件。               |
|        | R                | 打开与关闭径向渐变控件。             |
|        | 空格键              | 在滤镜中使用画笔或渐变时切换到手<br>用工具。 |
|        | E                | 打开和关闭曝光工具的曝光警告。          |
| 工具     |                  |                          |
|        | Ctrl + Q         | 激活手用工具。                  |
|        | Ctrl + Shift + R | 激活矩形工具。                  |
|        | Ctrl + Shift + E | 激活椭圆形工具。                 |
|        | Ctrl + Shift + L | 激活直线工具。                  |
|        | Ctrl + A         | 激活箭头工具。                  |
|        | Ctrl + Shift + P | 激活多边形工具。                 |
|        | Ctrl + Shift + B | 激活曲线工具。                  |
|        | В                | 激活画笔工具。                  |
|        | Ctrl + F         | 激活填充工具。                  |
|        | Ctrl + G         | 激活渐变工具。                  |
|        | Ctrl + Shift + I | 激活滴管工具。                  |
| "颜色"工具 |                  |                          |
|        | Ctrl + [         | 打开前景色对话框。                |
|        | Ctrl + ]         | 打开背景色对话框。                |
|        | Ctrl + X         | 切换前景色和背景色。               |
| 选择工具   |                  |                          |

|      | 快捷方式      | 产生的操作         |
|------|-----------|---------------|
| 模式切换 | Ctrl + R  | 激活矩形选择工具。     |
|      | Ctrl + I  | 激活椭圆形选择工具。    |
|      | Ctrl + L  | 激活套索选择工具。     |
|      | Ctrl + W  | 激活魔术棒选择工具。    |
|      |           |               |
|      | Ctrl + F1 | 切换到"管理"模式。    |
|      | Ctrl + F2 | 切换到"媒体"模式。    |
|      | Ctrl + F3 | 在"查看"模式下打开图像。 |
|      | Ctrl + F8 | 切换到"仪表板"模式。   |

# "编辑"模式鼠标快捷方式

在"编辑"模式中可以使用以下鼠标快捷方式快速调整图像。

要打印此页面以便参考,请使用鼠标右键单击,然后选择打印...。

| 快捷方式            | 产生的操作                              |
|-----------------|------------------------------------|
| Shift + 单击      | 打开组时关闭窗格中的自动折叠功能。                  |
| Shift + 鼠标滚轮    | 对滑块进行大范围调整。                        |
| 鼠标右键单击          | 将任意滑块重设为其默认值。                      |
| 将光标放在滑块上,滚动鼠标滚轮 | 对滑块进行精细调整。将光标放到滑块上并向上或<br>向下滚动。    |
| 将光标放在图像上,滚动鼠标滚轮 | 调整画笔大小。将光标放到图像上并向上或向下滚<br>动调整笔尖宽度。 |
| Shift + 鼠标滚轮    | 调整羽化效果。将光标放到图像上并向上或向下滚<br>动调整羽化效果。 |

# ACDSee PicaView 键盘快捷方式

在 ACDSee PicaView 中,您可以使用以下鼠标快捷方式。

| 此快捷方式                  | 包含此结果                                                                                 |
|------------------------|---------------------------------------------------------------------------------------|
| <b>Shift + 右键单</b> 击图像 | <ul> <li>如果已启用"显示图像":图像将不会显示在主上下文菜单中。</li> <li>如果已禁用"显示图像":图像将会显示在主上下文菜单中。</li> </ul> |

# Chapter 11: 文件格式

# 支持的文件格式ACDSee 2023 家庭版

文件可由ACDSee阅读:

| ABR     | Adobe™ 刷子格式        |                                                       |
|---------|--------------------|-------------------------------------------------------|
| ACDC    | ACDSee 家庭版 ACDC 图像 |                                                       |
| АГРНОТО | Affinity           | 仅显示缩略图                                                |
| ANI     | Windows动画光标        | 显示光标动画                                                |
| ARW     | Sony RAW           |                                                       |
| BMP     | Windows 位 图        | Windows 和 OS/2;2/8/16/24/32 bpp; RLE 和压缩              |
| CNV     | Canvas             | 仅显示缩略图                                                |
| CR2     | Canon RAW CR2      |                                                       |
| CR3     | Canon RAW CR3      | 要查看适用的相机,请参阅ACDSee网站上的 <u>支持的</u><br><u>RAW格式页面</u> 。 |
| cRAW    | Sony cRAW          |                                                       |
| CRW     | Canon RAW CRW      |                                                       |
| CUR     | Windows 光标         |                                                       |
| CVX     | Canvas             | 仅显示缩略图                                                |
| DCR     | Kodak RAW DCR      |                                                       |
| DCX     | 多页 PCX             | 支持所有子类型和多页                                            |
| DNG     | 数字负片               | 用于RAW文件的开源存档格式                                        |
| EMF     | 增强型图元文件格式          | Win32增强可放置图元文件                                        |
| ERF     | Epson RAW          |                                                       |
| GIF     | 图形交换格式             | 单页动画;87a和89a                                          |
| GPR     | GoPro RAW          |                                                       |
| HDR     | Creo RAW           |                                                       |
| HEIF    | 高效图像文件格式           | 仅支持EXIF。HEIC文件不支持IPTC元数据                              |
| ICN     | AT&T ICN           |                                                       |
| ICO     | Windows 图标         | 以单独页面显示多个分辨率                                          |
| JBR     | Corel 刷子格式         |                                                       |

| JP2  | JPEG 2000                                                         | 支援 48 位元                                                                                                    |
|------|-------------------------------------------------------------------|----------------------------------------------------------------------------------------------------|
| JPC  | JPEG 2000                                                         | 支援 48 位元                                                                                                    |
| JPG  | JPEG JFIF                                                         | JFIF and Adobe CMYK                                                                                                    |
| MRW  | Konica Minolta RAW                                                |                                                                                                    |
| NEF  | Nikon RAW                                                         |                                                                                                    |
| ORF  | Olympus RAW                                                       |                                                                                                    |
| PBR  | Corel PaintShop Pro 刷子格式                                          | 最高达3072x2048分辨率(16BASE)                                                                                                    |
| РСХ  | ZSoft Publishers Paintbrush                                       | 支持所有子类型                                                                                                    |
| PEF  | Pentax RAW PEF, Samsung RAW                                       |                                                                                                    |
| РСТ  | Macintosh PICT                                                    |                                                                                                    |
| PNG  | 可移植网络图形                                                           | 支持所有子类型                                                                                                    |
| PSD  | Adobe PhotoShop 文档                                                | RGB, 灰度, 双色, 调色板和双水平Lab颜色解释为<br>灰度                                                                                                    |
| RAF  | FujiFilm RAW                                                      |                                                                                                    |
| RAW  | Pentax RAW, Leica RAW, Contax<br>RAW, Casio RAW, Panasonic<br>RAW |                                                                                                    |
| RWL  | Leica RAW                                                         |                                                                                                    |
| sRAW | Canon sRAW                                                        |                                                                                                    |
| SRW  | Samsung SRW                                                       |                                                                                                    |
| SVG  | 可缩放矢量图形                                                           | 需要 Windows 10和 Creators'更新.                                                                                                    |
| TGA  | Targa TGA                                                         | 支持所有子类型                                                                                                    |
| TIFF | 标签图像文件格式                                                          | 双水平/RGB/调色板/CMYK/YCrCb/LOGL/LOGLUV;未<br>压缩/PackBits/LZQ/Thunderscan/SGILog/CCITT/ZIP/<br>NEXT/NewJPEG(不支持v6.0 JPEG)支持多页文档<br>Kodak RAW TIFF, Canon RAW TIFF |
| WBMP | 无线位图格式                                                            |                                                                                                    |
| WEBP | Google WebP 格式                                                    | 支持动画和透明WebP文件                                                                                                    |

| WMF  | Windows图元文件格式               | Win 3.x可放置图元文件                                                       |
|------|-----------------------------|----------------------------------------------------------------------|
| 文件可由 | ACDSee写入:                   |                                                                      |
| ACDC | ACDSee 家庭版 ACDC 图像          | ACDSee Pro 9和 ACDSee 19不支持                                           |
| BMP  | Windows 位 图                 | Windows 1/8/24 bpp                                                   |
| GIF  | 图形交换格式(GIF)                 | 仅非交错GIF 89a                                                          |
| GPR  | GoPro RAW                   |                                                                      |
| JP2  | JPEG 2000                   | 支援 48 位元                                                             |
| JPEG | JPEG JFIF                   |                                                                      |
| РСХ  | ZSoft Publishers Paintbrush | 8 和 24 bpp; RLE 压缩                                                   |
| PNG  | 可移植网络图形                     | 1/4/8 bpp 着色; 24 bpp RGB                                             |
| PSD  | Adobe PhotoShop Document    | RGB,灰度,双色,调色板和双水平Lab颜色解释为<br>灰度                                      |
| WBMP | 无线位图格式                      |                                                                      |
| WEBP | Google WebP 格式              |                                                                      |
| TGA  | Targa TGA                   | 8 和 24 bpp. RLE和未压缩的自顶向下和自底向上                                        |
| TIFF | 标签图像文件格式                    | 1/8/24比特/像素,单页;未压缩,CCITT3,CCITT4,<br>LZW,Deflate(ZIP)和JPEG压缩;可调DPI标签 |

# 档案读取支持格式:

| ARJ | ARJ 存档 | ARJ格式              |
|-----|--------|--------------------|
| САВ | CAB存档  | Microsoft CAB文件格式  |
| GZ  | GZ存档   | Unix GZIP (GnuZIP) |
| RAR | RAR存档  | RAR格式(不支持RAR5)     |
| TAR | TAR存档  | Unix TAR格 式        |
| TGZ | TGZ 存档 | TAR格式用GZIP压缩       |
| ZIP | ZIP存档  | 存储和压缩              |

档案写入支持格式:

| ZIP  | ZIP存档                | 存储和压缩 |
|------|----------------------|-------|
| 视频和音 | 频读取支持格式:             |       |
| AAC  | 音频数据传输格式             |       |
| ADST | 音频数据传输流              |       |
| ASF  | 活动流文件 – HotMetaL Pro |       |
| AVI  | AVI电影格式              |       |
| M4A  | MPEG-4               |       |
| M4V  | MPEG-4               |       |
| MOV  | MPEG-4               |       |
| MP3  | MPEG Layer Ⅲ压缩音频     |       |
| MP4  | MPEG-4               |       |
| WAV  | 声音文件                 |       |
| VMA  | 声音文件                 |       |
| WMV  | Windows 图元文件         |       |

# 关于 RAW 文件

RAW 文件与负片相似。RAW 文件包含拍摄相片时数码相机传感器收集的所有数据。如果尝试查看未处理的 RAW 文件,它看上去几乎是全黑的。因此,需要处理 RAW 文件以制成相片。

在 ACDSee 中,您可以使用相机创建的内嵌略图图像查看 RAW 文件。如果要处理 RAW 图像,则必须使用如 ACDSee 专业的或 ACDSee 终极的 这样的相片编辑程序,其中包括用于冲印 RAW 图像的工具。

ACDSee SeePlus 会自动将几何校正应用于包含几何失真校正标签的 DNG 文件。从 Adobe DNG Converter© 创建的 DNG 文件通常会生成微型 4/3rds 相机的几何失真标签。

# 关联文件

ACDSee家庭版可以处理大量的文件格式。ACDSee家庭版可设置为打开特定文件类型的默认应用程序。此过程称为关联文件。关联文件类型时,需要将 ACDSee家庭版设置为双击这些类型的文件时使用的默认打开程序。

#### 要在 ACDSee 中设置文件关联选项:

- 1. 单击工具 | 文件关联设置。
- 2. 在四个格式部分中,选中图像格式、RAW格式、媒体格式和存档格式中要与 ACDSee 家庭 版关联的文件格式的复选框。
- 3. 单击保存。

#### 要取消某个文件类型与 ACDSee 的关联:

- 1. 单击工具 | 文件关联设置。
- 2. 在四个格式部分中,取消选中图像格式、RAW格式、媒体格式和存档格式中要与 ACDSee 家庭版取消关联的文件格式的复选框。
- 3. 单击保存。

术语表

### Α

#### 操作, ACDSee 操作

您可以记录在"编辑"模式下编辑图像时所执行的步骤。然后,您可以将它们保存为"ACDSee操作"。保存后,您可以将这些操作应用于其他图像。这对于批量编辑特别有用。

#### 相册

照片集,通常按主题或活动整理。在 ACDSee 中,相册包含在硬盘驱动器上所存储图像的快捷方式。

#### 混叠

由像素引起的锯齿状边缘。最常发生在低分辨率图像或已放大的图像中。参见锯齿。

#### 抗锯齿

减少锯齿状线条或"锯齿"的软件技术。使用灰色和彩色的阴影来平滑相邻像素之间的对比度。

#### 纵横比

图像的宽高比。例如,纵横比为 3:1 的图像的宽度是其高度的 3 倍。

#### 方位

从图像细节边缘延伸的阴影角度。在ACDSee家庭版中,在向图像应用浮雕效果时,您可以控制方位。

#### В

#### 后台处理

在无用户交互的情况下运行的任务或程序。

#### 桶状失真

在桶状失真中,相片看起来从中间往外凸出。

#### 批量编辑

可用于同时调整多个图像或文件的任何操作或工具,如调整大小、转换或重命名。

#### 位

位是很小的计算机存储单位。图像的色深受存储颜色信息的可用位数限制。例如,在8位 RGB 图像中,每个颜色通道可以存储256个不同颜色值。类似地,在18位图像中,每个颜色通道可以存储65,536个不同颜色值。

#### 

图像中最暗的区域。通过调整图像的黑色点,可以控制该图像中黑色的饱和度。

#### 混合模式

更改工具的效果或所选对象的外观的滤镜。

#### 亮度

图像的发光强度。通过调整图像的亮度,可以使该图像显得更亮或更暗。

#### 画笔

一种可在"编辑"下使用的工具,用于隔离或指示要对其应用效果或调整的像素。绘图工具中的画笔可用于在图像上绘制颜色。

#### С

#### 高速缓存

高速存储机制。ACDSee数据库是一个高速缓存。

#### 标题

与文件关联的文本,或添加到打印图像中的注释或说明。

#### 编目

将文件信息添加到ACDSee家庭版数据库。

#### 类别

为相片指定类别有助于更轻松地对其进行排序和管理。

#### 色差

一种镜头痕迹,可能会表现为在某些相片的高对比度区域中的条纹。

#### СМҮК

使用青色、品红色、黄色和黑色(键)作为其主要颜色的颜色模型。

#### 色偏

偏色是影响图像的可见颜色。例如,许多数码相机产生的图片会偏蓝。ACDSee家庭版包括一个工具,可删除不需要的色偏。

#### 颜色通道值

包含单个颜色的所有像素信息。灰度图像有一个通道,而 RGB 图像有三个通道。编辑颜色时可以调整 RGB 值。

#### 色域

设备(如打印机或显示器)可以生成或显示的颜色范围。

#### 颜色管理

调整计算机设置以使打印机的颜色输出与您在显示器上看到的颜色相匹配的过程。

#### 颜色空间

有两种类型的颜色空间:与设备有关和与设备无关。与设备无关的颜色空间(如 RGB)描述了所有可能的颜色。与设备有关的颜色空间描述特定设备可以重现的颜色子集(来自与设备无关的颜色空间)。与设备相关的颜色空间用于映射设备之间的颜色(例如,从显示器到打印机),以确保准确再现颜色。

#### 压缩

将数据转换为比原始数据所需空间更小的存储格式的进程。

#### 联系表

包含一系列小图像的物理或数字页面,通常采用网格格式。

#### 上下文菜单

在程序中单击右键时出现的菜单。

#### 对比度

测量图像的颜色和亮度差异。

#### 转换

将文件从一种格式变为其他格式。例如,可以将文件从位图 (. bmp)转换为 jpeg (. jpg),以减小文件大小。

#### 裁剪

去除不想要的图像区域。

### D

#### 数据库

电子档案系统,通过它可快速访问存储的数据。ACDSee数据库包含两个部分:缓存的缩略图文件和信息文件。缓存的缩略图文件包含系统上图像的小副本(缩略图)。信息文件包含有关系统上文件的详细信息,如描述、日期、作者、注释、关键词和类别。

#### 数据库日期

应用于文件属性并保存在 ACDSee 数据库中的日期。

#### 描述

ACDSee家庭版将描述存储在一个名为 descript.ion 的隐藏文件中。descript.ion 文件中包含图像的文件名和标题等描述。

#### 驻靠

将工具栏、窗口或窗格附加到不同的屏幕区域。

### DPI(每英寸包含的点)

测量图像的分辨率。例如,92 DPI表示水平和垂直方向各有 92 个点,等于每平方英寸 8,464 个点。每英寸的点数越多,分辨率和图像质量越高。

#### 动态范围

图像的动态范围与数码相机传感器的动态范围直接相关。如果数码相机的传感器具有较大的动态范围,则 可以同时捕获最暗的阴影和最亮的高光,而无需剪裁阴影或高光。(RAW 图像可保留数码相机传感器的动态 范围。)调整图像的色调范围会改变图像在显示器或相片中的动态范围的表示方式。

#### Ε

仰角

图像上的虚构光源的高度。光源的仰角与方位角一起工作可产生三维浮雕效果。

#### 编码

编写或保存文件格式。

#### 加密

将数据转换为安全格式的方法。您需要数字密码或密钥才能读取加密文件。

#### EXIF(可交换图像文件)

存储信息的标准,主要用于使用 JPEG 压缩的图像。多数数码相机会创建 EXIF 信息并将其嵌入到图像文件中。例如, EXIF 信息可以包括有关快门速度和是否使用闪光灯的详细信息。

#### 导出

从数据从一个应用程序移至其他应用程序。导出应用程序以其他应用程序可以理解的格式放置数据。

#### 曝光

曝光是数码相机传感器暴露在光线下的时间。

#### F

#### 人脸检测、面部识别

人脸检测将检测图像中的人脸。您可以为人脸指定人名,ACDSee将在今后识别出这些人。您可以使用图像中人物的人姓搜索图像。

#### 羽化

柔化图像边缘,使其与背景融合。

#### 文件列表

在 ACDSee 中,当前显示在"管理"模式下的文件报告。

#### 文件格式

用于对文件中的信息进行编码的媒介。每种类型的文件都有不同的文件格式,指定其如何组织所包含的信息。

#### 滤镜

可以对图像应用效果(如浮雕外观或深褐色色调)的程序。

#### 鱼眼扭曲

鱼眼扭曲现象中,相片看起来从中间往外凸出,相片如同包裹在一个球体上。

#### G

#### 伽玛

显示器、扫描仪或打印机可以显示的颜色值范围。调整此值会增加或减少光谱的强度。

#### 灰度图像

由不同灰色阴影组成的图像。

### Н

### 高光

高光是图像中最亮或最白的部分。

#### 直方图

直方图是显示图像中阴影和高光的动态范围的图形。

#### 色调

图像中的主导颜色。

# I

#### 图像编辑器

可用于创建和编辑图像的程序。ACDSee家庭版是一个图像编辑器。

#### 图像分辨率

图像细节和颜色的质量。也用于描述显示器和打印机输出的质量。

#### 图像查看器

显示图像的程序。ACDSee家庭版是一个图像查看器。

#### 导入

使用接收应用程序可以理解的格式将数据从一个应用程序引入到另一个应用程序中。

#### 插值法

使用附近像素来预计添加到较大图像中的新像素颜色的过程。例如,在放大数字图像时可能会使用插值。

#### **IPTC**

对图像文件中的信息进行编码的标准方法,以便描述性注释和版权信息等条目可以与图像一起传输。

### J-K 锯齿

在分辨率较低的图像中显示的单个像素。图像中像素的外观会导致线条和曲线出现锯齿状。

#### L

### 镜头晕影

由于镜头无法将光线分布到图像的角落,图像角落出现不寻常的黑暗。

#### 无损压缩

保留所有图像数据和质量的压缩形式。

### 无损旋转和翻转

在不损失图像质量的情况下旋转 JPEG 图像。这最适用于维度为 8 或 16 的倍数的图像。

#### 有损压缩

试图删除不必要数据的压缩形式。此种数据损失可影响图像质量。

### Μ

#### 选取框

用于标识图像的选定部分的虚线框架。根据工具的不同,您可以在更改或不更改基础图像的情况下移动选 取框或调整其大小。

#### 元数据

有关图像及其拍摄方式的信息。这些信息可以存储在图像本身或其附带文件中。例如,数码相机图像的元数 据可以包含拍摄照片的日期和时间、快门速度、相机的曝光设置以及是否使用了闪光灯。

#### 单色图像

包含单一颜色的图像。

#### Ν

#### 杂点

在同一颜色区域中使用各种像素颜色时产生的效果。杂点通常发生在具有高 ISO 设置或慢速快门速度的图像中。

#### 0

#### 阻光度

确定将效果应用于图像或选定内容时的可见性。高阻光度会产生更明显的效果,而低阻光度会产生几乎看不见的效果。

#### 过度曝光

过度曝光的图像有太多的亮点,看起来像是褪色似的。通常,您可以通过将数码相机的传感器暴露在光线下过长时间来使图像过度曝光。

#### P-Q

平移

在显示区域上沿垂直、水平和对角线移动缩放的图像,以查看图像的特定区域。

#### PDF

"便携式文档格式"的首字母缩写。您可以使用免费的 Adobe Reader<sup>®</sup> 软件在任何计算机上查看 PDF。

#### 色度感知

可缩放一个色域内的所有颜色以适应另一个色域的颜色空间转换方法。最好用于照片图像,因为它比颜色本身更能准确地保持颜色之间的关系。

#### 相册

参见相册。

#### 相片编辑器

参见相片编辑器。

#### 枕形失真

在枕形失真现象中,相片看起来向中间凹陷。

### 像素(或图像元素)

数字图像中的最小可见部分,按行和列排列。

#### 插件

可向较大程序添加功能的软件模块。

#### PPI(每英寸像素数)

测量图像的显示方式。每英寸像素越多,图像质量越高。

#### 预设值

预设值包含图像校正设置。您可以创建和使用预设值,以确保应用的设置在所有图像中都保持一致。

#### 三原色

混合后可以生成其他颜色的颜色。例如,在 RGB 颜色模型中,红色、绿色和蓝色是三原色。

#### R

#### 栅格图像

由矩形像素网格组成的图像。每个像素都包含有关其颜色、大小和在图像中的位置的定义值。因此,调整图像大小可能会影响其质量。

#### 栅格化

要将矢量层转换为像素,请定义分辨率。栅格化图层可以看作是最终完成图层,因为它不再可编辑。

#### 评级

为相片评级(1、2、3、4、5)有助于更轻松地对其进行排序和管理。

#### RAW

一种图像文件格式。RAW 文件包含数码相机传感器捕获的所有图像数据。RAW 文件不会由您的相机处理, 相反,您必须使用照片编辑程序(如ACDSee 家庭版)处理 RAW 图像。

#### 递归

可以无限期地重复自身的程序或任务,如幻灯片。

#### 红眼

当数码相机闪光灯发出的光线从主体眼睛的视网膜上反射出来时,就会发生红眼。此时主体的眼睛看起来 是红色的,而不是正常的颜色。

#### 相对色度

映射完全位于输入和输出设备的色域内的颜色的颜色空间转换方法。最适合于单色或颜色有限的图像,因为两个色域之外的颜色可以映射到单一颜色。

#### 渲染

将图像绘制到屏幕上。

#### 颜色空间转换方法

用于将颜色从一个色域映射到另一个色域的方法。有四种颜色空间转换方法:<u>色度感知法</u>、<u>相对色度法</u>、<u>饱</u> <u>和度法</u>及绝对色度法。

#### 分辨率

图像的质量和清晰度,以像素、每英寸点数或每英寸像素数来测量。

#### RGB

使用红色、绿色和蓝色作为其主要颜色的颜色模型。

#### 环移痕迹

图像主体边缘周围的失真,由压缩或调整图像大小引起。

#### S

#### 饱和度

颜色的纯度。颜色饱和度越高,灰色越多。

#### 饱和度(颜色空间转换方法)

保持从一个色域到另一个色域的颜色饱和度的颜色空间转换方法。最适合那些颜色的生动度比所表示的实际颜色更重要的图像。

#### 选择

使用选择工具定义的图像的一部分区域。选取框围绕着所选内容。ACDSee家庭版和 ACD 相片编辑器包含选择工具。

#### 深褐色

深褐色色调图像是由棕色阴影组成的。许多老照片都具有深褐色色调。

#### 锐化

锐化工具用于锐化图像。会轻微模糊原始图像。图像的这个模糊版本会从原始图像中去除,显示原始图像中的边缘。然后,可以通过增加对比度来锐化这些边缘。

#### 清晰度

图像中的清晰度主要由数码相机的镜头和传感器决定。您还可以通过增加图像中边缘之间的对比度来创建 清晰的假象。

#### 快捷菜单

在程序中单击右键时出现的菜单。有时称为上下文菜单。

#### 幻灯放映

自动按顺序显示图像。您可以使用幻灯片软件(如ACDSee家庭版)显示图像的幻灯片。

#### 软打样

将计算机的显示器用作软打样设备。显示器显示模拟打印机呈现时颜色的显示方式。

#### Т

#### 标记

标记,类别和分级,是组织和分组相片的极佳方式,无需将文件移动到不同的文件夹。您可以一键标记相片。同样地,您可以一键显示所有标记的照片。

#### 略图

完整尺寸图像的缩小预览。

#### 时间戳

与文件相关的日期和时间。

#### 转场

幻灯片、屏幕保护程序和视频中的图像或视频段之间使用的特殊效果。

#### U

#### 曝光不足

曝光不足的图像会有大量阴影。如果没有将数码相机的传感器暴露在足够长的光线下,图像通常会曝光不足。

#### V

#### 矢量图

由单个对象而不是像素组成的图像。数学公式定义了对象。您可以调整矢量图像的大小,图像将保留其清晰度和质量。

#### W

#### 水印

添加到图像中的背景文本或图形,通常提供版权保护。

#### 白平衡

去除色偏以创建光线适当的相片。您可以使用相机设置在拍摄图像之前应用正确的白平衡,或更正 ACDSee 中的白平衡。

### 白色点

最浅的图像区域。您可以通过调整图像中的白点来控制白色强度。

#### X-Z

#### XML(可扩展标记语言)

Web文档的标准语言。

缩放

在 ACDSee 中, 缩放是指增加或减少图像显示比例的过程。增加显示比例以查看图像的一部分或特定的图像 细节。减小显示比例以查看更多或全部图像。

索引

#### u

"编辑"模式

### Α

# ACDSee

| 导入相片 | 39 |
|------|----|
| 用户界面 | 17 |

# С

# CD

| 获取相片           | 46-47    |
|----------------|----------|
| 设置 CD/DVD 管理选项 | 343, 345 |
| CD:相片光盘        | 198      |

# D

| descript.ion 文件 | 169      |
|-----------------|----------|
| DVD             |          |
| 设置 CD/DVD 管理选项  | 343, 345 |
| E               |          |

# E图标

#### 55, 337 EXIF 查看 93

| — -        |         |
|------------|---------|
| 添加 EXIF 信息 | 106-107 |
|            |         |

### н

#### HSL 298 HTML相册 135 1

### IPTC

| 删除 IPTC 关键词自动类别 | 108 |
|-----------------|-----|
| 查看              | 93  |
| 添加 IPTC 信息      | 106 |
| J               |     |

JPEG 选项

366

35

# 

| Orton 效果       | 256     |
|----------------|---------|
| Ρ              |         |
| PDF文件          | 133     |
| PicaView       | 321     |
| S              |         |
| Sobel算子效果      | 270     |
| U              |         |
| USB大容量存储设备     |         |
| 关于             | 40      |
| <u></u>        |         |
| 下载             |         |
| 从 CD 下载相片      | 46-47   |
| 从数码相机下载相片      | 41      |
| 在 ACDSee 中下载相片 | 39      |
| 主              |         |
| 主文件夹           | 328     |
| 交              |         |
| 交织效果           | 280     |
| 亮              |         |
| 亮度             | 290     |
| 人              |         |
| 人脸检测           | 62, 187 |
| 优              |         |
| 优化数据库          | 174     |
| 修              |         |
| 修复工具           | 218     |

# 倾

| <b>桶</b> 斜 効 里  | 260 |
|-----------------|-----|
| 灰石              | 209 |
|                 |     |
| 像素化效果           | 259 |
| 像素爆炸效果          | 258 |
| 像素调整大小选项        | 288 |
| 光               |     |
| 光线均衡™           | 295 |
| 光线色阶            | 291 |
| 全               |     |
| 全屏模式            | 31  |
| 共               |     |
| 共享              |     |
| HTML相册          | 135 |
| PDF             | 133 |
| 存档文件            | 137 |
| 屏幕保护程序          | 131 |
| 幻灯放映            | 131 |
| 共享:使用 ACDSee 共享 | 123 |
| 共享:联系表          | 136 |
| 关               |     |
| 关键词             | 97  |
| 分               |     |
| 分散拼块效果          | 265 |
| 分类文件            | 164 |
| 切               |     |
| 切换:模式;模式:切换     | 18  |
| 列               |     |
| 列出文件;文本:文件列表    | 171 |

# 刮

| 刮风效果               | 281    |
|--------------------|--------|
| +                  |        |
| 十字阴影效果             | 245    |
| 原                  |        |
| 原始图像               |        |
| 显示                 | 199    |
| 双                  |        |
| 双屏:移动窗格;第二个屏幕:移动窗格 | 21     |
| 发                  |        |
| 发光边缘效果             | 251    |
| म                  |        |
| 可移动设备              | 40     |
| 同                  |        |
| 同步                 |        |
| 在文件夹之间同步文件         | 110    |
| 将查看模式同步到文件夹        | 197    |
| 启                  |        |
| 启动文件夹              |        |
| 默认                 | 328    |
| 图                  |        |
| 图像                 |        |
| 下载                 | 39     |
| 从视频文件提取            | 193    |
| 图像                 |        |
| 添加音频 194           |        |
| 复制                 | 101    |
| 导入                 | 39, 41 |
| 平移                 | 204    |

| 快速查找     | 122 |
|----------|-----|
| 比较       | 71  |
| 转换成另一种格式 | 145 |
| 图像:查看    | 31  |
| 图像播放     | 189 |
| 图像池      | 123 |
| 图像筐      | 74  |
| 地。       |     |
| 地形图效果    | 276 |
|          |     |
| 墙纸       | 196 |
| 增加的方面。   |     |
| 增强局部对比度  | 295 |
| 声。       |     |
| 声音       |     |
| 录制       | 194 |
| 添加到图像    | 194 |
|          |     |
| 备份       |     |
| 数据库      | 171 |
| 复。<br>一  |     |
| 复制       |     |
| 图像       | 101 |
| 文件       | 99  |
| 多        |     |
| 多个图像     |     |
| 调整大小     | 148 |
| 调整曝光度    | 154 |
| 重命名      | 157 |
| 多色调分色效果  | 260 |

| 太                                 |     |
|-----------------------------------|-----|
| 太阳亮斑效果                            | 273 |
| 存                                 |     |
| 存档文件                              | 137 |
|                                   |     |
| 宝丽来                               | 242 |
| 异······                           |     |
| 导 λ                               |     |
| 图像                                | 39  |
| 相片                                | 41  |
| 导入关键词                             | 99  |
| 导入数据库信息                           | 168 |
| 导入相片                              |     |
| 从 CD                              | 46  |
| 从数码相机                             | 41  |
| 从磁盘                               | 47  |
| 导出关键词                             | 99  |
| 导出数据库信息                           | 170 |
| 导航器                               | 203 |
| 将一个人们的问题,我们就是这些人们的问题,我们就是这些人们的问题。 |     |
| 将文件与 ACDSee 关联                    | 413 |
| 将文件夹排除在数据库之外                      | 163 |
| 屏<br>开                            |     |
| 屏幕保护程序                            |     |
| 共享                                | 131 |
| 创建                                | 125 |
| 屏幕截图                              | 123 |
| 属                                 |     |

| 属 | 性  | 窗 | 格 |
|---|----|---|---|
|   | 1- |   |   |

使用

92
| 选项                     | 344 |
|------------------------|-----|
| I                      |     |
| 工具栏                    | 359 |
| 己                      |     |
| 已编辑理状态                 |     |
| 组合方式                   | 66  |
| 幻                      |     |
| 幻灯放映                   |     |
| 共享                     | 131 |
| 图像播放                   | 189 |
| 配置                     | 127 |
| 录                      |     |
| 录制图像音频                 | 194 |
| 彩                      |     |
| 彩色玻璃效果                 | 273 |
| 快                      |     |
| 快捷键                    |     |
| 管理模式                   | 368 |
| 怀                      |     |
| 怀旧效果                   | 252 |
| 打                      |     |
| 打印                     |     |
| 自定义打印格式                | 141 |
| 页面上文本                  | 143 |
| 打印:联系表选项;选项:联系表;联系表:打印 | 144 |
| 批                      |     |
| 批量编辑                   |     |
| 关于                     | 145 |
| 旋转                     | 146 |

旋转

| 曝光度                                                                                                    | 154 |
|----------------------------------------------------------------------------------------------------|-----|
| 翻转                                                                                                    | 146 |
| 调整大小                                                                                                    | 148 |
| 重命名                                                                                                    | 157 |
| 指                                                                                                    |     |
| 指定类别与评级                                                                                                    | 81  |
| 指定类别与颜色标签                                                                                                    | 84  |
| ·<br>提                                                                                                    |     |
| 提交更改                                                                                                    | 199 |
| · · · · · · · · · · · · · · · · · · ·                                                                                                    |     |
| 插件                                                                                                    |     |
| 查看属性                                                                                                    | 177 |
| 管理                                                                                                    | 176 |
| 插件:关于                                                                                                    | 176 |
| · 我们就是我们的问题,我们就是我们的问题,我们就是我们的问题,我们就是我们的问题,我们就是我们的我们就是我们的我们的。"<br>"我们们我们就是我们们我们就是我们们我们就是我们就是我们们我们就是我们们我们就是我们们我们就是我们们我们就是我们们我们们我们们我们们我们们我们们就是我们们们就是我 |     |
| 搜索                                                                                                    |     |
| 图像池                                                                                                    | 123 |
| 快速搜索栏                                                                                                    | 112 |
| 设置快速搜索选项                                                                                                    | 328 |
| 重复文件                                                                                                    | 121 |
| 搜索:使用 ACDSee 搜索                                                                                                    | 112 |
| 撤                                                                                                    |     |
| 撤消/重复                                                                                                    | 208 |
| 收                                                                                                    |     |
| 收藏夹窗格                                                                                                    | 60  |
| 放                                                                                                    |     |
| 放大镜                                                                                                    | 204 |
|                                                                                                    |     |

# 效

| 效果      |     |
|---------|-----|
| Sobel算子 | 270 |
| 交织      | 280 |
| 倾斜      | 269 |
| 像素化     | 259 |
| 像素爆炸    | 258 |
| 凸出      | 239 |
| 分散拼块    | 265 |
| 刮风      | 281 |
| 十字阴影    | 245 |
| 发光边缘    | 251 |
| 地形图     | 276 |
| 多色调分色   | 260 |
| 太阳亮斑    | 273 |
| 彩色玻璃    | 273 |
| 彩色边缘    | 243 |
| 拼贴画     | 242 |
| 晕影      | 232 |
| 曝光过量    | 271 |
| 模糊      | 256 |
| 毛发边缘    | 249 |
| 水滴      | 278 |
| 水面      | 277 |
| 油画      | 254 |
| 波浪      | 279 |
| 波纹      | 264 |
| 浮雕      | 248 |
| 涂鸦      | 246 |
| 漩涡      | 274 |
| 用户自定义   | 282 |
| 百叶窗     | 236 |

| 百折帘             | 236     |
|-----------------|---------|
| 等高线             | 244     |
| 粉笔画             | 245     |
| 老化              | 255     |
| 花岗岩             | 252     |
| 负片              | 254     |
| 轮廓              | 257     |
| 辐射波             | 262     |
| 边缘检测            | 248     |
| 金属板             | 268     |
| 金色色调            | 252     |
| 铅笔画             | 258     |
| 错位              | 269     |
| 镜像              | 253     |
| 阈值              | 275     |
| 雨水              | 263     |
| 效果:深褐色;深褐色效果    | 266     |
| 数               |         |
| 数据库             |         |
| descript.ion 文件 | 169     |
| 优化              | 174     |
| 关键词             | 97      |
| 分类文件            | 164     |
| 备份              | 171     |
| 导入              | 168     |
| 导出              | 170     |
| 排除文件夹           | 163     |
| 映射驱动器           | 175     |
| 添加信息            | 106-107 |
| 维护              | 173     |
| 转换              | 167     |
| 还原              | 173     |

| 重建略图               | 175 |
|--------------------|-----|
| 隔离文件               | 175 |
| 数据库:提示与策略;备份:提示与策略 | 172 |
| 数码相机               |     |
| 插件                 | 40  |
| 获取相片               | 41  |
|                    |     |
| 整理                 |     |
| 指定类别               | 81  |
| 指定颜色标签             | 84  |
| 管理类别               | 80  |
| 文                  |     |
| 文件                 |     |
| 与 ACDSee 关联        | 413 |
| 在数据库中进行分类          | 164 |
| 复制与移动              | 99  |
| 存档文件               | 138 |
| 属性                 | 92  |
| 文件夹之间同步            | 110 |
| 更改日期               | 109 |
| 替换                 | 101 |
| 查找重复               | 121 |
| 管理选项               | 344 |
| 粘贴                 | 101 |
| 选择                 | 69  |
| 重命名                | 102 |
| 隔离                 | 175 |
| 文件:列表              | 171 |
| 文件:排序;文件排序         | 67  |
| 文件:详细信息            | 63  |

| 使用       51         全屏幕       55         自定义       332         设置文件列表选项       332         设置略图显示选项       335         设置略图显示选项       338         文件列表窗格,查看,管理模式;查看,略图;查看       63         文/半天       63         人数据库中排除       163         同步文件       110         在查看模式下同步       197         浏览       56         粘贴       101         重命名       56         透项       56         透项       56         透项       56         透项       56         透项       56         透项       56         透项       56         透项       56         透项       56         透项       56         透项       56         透项       56         透项       56         透项       56         透动       56         透动       56         透动       56         透动       56         透动       52         深山到風像       52         波山到面(打印)       14         近 <t< th=""><th>文件列表窗格</th><th></th></t<>                          | 文件列表窗格                  |          |
|----------------------------------------------------------------------------------------------------|-------------------------|----------|
| 全屏幕       55         自定义       332         设置文件列表选项       333         设置略图显示选项       335         设置略图显示选项       338         文世列表窗格:查看;管理模式;查看;略图;查看       63         文件大       63         人数据库中排除       163         同步文件       110         在查看模式下同步       197         浏览       56         粘贴       101         重命名       102         文中未安窗格       66         熄项       56         造项引       56         造项       340         文中未安窗格       189         像加到图像       220, 224         添加到图像       220, 224         添加到图像       220, 224         添加到图像       220, 224         添加到图像       220, 224         添加到图像       220, 224         添加到图像       220, 224         添加到图像       220, 224         添加到图像       220, 224         添加到图像       220, 224         添加到图       233         女子       24         修用       24         方面       24         女子       25         近期       26 | 使用                      | 51       |
| 自定义     332       设置文件列表选项     332       设置略图显示选项     335       设置详细信息视图选项     338       文件列表窗格:查看,管理模式,查看;略图;查看     63       文件夹     人数据库中排除       局步文件     100       在查看模式下同步     197       浏览     56       粘貼     101       重命名     102       文件失窗格     61       使用     56       选项     340       文本     20,224       漆加到图像     220,224       漆加到家面(打印)     143       医     71,186       在编辑中     233       多个相片     146                                                                                                    | 全屏幕                     | 55       |
| 登置文件列表选项           332             设置略图显示选项           333             文世報信息视图选项           338             文世列表窗格:查看:管理模式:查看:略图:查看           63             文世表示           氏             大快要           代数据库中排除           163             向步文件           101         在查看校式下同步           101             在全有校式下的图像上显示           102           102             太可          大           103             な合           103           104             なの名           102           102             な近             て           103             な近             て           103             な可           な           103             な         で           て         て           133             な         で           て         て         で           132      <                                                                                                    | 自定义                     | 332      |
| 设置略图显示选项         335           设置详细信息视图选项         338           文件列表窗格,查看,管理模式;查看,略图,查看         63           文/卡头         100           女世本         110           在查看模式下同步         197           浏览         56           粘贴         101           重命名         102           文件头窗格         101           重命名         102           文件头窗格         101           重命名         102           文小共         26           推動         101           重命名         102           文件头窗格         101           使用         56           法助         102           交小非         103           透示         104           近辺         104           次加到图像         202           添加到图像         202, 224           添加到到面(打印)         143           W         145           管理与查看模式中         71, 186           在岩銀中         283           多个相片         146                                         | 设置文件列表选项                | 332      |
| 设置详细信息视图选项     338       文件列表窗格,查看,管理模式;查看,略图;查看     63       文件夹     163       同步文件     110       在查看模式下同步     197       浏览     56       粘貼     101       重命名     102       文件头窗格     101       重命名     102       文件头窗格     102       使用     56       选项     340       文本     102       在查看模式下的图像上显示     189       添加到图像     220,224       添加到页面(打印)     143 <b>K</b> 在音型与查看模式中     71,186       在编辑中     283       多个相片     146                                                                                                    | 设置略图显示选项                | 335      |
| 文件列表窗格,查看;管理模式;查看;略图:查看 63 文件夹 从数据库中排除 63 同步文件 63 同步文件 63 同步文件 63 同步文件 63 同步文件 63 64 高程 65 高名 65 七町 66 七町 67 67 68 69 69 </td <td>设置详细信息视图选项</td> <td>338</td>                                                                                                    | 设置详细信息视图选项              | 338      |
| 文件夹 从数据库中排除 163 同步文件 100 在查看模式下同步 197 浏览 56 粘贴 101 重命名 102 文件夹窗格 使用 56 选项 340 文本 在查看模式下的图像上显示 189 添加到图像 220,224 添加到页面(打印) 143 旋步 左管理与查看模式中 71,186 在管理与查看模式中 71,186 在编辑中 283 多个相片 145                                                                                                    | 文件列表窗格:查看;管理模式:查看;略图:查看 | 63       |
| 人数据库中排除       163         同步文件       100         在查看模式下同步       197         浏览       56         粘貼       101         重命名       102         文件夹窗格       102         使用       56         选项       340         文本       4         在查看模式下的图像上显示       56         透如到图像       20         添加到图像       20         該加到面(打印)       143         数       24         左管理与查看模式中       71, 186         在编辑中       283         多个相片       146                                                                                                    | 文件夹                     |          |
| 同步文件       10         在查看模式下同步       197         浏览       56         粘贴       101         重命名       102         文件夹窗格       102         使用       56         选项       340         文本       在查看模式下的图像上显示       189         添加到图像       220       224         添加到图像       220       224         添加到页面(打印)       143       143         W        143         放手       在管理与查看模式中       71, 186         在躺明中       283       32         多个相片       146                                                                                                    | 从数据库中排除                 | 163      |
| 在查看模式下同步       197         浏览       56         粘贴       101         重命名       102         文/+ 夹窗格       102         文/+ 夹窗格       56         选项       56         选项       56         浅项       56         浅项       56         浅项       56         浅项       56         浅项       340         文本       189         添加到图像       220, 224         添加到页面(打印)       143         数       143         女       143         女       144 </td <td>同步文件</td> <td>110</td>                                                          | 同步文件                    | 110      |
| 浏览     56       粘貼     101       重命名     102       文半天窗格     102       使用     56       选项     340       文本     340       文本     11       都加到图像     220, 224       添加到页面(打印)     143       近     143       女     143       女     143       女     143       女     143       女     143       女     143       女     143       女     143       女     143       女     143       女     143       女     143       女     143                                                                                                    | 在查看模式下同步                | 197      |
| 粘貼       101         重命名       102         文/+ 夹窗格       102         使用       56         选项       340         文本       20         本查看模式下的图像上显示       189         添加到图像       220, 224         添加到页面(打印)       143         W       200         基       200         基       200         数       200         方面到面(打印)       143         数       200         数       200         数       200         数       200         数       200         200       200         201       200         第加到页面(打印)       143         数       200         数       200         数       200         数       200         数       200         数       200         数       200         数       200         (注)       200         (注)       200         (注)       200         (注)       200         (注)       200         (注)       200                                                             | 浏览                      | 56       |
| 重命名       102         文/+ 夹窗格       56         逸项       340         文本       340         文本       189         添加到图像       220, 224         添加到页面(打印)       143         旋       145         旋       145         旋       145         旋       145         旋       145         旋       145         旋       145         近       145         旋       145         近       145         近       145         近       145         日       145                                                                                                    | 粘贴                      | 101      |
| 文件夹窗格<br>使用 56<br>选项 340<br>文本<br>在查看模式下的图像上显示 189<br>添加到图像 220,224<br>添加到页面(打印) 143<br>旋<br>定<br>在管理与查看模式中 71,186<br>在编辑中 283<br>多个相片 23                                                                                                    | 重命名                     | 102      |
| 使用       56         选项       340         文本       189         添加到图像       220,224         添加到页面(打印)       143         bbb       143         bbb       143         bbb       56         bbb       56                                                                               | 文件夹窗格                   |          |
| 选项         340           文本         189           添加到图像         220,224           添加到页面(打印)         143           旋         145           在管理与查看模式中         71,186           在编辑中         283           多个相片         145                                                                                                    | 使用                      | 56       |
| <ul> <li>文本</li> <li>在查看模式下的图像上显示</li> <li>添加到图像</li> <li>添加到页面(打印)</li> <li>220,224</li> <li>添加到页面(打印)</li> <li>43</li> <li>次</li> <li>左</li> <li>在管理与查看模式中</li> <li>右编辑中</li> <li>283</li> <li>3个相片</li> <li>46</li> </ul>                                                                                                    | 选项                      | 340      |
| 在查看模式下的图像上显示       189         添加到图像       220, 224         添加到页面(打印)       143         旋       143         旋       143         旋       143         旋       143         旋       143         旋       143         方       143         近       143         近       143         近       143         近       145         方       146         日       146                                                                                                    | 文本                      |          |
| 添加到图像       220,224         添加到页面(打印)       143         旋       145         旋       145         旋       145         在管理与查看模式中       71,186         在编辑中       283         多个相片       146                                                                                                    | 在查看模式下的图像上显示            | 189      |
| 添加到页面(打印)     143       旋        旋        在管理与查看模式中     71,186       在编辑中     283       多个相片     146                                                                                                    | 添加到图像                   | 220, 224 |
| 旋旋转在管理与查看模式中在编辑中多个相片146                                                                                                    | 添加到页面(打印)               | 143      |
| 旋转<br>在管理与查看模式中 71,186<br>在编辑中 283<br>多个相片 146                                                                                                    | 旋<br>旋                  |          |
| 在管理与查看模式中     71,186       在编辑中     283       多个相片     146                                                                                                    | 旋转                      |          |
| 在编辑中       283         多个相片       146                                                                                                    | 在管理与查看模式中               | 71, 186  |
| 多个相片 146 <b>日</b>                                                                                                    | 在编辑中                    | 283      |
| 日                                                                                                    | 多个相片                    | 146      |
|                                                                                                    |                         |          |
| 日历窗格 [7]                                                                                                    | 日历窗格                    | E7       |
|                                                                                                    |                         | 57       |
| 在多个文件中更改 109                                                                                                    | 在多个文件中更改                | 109      |

#### 时

| 时间戳                                   | 109 |
|---------------------------------------|-----|
| 时间标签                                  | 109 |
| 显。                                    |     |
| 显示主题;颜色主题;主题:颜色                       | 366 |
| 晕                                     |     |
| 晕影效果                                  | 232 |
|                                       |     |
| ····································· |     |
| 自动调整                                  | 293 |
| 曝光度                                   | 233 |
| 对多个图像进行调整                             | 154 |
| 曝光过量效果                                | 271 |
| · · · · · · · · · · · · · · · · · · · |     |
| 替换文件                                  | 101 |
| 术                                     |     |
| 大语素                                   | 111 |
| 小山衣<br>九                              | +14 |
|                                       |     |
| <u>米点</u>                             |     |
| 从图像中泪除                                | 312 |
|                                       | 315 |
| 东点:大丁                                 | 312 |
|                                       |     |
| 查看                                    |     |
| 在其它应用程序中查看图像                          | 199 |
| 查看模式下图像上的文本                           | 189 |
| 查看:全屏                                 | 31  |
| 查看:图像                                 | 30  |
| 查看:文件列表中的文件类型;文件列表窗格:过滤文件;过滤文件        | 65  |

| 查看:文件属性                           | 191      |
|-----------------------------------|----------|
| 查看模式                              |          |
| 同步到文件夹                            | 198      |
| 图像播放                              | 189      |
| 导航器                               | 203      |
| 平移                                | 204      |
| 放大镜                               | 204      |
| 显示文本                              | 189      |
| 直方图                               | 186, 306 |
| 自定义                               | 348      |
| 设置显示选项                            | 351      |
| 设置缩放级别                            | 201      |
| 查看模式:使用                           | 30       |
| 查看模式:全屏模式                         | 31       |
| 查看模式:缩放图像                         | 200      |
| 查看模式:自动缩放;缩放:自动                   | 202      |
| 查看模式:键盘快捷方式;键盘快捷方式:查看模式;快捷方式:查看模式 | 379      |
| 标                                 |          |
| 标签                                |          |
| 指定                                | 84       |
| 标记图像                              | 104      |
| 模                                 |          |
| 模糊                                | 309      |
| 比                                 |          |
| 比较图像                              | 71       |
| 毛                                 |          |
| 毛发边缘效果                            | 249      |
| 水                                 |          |
| 水印                                | 226      |
| 水滴效果                              | 278      |

| 水面效果   | 277 |
|--------|-----|
| 油      |     |
| 油画效果   | 254 |
| 波      |     |
| 波浪效果   | 279 |
| 波纹效果   | 264 |
| 浮      |     |
| 浮雕效果   | 248 |
| 冷      |     |
| 涂鸦效果   | 246 |
| 清<br>清 |     |
| 清晰度    | 316 |
| 渐<br>新 |     |
| 渐变     | 211 |
| 漩<br>漩 |     |
| 漩涡效果   | 274 |
| 灰      |     |
| 灰度     | 200 |
| 用      |     |
| 用户界面   | 17  |
|        |     |
| 画笔     | 209 |
| 略<br>略 |     |
| 略图     |     |
| 设置显示选项 | 335 |
| 设置比例选项 | 337 |
| 重建     | 175 |

| 白                  |          |
|--------------------|----------|
| 白平衡                | 297      |
| 直<br>直             |          |
| 直方图                | 186, 306 |
| 相                  |          |
| 相片                 | 242      |
| 相片修复工具             | 218      |
| 相片光盘               | 198      |
| 真                  |          |
| 真彩色                | 200      |
| 移                  |          |
| 移动                 |          |
| 文件                 | 99       |
| 移动:管理模式窗格          | 19       |
|                    |          |
| 窗格:移动              | 20       |
| 窗格:自动隐藏            | 358      |
| 窗格:重设为默认布局;管理模式:使用 | 18       |
| <b>管</b>           |          |
| 管理模式               |          |
| 图像筐                | 74       |
| 属性窗格               | 92       |
| 快速搜索栏              | 112      |
| 收藏夹窗格              | 60       |
| 文件列表窗格             | 51       |
| 文件夹窗格              | 56       |
| 自定义工具栏             | 359      |
| 选择性浏览窗格            | 118      |
| 选项                 | 327      |
| 键盘快捷键              | 368      |

## 类

| 类别       |     |
|----------|-----|
| 指定       | 81  |
| 查找未分配的图像 | 122 |
| 管理       | 80  |
| 粉        |     |

| 粉笔画效果 | 245 |
|-------|-----|
| Int.  |     |

#### 红

红眼消除

#### 组

| 组合方式  |    |
|-------|----|
| 己编辑状态 | 66 |
| 组织    |    |

217

122

快速查找图像

### 编

| 编目          |          |
|-------------|----------|
| 指定评级        | 81       |
| 编目:文件;文件:编目 | 75       |
| 编目窗格        |          |
| 自定义         | 341      |
| 编辑          | 205      |
| HSL值        | 298      |
| 亮度          | 290      |
| 修复          | 218      |
| 修复工具        | 218      |
| 光线色阶        | 291      |
| 克隆          | 218      |
| 工具栏         | 359      |
| 文本          | 220, 224 |
| 旋转          | 283      |

| 晕影       | 232      |
|----------|----------|
| 曝光       | 293      |
| 校正阴影与高光  | 295      |
| 模糊       | 309      |
| 水印       | 226      |
| 消除杂点     | 312      |
| 消除红眼     | 217      |
| 添加文本     | 220, 224 |
| 添加杂点     | 315      |
| 清晰度      | 316      |
| 红眼消除     | 217      |
| 翻转       | 284      |
| 自动色阶     | 293      |
| 色调曲线     | 294      |
| 裁剪       | 285      |
| 调整大小     | 287      |
| 转换成黑白    | 302      |
| 边框       | 227      |
| 配置编辑器    | 363      |
| 锐化       | 308      |
| 预设值      | 208      |
| 高级颜色     | 298      |
| 编辑画笔     | 209      |
| <b>缩</b> |          |
| 缩放       |          |
| 设置级别     | 201      |
| 翻        |          |
| 翻转       |          |
| 在编辑中     | 284      |
| 多个相片     | 146      |

| 老                                     |     |
|---------------------------------------|-----|
| 老化效果                                  | 255 |
| · · · · · · · · · · · · · · · · · · · |     |
| 联系表:创建                                | 136 |
| ·<br>自                                |     |
| 自定义                                   |     |
| 工具栏                                   | 359 |
| 文件列表窗格                                | 332 |
| 文件夹窗格                                 | 340 |
| 文件管理                                  | 344 |
| 日历窗格                                  | 342 |
| 查看模式                                  | 348 |
| 编目窗格                                  | 341 |
| 键盘快捷方式                                | 365 |
| 预览窗格                                  | 339 |
| 自定义:移动窗格                              | 21  |
| 花                                     |     |
| 花岗岩效果                                 | 252 |
| 获                                     |     |
| 获取                                    |     |
| 导入                                    | 39  |
| 获取相片                                  | 39  |
| 重命名模板                                 | 47  |
| 裁<br>裁                                |     |
| 裁剪                                    | 285 |
| 覆                                     |     |
| 覆盖文件                                  | 101 |

### र्भा

| 代               |  |  |
|-----------------|--|--|
| 视频文件            |  |  |
| 提取帧             |  |  |
| 设               |  |  |
| 设置:图像大小与位置      |  |  |
| 评               |  |  |
| 评级              |  |  |
| 指定              |  |  |
| 识               |  |  |
| 识别              |  |  |
| 详               |  |  |
| 详细信息视图          |  |  |
| 详细信息视图选项        |  |  |
| 调               |  |  |
| 调整大小            |  |  |
| 一幅图像            |  |  |
| 多个图像            |  |  |
| 调整清晰度           |  |  |
| 负               |  |  |
| 负片效果            |  |  |
| 转               |  |  |
| 转换              |  |  |
| descript.ion 文件 |  |  |
| 将图像转换成另一种格式     |  |  |
| 数据库             |  |  |
| 转换:至灰度;颜色:更改色深  |  |  |
| 轮               |  |  |
| 轮廓效果            |  |  |

#### 辐

| 辐射波效果      | 262 |
|------------|-----|
| 边          |     |
| 边框         | 227 |
| 边缘检测效果     | 248 |
| 还          |     |
| 还原原始图像     | 209 |
| 还原数据库信息    | 173 |
| 选          |     |
| 选择:图像局部    | 191 |
| 选择性浏览      | 118 |
| 选择文件       | 69  |
| 选项         |     |
| ACDSee快速查看 | 322 |
| 常规         | 325 |
| 文件夹        | 340 |
| 文件管理       | 344 |
| 日历窗格       | 342 |
| 查看模式       | 348 |
| 管理模式       | 327 |
| 编目窗格       | 341 |
| 预览窗格       | 339 |
|            |     |
| 重命名        |     |
| 多个文件       | 157 |
| 当获取相片时     | 47  |
| 文件或文件夹     | 102 |
| 重复项查找器     | 121 |
| 金          |     |

268

金属板效果

#### 铅

| 铅笔画效果        | 258     |
|--------------|---------|
| <del>锐</del> |         |
| 锐化           | 308     |
| 错。<br>错      |         |
| 错位效果         | 269     |
| <b>键</b>     |         |
| 键盘快捷方式       |         |
| 自定义          | 365     |
| 键盘快捷键        |         |
| 管理模式         | 368     |
| <b>镜</b>     |         |
| 镜像效果         | 253     |
| <b>阈</b>     |         |
| 阈值效果         | 275     |
| 隔            |         |
| 隔离文件         | 175     |
| क्त          |         |
| 雨水效果         | 263     |
| 面            |         |
| 面部           | 187     |
| 面部识别         | 62, 187 |
| 音            |         |
| 音频           |         |
| 录制到图像        | 194     |
| 添加到图像        | 194     |
| 页            |         |
| 页眉           |         |

在页面上打印

143

| 查看模式                       | 189 |
|----------------------------|-----|
| 页脚                         |     |
| 在页面上打印                     | 143 |
| 查看模式                       | 189 |
| 预<br>预                     |     |
| 预览窗格                       |     |
| 使用                         | 69  |
| 自定义                        | 339 |
| <i>资</i>                   |     |
| 颜色标签                       | 84  |
| 高                          |     |
| 高光                         | 295 |
| 高彩色                        | 200 |
| 高级颜色                       | 298 |
| <b>鲜</b>                   |     |
| 鲜艳                         | 298 |
|                            |     |
| 黑白                         | 200 |
| 鼠                          |     |
| 鼠标快捷方式;查看模式:鼠标快捷方式;快捷方式:鼠标 | 398 |